# 卡车铺仓储盘点操作手册

20190225 版

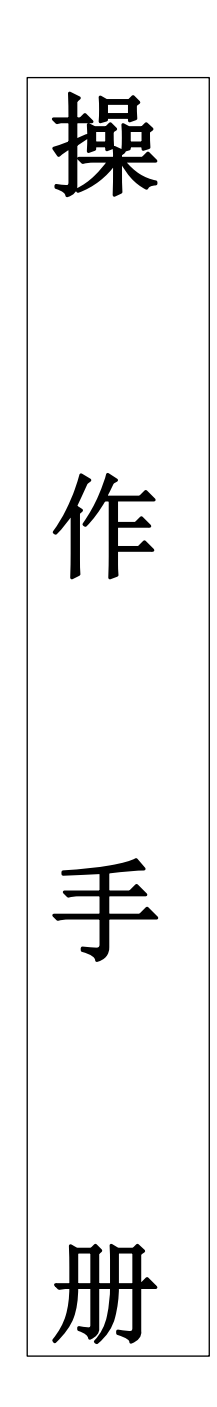

| 1 | 司 主                      | 6   |
|---|--------------------------|-----|
| 1 | 11 立具符合                  | 6   |
|   | 1.1 / 面向月                | . U |
|   | 1.2 日的汉功能慨处              | . 0 |
|   | 1.2.1 盈.只至面介             | . 6 |
|   | 1.2.2 于持盈只尖型间介           | . 6 |
|   | 1.2.3 停业与个停业的优点          | . 6 |
|   | 1.3 业务流程间介               | . 7 |
|   | 1.3.1 PC 端停业盘点(PC: 电脑简称) | . 7 |
|   | 1.3.2 手持端不停业盘点           | . 7 |
|   | 1.3.2.1 集成式              | . 7 |
|   | 1.3.2.2 分离式              | . 7 |
|   | 1.4 角色功能划分               | . 7 |
| 2 | 系统运行                     | . 8 |
|   | 2.1.1 系统硬件环境             | . 8 |
|   | 2.1.1.1 PC 设备            | . 8 |
|   | 2.1.1.2 手持设备             | . 8 |
|   | 2.1.2 系统软件环境             | . 8 |
|   | 2.1.2.1 PC 端             | . 8 |
|   | 2.1.2.2 手持扫码枪            | . 8 |
| 3 | 操作说明                     | . 8 |
|   | 3.1 PC 端停业盘点             | . 8 |
|   | 3.1.1 盘点库存是否显示设置         | . 9 |
|   | 3.1.2 汇总盘点               | . 9 |
|   | 3.1.2.1 库存盘点(跟踪)         | . 9 |
|   | 3.1.2.2 新建盘点             | 10  |
|   | 3.1.2.3 编辑               | 12  |
|   | 3.1.2.4 删除               | 12  |
|   | 3.1.2.5 导出               | 13  |

|                | 3.1.2.6 盘点           |       | 4 |
|----------------|----------------------|-------|---|
|                | 3.1.2.7 结束盘点         |       | 6 |
|                | 3.1.2.8 复盘           |       | 7 |
|                | 3.1.2.9 复盘结束         |       | 9 |
|                | 3.1.2.10 报损、报损异常、报溢  | 单填写19 | 9 |
|                | 3.1.2.11 盘点完成        |       | 4 |
|                | 3.1.2.12 盘点统计        |       | 4 |
| 3.1.3 <b>‡</b> | 比次盘点                 |       | 6 |
|                | 3.1.3.1 库存盘点(跟踪)     |       | 6 |
|                | 3.1.3.2 新建盘点         |       | 7 |
|                | 3.1.3.3 编辑           |       | 8 |
|                | 3.1.3.4 删除           |       | 9 |
|                | 3.1.3.5 导出           |       | 9 |
|                | 3.1.3.6 盘点           |       | 0 |
|                | 3.1.3.7 结束盘点         |       | 2 |
|                | 3.1.3.8 复盘           |       | 3 |
|                | 3.1.3.9 复盘结束         |       | 5 |
|                | 3.1.3.10 报损异常(填写)    |       | 6 |
|                | 3.1.3.11 盘点完成        |       | 8 |
|                | 3.1.3.12 盘点统计        |       | 8 |
| 3.2 手持         | 扫码枪不停业盘点             |       | 0 |
| 3.2.1          | 手持设备打印 IP 及打印设备固定设置  | 4(    | 0 |
| 3.2.2 1        | 全位码打印                |       | 1 |
|                | 3.2.2.1 "手持"端仓位码打印   |       | 1 |
|                | 3.2.2.2 "PC"端仓位二维码打印 |       | 1 |
| 3.2.3 "F       | ₧"端配件码打印             |       | 2 |

| 3.2.3.1 待入库配件码打印          | . 42                                                                                                    |
|---------------------------|----------------------------------------------------------------------------------------------------|
| 3.2.3.2 条码补打              | . 42                                                                                                    |
| 持"设备打印配件二维码               | . 43                                                                                                    |
| 3.2.4.1 配件条码补打            | . 43                                                                                                    |
| 持"汇总盘点                    | . 43                                                                                                    |
| 3.2.5.1 'PC 端'新建盘点        | . 43                                                                                                    |
| 3.2.5.2 'PC 端盘点'编辑        | . 45                                                                                                    |
| 3.2.5.3 'PC 端盘点'删除        | . 45                                                                                                    |
| 3.2.5.4 'PC 端盘点'导出        | . 46                                                                                                    |
| 3.2.5.5 'PC 端'开始盘点        | . 47                                                                                                    |
| 3.2.5.6 '手持'汇总盘点          | . 49                                                                                                    |
| 3.2.5.7 'PC 端'结束盘点        | . 51                                                                                                    |
| 3.2.5.8 'PC 端'发起复盘        | . 53                                                                                                    |
| 3.2.5.9'手持'复盘             | . 55                                                                                                    |
| 3.2.5.10 'PC 端'复盘结束       | . 56                                                                                                    |
| 3.2.5.11 报损、报损异常、报溢单填写    | . 56                                                                                                    |
| 3.2.5.12 'PC 端'盘点完成       | . 61                                                                                                    |
| 3.2.5.13 'PC 端'盘点统计       | . 61                                                                                                    |
| 持"批次盘点                    | . 63                                                                                                    |
| 3.2.6.1 'PC 端'新建盘点        | . 63                                                                                                    |
| 3.2.6.2 <b>'PC</b> 端盘点'编辑 | . 64                                                                                                    |
| 3.2.6.3 'PC 端盘点'删除        | . 65                                                                                                    |
| 3.2.6.4 'PC 端盘点'导出        | . 65                                                                                                    |
| 3.2.6.5 'PC 端'开始盘点        | . 66                                                                                                    |
| 3.2.6.6 '手持'批次盘点          | . 68                                                                                                    |
|                           | <ul> <li>3. 2. 3. 1 待入库配件码打印</li> <li>3. 2. 3. 2 条码补打</li> <li>持"设备打印配件二维码</li> <li>3. 2. 4. 1 配件条码补打</li> <li>持"汇总盘点</li> <li>3. 2. 5. 1 'PC 端'新建盘点</li> <li>3. 2. 5. 2 'PC 端盘点'编辑</li> <li>3. 2. 5. 3 'PC 端盘点'编辑</li> <li>3. 2. 5. 3 'PC 端盘点'号出</li> <li>3. 2. 5. 5 'PC 端'开始盘点</li> <li>3. 2. 5. 7 'PC 端'按起复盘</li> <li>3. 2. 5. 7 'PC 端'发起复盘</li> <li>3. 2. 5. 7 'PC 端'发起复盘</li> <li>3. 2. 5. 9 '手持'复盘</li> <li>3. 2. 5. 10 'PC 端'复盘结束</li> <li>3. 2. 5. 11 报损、报损异常、报溢单填写</li> <li>3. 2. 5. 12 'PC 端盘点完成</li> <li>3. 2. 5. 12 'PC 端盘点统计</li> <li>持"批次盘点</li> <li>3. 2. 6. 1 'PC 端/盘点统计</li> <li>4. 2. 6. 1 'PC 端盘点'/编辑</li> <li>3. 2. 6. 4 'PC 端盘点'/编辑</li> <li>3. 2. 6. 5 'PC 端'开始盘点</li> <li>3. 2. 6. 6 '手持'批次盘点</li> </ul> |

| 3.2.6.6.1 分离式         |
|-----------------------|
| 3.2.6.6.2 集成式69       |
| 3.2.6.7 'PC 端'结束盘点71  |
| 3.2.6.8 'PC 端'发起复盘73  |
| 3. 2. 6. 9 '手持'复盘     |
| 3.2.6.9.1 分离式复盘75     |
| 3.2.6.9.2 集成式复盘76     |
| 3.2.6.10 'PC 端'复盘结束77 |
| 3.2.6.11 报损异常(填写)78   |
| 3.2.6.12 'PC 端'盘点完成   |
| 3.2.6.13 'PC 端'盘点统计   |

# 1 引言

# 1.1 产品简介

卡车铺仓储盘点支持: '停业盘点''不停业盘点'两种方式。

停业盘点: 与传统 ERP 系统盘点一样需要停止库房的进销业务, 然后在 PC 端进行 盘点操作(只能应用 PC 端进行盘点与复盘操作, 不能与手持扫描枪混 合盘点)。

不停业盘点:本系统不停业盘点在手持扫码枪的支持下在不影响进销业务的同时进 行盘点操作(只能应用手持扫码枪进行扫码盘点和复盘才能保证数据 正确性)。

# 1.2 目的及功能概述

《卡车铺仓储盘点操作手册》的编写旨在让用户对本系统的盘点流程、功能和操作 规程有一个更加全面、清晰的认识。借助本手册,用户能够熟练的对本系统所提供的盘 点功能进行操作。

### 1.2.1 盘点类型简介

ERP 系统盘点分为'汇总盘点'和'批次盘点'。

汇总盘点:新建盘点计划不勾选批次,盘点时配件盘点数不分批次录入,直接录入 该配件的盘点合计数。

批次盘点:根据配件仓位、批次进行盘点操作。根据批次分别录入配件每个批次的 配件数量,按批次进行库存盘点无需手动填写报损、报溢单,系统会自动生成相应 报损报溢单。

# 1.2.2 手持盘点类型简介

手持扫码枪:分为'集成式'与'分离式'两种方式,在新建盘点时选择'汇总盘 点',手持盘点中是不区分'集成式与分离式'两种方式,默认为集成式直接扫配 件码进行盘点,在新建盘点时选择'批次盘点',手持盘点分为'集成式'与'分 离式'两种方式。

手持'集成式'与'分离式'盘点时同一配件存在多处存放,配件盘点数为多次扫码盘点数累加。

集成式:盘点时直接扫配件码进行盘点不需要扫仓位二维码。

分离式:在盘点时需先扫仓位二维码、在扫对应批次的配件码。

# 1.2.3 停业与不停业的优点

系统 PC 端:停业盘点。

仓储手持扫码枪:不停业盘点。

仓储手持扫码枪'不停业盘点'相对于 PC 端'停业盘点'的优势:

- 1、手持盘点不影响公司的正常业务流程。
- 2、手持盘点更方便简单。
- 3、手持盘点为实时盘点,它不受时间限制,既能随时进行盘点又能保证盘点数据 的准确性。

(注: PC 盘点与手持扫码盘点不能混合使用。混合盘点时系统无法保证盘点数据准确性。如用户在盘点中 PC 录入盘点与手持扫码盘点混合使用,造成盘点数据错误请用 户自行处理)。

# 1.3 业务流程简介

### 1.3.1 PC 端停业盘点(PC: 电脑简称)

PC 端新建盘点计划->PC 端导出盘点表->PC 端开始盘点->库房对照盘点表,录入实盘数->对照盘点表盘点->进行盘点,数据并在 pc 端录入系统->盘点完成 PC 端结束盘点-> 差异数据打印和导出->PC 端开始复盘->库房对照盘点差异表盘点->在 PC 端进行复盘数 据录入系统->复盘完成 PC 端结束复盘->PC 端填写报损报溢单->PC 端确认完成(盘点结 束)

### 1.3.2 手持端不停业盘点

#### 1.3.2.1 集成式

#### (如按批次盘点扫配件码时需扫对应批次的配件二维码)

PC端新建盘点计划->PC端导出盘点表->PC端开始盘点->手持选择盘点计划->扫配件码录入盘点数->点击盘点完成->PC端结束盘点->盘点差异数据打印和导出->PC端发起复盘->手持选择盘点计划->扫对应配件码复盘->录入复盘数,点击复盘->PC端复盘结束->PC端确认完成(盘点结束)->PC端生成报损报溢单

#### 1.3.2.2 分离式

#### (如按批次盘点扫配件码时需扫对应批次的配件二维码)

PC端新建盘点计划->PC端导出盘点表->PC端开始盘点->手持选择盘点计划-> 手持扫仓位码->手持扫配件码->录入盘点数,点击盘点->盘点完成->PC端盘点结束-> 打印和导出盘点差异数据->PC端发起复盘->手持选择盘点计划->手持扫仓位码->手持 扫配件码->录入复盘数,点击复盘->PC端复盘结束->PC端确认完成(盘点结束)->PC 端生成报损报溢单

# 1.4 角色功能划分

| 角色 | 部门 | 功能模块 |
|----|----|------|
|    |    |      |

| 库管 | 仓储部 | 新建盘点、盘点、复盘         |
|----|-----|--------------------|
| 财务 | 财务部 | 新建盘点、报损报溢、复盘<br>发起 |

# 2系统运行

### 2.1.1 系统硬件环境

### 2.1.1.1 PC 设备

PC 屏幕分辨率: 1600x900 及以上(建议)

#### 2.1.1.2 手持设备

android 手持扫码设备(卡车铺科技有限公司认证设备)。

# 2.1.2 系统软件环境

### 2.1.2.1 PC 端

本系统采用微软 ASP. NET MVC5 开发, 支持 IIS 应用服务器, 数据库支持 SQL SERVER2012

操作系统: Win7/8/8.1/10、mac

浏览器: IE11 及以上、chrome 谷歌浏览器、360 安全浏览器(建议)

### 2.1.2.2 手持扫码枪

本系统采用 java 开发

操作系统: android4.0 (以上)

# 3操作说明

# 3.1 PC 端停业盘点

PC 端盘点需进行停业盘点才能保证盘点数据的准确性。如在 PC 端盘点时,进行非正常 盘点操作(盘点过程中发生配件进销业务操作),系统无法保证发生了进销业务的配件 盘点数据的准确性,请用户谨慎处理,造成的数据差异自行承担。

(注: PC 盘点与手持扫码盘点不能混合使用。混合盘点时系统无法保证盘点数据准确性。如用户在盘点中 PC 录入盘点与手持扫码盘点混合使用,造成盘点数据错误请用 户自行承担。)

# 3.1.1 盘点库存是否显示设置

#### 设置【盘点时是否控制仓库库存查询】,可控制盘点仓库的库存数是否显示、导出:

系统管理员用户登录 ERP 系统配件平台,选择"系统管理",点击进入'公司配置'页 面,在公司配置页面可根据根据勾选设置一些公司特殊的开关控制,勾选'盘点时是否 控制仓库库存查询'开关可以控制系统用户在对仓库盘点时对仓库的库存查询、盘点表 导出、PC 盘点数据录入、复盘、手持扫码盘点的显示进行隐藏控制。如图:

|                                              | 云平台                | 配件平台 维修平台 | 1 整车平台                                 |         |                          |        | 管理员77 (配件计)<br>小王汽车销售服务 | ()経理) ▼ 帮助中心 ● 退出<br>有限公司 |
|----------------------------------------------|--------------------|-----------|----------------------------------------|---------|--------------------------|--------|-------------------------|---------------------------|
| 2019年2月25日 星明一                               | 导航图 公司配置           | 0         |                                        |         |                          |        | 新潟島:你有钠退单pww            | iCXT1902190003)待结算! 💶 💭 🝔 |
| ¥ 财务管理                                       | 💼 公司功能配置           |           |                                        |         |                          |        |                         |                           |
| ■ 仓储管理                                       | 状态反转集成一体           | 0         | 维修开单是否显示出项<br>目裁用的编辑                   | ۵       | 用于调炭是否需要审核的权限            | -遺語-   | 移输增修流程中的某一              | - 请选择 - 🗸 🔻               |
| <ul> <li>3 瑞設管理</li> <li>青 智能补贫分析</li> </ul> | 维修项目标准费用模式         | 0         | 开悬往来够到部门权限                             | 0       | 开握维带保养预管的公司              | •      | 开通采购价预替的公司              | 0                         |
| ✔ 配件拆合管理<br>0% 配件信息管理                        | 春户分平台区分的公司         | 0         | 维修分美打印的公司                              | 0       | 维修工时 <b>震向动分配的</b><br>公司 | 0      | 开墨维修未完成预管               | •                         |
| ◎ 物流公司管理                                     | 开邊客戶信用額度的公司        |           | 维修预警自动生成预约<br>单的公司                     |         | 保伊贾警由动生成顶约<br>单的公司       |        | 维修采购需求                  |                           |
| <b>著</b> 春户管理                                | 销售采购需求             | 2         | 取消维修故障描述                               | 0       | 维修打印样式                   | 默认样式 🗸 | 维修结算打印样式                | 默认样式  ▼                   |
| <ul> <li>供应商管理</li> <li>基础信息管理</li> </ul>    | 用户维护<br>角色维护       | 駅以祥式      | 打印地址跟随部门                               |         | 开通题种销售价低于采<br>购价审核       | 0      | 維德添加项目选择工组              | 0                         |
| <ul> <li>通用审批</li> <li>(6) 费用管理</li> </ul>   | 人员授权<br>开帐导入       | 0         | 是否去推同一车辆未结<br>算不能重复开单限制                |         | 是否开启优惠详情功能               |        | 是否开启套餐功能                | 0                         |
| of \$550990                                  | 操作记录               | 0         | 默认旧件库                                  | -请选择- 🔻 | 律修单例编辑                   | 0      | 维修工时自定义分配               | 0                         |
| 圖 报表统计                                       | 采购单非必填项            |           | APP增修派工指单                              |         | 系統TO单信息跟随部<br>门          | 0      | 是否开启销售提点功能              | 0                         |
| <ul> <li></li></ul>                          | 是否开启收款优惠为0提<br>交功能 | 0         | 是否开启现金银行账互<br>转审核功能                    | 0       | 是否开启翻种低于铸价<br>无雷塘写音注功能   | 0      | 象码打印设置                  | 10 <b>2</b>               |
| iavacerintvoid@                              | 是否开启会维管理系统         |           | 息还经订单链体会合确                             |         | 库加普伯伦格易不开自               |        | 植物出露浆活施打印的              |                           |
| く 通用审批                                       | 销售打印时按案件号排         |           | 08.08.01110110-0.08.08.08              | _       | 配件出库数量是否允许               | _      | 45.55 July (Assessme    | -                         |
| 回 费用管理                                       | 序                  |           | ************************************** | U       | 修改                       | U      | 10741ATH1/14DDE         |                           |
| 48 系統管理 国 报表统计                               | 產点时是否控制仓库库<br>存查询  | 0         | 采购导入时是否强制更<br>新配件基础信息中产地               | 0       | 条码补打时是否可补打<br>无库存配件      | 0      | 保养间隔周期单位                | ₹▼                        |
| 圖 公共报表                                       | 销售单是否允许编辑他<br>人单撰  | 0         | 最否验证车辆车牌号哦<br>一性                       | 0       | 是否验证车辆发动机号<br>唯一性        | 0      | 是否验证维养退料备注<br>必填        | 0                         |

# 3.1.2 汇总盘点

### 3.1.2.1 库存盘点(跟踪)

系统用户登录 ERP 系统配件平台,选择"仓储管理",点击进入'库存盘点'页面,该 页面可根据筛选条件对所有盘点计划进行查看、导出操作对盘点计划进行编辑、导出盘 点、开始盘点操作、对盘点中的盘点进行盘点操作。如图:

| 2月25日 星期一         | ELAN (0) (075-0-0)    |            |             |       |        |       | - T-1                   | 57年销售股份有限公司 |             | _   |
|-------------------|-----------------------|------------|-------------|-------|--------|-------|-------------------------|-------------|-------------|-----|
| 14.432-000/2798   | ALM STOL AND ALM STOL |            |             |       |        |       | - 86505 <u>(8</u> 1 ± _ |             |             | 12  |
| 月時名理              | ▲ <u>魚</u> 点          |            |             |       |        |       |                         |             | <b>+</b> #i | 増金. |
| 采购管理              | 合库・資法择・               | • 8        | <b>称</b> 名称 | 秋志 全部 | ▼ 終型   | 全部    | •                       |             |             |     |
| 讨务管理              | 名称                    | 仓库         | 计划时间        | 盘应方式  | 状态     | 计测员   | 盘点人                     | 备注          | 操作          |     |
| 之倫管理              | 入匠                    | 汽配大库       | 2017-11-01  | 汇总量点  | 完成     | 管理员77 |                         |             | 查看 导出       |     |
|                   | 出库                    | 大配件库       | 2018-08-24  | 汇总量点  | 完成     | 管理员77 |                         |             | 查酒 导出       |     |
| 周辺曾建              | 库存查询                  | 大配件库       | 2019-02-25  | 汇总盘点  | 完成     | 管理员77 | 2112                    | 21322       | 查看 导出       |     |
| 曾能补货分析            | 货位箱整                  | 汽配大库       | 2017-11-01  | 汇总量点  | State  | 管理员77 |                         |             | 查看 导出       |     |
| 影件拆合管理            | 库存電整                  | 汽配大库       | 2018-08-02  | 汇总量点  | 完成     | 管理员77 |                         |             | 查看 导出       |     |
|                   | 库存盘点                  | 大都件库       | 2018-08-14  | 汇总量点  | 完成     | 管理员77 |                         |             | 查看 导出       |     |
| 初中得尽管理            | 库存日盘点                 | 汽配大库       | 2018-12-27  | 汇总量点  | 99262  | 管理员77 | et                      | r           | 登着 导出       |     |
| 彭流公司管理            | 目的干进物1子<br>- 座755年188 | 大都件库       | 2018-12-11  | 批次量点  | 劳动权    | 管理员77 | sd                      | f           | 查看 导出       |     |
| 各户管理              |                       | 汽配大库       | 2018-01-05  | 汇总量点  | ्रीयाल | 管理员77 |                         |             | 查看 导出       |     |
| 14 - 2- WARMAN TH | 贫位预置                  | 汽配大库       | 2018-08-24  | 汇总量点  | 988R   | 管理员77 |                         |             | 查看 导出       |     |
| PONDERTEERE       | 仓库预警                  | 汽配小库       | 2018-08-24  | 汇总量点  | 完成     | 管理员77 |                         |             | 查看 导出       |     |
| 基础信息管理            | fd                    | 大面件库       | 2018-12-05  | 批次盦点  | 完成     | 管理员77 | f                       | f           | 查看 导出       |     |
| 產用审批              | 1                     | 汽配大库       | 2017-09-20  | 汇总量点  | 98882  | 管理员77 |                         |             | 查看 导出       |     |
| 81119970          | 12                    | 汽配大库       | 2017-11-01  | 汇总量点  | 劳动花    | 管理员77 |                         |             | 查看 导出       |     |
| 系統管理              | 15 🔻 項每页 当前1-1        | 4項,总计14项记录 |             |       |        |       |                         | 上一页         | 下一页 特别      | 1   |

点击对应盘点操作栏中的'查看'按钮进入盘详情页面可以对盘点信息进行查看操作。 如图:

|                                            | 云平台                                                          | 配件平台 维修平台 | 整车平台       |      |       |       | 🔮 🛱      | 亚员77 (配件计划经理)<br>王汽车销售服务有限公司 | ▼ 帮助中心 ● 退出     |
|--------------------------------------------|--------------------------------------------------------------|-----------|------------|------|-------|-------|----------|------------------------------|-----------------|
| 2019年2月25日 星期—                             | 导航图 库存盘点                                                     |           |            |      |       |       | 4634.8 : | 你有采退单KWQCPR190:              | 210001]待结算! 💼 📿 |
| ■ 销售管理                                     | ■ 盘点                                                         |           |            |      |       |       |          |                              | + 新增融点          |
| 育 采购管理                                     | 合率 大配件库                                                      | - 名称 名称   | 秋          | 志 全部 | ▼ 美田  | 全部    | •        |                              |                 |
| ¥ 财务管理                                     | 名称                                                           | 仓库        | 计划时间       | 盘点方式 | 状态    | 计划员   | 人应虚      | 备注                           | 銀作              |
| 它储管理                                       | test                                                         | 大配件库      | 2018-08-24 | 汇总盘点 | 完成    | 管理员77 |          |                              | 登着 导出           |
| - Million Andrews                          | 1212                                                         | 大都許库      | 2019-02-25 | 汇总盘点 | 完成    | 管理员77 | 2112     | 21322                        | 查看 导出           |
| 13 端续管理                                    | 20190225合储金点                                                 | 大翻件库      | 2019-02-25 | 汇总差点 | State | 管理员77 | 小王       | 库存盘点                         | 查看 导出           |
| ₹ 智能补贫分析                                   | 21                                                           | 大動件库      | 2018-08-14 | 汇总直点 | Field | 香埋炭77 |          |                              | 重合 导出           |
| ▶ 配件拆合管理                                   | asr                                                          | 大西泮库      | 2018-12-11 | 批次產点 | 完成    | 管理员77 | sd       | f                            | 查看 导出           |
| at 配件信息管理                                  | fd                                                           | 大配件库      | 2018-12-05 | 批次產点 | 完成    | 管理员77 | f        | f                            | 查看 导出           |
| <ul> <li>         ● 物流公司管理     </li> </ul> | <ul> <li>※ 物流公司管理</li> <li>15 ▼ 項每页、当前1-6項、总计6项记录</li> </ul> |           |            |      |       |       |          | 上一页                          | 下一页 转到 1 页      |
|                                            |                                                              |           |            |      |       |       |          |                              |                 |

|                | Z                  | 平台 配件平台                 | 维修平台 整车平台        |       |                         |     |          |        | Ì     | 管理员77(i<br>小王汽车销 | 8件计划经理<br>售服务有限公 | - 帮助中(                                | o 🕞 i       |
|----------------|--------------------|-------------------------|------------------|-------|-------------------------|-----|----------|--------|-------|------------------|------------------|---------------------------------------|-------------|
| 2019年2月25日 星期一 | 导航图                | 库存盘点                    |                  |       |                         |     |          |        | 1676  | : 你有采退           | ₩¢WQCPR1         | 902210001)待出降                         | 1 <u>15</u> |
| ₿ 销售管理         |                    | 「日本」                    |                  |       |                         |     |          |        |       |                  |                  |                                       |             |
| ▶ 采购管理         | 盘点计划: 20190225仓储盘点 |                         |                  | 盘点前门: | 小王汽车销售服务有限公司            |     |          | 盘点仓库:  | 大配件库  |                  |                  |                                       |             |
| ¥ 财经修用         | 计划员: 管理员77         |                         |                  | 计划时间: | 2019-02-25              | 状态: | 592972   |        |       |                  |                  |                                       |             |
|                | <b>盘</b> 点人: 小王    |                         |                  | 备注:   | 库存盘点                    |     |          |        |       |                  |                  |                                       |             |
|                | <b>2</b> ee        | 5倍章                     |                  |       |                         |     |          |        |       |                  |                  |                                       |             |
| ta 调拨管理        |                    | era hassana             |                  |       |                         |     |          | 合计: 21 | 未盘: 1 | 平:3              | 5:1              | · · · · · · · · · · · · · · · · · · · | 报港单         |
| ■ 智能补货分析       | -                  | HUT+19601-0             |                  |       |                         |     |          |        |       |                  |                  |                                       |             |
| ▶ 配件拆合管理       | 星线                 | 编码                      | 名称               |       | 현号                      | 产地  | 单位       | 推次     | 仓位    | 进铜数              | 库存               | 実豊数                                   | 状态          |
|                | 东风                 | 1309090-KD101-0KE       | 蜗杆传动式环境          |       | C1309090-KD101          | 0KE | 根        |        |       | 0                | 2                | 1                                     | 5           |
| 68 配件信息管理      | 东风                 | C5313586                | 2002             |       | C5313586                | 057 | 44       |        |       | 0                | 1                | 3                                     | 782         |
| ◎ 物流公司管理       | 东风                 | DFL-A32-1L-DFL          | 车用尿素溶液 1L        |       | CDFL-A32-1L             | DFL | 升        |        |       | -2               | 0                | 0                                     | ∓           |
| ★ 在户管理         | 东风                 | 1301010-KC400-060       | 散热器色成            |       | C1301010-KC400          | 060 | <b>^</b> |        |       | 0                | 2.02             | 2.02                                  | Ŧ           |
| • ••/ •••      | 东风                 | 185R14C 102/100R 8PR LT | 佳適轮給             |       | 185R14C 102/100R 8PR LT |     | 个        |        |       | 0                | 32               | 32                                    | Ŧ           |
| 供应商管理          | 东风                 | M3000-1012240A-937-OYC  | មាររង            |       | CM3000-1012240A-937     | OVC | 个        |        |       | 0                | 24               | 0                                     | 未盘          |
| ⊗ 基础信息管理       | 东风                 | NS                      | 辰寨               |       | NS                      |     | 楢        |        |       | 0                | 979348           | 0                                     | 未 <u>盘</u>  |
| く 通用审批         | 东风                 | C39466454-B             | 气缸盖              |       | W0700904168             | 十堰  | 모        |        |       | 0                | 2                | 0                                     | 未盘          |
|                | 东风                 | 变速精验                    | 空速精整             |       | 变速箱垫                    |     | 个        |        |       | 0                | 1                | 0                                     | 未盘          |
| [8] 费用管理       | 东风                 | DFL-L30-15W40-18L-DFL   | 东风商用车原装dCi发动机专用机 | 油     | DFL-L30-15W40-18L-DF    | DFL | 桶        |        |       | 0                | 1                | 0                                     | 未盘          |
| 48 系统管理        | 东风                 | GYRHZ800G-DFL           | 汽车通用堰基额润滑脂       |       | CGYRHZ800G              | DFL | 桶        |        |       | 0                | 9149             | 0                                     | 未盘          |
|                | ⊡                  | ⊢1T                     | ⊢1T              |       | +1T                     | +27 | ~        |        |       | ^                | 100              | •                                     | + #         |

### 3.1.2.2 新建盘点

系统用户登录 ERP 系统配件平台,选择"仓储管理",点击进入'库存盘点'页面,该 页面可根据筛选条件对所有盘点计划进行查看、导出操作对盘点计划进行编辑、导出盘 点、开始盘点操作、对盘点中的盘点进行盘点操作。如图:

| 年2月25日 星期—      | 导航图 库存盘 |             |              |      |             |       | anna e |        |       |
|-----------------|---------|-------------|--------------|------|-------------|-------|--------|--------|-------|
| 销售管理            | ■盘点     |             |              |      |             |       |        |        | +     |
| 采购管理            | 仓库 -清选  | ş. <b>v</b> | <b>5称</b> 名称 | 秋志全部 | <b>-</b> 後望 | 全部    | • •    |        |       |
| 财务管理            | 名件      | 仓库          | 计划时间         | 盘点方式 | 状态          | 计划员   | 人点盘    | 备注     | 损作    |
| 仓储管理            | 入厅      | 汽配大库        | 2017-11-01   | 汇总量点 | Fail        | 管理员77 |        |        | 查看 导出 |
| 17.410 Mar 17.0 |         | 大劑件库        | 2018-08-24   | 汇总量点 | 完成          | 管理员77 |        |        | 查看 导出 |
| 動変管理            |         | 大面种库        | 2019-02-25   | 汇总盘点 | 完成          | 管理员77 | 2112   | 21322  | 查看 导出 |
| 雪能补货分析          |         | 汽配大库        | 2017-11-01   | 汇总量点 | State       | 管理员77 |        |        | 查看 导出 |
| 码件拆合管理          | 库存電整    | 汽雪決库        | 2018-08-02   | 汇总量点 | 完成          | 管理员77 |        |        | 查看 导出 |
|                 | 库存盘点    | 大面种车        | 2018-08-14   | 汇总量点 | -           | 管理员77 |        |        | 查看 导出 |
| 的中信息管理          | 库存日盘点   | 汽配大库        | 2018-12-27   | 汇总量点 | 9682        | 管理员77 | et     | r      | 查看 导出 |
| 統公司管理           |         | 大酚件库        | 2018-12-11   | 批次量点 | 完成          | 管理员77 | sd     | f      | 查看 导出 |
| 12 中管理          |         | 汽配大车        | 2018-01-05   | 汇总量点 | stask.      | 管理员77 |        |        | 查看 导出 |
|                 |         | 汽配大库        | 2018-08-24   | 汇总量点 | 完成          | 管理员77 |        |        | 查看 导出 |
| 共应商管理           |         | 消費小库        | 2018-08-24   | 汇总量点 | 完成          | 管理员77 |        |        | 查看 导出 |
| 基础信息管理          | fd      | 大都种库        | 2018-12-05   | 批次量点 | 完成          | 管理员77 | f      | f      | 查看 导出 |
| 動用审批            | 1       | 汽配大库        | 2017-09-20   | 汇总量点 | state.      | 管理员77 |        |        | 查看 导出 |
|                 | 12      | 汽配大库        | 2017-11-01   | 汇总集点 | 完成          | 管理员77 |        |        | 査吾 导出 |
| と用管理            |         |             |              | m    |             |       |        | ······ |       |

在盘点页面点击右上角'新建盘点'按钮进入盘点计划新增详情界面,选择盘点计划仓 库录入盘点名称,勾选按批次盘点(默认为汇总盘点),选择计划时间,手动录入盘点 参与人员及备注信息,点击'提交'按钮完成盘点计划新增,点击'取消'按钮或直接 关闭盘点计划新增详情界面取消盘点计划新增操作。如图:

|                                | 云平台      | 云平台 配件平台 维修平台     |              | 整车平台                                  |                  |            |       | 管理<br>小日     | ▼ 帮助中心 ● 退        | Ħ                 |    |
|--------------------------------|----------|-------------------|--------------|---------------------------------------|------------------|------------|-------|--------------|-------------------|-------------------|----|
| 2019年2月25日 星期一                 | 导航图      | <del>车存盘点</del>   |              |                                       |                  |            |       | 46745.00 : • | 次有時無単p、WQCX81902: | 210001)待出库! 🏾 🔳 🖉 | à. |
| ■ 销售管理                         | 京 金点     |                   |              |                                       |                  |            |       |              |                   | +新増金点             |    |
| 育 采购管理                         | 会库       | -清选择- 🗸           | <b>各称</b> 名称 | 状态                                    | 全部               | ▼ 类型       | 全部    | •            |                   | 1                 | 1  |
| ¥ 财务管理                         | 名称       | 仓库                | 计划时间         | 1                                     | 自己方式             | 状态         | 计测员   | 人成畫          | 御注                | 88.41             |    |
| ■ 仓储管理                         | 演試盘点     | 汽配大库              | 2017-11-01   | D                                     | 的最点              | 完成         | 管理员77 | -            |                   | 查看 导出             |    |
| 13. 调拨管理                       | test     | 大面料库              | 2018-08-24   | 盘点计划-新                                | /増(Esc直接关闭)      |            | - 🛛 × |              |                   | 查看 导出             |    |
| - *894511-057746               | 1212     | 大国科库              | 2019-02-25   | 金库                                    | 大配件库             |            | •     | 2112         | 21322             | 查看 导出             |    |
| 育 新船林运力切                       | 盘点       | 汽配大库              | 2017-11-01   |                                       | 20100225-0-86    |            |       |              |                   | 查看 导出             |    |
| ▶ 配件拆合管理                       | 13123    | 汽配大库              | 2018-08-02   | 5417                                  | 2019022912/96282 |            |       |              |                   | 查看 导出             |    |
| <b>6</b> 8 配件信息管理              | 21       | 大國洲库库             | 2018-08-14   | 批次量点                                  | ( 🗌 计划时间         | 2019-02-25 |       |              |                   | 查看 导出             |    |
| a. (1) (1) (1) (1) (1) (1) (1) | est      | 汽配大库              | 2018-12-27   | 金点人                                   | ▲ 小王             |            |       | et           | r                 | 查看 导出             |    |
| ❷ 初流公司管理                       | asr      | 大關料库              | 2018-12-11   |                                       | (#179.43.45      |            |       | sd           | f                 | 登着 导出             |    |
| 嶜 客户管理                         | 1        | 汽配大库              | 2018-01-05   | 香注                                    | PETTALAN         |            |       |              |                   | 查看 号出             |    |
| 会供应商管理                         | test     | 汽配大库              | 2018-08-24   | · · · · · · · · · · · · · · · · · · · |                  |            |       |              |                   | 查看 导出             |    |
|                                | test     | 汽腿小库              | 2018-08-24   |                                       | ✓ 提3             | 2 🕞 取消     |       |              |                   | 查看 导出             |    |
| ◎ 看相時品店                        | fd       | 大面料库              | 2018-12-05   |                                       |                  |            |       | f            | f                 | 查看 导出             |    |
| < 通用审批                         | 1        | 汽配大库              | 2017-09-20   |                                       |                  |            |       |              |                   | 查看 导出             |    |
| (3) 费用管理                       | 12       | 汽配大库              | 2017-11-01   |                                       |                  |            |       |              |                   | 查酒 导出             |    |
| <b>端</b> 系統管理                  | 15 🔻 項每月 | 5、当前1-14项,总计14项记录 |              |                                       | -                | -          | _     |              | 上一页 1             | 下一页 特别 1          | 页  |
| □ 招表统计                         |          |                   |              |                                       |                  |            |       |              |                   |                   |    |

|             | 云平台        | 邮件平台            | 维修平台       | 每平台        |                |      |                                                                                                    | 9 E  | 里员77 (配件计划经理)<br>E汽车销售服务有限公司 | ▼ 帮助中心        |
|-------------|------------|-----------------|------------|------------|----------------|------|----------------------------------------------------------------------------------------------------|------|------------------------------|---------------|
| ₱2月25日 星期—  | 导航图 库存值    | ia <sup>O</sup> |            |            |                |      |                                                                                                    |      | 你有新售单pxvocxs1983             | 170003)待出库! 📲 |
| 销售管理        | ■ 金点       |                 |            |            |                |      |                                                                                                    |      |                              | + 163         |
| 采购管理        | 合件 ·请法     | 择- •            | an an      | せき         | 175 <b>•</b>   | 英型   | 全部                                                                                                    | •    |                              |               |
| 财务管理        | 名件         | ¢#              | 计划时间       | <u>8</u> 1 | 新式 税额          | 1    | 计阅员                                                                                                    | 人点盘  | 备注                           | 授作            |
| 仓储管理        | 测试盘点       | 汽配大库            | 2017-11-01 | ICE        | La 👘           | -    | 管理员77                                                                                                    |      |                              | 賣酒 导出         |
| 20000       | test       | 大衛件库            | 2018-08-24 | 盘点计划-新增    | (Esc直接关闭)      |      | – 🖾 ×                                                                                                    |      |                              | 登場 导出         |
| 99XX 16-42  | 1212       | 大配件库            | 2019-02-25 | 分開。        | 士都往岸           |      |                                                                                                    | 2112 | 21322                        | 查看 导出         |
| 龍納贫分析       | <u>≇</u> ∉ | 汽配大库            | 2017-11-01 |            |                |      |                                                                                                    |      |                              | 夏酒 异出         |
| 影件拆合管理      | 13123      | 沟面大库            | 2018-08-02 | 高称         | 20190225合储量点   |      |                                                                                                    |      |                              | 查查 导出         |
| 9/出信自梦雨     | 21         | 大配件库            | 2018-08-14 | 批次畫点       | 1 计北约和 2019-0. | 2-25 |                                                                                                    |      |                              | 查看 导出         |
| OT HALFER E | est        | 汽车计库            | 2018-12-27 | 盘点人+       | 信息(Esc直接关闭)    | ×    |                                                                                                    | et   | r                            | 蓋着 明出         |
| 的流公司管理      | asr        | 大配件库            | 2018-12-11 |            | 0              |      |                                                                                                    | sd   | f                            | 查看 导出         |
| 客户管理        | 1          | 汽配大库            | 2018-01-05 | 香注         | 操作成功           |      |                                                                                                    |      |                              | 豊吾 导出         |
| 共应商管理       | test       | 河西大库            | 2018-08-24 | -          |                | 強定   |                                                                                                    |      |                              | 重酒 导出         |
|             | test       | 汽配小库            | 2018-08-24 |            |                | -    |                                                                                                    |      |                              | 意着 导出         |
| 基礎信息管理      | fd         | 大動件库            | 2018-12-05 |            |                |      | Statement of the local division of the local division of the local | F    | f                            | 整着 导出         |
| 通用审批        | 1          | 沟配大库            | 2017-09-20 |            |                |      |                                                                                                    |      |                              | 董酒 导出         |
| 赤田管理        | 12         | 消息大库            | 2017-11-01 |            |                |      |                                                                                                    |      |                              | 遊酒 開出         |

计划新建完成选择盘点计划仓库,可对计划中的盘点计划进行盘点、编辑、导出、删除操作。如图:

|                  | 云平台             | 配件平台 维修平 | 台 整车平台     |       |        |       | 🔮 🛱          | 亚员77 (配件计划经理)<br>王汽车销售服务有限公司 | ▼ 帮助中心 🕞 退出        |
|------------------|-----------------|----------|------------|-------|--------|-------|--------------|------------------------------|--------------------|
| 2019年2月25日 星期—   | 导航图 库存盘点        |          |            |       |        |       | 461741.00. : | 你有街退单DVVQCXT1902             | 190002]待入库! 🗾 🍠    |
| ■ 销售管理           | ■ 盘点            |          |            |       |        |       |              |                              | +新塩金点              |
| 育 采购管理           | 合车 大配件库         | - 名称     | 名称         | 状态 全部 | ▼ 类型   | 全部    | •            |                              |                    |
| ¥ 财务管理           | 名称              | 仓库       | 计划时间       | 盘点方式  | 状态     | 计测员   | 盘点人          | 备注                           | 緩作                 |
| 8 仓储管理           | test            | 大都件库     | 2018-08-24 | 汇总量点  | 完成     | 管理员77 |              |                              | 查看 导出              |
| 100 Line and 100 | 1212            | 大西泮库     | 2019-02-25 | 汇总量点  | Statie | 管理员77 | 2112         | 21322                        | 立石 导出              |
| 13 % 获管理         | 20190225合储量点    | 大配件库     | 2019-02-25 | 汇总量点  | 计划中    | 管理员77 | 小王           | 库存盘点                         | <b>盘点 编辑 删除</b> 导出 |
| 著 智能补货分析         | 21              | 大翻件库     | 2018-08-14 | 汇总量点  | 完成     | 管理员77 |              |                              | 查看 导出              |
| ▶ 配件拆合管理         | asr             | 大配件库     | 2018-12-11 | 批次量点  | 完成     | 管理员77 | sd           | f                            | 造酒 导出              |
| 28. 西北北京南等田      | fd              | 大翻种库     | 2018-12-05 | 批次皇点  | 完成     | 管理员77 | f            | f                            | 查看 导出              |
| ◆                | 15 🔻 项每页 当前1-61 | 项,总计6项记录 |            |       |        |       |              | 上一页                          | 下一页 转到 1 页         |

3.1.2.3 编辑

在对应盘点计划操作栏中点击'编辑'进入编辑页面,可以对状态为计划中的盘点 计划进行编辑修改操作。如图:

|                 | 云平台 配件平台                                           | 维修平台         | 整车平台       |      |       |       | 1<br>1<br>1<br>1<br>1<br>1<br>1<br>1<br>1<br>1<br>1<br>1<br>1 | 4月77(配件计划经理)<br>2汽车销售服务有限公司 | ▼ 帮助中心 🕞 退出     |
|-----------------|----------------------------------------------------|--------------|------------|------|-------|-------|---------------------------------------------------------------|-----------------------------|-----------------|
| 2019年2月25日 星期—  | 导航图 库存盘点                                           |              |            |      |       |       | <b>新消息:</b>                                                   | 东有街退単pwwaCXT1902            | 190004]待结算! 🏨 📿 |
| ■ 销售管理          | ■ 盘点                                               |              |            |      |       |       |                                                               |                             | + 新進風点          |
| 青 采购管理          | ☆ 二 大副 小岸 一 マー マー マー マー マー マー マー マー マー マー マー マー マー | <u>名称</u> 名称 | 状态         | 全部   | ▼ 美型  | 金部    | -                                                             |                             |                 |
| ¥ 财务管理          | 名称                                                 | 仓库           | 计测时间       | 盘点方式 | 状态    | 计划员   | 盘点人                                                           | 畜注                          | <b>期</b> 同作:    |
| ■ 仓储管理          | test                                               | 大都許库         | 2018-08-24 | 汇总量点 | 完成    | 管理员77 |                                                               |                             | 查看 导出           |
|                 | 1212                                               | 大配件库         | 2019-02-25 | 汇总皇点 | 完成    | 管理员77 | 2112                                                          | 21322                       | 查看 导出           |
| 1.4 903X III 48 | 20190225仓储盘点                                       | 大翻件库         | 2019-02-25 | 汇总量点 | 计划中   | 管理员77 | 小王                                                            | 库存盘点                        | 盘: 编辑 / 账 导出    |
| 管 智能补货分析        | 21                                                 | 大配件库         | 2018-08-14 | 汇总量点 | State | 管理员77 |                                                               |                             | 「 毎日            |
| ▶ 配件拆合管理        | asr                                                | 大配件库         | 2018-12-11 | 批次量点 | 完成    | 管理员77 | sd                                                            | f                           | 登着 导出           |
| 10 配任信自然用       | fd                                                 | 大西种库         | 2018-12-05 | 批次量点 | 完成    | 管理员77 | f                                                             | f                           | 查看 导出           |
|                 | 15 🔻 项每页 当前1-6项,总计6项记录                             |              |            |      |       |       |                                                               | 上一页                         | 下一页 韓到 1 页      |
| ◎ 物流公司管理        |                                                    |              |            |      |       |       |                                                               |                             |                 |
|                 |                                                    |              |            |      |       |       |                                                               |                             |                 |

可对盘点计划的仓库、盘点名称,盘点类型(勾选按批次盘点、不勾选汇总盘点)、计划时间、盘点参与人员及备注信息进行编辑操作,点击'提交'按钮完成盘点计划编辑, 点击'取消'按钮或直接关闭盘点变更界面取消盘点信息编辑操作。如图:

|                   |                        |              |           |           |              |            |       | 🛶 US  | い中朝貢取労有限公司                  |                 |
|-------------------|------------------------|--------------|-----------|-----------|--------------|------------|-------|-------|-----------------------------|-----------------|
| 2019年2月25日 星期一    | 导航图 库存盘点               |              |           |           |              |            |       | #168: | ・・・・ー・・<br>和本系派単のWVQCPR1902 | 2100011商結算! 🎩 📿 |
| ₽ 销售管理            | ■ 盘点                   |              |           |           |              |            |       |       |                             | + 新增產点          |
| 育 采购管理            | 金库 大副件库 ▼              | <b>名称</b> 名称 |           | 状态        | 全部           | ▼ 共型       | 全部    | *     |                             |                 |
| ¥ 财务管理            | 名称                     | 仓库           | 计规时间      | 9         | 盘点方式         | 秋志         | 计划员   | 人点盘   | 都注                          | 銀行              |
| 1000 1000 1000    | test                   | 大都件库         | 2018-08-2 | 24        | 汇总量点         | 売成         | 管理员77 |       |                             | 查看 导出           |
| 13. 调拨管理          | 1212                   | 大配件库         | 2019-1    | 更变-       | (Esc直接关闭)    |            | - 🛛 × | 2112  | 21322                       | 查看 导出           |
|                   | 20190225合储盘点           | 大西洲库         | 2019-     | 会库*       | 大配件库         |            | -     | 小王    | 库存盘点                        | 金点 編輯 删除 导出     |
| 育 智能补贫分析          | 21                     | 大西州库         | 2018      |           |              |            |       |       |                             | 查看 导出           |
| ▶ 配件拆合管理          | asr                    | 大同件库         | 2018-     | 名称        | 20190225仓储量点 |            |       | sd    | f                           | 造着 导出           |
| <b>6</b> 8 配件信息管理 | fd                     | 大國洲库         | 2018- 是   | 否按  次金点 ( | ] 计划时间+      | 2019-02-25 |       | -     | f                           | 查看 导出           |
| 物流公司管理            | 15 👻 项每页、当前1-6项,总计6项记录 |              |           | 盘点人。      | 小王           |            |       |       | 上一页                         | 下一页 株到 1 页      |
| <b>曾</b> 客户管理     |                        |              |           | 備注        | 库存盘点         |            |       |       |                             |                 |
| <b>書</b> 供应商管理    |                        |              |           |           | 1 根本         |            |       |       |                             |                 |
| ⊕ 基础信息管理          |                        |              |           |           | <b>V</b> AX  |            |       |       |                             |                 |
| 《 通用审批            |                        |              |           |           |              |            |       |       |                             |                 |

3.1.2.4 删除

在对应盘点计划操作栏中点击'删除'进入删除确认窗口,点击'确认'按钮完成盘点计划删除,点击'取消'按钮或直接关闭删除确认窗口取消盘点计划删除操作。如图:

|                                         | 201           | 谷 配件平台           | 维修平台  | 整车平台       |      |       |       | 19<br>19  | 里员77 (配件计划经理)<br>E汽车销售服务有限公司                                                                                     | ▼ 帮助中心 🕞 退出              |
|-----------------------------------------|---------------|------------------|-------|------------|------|-------|-------|-----------|----------------------------------------------------------------------------------------------------|--------------------------|
| 2019年2月25日 星期一                          | 导航图           | 库存盘点             |       |            |      |       |       | #676.0B : | Relation and second second second second second second second second second second second second second second s | 1 9000 31199A #4 1 💷 📿   |
| ¥ 财务管理                                  | 原本 📕          |                  |       |            |      |       |       |           |                                                                                                    | + 新塩金点                   |
| ■ 介绍短期                                  | 仓库            | 大配件库             | 名称 名称 | 4          | 志 全部 | ▼ 类型  | 全部    | -         |                                                                                                    |                          |
| <ul> <li>(3) (3) (3) (3) (3)</li> </ul> | 名称            |                  | 仓库    | 计划时间       | 盘点方式 | 状态    | 计划员   | 盘点人       | 备注                                                                                                    | 操作                       |
| A REAL OF CAP                           | test          |                  | 大配件库  | 2018-08-24 | 汇总量点 | 完成    | 管理员77 |           |                                                                                                    | <b>1</b> 日日              |
| <b>青</b> 智能补贫分析                         | 1212          |                  | 大國計库  | 2019-02-25 | 汇总量点 | 完成    | 管理员77 | 2112      | 21322                                                                                                    | 登着 出                     |
| ▶ 配件拆合管理                                | 20190225      | 合修皇点             | 大西泮库  | 2019-02-25 | 汇总量点 | 计划中   | 管理员77 | 小王        | 库存盘点                                                                                                    | 金点 編輯 <mark>計時</mark> 号出 |
| <b>端</b> 配件信息管理                         | 21            |                  | 大副件库  | 2018-08-14 | 汇总量点 | 完成    | 管理员77 |           |                                                                                                    | 查看 导出                    |
| ▲ 物本小司幣面                                | asr           |                  | 大西洋库  | 2018-12-11 | 指次皇点 | 完成    | 管理员77 | sd        | f                                                                                                    | 查看 导出                    |
| \$ 10002A HUB-EE                        | fd            |                  | 大面件库  | 2018-12-05 | 批次量点 | State | 管理员77 | f         | f                                                                                                    | 查看 导出                    |
| <b>睿</b> 客户管理                           | 15 <b>v</b> 1 | 每页,当前1-6项,总计6项记录 |       |            |      |       |       |           | 上一页                                                                                                    | 下一页 转到 1 页               |
| 🚔 (11ch/25/2078)                        |               |                  |       |            |      |       |       |           |                                                                                                    |                          |

|                          | <u>Z</u> , 3 | 平台 商品件书               | F台 维修平台 | 整车平台       |             |         |       | 1<br>1<br>1<br>1 | 2员77 (配件计划经理)<br>E汽车销售服务有限公司 | ▼ 帮助中心 ● 退出        |
|--------------------------|--------------|-----------------------|---------|------------|-------------|---------|-------|------------------|------------------------------|--------------------|
| 2019年2月25日 星期—           | 导航图          | 库存盘点                  |         |            |             |         |       | <b>約6百度</b> :    | 赤有采退単MWQCPR190               | 2210001)待结算! 🎩 📿   |
| ¥ 财务管理                   | 原金 ■         |                       |         |            |             |         |       |                  |                              | + 新耀鑫点             |
| 合储管理                     | 会库           | 大都升库                  | - 名称 名称 |            | 状态 金部       | ▼ 类型    | 全部    | •                |                              |                    |
| n 读涉管理                   | 名称           |                       | 仓库      | 计规时间       | 盘点方式        | 状态      | 计测员   | 大点盘              | 备注                           | BR41               |
|                          | test         |                       | 大國計库    | 2018-08-24 | 汇总量点        | 完成      | 管理员77 |                  |                              | 查書 导出              |
| R SHERPER OF             | 1212         |                       | 大面件库    | 2019-02-25 | 汇总皇点        | 完成      | 管理员77 | 2112             | 21322                        | 查看 导线              |
| ✔ 配件拆合管理                 | 20190225     | 仓销量点                  | 大配件库    | 2019-02-25 | 汇总量点        | 计划中     | 管理员77 | 小王               | 库存盖点                         | <b>盘点 编辑</b> 制始 导出 |
| <b>0</b> 8 配件信息管理        | 21           |                       | 大配件库    | 2018-08-14 | 汇总量点        | 完成      | 管理员77 |                  |                              | 查看 导出              |
| ◎ 物流公司管理                 | asr          |                       | 大配件库    | 2018-12-11 | 批次量点        | 完成      | 管理员77 | sd               | f                            | 查看 导出              |
|                          | fd           |                       | 大配件库    | 2018-12-05 | 信息(Esc直接关闭) | ×       | 管理员77 | f                | f                            | 查看 导出              |
| 會 各戶管理                   | 15 🔻 Ij      | <b>時</b> 页、当前1-6项,总计6 | 项记录     |            | 0           |         |       |                  | 上一页                          | 下一页 转到 1 页         |
| 供应商管理                    |              |                       |         |            | (?) 你确定要删除  | 该盘点计划吗? |       |                  |                              |                    |
| ◎ 基础信息管理                 |              |                       |         |            |             | 独定 取消   |       |                  |                              |                    |
| <ul> <li>通用审批</li> </ul> |              |                       |         |            |             |         |       |                  |                              |                    |

### 3.1.2.5 导出

在对应盘点计划操作栏中点击'导出',导出盘点表(注:盘点表导出是否有库存可根据公司管理要求进行权限控制,系统提供为标准模式可查看库存)。如图:

|                                               | 云平台 配件平台               | 维修平台    | 整车平台       |        |       |       |          | 里员77 (配件计划程理)<br>王汽车销售服务有限公司 | ▶ 帮助中心 🕪 退出    |
|-----------------------------------------------|------------------------|---------|------------|--------|-------|-------|----------|------------------------------|----------------|
| 2019年2月25日 星期—                                | 导航图 库存盘点               |         |            |        |       |       | 4634.8 : | 你有明迟蝉p~~QCXT19021            | 90001)待入库! 💼 📿 |
| ¥ 财务管理                                        | ▶ 皇点                   |         |            |        |       |       |          |                              | + 新進魚点         |
| 合合管理                                          | 会库 大配件库                | ▼ 名称 名称 | ŧ          | (古) 全部 | ▼ 关型  | 全部    | -        |                              |                |
| - 1020-10-10-10-10-10-10-10-10-10-10-10-10-10 | 名称                     | 仓库      | 计题时间       | 盘点方式   | 状态    | 计测员   | 人点盘      | 衛注                           | 銀作             |
| LY YEAR LACE                                  | test                   | 大醫件库    | 2018-08-24 | 汇总量点   | 完成    | 管理员77 |          |                              | 查酒 导出          |
| <b>青</b> 智能补货分析                               | 1212                   | 大配件库    | 2019-02-25 | 汇总量点   | State | 管理员77 | 2112     | 21322                        | 查看 导出          |
| ▶ 配件拆合管理                                      | 20190225合储盘点           | 大配件库    | 2019-02-25 | 汇总量点   | 计划中   | 管理员77 | 小王       | 库存盘点                         | 金点 编辑 删除 导出    |
| c; 配件信息管理                                     | 21                     | 大都許库    | 2018-08-14 | 汇总量点   | 完成    | 管理员77 |          |                              | 查看 导出 🤺        |
| ○ 新済小司管理                                      | asr                    | 大配件库    | 2018-12-11 | 批次皇点   | 9252  | 管理员77 | sd       | f                            | 查看 导出          |
| C HOPLER HOMAE                                | fd                     | 大醫件库    | 2018-12-05 | 批次量点   | 完成    | 管理员77 | f        | f                            | 查酒 导出          |
| <b>曾</b> 客户管理                                 | 15 🔻 项每页 当前1-6项,总计6项记录 | R.      |            |        |       |       |          | 上一页 1                        | 下一页 转到 1 页     |

显示库存盘点表。如图:

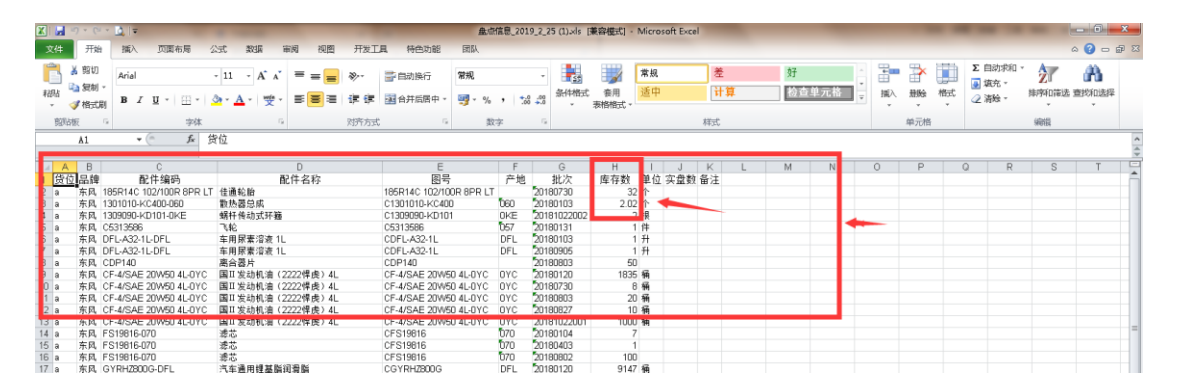

未显示库存盘点表。如图:

| L   |       | N18    | • (* <i>f</i> *         |                          |                         |             |             |     |     |    |     |   |   |   |   |   |   |   |   |   |
|-----|-------|--------|-------------------------|--------------------------|-------------------------|-------------|-------------|-----|-----|----|-----|---|---|---|---|---|---|---|---|---|
|     |       | U      |                         | 0                        | L                       |             |             |     | -   | J  | ĸ   | L | M | N | 0 | P | Q | R | S | T |
| 1   | 货位    | 品牌     | 配件编码                    | 配件名称                     | 图号                      | 产地          | 批次          | 单位  | 实盘数 | 备注 |     |   |   |   |   |   |   |   |   |   |
| 2   | а     | 东风     | 185R14C 102/100R 8PR LT | 佳通轮胎                     | 185R14C 102/100R 8PR LT |             | 20180730    | 个   |     |    |     |   | - |   |   |   |   |   |   |   |
| В   | a     | 东风     | 1301010-KC400-060       | 散热器总成                    | C1301010-KC400          | 060         | 20180103    | 个   |     |    |     |   |   |   |   |   |   |   |   |   |
| 4   | a     | 东风     | 1309090-KD101-0KE       | 蜗杆传动式环箍                  | C1309090-KD101          | 0KE         | 20181022002 | 根   |     |    | - 1 |   |   |   |   |   |   |   |   |   |
| 5   | а     | 东风     | C5313586                | 飞轮                       | C5313586                | 057         | 20180131    | 件   |     |    |     |   |   |   |   |   |   |   |   |   |
| 6   | a     | 东风     | DFL-A32-1L-DFL          | 车用尿素溶液 1L                | CDFL-A32-1L             | DFL         | 20180103    | H   |     |    |     |   |   |   |   |   |   |   |   |   |
| 7   | a     | 东风     | DFL-A32-1L-DFL          | 车用尿素溶液 1L                | CDFL-A32-1L             | DFL         | 20180905    | 升   |     |    |     |   |   |   |   |   |   |   |   |   |
| В   | а     | 东风     | CDP140                  | 憲合器片                     | CDP140                  |             | 20180803    |     |     |    |     |   |   |   |   |   |   |   |   |   |
| Э   | a     | 东风     | CF-4/SAE 20W50 4L-0YC   | 国II 发动机油(2222悍虎)4L       | CF-4/SAE 20W50 4L-0YC   | OYC         | 20180120    | 桶   |     |    |     |   |   |   |   |   |   |   |   |   |
| 15  | a     | 11.014 | 01-4/04E 20/00 4E010    | mi++ 次ののに向く2222 (+)ま7 4に | 01-470-12 201100 4E-010 | 010         | 201007-00   | 198 | _   |    |     |   |   |   |   |   |   |   |   |   |
| 11  | a     | 东风     | CF-4/SAE 20W50 4L-0YC   | 国II 发动机油(2222悍虎)4L       | CF-4/SAE 20W50 4L-0YC   | OYC         | 20180803    | 桶   |     |    |     |   |   |   |   |   |   |   |   |   |
| 12  | 2 a - | 东风     | CF-4/SAE 20W50 4L-0YC   | 国II 发动机油(2222悍虎)4L       | CF-4/SAE 20W50 4L-0YC   | OYC         | 20180827    | 桶   |     |    |     |   |   |   |   |   |   |   |   |   |
| 13  | a     | 东风     | CF-4/SAE 20W50 4L-0YC   | 国Ⅱ发动机油(2222悍虎)4L         | CF-4/SAE 20W50 4L-0YC   | DYC         | 20181022001 | 桶   |     |    |     |   |   |   |   |   |   |   |   |   |
| 14  | la    | 东风     | FS19816-070             | 滤芯                       | CFS19816                | 070         | 20180104    |     |     |    |     |   |   |   |   |   |   |   |   |   |
| 4.5 |       | * D    | EC40040 070             | Sali H                   | 00040040                | <b>h</b> 70 | finken (no  |     |     |    |     |   |   |   |   |   |   |   |   |   |

3.1.2.6 盘点

在对应盘点计划操作栏中点击'盘点'进入盘点开始确认页面。如图:

|                   | 23       | 青台 配件平台           | 维修平台     | 整车平台       |               |        |       |               | 管理员77 (<br>小王汽车報                                                 | 配件计划经理)<br>销售服务有限公司                    | 帮助中心               | ☞ 退出   |
|-------------------|----------|-------------------|----------|------------|---------------|--------|-------|---------------|------------------------------------------------------------------|----------------------------------------|--------------------|--------|
| 2019年2月25日 星期一    | 导航四      | 库存盘点              |          |            |               |        |       |               | 新消息:你有销售                                                         | 1400WQCX8190217                        | 0002)待出库!          | LL 2   |
| ¥ 财务管理            | 恋盘 ■     |                   |          |            |               |        |       |               |                                                                  |                                        | - (+               | 新増重点   |
| 合体管理              | 合库       | 大西沿牛库             | ▼ 各称 名称  | 状态         | 全部            | ▼ 美型   | 全部    | -             |                                                                  |                                        |                    |        |
| 13 调彩管理           | 名称       |                   | 仓库       | 计划时间       | 盘点方式          | 状态     | 计划员   | \$            | 点人                                                               | 备注                                     | 操作                 |        |
|                   | test     |                   | 大酚件库     | 2018-08-24 | 汇总量点          | 完成     | 管理员77 |               |                                                                  |                                        | 查看 导出              |        |
| F 14/16/1/24/04/1 | 1212     |                   | 大關件库     | 2019-02-25 | 汇总量点          | State: | 管理员77 | 211           | 2                                                                | 21322                                  | 遭着 导出              |        |
| ▶ 配件拆合管理          | 20190225 | 合確重点              | 大西洲中库    | 2019-02-25 | 汇总量点          | 计划中    | 管理员77 | 小王            |                                                                  | 库存盘点                                   | 血症(酸素)             | 制除 导出  |
| og 配件信息管理         | 21       |                   | 大配件库     | 2018-08-14 | 汇总量点          | 完成     | 管理员77 |               |                                                                  | 1                                      | 查看 导出              |        |
| ● 物流公司管理          | asr      |                   | 大昏迷年年    | 2018-12-11 | 批次產点          | 完成     | 管理员77 | sd            |                                                                  | f                                      | 查看 导出              |        |
| Aut. startholder  | fd       |                   | 大西州库     | 2018-12-05 | 批次盘点          | 党武宗    | 管理员77 | f             |                                                                  | f                                      | 查看 导出              |        |
| <b>2</b> */**81E  | 15 🔻 IJ  | 16年页,当前1-6项,总计6项记 | <b>R</b> |            |               |        |       |               |                                                                  | 上一页 1                                  | 下一页 轉到             | 1 页    |
| 2019年2月25日 星期一    | 云の       | 平台 配件平台<br>库存虫点   | 维修平台     | 整车平台       |               |        |       |               | 管理员77 (<br>小王汽车装<br>mini / / ( ) ( ) ( ) ( ) ( ) ( ) ( ) ( ) ( ) | 配件计划经理)<br>1售服务有限公司<br>14申pW0CXS190213 | 帮助中心<br>(0003)待结算! | • 1811 |
| V Determine       | ■ 基本     | 信息                |          |            |               |        |       |               |                                                                  |                                        |                    |        |
| 1 利力目注            | @utit    | 划: 20190225仓储盘点   |          | 血动的口       | : 小王汽车销售服务有限公 | 可      |       | <u>最</u> 点合库: | 大配件库                                                             |                                        |                    |        |
|                   | 11:21    | 辰: 管理员77          |          | 计划时间       | : 2019-02-25  |        |       | 状志:           | 计划中                                                              |                                        |                    |        |
| 13 · 调拨管理         | 盘点       | L人: 小王            |          | 會注         | : 库存金点        |        |       |               |                                                                  |                                        |                    |        |
| ₹ 智能补货分析          |          |                   |          |            |               |        |       |               |                                                                  |                                        |                    |        |
| ▶ 配件拆合管理          |          |                   |          |            |               |        |       |               |                                                                  |                                        |                    |        |
| <b>6</b> 8 配件信息管理 |          |                   |          |            |               |        |       |               |                                                                  |                                        |                    |        |
| 物流公司管理            |          |                   |          |            | 开始            | 点。     | -     |               |                                                                  |                                        |                    |        |
| 🔮 客户管理            |          |                   |          |            |               |        |       |               |                                                                  |                                        |                    |        |
| 会供应商管理            |          |                   |          |            |               |        |       |               |                                                                  |                                        |                    |        |
| ⊗ 基础信息管理          |          |                   |          |            | 单击上面按         | 钮-开始盘点 |       |               |                                                                  |                                        |                    |        |
| < 通用审批            |          |                   |          |            |               |        |       |               |                                                                  |                                        |                    |        |

### 点击'开始盘点'按钮确认开始盘点操作,页面自动跳转到盘点页面。如图:

|                | T.   | 平台            | 配件平台                 | 维修平台         | 整车平             | 台         |                  |    |       | ()<br>()<br>小 | 理员77 (配)<br>王汽车销售 | 件计划程理)<br>服务有限公司 | 帮助中心       | ● 退出 |
|----------------|------|---------------|----------------------|--------------|-----------------|-----------|------------------|----|-------|---------------|-------------------|------------------|------------|------|
| 2019年2月25日 星期— | 导航图  | 库存盘点          | 0                    |              |                 |           |                  |    |       | 新清息:          | 你有销售单             | p/wQCXS1902180   | 001]待出库! 🧃 |      |
| ¥ 财务管理         | ■ 基本 | 信息            |                      |              |                 |           |                  |    |       |               |                   |                  |            |      |
| 合儲管理           | 出点量  | 1일: 2019      | 0225仓辅监点             |              |                 | 盖点面]:     | 小王汽车销售截给有限公司     |    | 盘点仓库: | 大副件库          |                   |                  |            |      |
| 13 调拨管理        | 计划   | 辰:管理          | 577                  |              |                 | 计划时间:     | 2019-02-25       |    | 状志:   | 金点中           |                   |                  |            |      |
| ■ 智能补线分析       | 血症   | L人: 小王        |                      |              |                 | 鲁注:       | 库存金点             |    |       |               |                   |                  |            |      |
| ▲ 配住运会管理       | 商计中编 | <b>码 前</b> 闭车 | 编码                   | <b>函</b> 件名称 | 附午名字            | 3tt;      | 次 批次             |    | 台)    | :21 未創        | t: 21 E           | 燼:0 😌            | + 新潟配性     |      |
| og 配件信息管理      | 序号   | 影牌            | 编码                   |              | 图号              |           | 名称               | 60 | 产地    | 批次            | 单位                | 实盘数              | 状态         | 5    |
| ⊗ 物流公司管理       | 1    | 东风            | 185R14C 102/100R 8PR | LT           | 185R14C 102/100 | DR 8PR LT | 佳通轮胎             |    |       |               | Ŷ                 |                  | 未盘         |      |
| 👹 客户管理         | 2    | 东风            | 1301010-KC400-060    |              | С1301010-КС400  |           | 散热器创成            |    | 060   |               | Ŷ                 |                  | 未盘         |      |
| 供应商管理          | 3    | 东风            | 1309090-KD101-0KE    |              | C1309090-KD101  |           | 蜗杆传动式环菌          |    | OKE   |               | 根                 |                  | 未盘         |      |
| ◈ 基础信息管理       | 4    | 东风            | C5313586             |              | C5313586        |           | 7642             |    | 057   |               | 件                 |                  | 未盘         |      |
| < 通用审批         | 5    | 东风            | DFL-A32-1L-DFL       |              | CDFL-A32-1L     |           | 车用局塞溶液 1L        |    | DFL   |               | 升                 |                  | 未盘         |      |
| ① 费用管理         | 6    | 东风            | CDP140               |              | CDP140          |           | 高合體片             |    |       |               |                   |                  | 未盘         |      |
| 圖 报表统计         | 7    | 东风            | CF-4/SAE 20W50 4L-0Y | :            | CF-4/SAE 20W50  | 4L-0YC    | 国工发动机由(2222晕虎)4L |    | ØYC   |               | 桶                 |                  | 未盘         |      |
| 圖 公共报表         | 8    | 东风            | FS19816-070          |              | CFS19816        |           | 18 <sup>13</sup> |    | 070   |               |                   |                  | 未盘         |      |

在盘点页面可对本次盘点的基础信息进行查看,可根据筛选条件进行盘点配件筛选操作。 如图:

|             | Z    | 平台             | 配件平台 维修                 | F合 整车平          | 台         | ×                |    |       |                | 管理员77 (盾)<br>小王汽车销售 | 件计划经理)<br>制服务有限公司 | 帮助中心        |
|-------------|------|----------------|-------------------------|-----------------|-----------|------------------|----|-------|----------------|---------------------|-------------------|-------------|
| 9年2月25日 星期一 | 导航图  | 库存盘。           |                         |                 |           | ×                |    |       | 新清息            | : 你有销退的             | épwvQCXT1902190   | 0001)待入库! 📕 |
| 财务管理        | 🔹 基  | *信息            |                         |                 |           |                  |    |       |                |                     |                   |             |
| 合体管理        | 魚点   | 北划: 201        | 90225仓储盘点               |                 | 盘点部门:     | 小王汽车销售服务有限公司     |    | 盘点合库: | 大配件库           |                     |                   |             |
|             | tt:  | 16. 153        | 员77                     |                 | 计划时间:     | 2019-02-25       |    | 状态:   | 盘点中            |                     |                   |             |
| 调胶管坦        | A    | 点人: 小王         |                         |                 | 畜注:       | 库存盘点             |    |       |                |                     |                   |             |
| 智能补货分析      |      |                |                         |                 |           |                  |    |       |                | a. a. i             | <b>1</b> 4.0      | + er/000744 |
| 配件拆合管理      | ©##9 | 84 <b>p</b> 34 | 编码                      | 自洲半名字           | 303       | <sup>这</sup> 批次  |    | A.    | 1: <u>44</u> * | ma: <u>44</u> 1     |                   | T 300803    |
| 配件信息管理      | 序号   | 品牌             | 第码                      | 图号              |           | 名称               | 仓位 | 产地    | 批次             | 单位                  | 实盘数               | 状态          |
| 物流公司管理      | 1    | 东风             | 185R14C 102/100R 8PR LT | 185R14C 102/100 | OR SPR LT | 佳趣轮胎             |    |       |                | Ŷ                   |                   | 未盘          |
| 客户管理        | 2    | 东风             | 1301010-КС400-060       | С1301010-КС400  |           | 散热器总成            |    | 060   |                | ŕ                   |                   | 未盘          |
| (int)       |      |                | 1000000 100101 010      |                 |           | 10171-1-1-01710F |    | AL65  |                |                     |                   | ٦           |

其中'合计':表示本次盘点配件的合计条数。

其中'未盘':表示未有盘点的配件条数。

其中'已盘':表示已经盘点的配件条数。

其中'刷新'图形标示:点击刷新图形标示对盘点页面进行刷新操作。

其中'新增配件'(注:该功能可以进行人员权限控制,由管理员设置):对系统库存 盘点不存在的配件信息,但实物库存又存在,所以需把该配件信息增加到盘点中。点击 '新增配件'按钮进入配件新增窗口,根据配件相关信息进行配件检索选择关联,点击 '提交'完成盘点配件信息添加操作,关闭窗口取消盘点配件添加如图:

|                | 云平台            | 配件平台              | 维修平台 整车         | 平台    |              |          | 管理员77(<br>小王汽车制            | 配件计划经理)<br><td< th=""><th>帮助中心 💿 退出</th></td<> | 帮助中心 💿 退出   |
|----------------|----------------|-------------------|-----------------|-------|--------------|----------|----------------------------|------------------------------------------------|-------------|
| 2019年2月25日 星期— | 导航图 库存         | <mark>8</mark>    |                 |       |              |          | 新消息:你有销售                   | \$ <b>年</b> 0/WQCXS190218000                   | )1)待出库! 💶 📿 |
| ¥ 财余祭理         | 🛢 基本信息         |                   |                 |       |              |          |                            |                                                |             |
| 1 1000 614     | 盘点计划: 20       | 0190225仓储盘点       |                 | 盘点面门: | 小王汽车销售服务有限公司 | <u> </u> | 大西洲库                       |                                                |             |
| 仓储管理           | 计划员: 曾         | 理员77              |                 | 计划时间: | 2019-02-25   | 秋志:      | 盘点中                        |                                                |             |
| 13 调拨管理        | <b>血</b> 症人: 小 | Æ                 |                 | 贅注:   | 库存金点         |          |                            |                                                |             |
| 管 智能补贫分析       | Li             |                   |                 |       |              |          |                            |                                                |             |
|                | 同时年編83 四       | 附有编码              | 副件名字 国计中名字      | 31t   | 次 批次         | 台        | †: <u>21</u> 未盘: <u>21</u> | B盘: 0 😏                                        | + 新增配性      |
| ▶ 創件拆合管理       | 序号 星牌          | 编码                | 漆加盘点配件(Esc直接关闭) |       |              |          | - 🛛 ×                      | 突盘数                                            | 状态          |
| Q5 BC1年1日世/官注注 | 1 7-19         | 1950140 102/1000  | 8. e ·          |       | 53(5483 · -  |          |                            |                                                | ±e.         |
| ◎ 物流公司管理       | 1 20%          | 1058140 102/1008  |                 |       | PUTTING · ·  |          |                            |                                                | *-m         |
| <b>铋</b> 客户管理  | 2 东风           | 1301010-КС400-060 | 副件名称:*          |       | 四号 : *       |          |                            |                                                | 未盘          |
| -              |                |                   | <u> </u>        |       | 产地:          |          |                            |                                                |             |
| 会供应商管理         | 3 55121,       | 1309090-KD101-0K  |                 |       |              |          |                            |                                                | 未盖          |
| ◎ 基础信息管理       | 4 东风           | C5313586          |                 |       | ✓ 提交         |          |                            |                                                | 未盘          |

在盘点信息中可以查看相应的配件信息(此次盘点是汇总盘点所以未显示批次信息,库存查询权限也未取消所以能查看库存信息),在实盘数显示列中录入实盘数,相应配件信息状态栏中显示已盘,未盘点的显示未盘。相应的'已盘''未盘'合计配件条数发生了改变。如图:

|              | 74    | 平台              | 配件平台 维修                                                                                          | 平台 整车平             | 台      |                  |    |     |         |        | ■理内//(@#<br>小王汽车销售! | +17203232(1)<br>服务有限公司 | 帮助中心     |
|--------------|-------|-----------------|--------------------------------------------------------------------------------------------------|--------------------|--------|------------------|----|-----|---------|--------|---------------------|------------------------|----------|
| 日星期一         | 导航图   | 库存盘             | 2<br>2<br>2<br>2<br>3<br>3<br>3<br>3<br>3<br>3<br>3<br>3<br>3<br>3<br>3<br>3<br>3<br>3<br>3<br>3 |                    |        |                  |    |     |         | 463.8  | : 你有轨退单(            | XWQCXT19021900         | 11待入库! 🚦 |
| 理            | ■ 基4  | 信息              |                                                                                                  |                    |        |                  |    |     |         |        |                     |                        |          |
| (H)          | 信,盘   | 划: 203          | 190225仓储盘点                                                                                       |                    | 金点部门:  | 小王汽车销售服务有限公司     |    | A   | d点合库: ; | 大百兴牛库  |                     |                        |          |
|              | H\$   | 版: 朝            | 15.77                                                                                            |                    | 计划时间:  | 2019-02-25       |    |     | 状态:     | 金点中    |                     |                        | \        |
| 理            | 盘》    | 11人: 小3         | E                                                                                                |                    | 餐注:    | 库存金点             |    |     |         |        |                     |                        |          |
| 估分析          | 爾哥什希爾 | <b>69</b>   194 | 1編列 西洲名称                                                                                         | 配件名字               | 11     | 次批次              |    |     | 台计      | : 21 # | <b>≜ 21</b> B       | ±: 0 🙄                 | + 新聞配付   |
| 合管理          | 序号    | 品牌              | 编码                                                                                               | 图号                 |        | 名称               | 仓位 | 产地  | 凱次      | 单位     | 库存数                 | 突盘数                    | ¥.       |
| 司管理          | 1     | 东风              | 185R14C 102/100R 8PR LT                                                                          | 185R14C 102/100R 8 | IPR LT | 低通轮船             |    |     |         | Ŷ      | 32                  | 32                     | EA       |
| 理            | 2     | 东风              | 1301010-KC400-060                                                                                | С1301010-КС400     |        | 散热颜色成            |    | 060 |         | Ŷ      | 2.02                | 2.02                   | EA       |
| 管理           | 3     | 东风              | 1309090-KD101-0KE                                                                                | C1309090-KD101     |        | 98杆体动式环境         |    | 0KE |         | 根      | 2                   | 1                      | Ea       |
| 息管理          | 4     | 东风              | C5313586                                                                                         | C5313586           |        | 7646             |    | 057 |         | 件      | 1                   | 3                      | Ea       |
| 批            | 5     | 东风              | DFL-A32-1L-DFL                                                                                   | CDFL-A32-1L        |        | 车用尿素溶液 1L        |    | DFL |         | 升      | 2                   | 0                      | Bâ       |
| 理            | 6     | 东风              | CDP140                                                                                           | CDP140             |        | 高台器片             |    |     |         |        | 50                  |                        | 未盘       |
| 172E<br>2017 | 7     | 东风              | CF-4/SAE 20W50 4L-0YC                                                                            | CF-4/SAE 20W50 4L- | ØYC    | 国工发动机由(2222保虎)4L |    | ØYC |         | 栖      | 2873                |                        | 未量       |
|              | 8     | 东风              | FS19816-070                                                                                      | CFS19816           |        | 雑な               |    | 070 |         |        | 108                 |                        | 未盘       |

3.1.2.7 结束盘点

盘点完成点击'结束盘点'按钮完成库存盘点操作,页面自动跳转到盘点结束页面。如图:

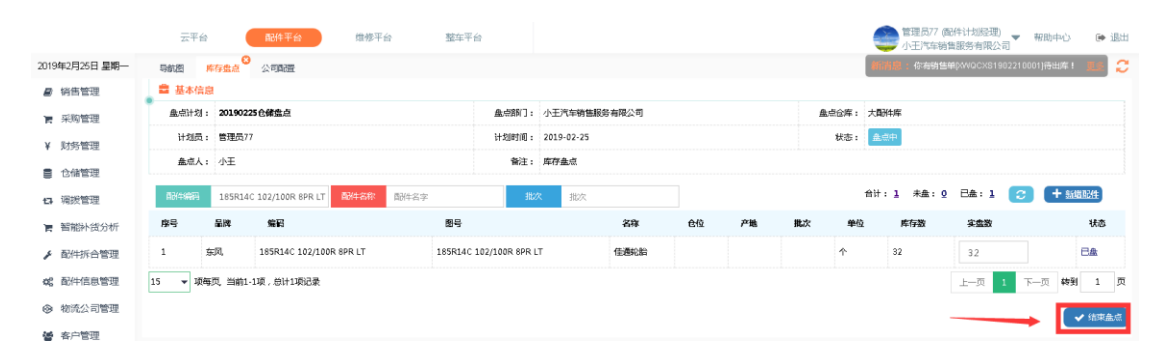

在盘点页面可以查看本次盘点的详细信息如:已盘配件、已盘有差异的配件、未盘配件, 并可对差异配件进行打印和 excel 导出。并可对该盘点计划进行盘点确认完成或发起复 盘操作(确认完成:此处确认完成表示跳过复盘操作,不进行复盘操作。)。如图:

|                     | ZA         | 平台 配件平台                 | 维修平台 整            | 阵平台            |                         |     |         |       |       | 管理员77(<br>小王汽车楼 | 配件计划经理<br>(售服务有限公 | - 帮助中        | ю в           |
|---------------------|------------|-------------------------|-------------------|----------------|-------------------------|-----|---------|-------|-------|-----------------|-------------------|--------------|---------------|
| 9年2月25日 星期—         | 导航图        | 库存盘点 🛛 公司語證             |                   |                |                         |     |         |       | 46768 | 。 你有助自          | MPWVQCXS1         | 902170003)荷结 | #! <u>1</u> 5 |
| 術售管理                | ■ 基本       | 信息                      |                   |                |                         |     |         |       |       |                 |                   |              |               |
| 采购管理                | 皇点计        | 划: 20190225仓储盘点         | \<br>\            | <u> 魚</u> 点翻了: | 小王汽车销售服务有限公司            |     |         | 盘点合库: | 大都件库  |                 |                   |              |               |
| D-d-dir Mehrma      | 计划         | 辰: 管理员77                | $\langle \rangle$ | 计划时间:          | 2019-02-25              |     |         | 状态:   | 结束盘点  | ŧ.              |                   |              |               |
| 初方官理                | 盘点         | 6人: 小王                  |                   | 备注:            | 库存金点                    |     |         |       |       |                 |                   |              |               |
| 仓储管理                | <b>0</b> 0 | 信息                      |                   |                | A                       |     |         |       |       |                 |                   |              |               |
| 调拨管理                | ■<br>BH4#  | 363 第344编码              |                   |                |                         | 合计  | : 21 差异 | · 3 🗸 | 歐元成   | C 22            | 0 1025            | 112/4 🕅 S    | 出差异配          |
| 智能补贫分析              | 星牌         | 编码                      | 名称                |                | 图号                      | 产地  | 🖊 单位    | 批次    | 仓位    | 进铸数             | 库存                | 实盘数          | 状态            |
| 配件拆合管理              | 东风         | 1309090-KD101-0KE       | 蜗杆传动式环覆           |                | C1309090-KD101          | OKE | 根       |       |       | 0               | 2                 | 1            | 差异            |
| 記件信息管理              | 痴风         | DFL-A32-1L-DFL          | 车用层赛溶液 1L         |                | CDFL-A32-1L             | DFL | 升       |       |       | 0               | 2                 | 0            | 差异            |
| 的流公司管理              | 东风         | C5313586                | 76#2              |                | C5313586                | 057 | 件       |       |       | 0               | 1                 | 3            | 差异            |
| 4 白柳田               | 东风         | 1301010-KC400-060       | 數熱器色成             |                | C1301010-KC400          | 060 | 1       |       |       | 0               | 2.02              | 2.02         | 已盘            |
| ₽/ <sup></sup> 18/2 | 东风         | 185R14C 102/100R 8PR LT | 佳遇轮胎              |                | 185R14C 102/100R 8PR LT |     | Ŷ       |       |       | 0               | 32                | 32           | 日盡            |
| 供应商管理               | 东风         | M3000-1012240A-937-OYC  | <b>ត</b> ប្រទ     |                | CM3000-1012240A-937     | OVC | 1       |       |       | 0               | 24                | 0            | 未盘            |
| 甘水合白竹田              | 东风         | NS                      | 最新                |                | NS                      |     | 桶       |       |       | 0               | 979348            | 0            | +0            |

点击'确认完成'按钮完成配件盘点流程跳过复盘操作。

点击'复盘'按钮进入确认进行复盘并跳转到开始复盘页面进行复盘操作。

点击'打印差异配件'按钮进入差异配件打印预览页面进行打印操作。点击'确认'按 钮确认打印操作,点击'取消'按钮或关闭窗口取消打印操作。如图:

| 销售管理                                                                                                    | 語意義                                                                                                    | 13: 20190225仓辅盘点                                                                                                    |                                                                                                    |                                                                                                    | WANNED :                                                                                                    | 小土汽车销售股份有限公司                                                                                                    |                                                                            |                                                                               | HEARING HEARING          | × 100,000 | *                                                                                                    |                                                                                                    |                                                                                                    |                                                                                                    |
|----------------------------------------------------------------------------------------------------|----------------------------------------------------------------------------------------------------|----------------------------------------------------------------------------------------------------|----------------------------------------------------------------------------------------------------|----------------------------------------------------------------------------------------------------|----------------------------------------------------------------------------------------------------|----------------------------------------------------------------------------------------------------|----------------------------------------------------------------------------|-------------------------------------------------------------------------------|--------------------------|-----------|----------------------------------------------------------------------------------------------------|----------------------------------------------------------------------------------------------------|----------------------------------------------------------------------------------------------------|----------------------------------------------------------------------------------------------------|
| 采购管理                                                                                                    | 计发                                                                                                    | l员: 管理员77                                                                                                    |                                                                                                    |                                                                                                    | 计划时间:                                                                                                    | 2019-02-25                                                                                                    |                                                                            |                                                                               | 状态:                      | 结束盘       | 1.<br>1.                                                                                                    |                                                                                                    |                                                                                                    |                                                                                                    |
| 财务管理                                                                                                    | 血水                                                                                                    | 认: 小王                                                                                                    |                                                                                                    |                                                                                                    | 音注:                                                                                                    | 库存金点                                                                                                    |                                                                            |                                                                               |                          |           |                                                                                                    |                                                                                                    |                                                                                                    |                                                                                                    |
| 仓储管理                                                                                                    | <b>1</b> #14                                                                                                    | 信息                                                                                                    |                                                                                                    |                                                                                                    |                                                                                                    |                                                                                                    |                                                                            |                                                                               |                          |           |                                                                                                    |                                                                                                    |                                                                                                    |                                                                                                    |
| 调拨管理                                                                                                    | <b>0</b><br>03/44                                                                                                    | 873 <b>8</b> 3/49873                                                                                                    |                                                                                                    |                                                                                                    |                                                                                                    |                                                                                                    | 台计                                                                         | +: 21 差昇                                                                      | . 3 🗸                    | 催认完成      | C 22                                                                                                    | A 1192                                                                                                    | 224 R                                                                                                    | 导出差异配件                                                                                                    |
| 智能补贫分析                                                                                                    | 品牌                                                                                                    | 備記                                                                                                    | 28                                                                                                    |                                                                                                    |                                                                                                    | 图号                                                                                                    | 产施                                                                         | MP/Q                                                                          | 批次                       | 0:10      | 进销数                                                                                                    | 库存                                                                                                    | 宗索教                                                                                                    | 状态                                                                                                    |
| 配件拆合管理                                                                                                    | 东风                                                                                                    | 1309090-KD101-0KE                                                                                                    | 蜗杆传动式                                                                                                    | CAFAR                                                                                                    |                                                                                                    | C1309090-KD101                                                                                                    | OKE                                                                        | 根                                                                             |                          |           | 0                                                                                                    | 2                                                                                                    | 1                                                                                                    | 委員                                                                                                    |
| 12/14-7亩 (14 149-72)                                                                                                    | 东风                                                                                                    | DFL-A32-1L-DFL                                                                                                    | 车用尿素常                                                                                                    | 擁 1L                                                                                                    |                                                                                                    | 信息(Esc直接关闭)                                                                                                    | ×                                                                          | Ħ                                                                             |                          |           | 0                                                                                                    | 2                                                                                                    | 0                                                                                                    | 差异                                                                                                    |
| ETT INCOME.                                                                                                    | 东风                                                                                                    | C5313586                                                                                                    | 76#2                                                                                                    |                                                                                                    |                                                                                                    |                                                                                                    | +                                                                          | 件                                                                             |                          |           | 0                                                                                                    | 1                                                                                                    | 3                                                                                                    | 差异                                                                                                    |
| 的流公司管理                                                                                                    | 东风                                                                                                    | 1301010-KC400-060                                                                                                    | 較熱器包成                                                                                                    | ż                                                                                                    |                                                                                                    | ? 是否打印异常库存配                                                                                                    | 14 ?                                                                       | Ŷ                                                                             |                          |           | 0                                                                                                    | 2.02                                                                                                    | 2.02                                                                                                    | 已盘                                                                                                    |
| 客户管理                                                                                                    | 东风                                                                                                    | 185R14C 102/100R 8PR LT                                                                                                    | 佳遇轮胎                                                                                                    |                                                                                                    |                                                                                                    | 御空                                                                                                    | 取消                                                                         | Ŷ                                                                             |                          |           | 0                                                                                                    | 32                                                                                                    | 32                                                                                                    | EAk                                                                                                    |
| THE REAL PROPERTY AND                                                                                                    | 东风                                                                                                    | M3000-1012240A-937-OYC                                                                                                    | 8710 <del>1</del> 8                                                                                                    |                                                                                                    |                                                                                                    |                                                                                                    |                                                                            | Ŷ                                                                             |                          |           | 0                                                                                                    | 24                                                                                                    | 0                                                                                                    | 未盘                                                                                                    |
| 制用车云平台                                                                                                    | <b>安全   erp.</b><br>Prò-成都<br>元                                                                                                    | × + + kachepu.com/CommNew?v=                                                                                                    | V1.1.120190126<br>mai街J不开登录<br>復修平台                                                                                                    | C chrome浏28器<br>総在平台                                                                                                    | 滴店 🕄 ?                                                                                                    | 明示-新主流年間 🕺 SQL UPDA                                                                                                    | 和正確句 🔥 墓                                                                   | <b>课网-程序员的</b>                                                                | ¥ 🗅 म                    | 88.44     | 件工 🞱                                                                                                    | 简易教程 · 小<br>简片 计划程理                                                                                                    | 程序<br><sup>()</sup> _▼ 報助                                                                                                    | \$<br>#0                                                                                                    |
| 第月车云平台 → C ▲ 不 用 Ⅰ 平台書理由 2月25日 星期-                                                                                                    | <mark>安全</mark>   erp.<br>P心-成都<br>元<br>导航图                                                                                                    | ×<br>kachepu.com/CommNew?v=<br>D Silverhil陳子 - 按下G<br>平台<br>於存息点<br>公司強置                                                                                                    | V1.1.120190126<br>mallgT不开登录<br>何後平会<br>打印预览<br>回 <b>同 1</b> 10                                                                                                    | C chrome 2008                                                                                                    | 精洁 39 7<br>6                                                                                                    | 明균-+9注汽车配 🔽 SQL UPDA                                                                                                    | ATE 语句 🔥 臺                                                                 | <b>漂网-程序员的</b>                                                                | ≝ िम<br>⊃ © ¤            |           | 件工 9<br>管理员77<br>小王汽车制<br>御 (如本知道                                                                                                    | 简易教程 · 小<br>简件 计加经理<br>的情服 务有限 /<br>30 (2000) 76                                                                                                    | 程序<br>()<br>2司 ▼ 和85<br>1902190001)(音                                                                                                    | <ul> <li>★</li> <li>1</li> <li>↓</li> <li>↓</li></ul>                                                                                                    |
| ●用车云平台 → C ▲ 不 用 1 平台管理4 2月25日 星期- 高告管理                                                                                                    | 受全   erp.<br>₽心-成都<br>戸<br>日前間<br>■ 基4                                                                                                    | × +<br>kachepu.com/CommNew?v=<br>① Silverhil种子 - 我下 G<br>平台<br>院存盤会<br>公司院田<br>に<br>消息                                                                                                    | V1.1.120190126<br>mai的不开登录<br>何後平会<br>打印版版<br>圖 圖 圖 圖 圖<br>編集 正常 通民 編                                                                                                    | Chrome 迷惑器     #在平台     #在平台     #在平台     #在     #14     #     #     #     #     #     #     #     #     #     #     #     #     #     #     #     #     #     #     #     #     #                                                                                                    | ·隋古 3 7<br>公<br>二<br>二<br>二<br>二<br>二<br>二<br>二<br>二<br>二<br>二<br>二<br>二<br>二<br>二<br>3<br>二<br>二<br>二<br>3<br>7<br>二<br>二<br>3<br>7<br>二<br>二<br>3<br>7<br>二<br>二<br>二<br>3<br>7<br>二<br>二<br>3<br>7<br>3<br>7                                                                                                    | 1882-4注州年記 2 SQL UPDA<br>1882- 19注州年記 2 SQL UPDA<br>1882- 1911 (1911)<br>1882 1910 共初                                                                                                    | ATE 诺伯 🔥 臺                                                                 | <b>淮河-程序员的</b><br>5                                                           | \$ () #1                 |           | 件工 9<br>管理员77(<br>小王汽车等                                                                                                    | 篇葛被程 - 小<br>商(牛)十加発理<br>3番(服务有限/<br>3年)、いつまう                                                                                                    | 程序<br>〕<br>↓ ●                                                                                                    | ☆ 1<br>1 04                                                                                                    |
| 第1年去平台 第1年去平台 ○ ▲ 不 用 ▲ 平台管理 2月25日 星期— 普雷管理 ※約管理                                                                                                    | 安全   erp.<br>P心-成都<br>京<br>导航图<br>章 基相<br>皇 (副)                                                                                                    | X         +           Xachepu.com/CommNew?v=           Silverhill時子・投点、下。G           手会         約4時日日           原作性会         公司設定           12         2030225 合体性会                                                                                                    | V1.1.120190126<br>mai时/不开查录<br>在後平会<br>打印预览<br>圖 圖 圖 圖<br>正意 這页 加                                                                                                    | C chrome 河谷林     新生生。     金<br>金<br>金                                                                                                    | 端店 3 )<br>会<br>本页 定页                                                                                                    | (100本 ・) 後日 (100 km) (100 km) (100 km                                                                                                    | ATE 密句 🔺 嘉                                                                 | <b>漂洞-程序员的</b><br>                                                            | ¥ िम।                    |           | 件工 @<br>管理员77 /<br>小王汽车等                                                                                                    | 篇葛較程 - 小小<br>國件 计加速理<br>新聞 悠安有限2<br>2年30000000                                                                                                    | 1821年<br>〕<br>2 12 ▼ 1960<br>2 19000 1 1111                                                                                                    | ☆<br>中心<br>8第1 週                                                                                                    |
| 第1年天平台 → C ▲ 不 用 ▲ 平台書理 2月25日 星期一 背齿管理 約防管理 +5 管理                                                                                                    | 安全 erp.<br>P心-成都<br>京<br>局前間<br>二 基4<br>直点()<br>H北                                                                                                    | X         +           Xachepu.com/CommNew?v=           Silverhill等子・按…         下。G           年台         配件平台           第5年会点         公司施設           近:         20190225 @ 委会点           近:         10190225 @ 委会点           近:         10190225 @ 委会点                                                                                                    | V1.1.120190126<br>ma得江不开登录<br>何後平公<br>打印機品<br>基本 正常 強烈 加                                                                                                    | chrame)返記籍     家在平台     家在平台     家在平台     家     家     和     家     家     和     家     家     和     家     家     和     家     家     和     家     家     和     家     家     和     家     和     家     和     家     和     家     和     家     和     和      和     和     和     和     和     和     和     和     和     和     和     和     和     和     和     和     和     和     和     和     和     和     和     和     和     和     和     和     和     和      | 病店 ② ? ☆ ************************************                                                                                                    | 「1000 - 0 (2 (10 km))<br>1000 - 0 (2 (10 km))<br>位置 11(10 (11 km))<br>100275合(活動) 古、動 古                                                                                                    | ATE 密句 4 章                                                                 | 深列-程序员的)<br>[5]                                                               | ¥ िमा<br>- बि X          |           | 件工 ●<br>管理员77 (<br>小王汽车等<br>後在京和                                                                                                    | 篇显教程 - 小小<br>廣計 计加速理<br>計畫服务有限/                                                                                                    | 程序<br>()<br>12司▼ 和880<br>1202190001)<br>1202190001)<br>120                                                                                                    | ★<br>1 Ú4                                                                                                    |
| ● C ▲ 不<br>一 C ▲ 不<br>二 元 日 里明一<br>月店日 星明一<br>月店日 星明一<br>月店管理<br>彩物管理<br>財务管理                                                                                                    | 安全 erp.<br>P心:成都<br>元<br>与航恩<br>章 基4<br>单、航<br>Htt                                                                                                    | × ★<br>★ schepu.com/Comm/New/V=+<br>Sterning子・19下 G<br>年前 金融市部等子・59下 G<br>年前 金融市部<br>第1: 20302256時間点<br>超時: 19782177<br>54: 小王                                                                                                    | V1.1.120190126<br>ma使于不开登录<br>可使于公<br>打印预选<br>面 面 面 面 面 加<br>加<br>加<br>加<br>加<br>加<br>加<br>加<br>加<br>加<br>加<br>加<br>加<br>加<br>加                                                                                                    | C chrome 阅记器<br>鉴正学。<br>使 命 iet 4<br>快 命 iet 5<br>大直                                                                                                    | 端店 3 7<br>会<br>下页 尾页<br> <br> <br>                                                                                                    | 190225合储盘点-盘点                                                                                                    | ATE 18句 4 章<br>差异配件                                                        | <sup>课网 程序员的</sup>                                                            | \$. D TH                 |           | 件工<br>管理员/7<br>小王/车站<br>你在本动                                                                                                    | 篇葛穀程 - 小小<br>廣好 计加速理<br>自然服务有限公<br>2年 X V PC PR                                                                                                    | 程序<br>〕<br>2 司 ▼ 和田小<br>190219000110冊                                                                                                    | 文<br>1<br>(1 ()年<br>(1<br>(1)<br>(1)<br>(1)<br>(1)<br>(1)<br>(1)<br>(1)<br>(1)<br>(1)                                                                                                    |
| ▲用在云平台 → C ▲ 不 37 → C ▲ 不 37 → F6音速 58 章型 59 章型 59 章型 50 劳管理 66 首管理                                                                                                    | 安全 erp.<br>Rú-成苯<br>三<br>马航恩<br>皇 基 4<br>金、<br>田<br>北<br>金、<br>田<br>北<br>金<br>金<br>金<br>金<br>金<br>一<br>の<br>一<br>の<br>二<br>二<br>三<br>二<br>二<br>二<br>二<br>二<br>二<br>二<br>二<br>二<br>二<br>二<br>二<br>二<br>二<br>二<br>二                                                                                                    | ×                                                                                                    | V1.1.120190126<br>meleji不开登录<br>西德平会<br>打印预思<br>图 图 图 图 点<br>单本 正常 始秀 集                                                                                                    | Chrome (2028)     Ser = 1     Ser = 1     Ser = 1     Ser = 1     Ser = 1     Ser = 1     Ser = 1                                                                                                    | 端店 ③ ?<br>会<br>下页 页页<br>已件库-20                                                                                                    | 「 の の 、 ・ ・ ・ ・ ・ ・ ・ ・ ・ ・ ・ ・ ・ ・ ・ ・ ・                                                                                                    | ATE (BD) 《 章<br>差异配件                                                       | (現) 程序员的)<br>(こ<br>明 知表<br>(1) 会占数                                            | 梦 ① 平I<br>- 回 X<br>- 日 X |           | 件工 இ<br>曾理员77 /<br>小王尺载<br>使 你去或知                                                                                                    | 識器數程 · 小<br>國計 · 计加速理<br>含實服 · 新聞服务有限/<br>S · 新加加日常                                                                                                    | 程序<br>〕<br>↓ ▼ 報日<br>1902490001)清<br>1902490001)清                                                                                                    | ☆ (<br>→→) ()<br>#11111                                                                                                    |
| ▲用 A 云 平 A A 不 C ▲ 不 C ▲ 不 C ▲ 不 C ▲ 不 C ▲ 不 C ▲ 不 C ▲ 不 C ■ F A G B E E E E E E E E E E E E E E E E E E                                                                                                    | 安全 erp.<br>P心-成都<br>京<br>马歌鹿<br>童 基4<br>鱼欢!<br>日北<br>金欢!                                                                                                    | ×<br>・<br>・<br>・<br>・<br>・<br>・<br>・<br>・<br>・<br>・                                                                                                    | V1.1.120190126<br>ma词下开登录<br>西班王会<br>打印预选<br>重 重 强 强勇<br>基本 正面 建男 情<br>1 大取件用<br>1 大取件用                                                                                                    | dtrame)短話器     Server     Server     S  | () () () () () () () () () () () () () (                                                                                                    | 100x ●注意に単純一 2 SQL UPDA<br>100x ● 受 ● (2)<br>対策 打印 共同<br>190225を(諸盘点、盘点<br>130000×25101- C1300004                                                                                                    | ATE 第句 4 章<br>差异配件<br>医存积<br>KD 101 200                                    | (年間)<br>(本)<br>(本)<br>(本)<br>(本)<br>(本)<br>(本)<br>(本)<br>(本)<br>(本)<br>(本     | 梦 ① 平i<br>5 回 双          |           | 件工 ●<br>管理员77 /<br>小王汽館<br>● 体表項目<br>年<br>席                                                                                                    |                                                                                                    | 程序<br>〕 ▼ 昭助<br>5024 5000 () 冊                                                                                                    | ☆ (<br>中心 1<br>古王 1<br>日<br>日<br>日<br>日<br>日<br>日<br>日<br>日<br>日<br>日<br>日<br>日<br>日<br>日<br>日<br>日<br>日<br>日<br>日                                                                                                    |
| ●用年云平台 → C ▲ 不 □ □ 〒6番車 □□ □ □ □ □ □ □ □ □ □ □ □ □ □ □ □ □ □ □                                                                                                     | 安全 erp.<br>P心-成都<br>デ<br>与新恩<br>量 基4<br>曲、初<br>日<br>大<br>し<br>、<br>、<br>、<br>デ<br>、<br>、<br>、<br>、<br>、<br>、<br>、<br>、<br>、<br>、<br>、<br>、<br>、                                                                                                    | × ×<br>kachepu.com/Comm/New/2v-<br>b Sterninger - Su. 下 G<br>市場会 2 日前田<br>市場会 2 日前田<br>市会 2 日前田<br>市会 2 日前田<br>市会 2 日前        | 序号         仓库           1         大配件目           2         大配件目           3         大配件目                                                                                                    |                                                                                                    | () ● ○ () ● ○                                                                                                    | (1000 ・) 受 の (2) UPDA<br>1000 ・) 受 の (2) UPDA<br>1000 ・) 受 の (2) UPDA<br>1000 225 全体意点。意点<br>13000 250 101・C1300004<br>13000 250 101・C1300004<br>13000 250 101・C1300004<br>13000 250 101・C1300004<br>13000 250 101・C1300004                                                                                                    | ATE 附句 人 重<br>差 <b>戸町</b> 件1<br>接付載<br>KD101 200<br>321L 200<br>326 120    | () () () () () () () () () () () () () (                                      | 梦 ① 平<br>- 回 X<br>复盘数    |           | 件工                                                                                                    | 篇思校理・小小<br>両計計は総理<br>計画が有限が<br>合用の空間<br>の<br>の<br>の<br>の<br>の<br>の<br>の<br>の<br>に<br>い<br>い<br>の<br>の<br>に<br>い<br>い<br>の<br>の<br>の<br>の                                                                                                    |                                                                                                    | ☆ 1<br>⇒○ 1<br>⇒○ 1<br>⇒□ 1<br>⇒□ 1                                                              |
| 第第条字中公 ○ C ▲ 本 小 ○ C ▲ 本 小 ○ C ▲ 本 → ○ C ▲ → ○ C ▲ → ○ C ▲ →                                                                                                    | 安全 erp.<br>P心-成業<br>元<br>日朝恩<br>二 基相<br>金根<br>日<br>北<br>金<br>和<br>二<br>日<br>式<br>二<br>二<br>二<br>二<br>二<br>二<br>二<br>二<br>二<br>二<br>二<br>二<br>二<br>二<br>二<br>二<br>二                                                                                                    | × * * * * * * * * * * * * * * * * * * *                                                                                                    | V1.1.120190126<br>ma使行不打登录<br>可能预定<br>可能预定<br>面 面 面 因 因<br>加 面 面 因<br>加 面 面 因<br>加 和 和 和<br>加 本 和 和<br>1 大 取 件 相<br>2 大 取 件 相<br>3 大 取 件 明                                                                                                    | chrome(2028)     chrome(2028)     c | <ul> <li>協由 ③ ア</li> <li>****</li> <li>****</li> <li>****</li> <li>***</li> <li>***</li> <li>***</li> <li>***</li> </ul>                                                                                                    | (1000 ・) 日本<br>1000 ・) 日本<br>1000 ・) 日本<br>1000 ・) 日本<br>1000 ・) 日本<br>1000 ・) 日本<br>1000 日本<br>1000 日本 | XTE IBH3 4 章<br>差异配件<br>を<br>た<br>100<br>200<br>321L<br>200<br>3256<br>100 | (月) 4日<br>(日)<br>(日)<br>(日)<br>(日)<br>(日)<br>(日)<br>(日)<br>(日)<br>(日)<br>(日   | 梦 ① 平F<br>5 回 XX<br>复盘数  |           | 件工<br>● 計理员77 /<br>小王月本前<br>体本本項<br>・<br>で 起金<br>-<br>近期数<br>-                                                                                                    | (2)<br>(2)<br>(2)<br>(2)<br>(2)<br>(2)<br>(2)<br>(2)                                                                                                    | 1275<br>2017 WBh<br>2017 WBh<br>2017 10001110<br>10001100<br>10001100<br>10001100<br>10001100<br>10001100<br>10001100<br>10001100<br>10001100<br>10001100<br>10001100<br>10001100<br>1000100<br>1000100<br>1000000                                                                                                    | <ul> <li>☆</li> <li>○ ○ ○ ○ ○ ○ ○ ○ ○ ○ ○ ○ ○ ○ ○ ○ ○ ○ ○</li></ul>                                                                                                    |
| 明和玄平台 ○ C ▲ 本 ○ C ▲ 本 ○ C ▲ → ○ C ▲ → ○ C ▲ → ○ C ▲ → ○ C ▲ → ○ C ▲ → ○ C ▲ → ○ C ▲ → ○ C ▲ → ○ C ▲ → ○ C ▲ → ○ C ▲ → ○ C ▲ → ○ C ▲ → ○ C ▲ → ○ C ▲ → ○ C ▲ → ○ C ▲ → ○ C ▲ → ○ C ▲ → ○ C ▲ → ○ C ▲ → ○ C ▲ → ○ C ▲ → ○ C ▲ → ○ C ▲ → ○ C ▲ → ○ C ▲ → ○ C ▲ → ○ C ▲ → ○ C ▲ → ○ C ▲ → ○ C ▲ → ○ C ▲ → ○                                                                                                    | 安全 erp.<br>R心-成都<br>三<br>二<br>二<br>二<br>二<br>二<br>二<br>二<br>二<br>二<br>二<br>二<br>二<br>二<br>二<br>二<br>二<br>二                                                                                                    | ×                                                                                                    | V1.1.120190126<br>meilt/开登录<br>世紀王公<br>打印5%版<br>圖 圖 圖 錄 編 正面 编页 集<br>編 正面 编页 集<br>1 大配件用<br>2 大配件用<br>3 大配件用                                                                                                    |                                                                                                    | <ul> <li>協由 ③ ア</li> <li>下页 東京</li> <li>七件 库-20</li> <li>化件名存</li> <li>和日本書書:</li> </ul>                                                                                                    | 日本の日本の日本の日本の日本の日本の日本の日本の日本の日本の日本の日本の日本の日                                                                                                    | XTE I時日 4 章<br>差 計 101<br>本 100<br>200<br>32.1L<br>200<br>556<br>1.00      | #PR 程序员的<br>「<br>明 知 表<br>1.00<br>0.00<br>3.00                                | 步                        |           | 件工<br>学 理 品 77 /<br>小王 / 生 か<br>一<br>(で 起 気)<br>近 相 気 双<br>。<br>の<br>。                                                                                                    | 第三日本<br>第二日本<br>第二日本<br>第二日本<br>第二日本<br>第二日本<br>第二日本<br>第二日本<br>第二                                                                                                    | 1<br>2007 ₩800<br>2007 ₩800<br>2007 1000 1100<br>2007 1000 1100<br>2007 1000 1000 1100<br>2007 1000 1000 1100<br>2007 1000 1000 1000<br>2007 1000 1000 1000<br>2007 1000 1000 1000<br>2007 1000 1000 1000<br>2007 1000 1000 1000<br>2007 1000 1000 1000<br>2007 1000 1000 1000 1000<br>2007 1000 1000 1000 1000 1000<br>2007 1000 1000 1000 1000 1000 1000 1000 | ☆ (<br>) ()4<br>) ()4<br>)<br>()4<br>)<br>()4))<br>()4))<br>()4))<br>()4))<br>()4))<br>()4))<br>()4))<br>()4))<br>()4))<br>()4))<br>()4))<br>()4))<br>()4))<br>()4))<br>()4))<br>()4))<br>()4))<br>()4))<br>()4))<br>()4))<br>()4))<br>()4))<br>()4)<br>()4))<br>()4))<br>()()4))<br>()()()() |
| 朝年を平女 ○ C ▲ 本 ○ C ▲ 本 ○ C ▲ → ○ C ▲ → ○ C ▲ → ○ C ▲ → ○ C ▲ → ○ C ▲ → ○ C ▲ → ○ C ▲ → ○ C ▲ → ○ C ▲ → ○ C ▲ → ○ C ▲ → ○ C ▲ → ○ C ▲ → ○ C ▲ → ○ C ▲ → ○ C ▲ → ○ C ▲ → ○ C ▲ → ○ C ▲ → ○ C ▲ → ○ C ▲ → ○ C ▲ → ○                                                                                                    | 安全 erp.<br>R()-成都<br>三<br>二<br>二<br>二<br>二<br>二<br>二<br>二<br>二<br>二<br>二<br>二<br>二<br>二<br>二<br>二<br>二<br>二                                                                                                    | × * * * * * * * * * * * * * * * * * * *                                                                                                    | V1.1.120190126<br>ma程序研算系                                                                                                    |                                                                                                    | <ul> <li>前店</li> <li>ア</li> <li>市る東京</li> <li>日本</li> <li>日本</li></ul>                                                                                         | 「 1000 ・ 日本 100 ・ 日本 10 ・ 日本 10 ・ 日本 10 ・ 日本 10 ・ 日本 10 ・ 日本                                                                                                    | ATE 選句 4 章<br>芝汗配件<br>2 <u>萨尔</u> 和<br>5211 200<br>5211 200<br>536 100     | #PR 程序员的<br>「<br>明 知 表<br>1.00<br>0.00<br>3.00                                | 步                        |           | 件工 ②<br>管理品の7.1<br>小王/雪雪<br>何言写記<br>(で. 記名)<br>現代和22<br>0<br>0<br>0                                                                                                    | 第三日秋田・小山<br>(四十十十四三四<br>(四)(二)(二)(二)(二)(二)(二)(二)(二)(二)(二)(二)(二)(二)                                                                                                    | 程序<br>)<br>2 ● 4680<br>1 ● 5024180001)<br>第5024180001)<br>第5024<br>第5024<br>1 ● 5<br>3                                                                                                    | ☆<br>()<br>()<br>()<br>()<br>()<br>()<br>()<br>()<br>()<br>()                                                                                                    |
| ● C ▲ 조 조 전 · · · · · · · · · · · · · · · · ·                                                                                                    | <ul> <li>安全 erp.</li> <li>PO-成都</li> <li>デ</li> <li>予約</li> <li>単数</li> <li>単数<td>× *<br/>Stochastic Comm/Comm/New/Vex<br/>Stochastic Comm/New/Vex<br/>Fig 2010<br/>Fig 2010<br/>Fig</td><td>PR         企業           1         大配件系           1         大配件系           1         大配件系           1         大配件系           2         大配件系           3         大配件系</td><td></td><td><ul> <li>前時…</li> <li>う</li> <li>ため 定点</li> <li>ため 定点</li> <li>ため 定</li></ul></td><td>「 一 一 一 一 一 一 一 一 一 一 一 一 一 一 一 一 一</td><td>ATE 選句 4 単<br/>差 好配 件<br/>KD101 200<br/>556 100</td><td>使用-程序品的<br/>正<br/>明-细表<br/><u> 第 當众時</u><br/><u> 1.00</u><br/><u> 0.00</u><br/>3.00</td><td>\$ 0 TI</td><td></td><td>件工 ●<br/>単理系/7<br/>小王/年55<br/>●<br/>体理系/7<br/>・<br/>小王/年55<br/>●<br/>・<br/>一<br/>で<br/>本<br/>の<br/>・<br/>二<br/>の<br/>・<br/>二<br/>の<br/>の<br/>・<br/>二<br/>の<br/>の<br/>の<br/>の<br/>の<br/>の<br/>の<br/>の<br/>の<br/>の<br/>の<br/>の<br/>の</td><td>Image: A transmitted in the second second seco</td><td>程序<br/>→<br/>→<br/>本<br/>新日<br/>→<br/>本<br/>新日<br/>→<br/>本<br/>新日<br/>→<br/>→<br/>本<br/>新日<br/>→<br/>→<br/>→<br/>和日<br/>→<br/>→<br/>→<br/>→<br/>和日<br/>→<br/>→<br/>→<br/>→<br/>→<br/>→<br/>→<br/>→<br/>→<br/>→<br/>→<br/>→<br/>→</td><td>☆ (<br/>本) (<br/>本) (<br/>本) (<br/>二) (<br/>二) (</td></li></ul> | × *<br>Stochastic Comm/Comm/New/Vex<br>Stochastic Comm/New/Vex<br>Fig 2010<br>Fig 2010<br>Fig | PR         企業           1         大配件系           1         大配件系           1         大配件系           1         大配件系           2         大配件系           3         大配件系                                                                                                    |                                                                                                    | <ul> <li>前時…</li> <li>う</li> <li>ため 定点</li> <li>ため 定点</li> <li>ため 定</li></ul> | 「 一 一 一 一 一 一 一 一 一 一 一 一 一 一 一 一 一                                                                                                    | ATE 選句 4 単<br>差 好配 件<br>KD101 200<br>556 100                               | 使用-程序品的<br>正<br>明-细表<br><u> 第 當众時</u><br><u> 1.00</u><br><u> 0.00</u><br>3.00 | \$ 0 TI                  |           | 件工 ●<br>単理系/7<br>小王/年55<br>●<br>体理系/7<br>・<br>小王/年55<br>●<br>・<br>一<br>で<br>本<br>の<br>・<br>二<br>の<br>・<br>二<br>の<br>の<br>・<br>二<br>の<br>の<br>の<br>の<br>の<br>の<br>の<br>の<br>の<br>の<br>の<br>の<br>の | Image: A transmitted in the second second seco                                                                                                    | 程序<br>→<br>→<br>本<br>新日<br>→<br>本<br>新日<br>→<br>本<br>新日<br>→<br>→<br>本<br>新日<br>→<br>→<br>→<br>和日<br>→<br>→<br>→<br>→<br>和日<br>→<br>→<br>→<br>→<br>→<br>→<br>→<br>→<br>→<br>→<br>→<br>→<br>→                                                                                                    | ☆ (<br>本) (<br>本) (<br>本) (<br>二) (<br>二) (                                                              |
| 南和宝王中化 南和宝王中化 C ▲ 本本 C ▲ 本本 日本 日本 </td <td><ul> <li>安全 erp.</li> <li>Pc)-成都…</li> <li>定</li> <li>二</li> <li>二</li></ul></td> <td>× * * * * * * * * * * * * * * * * * * *</td> <td>W1.1120190126           mel97.0783           電子工           電子工           第四百万千百名           電子工           第四百万千百名           第四百万千百名           第四百万千百名           第四百万千百名           第四百万千百名           第四百名           第四百名</td> <td></td> <td>病店 2 )</td> <td>地方+1注州和記. 2 SQL UPDA 1000 日本 1000 日本 10000 日本 10000 日本 10000 日本 10000 日本 10000 日本 10000 日本 10000 日本 10000 日本 10000 日本 10000 日本 10000000000</td> <td>XTE 第58 4 単<br/>差 <b>片百:件</b></td> <td>速用-程序品的<br/>「<br/>明知表<br/><u><br/>1.00</u><br/>3.00</td> <td>\$ 0 Fi</td> <td></td> <td>件工 ●<br/>計量為77<br/>小王序告報<br/>何度回答<br/>年<br/>で<br/>記名<br/>の<br/>の<br/>の<br/>の<br/>の<br/>の<br/>の<br/>の<br/>の<br/>の<br/>の<br/>の<br/>の</td> <td>前最長校程 - 小小<br/>(四)十十二回送<br/>(四) 小小の - 小小の<br/>(回) 川田<br/>(四) 川田<br/>(四) 小のの<br/>(回) 川田<br/>(四) - 小の<br/>(回) 小のの<br/>(回) 小のの)<br/>(回) 小のの)<br/>(回) 小のの<br/>(回) 小のの)<br/>(回) 小のの)<br/>(回) 小のの)<br/>(回) 小のの)<br/>(回) 小のの)<br/>(回) 小のの)<br/>(回) 小のの)<br/>(回) 小のの)<br/>(回) 小のの)<br/>(回) 小のの)<br/>(回) 小のの)<br/>(回) 小のの)<br/>(回) 小のの)<br/>(回) 小のの)<br/>(回) 小の)<br/>(回) 小のの)<br/>(回) 小の)<br/>(回) 小のの)<br/>(回) 小の)<br/>(回) 小の)<br/>(回) (回) (回) (回) (回) (回) (回) (回) (回) (回)</td> <td>程序<br/>→ 和 和 和 和 和 和 和 和 和 和 和 和 和 和 和 和 和 和 和</td> <td>☆ (<br/>⇒○ (<br/>会話!)</td> | <ul> <li>安全 erp.</li> <li>Pc)-成都…</li> <li>定</li> <li>二</li> <li>二</li></ul>                                                                                                    | × * * * * * * * * * * * * * * * * * * *                                                                                                    | W1.1120190126           mel97.0783           電子工           電子工           第四百万千百名           電子工           第四百万千百名           第四百万千百名           第四百万千百名           第四百万千百名           第四百万千百名           第四百名           第四百名 |                                                                                                    | 病店 2 )                                                                                                    | 地方+1注州和記. 2 SQL UPDA 1000 日本 1000 日本 10000 日本 10000 日本 10000 日本 10000 日本 10000 日本 10000 日本 10000 日本 10000 日本 10000 日本 10000 日本 10000000000                                                                                                    | XTE 第58 4 単<br>差 <b>片百:件</b>                                               | 速用-程序品的<br>「<br>明知表<br><u><br/>1.00</u><br>3.00                               | \$ 0 Fi                  |           | 件工 ●<br>計量為77<br>小王序告報<br>何度回答<br>年<br>で<br>記名<br>の<br>の<br>の<br>の<br>の<br>の<br>の<br>の<br>の<br>の<br>の<br>の<br>の                                                                                  | 前最長校程 - 小小<br>(四)十十二回送<br>(四) 小小の - 小小の<br>(回) 川田<br>(四) 川田<br>(四) 小のの<br>(回) 川田<br>(四) - 小の<br>(回) 小のの<br>(回) 小のの)<br>(回) 小のの)<br>(回) 小のの<br>(回) 小のの)<br>(回) 小のの)<br>(回) 小のの)<br>(回) 小のの)<br>(回) 小のの)<br>(回) 小のの)<br>(回) 小のの)<br>(回) 小のの)<br>(回) 小のの)<br>(回) 小のの)<br>(回) 小のの)<br>(回) 小のの)<br>(回) 小のの)<br>(回) 小のの)<br>(回) 小の)<br>(回) 小のの)<br>(回) 小の)<br>(回) 小のの)<br>(回) 小の)<br>(回) 小の)<br>(回) (回) (回) (回) (回) (回) (回) (回) (回) (回) | 程序<br>→ 和 和 和 和 和 和 和 和 和 和 和 和 和 和 和 和 和 和 和                                                                                                    | ☆ (<br>⇒○ (<br>会話!)                                                                                                    |

点击'导出差异配件'按钮进行差异配件导出 excel 操作。

# 3.1.2.8 复盘

在盘点页面点击'复盘'按钮发起复盘并进入复盘详情页面。如图:

|                                         | 7                 | 平台 配件平台                | 维修平台 整车平            | 台     |                     |     |     |           |               | 管理员77 個<br>小王汽车销1 | 8件计划经理)<br>售服务有限公 | 司 帮助中        | PÚ D               |
|-----------------------------------------|-------------------|------------------------|---------------------|-------|---------------------|-----|-----|-----------|---------------|-------------------|-------------------|--------------|--------------------|
| )19年2月25日 星期—                           | 导航图               | <b>库存盘点 3</b> 销售开单 结   | 講 入库 出库             |       |                     |     |     |           | 4676          | 息:你有采退            | #pwwQCPR1         | 902210001)将出 | 峰! <mark>王多</mark> |
| 會 销售管理                                  | ■ 基本              | 信息                     |                     |       |                     |     |     |           |               |                   |                   |              |                    |
| 采购管理                                    | 北京皇               | 划: 2019022251库存盘点      |                     | 盘点部门: | 小王汽车销售服务有限公司        |     |     | 金点台       | 痒: 大酚拌椒       | E.                |                   |              |                    |
| 财务管理                                    | 计划                | 辰: 管理员77               |                     | 计划时间: | 2019-02-25          |     |     | ¥         | 志: 结束血        | ش                 |                   |              |                    |
|                                         | 產生                | 以: 11112               |                     | 备注:   | 111                 |     |     |           |               |                   | /                 |              |                    |
| (1) (1) (1) (1) (1) (1) (1) (1) (1) (1) | 2 <u>#</u> 4      | 信息                     |                     |       |                     |     |     |           |               |                   |                   |              |                    |
| ADDID COLOR                             | <b>R</b> 8/49     |                        |                     |       |                     |     | 台计: | 14 差异:4 🌘 | ✓ <u>確认完成</u> | で調査               | ⊖ 119±5           |              | 3出差异配/             |
| 10000000000000000000000000000000000000  | 品牌                | 编码                     | 名称                  | đ     | 88                  | 产地  | 单位  | 批次        | 仓位            | 进铸数               | 库存                | 实盘数          | 状态                 |
| 酚午防台管理                                  | 东风                | CF-4/SAE 20W50 4L-0YC  | 国工发动机由(2222悍虎)4L    | CF-   | 4/SAE 20W50 4L-0YC  | DYC | 栖   | 20180730  | a             | 0                 | 8                 | 7            | 差异                 |
| 配件信息管理                                  | 东风                | FS19816-070            | 波芯                  | CFS   | \$19816             | 070 |     | 20180104  | a             | 0                 | 7                 | 6            | 差异                 |
| 物流公司管理                                  | 东风                | CF-4/SAE 20W50 4L-0YC  | 国工发动机油(2222悍虎)4L    | CF-   | 4/SAE 20W50 4L-0YC  | ØYC | 栖   | 20180120  | a             | 0                 | 1835              | 1834         | 盤异                 |
| 春户管理                                    | 东风                | C5313586               | 7642                | C5    | 313586              | 057 | 件   | 20180131  | a             | 0                 | 3                 | 2            | 差异                 |
|                                         | <del>7.</del> 171 | CE AJCAE DMAKER AL BUC | 開口を設計に出す 2000年ます 11 | ~E    | AVE A DAMAGE AN AVE | ave | +2  | 20100000  |               | 0                 | 20                | 20           | □&                 |

|            | 7    | 平台 配件平台                 | 维修平台 整车                 | F台    |              |    |     |    |       |               | 管理员77 (配件<br>小王汽车销售8 | 计划经理)<br>服务有限公司 | 帮助中心    |
|------------|------|-------------------------|-------------------------|-------|--------------|----|-----|----|-------|---------------|----------------------|-----------------|---------|
| 年2月25日 星期一 | 导航图  | 库存盘点                    |                         |       |              |    |     |    |       | <b>468.8</b>  | : 你有销售单户             | WQCX819021706   | 01)待结算! |
| 销售管理       | ■ 基: | 本信息                     |                         |       |              |    |     |    |       |               |                      |                 |         |
| 采购管理       | 急点   | 计划: 20190225仓储盘点        |                         | 盘点部门: | 小王汽车销售服务有限公司 |    |     |    | 金点合库: | 大配件库          |                      |                 |         |
| 动务管理       | it:  | 划员: 管理员77               |                         | 计划时间: | 2019-02-25   |    |     |    | 狀态:   | 類曲中           |                      |                 |         |
| 合儲管理       | 盘    | 卓人: 小王                  |                         | 督注:   | 库存金点         |    |     |    |       |               |                      |                 |         |
| 调拨管理       | 商计4家 |                         | 副件名称 副件名字               | ;     | ttx Hbx      |    |     |    | 1     | 合计: <u>21</u> | 未盘: <u>16</u> Ē      | a:5 😏           | + 新聞記   |
| 智能补货分析     | 書牌   | 编码                      | <u>병</u> 号              | 名称    |              | 仓位 | 产地  | 批次 | 单位    | 库存数           | 原盘数                  | 复盘数             | 状       |
| 配件拆合管理     | 东风   | 1309090-KD101-0KE       | C1309090-KD101          | 蜗杆传动式 | 动物           |    | OKE |    | 根     | 2             | 1                    |                 | 未見      |
| 配件信息管理     | 东凤,  | C5313586                | C5313586                | 7542  |              |    | 057 |    | 件     | 1             | 3                    |                 | 未知      |
| 物流公司管理     | 东风   | DFL-A32-1L-DFL          | CDRL-A32-1L             | 车用尿素液 | 擁 1L         |    | DFL |    | 升     | 2             | D                    |                 | 未夏      |
| 客户管理       | 东凤,  | 185R14C 102/100R 8PR LT | 185R14C 102/100R 8PR LT | 佳遇轮给  |              |    |     |    | 个     | 32            | 32                   |                 | 未知      |
| 供应商管理      | 东凤,  | 1301010-KC400-060       | C1301010-KC400          | 散热器的成 | ŧ            |    | 060 |    | Ŷ     | 2.02          | 2.02                 |                 | 未复      |
| 基础信息管理     | 东风   | CDP140                  | CDP140                  | 高合器片  |              |    |     |    |       | 50            | D                    |                 |         |
| 通用审批       | 东凤,  | CF-4/SAE 20W50 4L-0YC   | CF-4/SAE 20W50 4L-0YC   | 国工发动机 | Ü由(2222悍虎)4L |    | ØYC |    | 桶     | 2873          | 0                    |                 | 未盘      |

在复盘详情页面可对本次盘点计划的基础信息进行查看,可根据筛选条件进行盘点配件 筛选操作。如图:

| 12日25日 思想— | EAHE          | A REAL                  |                         |                    |                                        |      |       |                 | 1004.0        | • (calification)       | xwocx81902170 | 01)待州庭! 🕴    |
|------------|---------------|-------------------------|-------------------------|--------------------|----------------------------------------|------|-------|-----------------|---------------|------------------------|---------------|--------------|
|            | 4912          | <u> 库存就是</u> 公司目還       |                         |                    |                                        |      |       |                 |               |                        |               | 101310-004-1 |
| 術管理        |               |                         |                         | A-00871            | 网络铁银枪 去现八帝                             |      |       | <b>4</b> A.C.M. | +-#324-07     |                        |               |              |
| 购管理        | JBD/WI        |                         |                         | MANAGE CALLS       | ************************************** |      |       | ML/WEDP+ :      | ×1407+144     |                        |               |              |
| 房管理        | in:           |                         |                         | 1730Bjild : 2019-0 | 2-25                                   |      |       | 80.21           | 32111-14      |                        | 1             |              |
| ;偕管理       | R.            | 11.A: 小主                |                         | <b>第注: 库仔盘</b>     |                                        | -    |       |                 |               |                        |               |              |
| 同拔管理       | <b>開設(4</b> 9 | 前日本編码                   | 副件名称 副件名字               | 批次                 | 批次                                     |      |       | L               | 台计: <u>21</u> | 未 <u>盘</u> : <u>16</u> | 844:5 🔁       | + 558886     |
| 雪龍补货分析     | 品牌            | 编码                      | 19<br>19                | 名称                 |                                        | 仓位 7 | *地 批次 | 单位              | 库存数           | 原盘数                    | 复盘数           | 状态           |
| 的中拆合管理     | 东风            | 1309090-KD101-0KE       | C1309090-KD101          | 蜗杆传动式环接            |                                        | OKI  | E     | 根               | 2             | 1                      |               | *324         |
| 时信息管理      | 东凤,           | C5313586                | C5313586                | 76#2               |                                        | 057  | ,     | <b>f</b> ‡      | 1             | 3                      |               | 未复盘          |
| 流公司管理      | 东风            | DFL-A32-1L-DFL          | CDFL-A32-1L             | 车用层赛溶液 1L          |                                        | DFI  | L .   | 升               | 2             | 0                      |               | 未复会          |
| 沪管理        | 东风,           | 185R14C 102/100R 8PR LT | 185R14C 102/100R 8PR LT | 佳遷轮胎               |                                        |      |       | Ŷ               | 32            | 32                     |               | 未复倉          |
| 应商管理       | क्राय         | 1201010-#C400-050       | C1201010-KC400          | 8010.58.00 cD      |                                        | 06/  | ,     | ~               | 2.02          | 2.02                   |               | -            |
| 础信息管理      | .33%          | 1501010-000-000         | CISPIPIP-RC400          | BOATHER DADE       |                                        |      |       |                 | 2.02          | 2.02                   |               |              |
| 间审批        | 东凤,           | CDP140                  | CDP140                  | 南台翻片               |                                        |      |       |                 | 50            | 0                      |               | *1           |
| 用管理        | 东风            | CF-4/SAE 20W50 4L-0YC   | CF-4/SAE 20W50 4L-0YC   | 国工发动机由(2222        | 悍虎)4L                                  | ØY   | 5     | 桶               | 2873          | 0                      |               | 未盡           |
|            |               |                         |                         |                    |                                        |      |       |                 |               |                        |               |              |

其中'合计':表示本次盘点配件的合计条数。

其中'未盘':表示未有盘点的配件条数。

其中'已盘':表示已经盘点的配件条数。

其中'刷新'图形标示:点击刷新图形标示对盘点页面进行刷新操作。

其中'新增配件'(注:该功能可以进行人员权限控制,由管理员设置):对系统库存 盘点不存在的配件信息,但实物库存又存在,所以需把该配件信息增加到盘点中。点击 '新增配件'按钮进入配件新增窗口,根据配件相关信息进行配件检索选择关联,点击 '提交'完成盘点配件信息条件操作,关闭窗口取消盘点配件添加如图:

|                  | 云平台 配件平台                    | 维修平台 整车平台                  |                |                | 管理员77 (配件计划)经理)<br>小王汽车销售服务有限公司 | 朝助中心 🕞 退出    |
|------------------|-----------------------------|----------------------------|----------------|----------------|---------------------------------|--------------|
| 2019年2月25日 星期—   | 导航图 库存盘点                    |                            |                |                | 新講席: 你有联退单队WQCPR1902210         | 001)待告篇! 💵 📿 |
| ■ 销售管理           | 基本信息                        |                            |                |                |                                 | Î            |
| 青 采购管理           | 盘点计划: 20190225仓 <b>储盘</b> 点 | 金点到了                       | : 小王汽车销售服务有限公司 | <u> </u> 魚点合库: | 大開始库                            |              |
| ¥ 财务管理           | 计划员: 管理员77                  | 计划时间                       | : 2019-02-25   | 状态:            | 気皇中                             |              |
| ■ 仓储管理           | 盒点人: 小王                     | 警注                         | : 库存金点         |                |                                 |              |
| 13 调拨管理          | 百分牛编码 四分牛编码                 | <b>西州</b> 牛名字              | 批次 批次          | 8              | 计:21 未盘:16 日盘:5 🕃               | +新樹配住        |
| ■ 智能补线分析         | 呈牌 编码                       | 添加盘点配件(Esc直接关闭)            |                |                | — 🖓 × 新成数                       | 状态           |
| ▶ 配件拆合管理         | 东风, 1309090-KD101-0KE       | 品牌:                        | 副牛綱爵:*         |                |                                 | 未复盘          |
| <b>6</b> 。配件信息管理 | 东凤. C5313586                | <b>酚</b> 种名称: <del>*</del> | 图号:*           |                |                                 | 未复盘          |
| ◎ 物流公司管理         | 东凤, DFL-A32-1L-DFL          | ▲点数:★                      | 产地:            |                |                                 | 未复盘          |
| <b>替</b> 春户管理    | 在风. 185R14C 102/100R 8PR LT |                            | ✔ 提交           |                |                                 | 未知会          |
| 由 供应商管理          |                             | -                          |                |                |                                 |              |
| ⊗ 基础信息管理         | 3600, 1301010-KC400-060     |                            |                |                |                                 | 未复盘          |
| < 通用审批           | 东风, CDP140                  |                            |                |                |                                 | 未盘           |

在复盘信息中可以查看相应的配件信息(此次盘点是汇总盘点所以未显示批次信息)也可以查看第一次的原盘数,在复盘数显示列中录入复盘数,相应配件信息状态栏中显示已盘,未盘点的显示未盘。相应的'已盘''未盘''未复盘'合计配件条数发生了改变。如图:

|           | 72    | 开台 配件干台                 | 维修平台 整车平                | 台                |        |     |    |                |        | 管理员77 (配<br>小王汽车销售 | 件计划经理)<br>服务有限公司 | 帮助中心   |
|-----------|-------|-------------------------|-------------------------|------------------|--------|-----|----|----------------|--------|--------------------|------------------|--------|
| 2月25日 星期— | 导航图   | 库存盘点                    |                         |                  |        |     |    |                | 4674.0 | : 你有采退单            | 0000CPR19021900  | 1)待结算! |
| 结管理       | ■ #   | 本信息                     |                         |                  |        |     |    |                |        |                    |                  |        |
| 购管理       | 魚点    | 计划: 20190225仓储盘点        |                         | 盘点前门: 小王汽车销售     | 服务有限公司 |     |    | <u> </u>       | 大翻种库   |                    |                  |        |
| 务管理       | ti:   | 划员: 管理员77               |                         | 计划时间: 2019-02-25 |        |     |    | 秋志:            | 复盘中    |                    |                  |        |
| ,信管理      | 盘     | 点人: 小王                  |                         | 香注: 库存金点         |        |     |    |                |        |                    |                  |        |
| 談管理       | 間2648 | <b>第四</b>               | <b>面H牛名称</b> 目H牛名字      | 批次 批次            |        |     |    |                | 音计: 21 | 未盘: <u>16</u>      | 822:5            | + 新編記  |
| 能补货分析     | 是牌    | 编码                      | 图号                      | 名称               | 仓位     | 产地  | 撒次 | 单位             | 库存数    | 原盘数                | 洞盘数              | Ψ.C    |
| 件拆合管理     | 东风    | 1309090-KD101-0KE       | C1309090-KD101          | 给开传动式环境          |        | OKE |    | 棂              | 2      | 1                  | 1                | B&     |
| 件信息管理     | 东风    | C5313586                | C5313586                | 7542             |        | 057 |    | <del>(</del> # | 1      | 3                  | 3                | 已盘     |
| 流公司管理     | 东风    | DFL-A32-1L-DFL          | CDRL-A32-1L             | 车用层赛 溶液 1L       |        | DFL |    | 升              | 2      | 0                  |                  | 未复自    |
| 户管理       | 东风    | 185R14C 102/100R 8PR LT | 185R14C 102/100R 8PR LT | 佳趣论给             |        |     |    | 个              | 32     | 32                 |                  | 未复命    |
| 应商管理      | 东风    | 1301010-KC400-060       | C1301010-KC400          | 散热藏色成            |        | 060 |    | Ŷ              | 2.02   | 2.02               |                  | 未現金    |
| 础信息管理     |       |                         |                         |                  |        |     |    |                |        |                    |                  | 1      |
| 用审批       | 东风    | CDP140                  | CDP140                  | 高台翻片             |        |     |    |                | 50     | 0                  |                  | 未益     |
| 4用管理      | 东风    | CF-4/SAE 20W50 4L-0YC   | CF-4/SAE 20W50 4L-0YC   | 国工发动机油(2222悍虎)   | 4L     | ØYC |    | 栖              | 2873   | 0                  |                  | 未盘     |

### 3.1.2.9 复盘结束

复盘完成,点击'结束复盘'按钮完成盘点复盘操作,页面自动跳转到盘点详情页面。 如图:

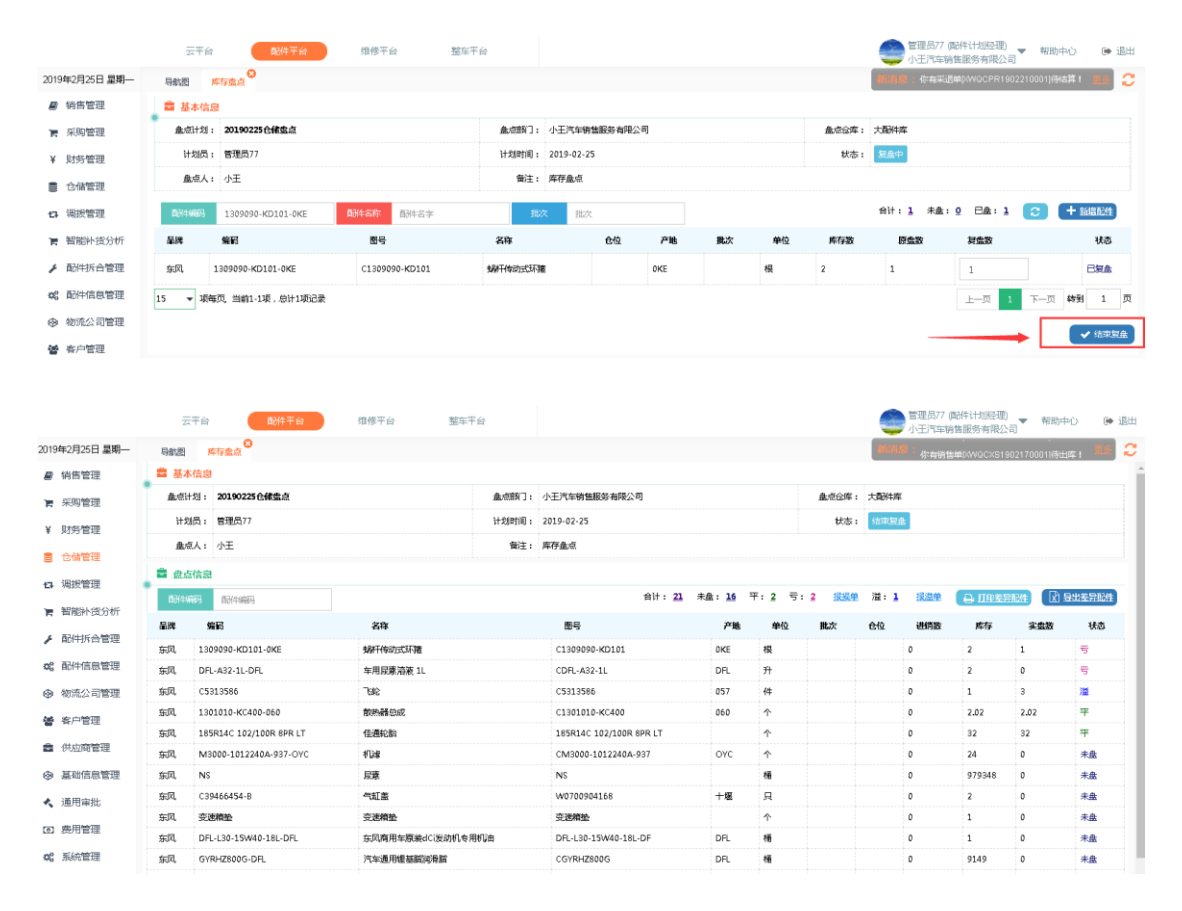

# 3.1.2.10 报损、报损异常、报溢单填写

在盘点结束页面可对本次盘点信息进行查看如:配件的平盈亏等情况。也可以根据配件 筛选条件进行筛选操作。同时可在盘点信息栏查看盘点合计、未盘合计、平亏溢合计, 点击报损、报溢单、报损异常单进行报损、报溢单填写操作。如图:

|                 | Ī            | 平台                      | 维修平台 整车平台         |           |                         |        |            |           |                   | 管理员77<br>小王汽车箱           | 配件计划经理<br>自备服务有限公      | / 🔻 帮助中<br>词                                           | PUD-             |
|-----------------|--------------|-------------------------|-------------------|-----------|-------------------------|--------|------------|-----------|-------------------|--------------------------|------------------------|--------------------------------------------------------|------------------|
| 3年2月25日 星期—     | 导航图          | 库存盘点                    |                   |           |                         |        |            |           | 10041             | 93-14997 b<br>21-44-0564 | empriscan<br>Manuccian | 9022000013 <del>996</del><br>0022100013 <del>036</del> | 1999 I<br>1997 I |
| (销售管理           | 🔹 基2         | <b>本信息</b>              |                   |           |                         |        |            |           |                   |                          |                        |                                                        |                  |
| 采购管理            | 原建           | 十划: 20190225仓储盘点        | 1                 | 1.(1855)。 | 小王汽车销售服务有限公司            |        |            | 盘点合车:     | 大配件库              |                          |                        |                                                        |                  |
| 财务管理            | H\$          | 创员: 管理员77               | ł                 | 计划时间:     | 2019-02-25              |        |            | 状态:       | 结束复合              | E .                      |                        |                                                        |                  |
| A-294030        | <u>fik</u> r | 氨人: 小王                  |                   | 餐注:       | 库存盘点                    |        |            |           |                   |                          |                        |                                                        |                  |
|                 | <b>a m</b>   | 后信息                     |                   |           |                         |        |            |           |                   |                          |                        |                                                        |                  |
| 桐奴官理            | 四份44         | <b>编码</b> 百计中编码         |                   |           | 合计: 21 未盘: 16           | 平:2 등: | 2 报报单      | 推展异常      | 溢: <mark>1</mark> | 报道单                      | □ 170 25               | स्टादः रि                                              | 导出差异             |
| 智能补贫分析          | <b>8.8</b>   | 编码                      | 名称                |           | 图号                      | 产地     | 单位         | <b>批次</b> | 仓位                | 进销数                      | 库存                     | 実盘数                                                    | 税                |
| 配件拆合管理          | 东凤           | 1309090-KD101-0KE       | 地杆体动式环菌           |           | C1309090-KD101          | 0KE    | 棂          |           |                   | 0                        | 2                      | 1                                                      | 5                |
| 配件信息管理          | 东风           | DFL-A32-1L-DFL          | 车用尿素溶液 1L         |           | CDFL-A32-1L             | DFL    | Ĥ          |           |                   | 0                        | 2                      | 0                                                      | 5                |
| 物流公司管理          | 东风           | C5313586                | 385               |           | C5313586                | 057    | <b>f</b> ‡ |           |                   | 0                        | 1                      | 3                                                      | 朣                |
| 在户管理            | 东凤           | 1301010-KC400-060       | 散熱器急成             |           | C1301010-KC400          | 060    | 个          |           |                   | 0                        | 2.02                   | 2.02                                                   | Ŧ                |
| 117 BAL         | 东风           | 185R14C 102/100R 8PR LT | 佳通轮胎              |           | 185R14C 102/100R 8PR LT |        | 个          |           |                   | 0                        | 32                     | 32                                                     | Ŧ                |
| 供应簡管理           | 东风           | M3000-1012240A-937-OYC  | 机油                |           | CM3000-1012240A-937     | OYC    | 个          |           |                   | 0                        | 24                     | 0                                                      | 未盘               |
| 基础信息管理          | 东风           | NS                      | 尿素                |           | NS                      |        | 栖          |           |                   | 0                        | 979348                 | 0                                                      | 未盘               |
| 通用审批            | 东风           | C39466454-8             | 气缸盖               |           | W0700904168             | 十堰     | 貝          |           |                   | 0                        | 2                      | 0                                                      | 未盘               |
| and CE2 belt TH | 东风           | 变速精验                    | 变速精验              |           | 变速精验                    |        | 个          |           |                   | 0                        | 1                      | 0                                                      | 未盘               |
| 现的管理            | 东凤           | DFL-L30-15W40-18L-DFL   | 东风商用车原装dCi发动机专用机由 |           | DFL-L30-15W40-18L-DF    | DFL    | 栖          |           |                   | 0                        | 1                      | 0                                                      | 未盘               |
| 系統管理            | 东凤           | GYRHZ800G-DFL           | 汽车通用键基础润滑脂        |           | CGYRHZ800G              | DFL    | 栖          |           |                   | 0                        | 9149                   | 0                                                      | 未盘               |
| 报表统计            | 东风           | 卡环                      | 卡环                |           | 和中                      | 卡环     | <b>^</b>   |           |                   | 0                        | 100                    | 0                                                      | 未盘               |
|                 | 1.00         |                         |                   |           |                         |        |            |           |                   | -                        |                        | 1 e                                                    |                  |

其中'合计':点击合计数可对盘点合计数进行查看。

其中'未盘':点击未盘数可对未盘配件进行查看。

其中'平':点击盘平数可对盘点盘平的配件进行查看。

其中'亏':点击盘亏数可对盘点盘亏的配件进行查看。

其中'溢':点击盘溢数可对盘点盘溢的配件进行查看。

点击'打印差异配件'按钮进入差异配件打印预览页面进行打印操作。点击'确认'按 钮确认打印操作,点击'取消'按钮或关闭窗口取消打印操作。如图:

|                            | 云平台 配件平台                   | 维修平台 整车平台                                                                                                    | 管理员77<br>小王汽车   | (配件计划经理)<br>销售服务有限公 | 司 帮助中       | 心 🕞 退出 |
|----------------------------|----------------------------|----------------------------------------------------------------------------------------------------|-----------------|---------------------|-------------|--------|
| 2019年2月25日 星期—             | 导航图 库存盘点                   |                                                                                                    | <b>前背息:</b> 你有劲 | ≝≇ptwQCXS19         | 02250001]待出 | #! 💵 📿 |
| ₽ 销售管理                     | 基本信息                       |                                                                                                    | 1               |                     |             |        |
| 青 采购管理                     | 盘点计划: 20190225仓储盘点         |                                                                                                    | 新生成             |                     |             |        |
| ¥ 财务管理                     | 计划员: 管理员77                 | 連編  正常  通微   紙大 幅小   前页 上页 下页 同页   1400× ● 设置 1700   実用                                                                 |                 |                     |             |        |
| •                          | 盘点人: 小王                    |                                                                                                    |                 |                     |             |        |
|                            | # #点信息                     | 十百姓库 20100225合战舟古 舟古美导西处明细彩                                                                                             |                 |                     |             |        |
| 13 调拨管理                    | B3440000                   | <u>入跑;开户-20170225飞调量点-通点差升跑;开列组攻</u>                                                                                    | 1 IR214         | ⊖ 打印装5              | 102(1)      | 出差异配件  |
| F 智能补贫分析                   |                            | <u> 内</u> -  -  -  -  -  -  -  -  -  -  -  -  -                                                                         |                 | -                   |             |        |
| ▶ 配件拆合管理                   | 前月 湯和                      |                                                                                                    | STARS.          | -13                 | *333        | 状态     |
| 8 配件信用管理                   | 东风 1309090-KD101-0KE       | 2         大配件库         a         车用房壳溶液 IL         DFL-A32-IL         DFL         CDFL-A32-IL         2.00         0.00 | 0               | 2                   | 1           | 5      |
| ap norring and             | SERI, DFL-A32-1L-DFL       | 3 大能汗库 a 乾轮 C5313586 C5313586 1.00 3.00                                                                                 | 0               | 2                   | 0           | 5      |
| ◎ 粘洗公司管理                   | 东风 C5313586                |                                                                                                    | 0               | 1                   | 3           | 朣      |
| 曾 各户管理                     | 东风 1301010-KC400-060       |                                                                                                    | 0               | 2.02                | 2.02        | Ŧ      |
|                            | 东风 185R14C 102/100R 8PR LT |                                                                                                    | 0               | 32                  | 32          | 平      |
| 供应商管理                      | 东风 M3000-1012240A-937-OYC  |                                                                                                    | 0               | 24                  | 0           | 未盘     |
| ◈ 基础信息管理                   | 东风 NS                      |                                                                                                    | 0               | 979348              | 0           | 未盘     |
| 、 通用审批                     | 东风 C39466454-8             |                                                                                                    | 0               | 2                   | 0           | 未盘     |
| <ul> <li>週 费用管理</li> </ul> | 东风 变速缩垫                    |                                                                                                    | 0               | 1                   | 0           | 未盘     |

点击'导出差异配件'按钮进行差异配件导出 excel 操作。

#### 报损异常:

#### 报损异常出现情况,在盘点结束后未做报损之前配件发生了进销业务库存数小于报损数。

在盘点信息页面,点击'报损异常'进入报损异常页面进行配件盘点报损异常的配件进行复盘操作。如图:

|                | 7             | 平台 配件平台                 | 维修平台      | 整车平台  |                             |         |       |       |        | 管理员77<br>小王汽车箱 | (配件计划经理)<br>销售服务有限公 | 司 帮助中         | NÚ 🕪           |
|----------------|---------------|-------------------------|-----------|-------|-----------------------------|---------|-------|-------|--------|----------------|---------------------|---------------|----------------|
| 2019年2月25日 星期— | 导航图           | 库存盘点                    |           |       |                             |         |       |       | 4676.0 | : 你有错话         | B#p/wacxT19         | 02190004)(558 | 84 : <b>18</b> |
| ■ 销售管理         | 🚔 基本          | 信息                      |           |       |                             |         |       |       |        |                |                     |               |                |
| ■ 采购管理         | 游虛            | 组: 20190225仓储盘点         |           | 盘点前门: | 小王汽车销售服务有限公司                |         |       | 盘点公库: | 大都并库   |                |                     |               |                |
| ¥财务管理          | 计划            | (5) 信理员77               |           | 计划时间: | 2019-02-25                  |         |       | 状态:   | 结束现在   |                |                     |               |                |
|                | 戲劇            | 1人: 小王                  |           | 鲁注:   | 库存金点                        |         |       |       |        |                |                     |               |                |
|                | 🗖 🕮 📾 🖉       | ·信息                     |           |       |                             |         |       | -     |        |                |                     |               |                |
|                | <b>R</b> 2(49 | <b>高田</b> 田本編码          |           |       | 台计: <u>21</u> 未盘: <u>16</u> | 푸: 2 등: | 2 报报单 | 报道异常  | 瀢: 1   | 报溢单            | 🔒 打印差罚              | 10201         | 导出差异配件         |
| 管形件运力机         | 品牌            | 编码                      | 名称        |       | 图号                          | 产地      | 单位    | 批次    | 仓位     | 进销数            | 库存                  | 実盛数           | 状态             |
| • 配件拆合管理       | 东风            | 1309090-KD101-0KE       | 电器干传动式芯环播 |       | C1309090-KD101              | OKE     | 根     |       |        | 0              | 2                   | 1             | 5              |
| 2 配件信息管理       | 东风            | DFL-A32-1L-DFL          | 车用尿素溶液 1L |       | CDFL-A32-1L                 | DFL     | 升     |       |        | 0              | 2                   | 0             | 듁              |
| • 物流公司管理       | 东风            | C5313586                | 348       |       | C5313586                    | 057     | 件     |       |        | 0              | 1                   | 3             | 朣              |
| 6 客户管理         | 东风            | 1301010-KC400-060       | 散热器总成     |       | С1301010-КС400              | 060     | 个     |       |        | 0              | 2.02                | 2.02          | 平              |
|                | 东风            | 185R14C 102/100R 8PR LT | 任通轮胎      |       | 185R14C 102/100R 8PR LT     |         | 个     |       |        | 0              | 32                  | 32            | Ŧ              |

在'报损异常详情'页面对异常配件进行复盘,在复盘数录入复盘数,会自动弹出配件 进销信息页面,确认配件进销信息无误后录入复盘数完成异常盘点,点击'继续'按钮 保存复盘,点击'关闭'按钮或关闭窗口关闭配件进销详情窗口。如图:

|                                                                                                    | 云平台                                                                                                    | BB314                                                                                  |                                                                     |                                                                                                    |                                                                |                             |                                                                                                    |                                                                                               |                                                                                              |                                             |                                                                                           |                                                                                                    |                                                                                                    |                                                                                                    |
|----------------------------------------------------------------------------------------------------|----------------------------------------------------------------------------------------------------|----------------------------------------------------------------------------------------|---------------------------------------------------------------------|----------------------------------------------------------------------------------------------------|----------------------------------------------------------------|-----------------------------|----------------------------------------------------------------------------------------------------|-----------------------------------------------------------------------------------------------|----------------------------------------------------------------------------------------------|---------------------------------------------|-------------------------------------------------------------------------------------------|----------------------------------------------------------------------------------------------------|----------------------------------------------------------------------------------------------------|----------------------------------------------------------------------------------------------------|
| 2019年2月25日 星期一                                                                                                    | 导航图 库林                                                                                                    | 1981.00 <b>(2</b> )                                                                    |                                                                     |                                                                                                    |                                                                |                             |                                                                                                    |                                                                                               |                                                                                              |                                             | 46363                                                                                     |                                                                                                    |                                                                                                    |                                                                                                    |
| ₽ 销售管理                                                                                                    | ■ 基本信息                                                                                                    |                                                                                        |                                                                     |                                                                                                    |                                                                |                             |                                                                                                    |                                                                                               |                                                                                              |                                             |                                                                                           |                                                                                                    |                                                                                                    |                                                                                                    |
| 育 采购管理                                                                                                    | 金点计划: 2                                                                                                    | 报损异常-议                                                                                 | 羊情(Esc直接关闭)                                                         |                                                                                                    |                                                                |                             |                                                                                                    |                                                                                               |                                                                                              |                                             |                                                                                           |                                                                                                    | - 2                                                                                                    | ×                                                                                                    |
| ¥ 财务管理                                                                                                    | 计划员: 制                                                                                                    | 品牌                                                                                     | 编码                                                                  | 名称                                                                                                    | 图号                                                             | 产地                          | 单位                                                                                                    | 仓位                                                                                            | 戴次                                                                                           | 原盘数                                         | 亏损差异数                                                                                     | 库存数(实时)                                                                                                    | 复盘数                                                                                                    |                                                                                                    |
| 仓储管理                                                                                                    | 盘点人: 《                                                                                                    | 东风                                                                                     | DFL-A32-1L-                                                         | 车用尿素溶液                                                                                                    | CDFL-A32-1L                                                    | DFL                         | n                                                                                                    |                                                                                               |                                                                                              | 0.00                                        | 0.00                                                                                      | 0                                                                                                    | 0                                                                                                    |                                                                                                    |
| C 调拨管理                                                                                                    | ■ 盘点信息                                                                                                    |                                                                                        | DFL                                                                 | 1L                                                                                                    |                                                                |                             |                                                                                                    |                                                                                               |                                                                                              |                                             |                                                                                           |                                                                                                    | <u> </u>                                                                                                    |                                                                                                    |
| 管 智能补货分析                                                                                                    | 同时中编码                                                                                                    |                                                                                        |                                                                     |                                                                                                    |                                                                |                             |                                                                                                    |                                                                                               |                                                                                              |                                             |                                                                                           |                                                                                                    |                                                                                                    | 导出差异配件                                                                                                    |
| ▶ 配件拆合管理                                                                                                    | 品牌 编辑                                                                                                    |                                                                                        |                                                                     |                                                                                                    |                                                                |                             |                                                                                                    |                                                                                               |                                                                                              |                                             |                                                                                           |                                                                                                    | /                                                                                                    | 状态                                                                                                    |
|                                                                                                    | 新司、13094                                                                                                    |                                                                                        |                                                                     |                                                                                                    |                                                                |                             |                                                                                                    |                                                                                               |                                                                                              |                                             |                                                                                           |                                                                                                    |                                                                                                    | 亏                                                                                                    |
| 2019年2月25日 星期一                                                                                                    | 云平台                                                                                                    | 配件<br>評畫点 <sup>13</sup>                                                                | 平台                                                                  | 维修平台                                                                                                    | 整车平台                                                           |                             |                                                                                                    |                                                                                               |                                                                                              |                                             |                                                                                           | 管理员77 (配件)<br>小王汽车销售服<br>: 你有钠退单(M                                                                                                    | 十划经理)<br>务有限公司<br>₩QCXT1902190                                                                                                    | 帮助中心 🕞                                                                                                    |
| 2019年2月25日 星期一<br>2019年2月25日 星期一<br>2019年3月25日 星期一                                                                                                    | 云平台<br>与航燈 麻<br>童 基本信息<br>全点対対: 2                                                                                                    |                                                                                        | 平台                                                                  | 维修平台                                                                                                    | 整车平台                                                           |                             | _                                                                                                    | _                                                                                             | _                                                                                            | _                                           |                                                                                           | 管理员77 (配件)<br>小王汽车销售跟<br>《你有钠混单》                                                                                                    | †湖冠理)<br>务有限公司<br>₩00CXT19021900                                                                                                    | ₩180中心 @                                                                                                    |
| 2019年2月26日 <b>星期一</b><br>2019年2月26日 <b>星期一</b><br>第一                                                                                                    | 云平台<br>時就通 所<br>二<br>二<br>二<br>二<br>二<br>二<br>二<br>二<br>二<br>二<br>二<br>二<br>二                                                                                                    | 配件<br>序盘点 <sup>3</sup><br>报损异常-1                                                       | 平台<br>羊嬌 ( Esc直接来闭                                                  | 增修平台<br>)                                                                                                    | 整车平台                                                           | -                           |                                                                                                    | -                                                                                             | <b>.</b>                                                                                     | Diety.                                      |                                                                                           | 管理员77 (面件)<br>小王汽车销售服                                                                                                    | 十划经理)<br>务有限公司<br>¥OCXT19021900<br>— □                                                                                                    | 帮助中心 @                                                                                                    |
| 2019年2月26日 星期<br>《 纳告管理<br>》 采购管理<br>¥ 以均常理                                                                                                    | 云平台<br>写航型 単行<br>章 基本信息<br>魚点计划: 1<br>計划员: 1<br>魚成大划: 2                                                                                                    | 80件<br><sup>3</sup><br>我扔异爱-}<br>章跳                                                    | <b>平台</b><br>羊鰆(Esc直接关闭<br><b>柴田</b><br>DR-432-11-                  | 律修平台<br>)<br>名称<br>生用反来流声                                                                                                    | 整年平台                                                           | 产地                          | <b>4</b> 41 <u>0</u>                                                                                          | 612                                                                                           | 難次                                                                                           | 臣生政                                         | <b>()</b><br>()<br>()<br>()<br>()<br>()<br>()<br>()<br>()<br>()<br>()<br>()<br>()<br>()   | 管理员77 (33件)<br>小王)"车销售服<br>你有劲进单00<br>库存致(实时)                                                                                                    | 村湖登理)<br>务有限公司<br>¥xacx(T1902190)<br>— □<br>其生政<br>其生政                                                                                                    | ₩助中心 @<br>001)待入ば!<br>×                                                                                                    |
| 2019年2月25日 星梯<br>学 特告管理<br>天明管理<br>¥ 以外管理<br>6 合编管理                                                                                                    | 云平台<br>写教授 第4<br>二 基本保護<br>金相計想:<br>計和長:<br>二<br>金点:<br>4<br>二<br>二<br>二<br>二<br>二<br>二<br>二<br>二<br>二<br>二<br>二<br>二<br>二                                                                                                    | 此4<br>5生点 <sup>©</sup><br>授助异常 - 1<br>星親<br>东风                                         | 平台<br>王楠(Esc直接关闭<br>第日<br>DR-A32-1L-<br>DR                          | 信修平台<br>名称<br>车用后来沿被<br>11                                                                                                    | 整年干台<br>■号<br>CDR-A32-1L                                       | <b>产地</b><br>DFL            | <b>幹</b> 位<br>升                                                                                               | ętz                                                                                           | 難次                                                                                           | 19 th 30<br>0.00                            | 5家を計数<br>0.00                                                                             | 管理员77 (30件)<br>小王汽车销售服<br>你有勤退单00<br>所有致(实际)<br>0                                                                                                    | HJ版程理)<br>参有限公司<br>WOCKTT19021900<br>- □<br>新成数<br>1                                                                                                    | #IDi中心 @<br>001]待入# 1<br>×                                                                                                    |
| 2019402月25日 星期—                                                                                                    | 云平台<br>気気型 第7<br>二 基本保設<br>金付える:<br>1 対気元:<br>二<br>金成人:<br>2<br>1 対気元:<br>二<br>金の気気<br>2<br>1 対気元:<br>二<br>二<br>金の気気<br>2<br>1<br>1<br>1<br>1<br>1<br>1<br>1<br>1<br>1<br>1<br>1<br>1<br>1                                                                                                    | 224<br>\$*载点 <sup>©</sup><br>我损异爱-}<br>星親<br>东风                                        | 平台<br>羊號 (Esc直接笑句<br>第1<br>DR-A32-1L-<br>DRL                        | 世想平台<br>名称<br>车用E家高表<br>11<br>存在出稿記る                                                                                                    | 整车干台<br>图号<br>CDR-A32-1L<br>2、满确认 (Esc)                        | <b>产地</b><br>DR.<br>直接关闭)   | <b>单位</b><br>升                                                                                                | eka                                                                                           | 飄次                                                                                           | <b>日本政</b><br>0.00                          | ●<br>■<br>予選業計数<br>0.00<br>一 ご ・                                                          | 管理员77 (BH4)<br>小王/生物集団<br>(PAN)日年のへ<br>所存取(取日)<br>0                                                                                                    | †部提理)<br>学有限公司<br>VGCXT19021900<br>- 5<br>¥555<br>1                                                                                                    | #IN中心 @<br>001)後入塚 !<br>×<br>                                                                                                    |
| 2019年2月25日 星期-<br>編 明告管理<br>末明管理<br>も始若理<br>に 現労管理<br>に 現労管理<br>新聞に行うが                                                                                                    | 広平台<br>写動語 序が<br>二 基本偽数<br>全 基本偽数<br>全 単本偽数<br>二 単加の目数:<br>二<br>一<br>二 単のの数数<br>二<br>二<br>二<br>二<br>二<br>二<br>二<br>二<br>二<br>二<br>二<br>二<br>二                                                                                                    | 8244<br>\$\$\$\$\$\$<br>我說异常-1<br>皇親<br>东风                                             | <b>干台</b><br>手稿(Esc直接失信<br><b>保昭</b><br>DR-432-1L-<br>DFL           | @ 想平台<br>名称<br>年月反来治表<br>11<br>存在出明にご<br>▲::数:                                                                                           | 整年平台<br>图号<br>CDR-A32-1L<br>2、 请确认 (Esc]<br>0                  | <b>产胎</b><br>DRL<br>EI除大闭)  | <b>单位</b><br>升                                                                                                | 642                                                                                           | <b>建</b> 次                                                                                   | <b>好点政</b><br>0.20                          | S波型算数<br>0.00                                                                             | 管理员77 (B44)<br>小王/1年時告題<br>(2月時)正年のへ<br>所存至((未約)<br>0                                                                                                    | 村銀石田) ▼<br>祭有限公司 ▼<br>マロンマイ19021000<br>一 記<br>製品版<br>1                                                                                                    | <ul> <li>公中/批冊</li> <li>1.3%人名日 (10)</li> <li>3.4%人名日 (10)</li> <li>3.4%人名日 (10)</li> <li>3.4%人名日 (10)</li> </ul>                                                                                                    |
| 2019年2月25日 星期一<br>編 明告管理<br>末明管理<br>5 公務管理<br>5 公務管理<br>5 公務管理<br>5 公務管理<br>5 総計所気分析<br>メ 即所管理<br>5 総計所気分析                                                                                                    | 云平台<br>ての記述 第7<br>二 基本信息<br>単位に対: 2<br>- 日気后: 1<br>金点:<br><br><br><br><br><br><br>                                                                                                    | <b>844</b><br>9<br>安然員業-1<br>基課<br>东风                                                  | <b>平台</b><br>平晴(Esc直接天信)<br><b>第日</b><br>DRL-A32-1L-<br>DRL         | 世想平台<br>名称<br>本用原来沿来<br>11<br>存在近期に25<br>金市歌:<br>封嗣                                                                                      | 整年平台<br><b>图号</b><br>CDR-A32-1L<br>2、清晴以 (Esc)<br>0            | <b>2988</b><br>DFL<br>直接关闭) | 单位<br>升<br>出                                                                                                  | 仓位<br>东/入东                                                                                    | <b>単大</b><br>多量                                                                              | P2430<br>0.20<br>12作人                       | ののの<br>つ成を計数<br>0.00<br>一 ご                                                               | 管理员77 06件1<br>小王汽车的告报<br>《行车的出标000<br>《<br>《<br>行车政(武书》<br>0                                                                                                    | 1対応理)<br>参有限公司<br>へのCKT19021900<br>一 記<br>実会政<br>1                                                                                                    | <ul> <li>(中部)(中)</li> <li>(中部)(中)</li> <li>(中)</li> <li>(中)</li> <li>(h)</li> <li>(h)</li> <li></li></ul>                                                                                                    |
| 201942月25日星期—<br>《 特古管理<br>末 采动管理<br>《 大动管理<br>《 动管理<br>《 动管理<br>如 明然管理<br>和 新聞紀大気分析<br>》 紀州氏合管理<br>g 紀州氏色管理                                                                                                    | 云平台<br>てきたき MP<br>二 基本信息<br>全 基本信息<br>主 代息の<br>に 代していたい<br>に<br>ないため<br>に<br>た いたい<br>に<br>た<br>の<br>に<br>の<br>の<br>の<br>の<br>の<br>の<br>の<br>の<br>の<br>の<br>の<br>の<br>の                                                                                                    | 844                                                                                    | <b>平台</b><br>草稿(Esc直地天信)<br><b>発行</b><br>DR-A32-11-<br>DFL          | 本<br>本<br>北<br>総<br>本<br>北<br>第<br>に<br>で<br>の<br>ま<br>み<br>ま<br>の<br>来<br>、<br>、<br>、<br>、<br>、<br>、<br>、<br>、<br>、<br>、<br>、<br>、<br>、 | 整年平台<br>图号<br>CDR-A32-1L<br>2、清确认 (Exc)<br>0                   | <b>戸時</b><br>DR<br>面形(初)    | 우(2<br>가<br>방                                                                                                 | 仓位<br>疾/入东<br>疾                                                                               | ■次<br>■<br>■<br>■<br>■<br>■<br>■<br>■<br>■<br>■<br>■<br>■<br>■<br>■<br>■<br>■<br>■<br>■<br>■ | <b>经生故</b><br>0.20<br>招作人<br>皆理员7           | ●<br>「<br>「<br>「<br>「<br>「<br>「<br>「<br>「<br>「<br>「<br>「<br>「<br>「                        | 管理品27 (現代)<br>小王下応報告題<br>你有的出来の                                                                                                    | 111日初日 (111日日日日日日日日日日日日日日日日日日日日日日日日日日日日日                                                                                                    | ۵         ОФФШИ           18.0.6100         18.0.6100           X         X           X         X           SH22326         SH22326           SH22326         SH22326                                                                                                    |
| 201942月2日星期-<br>4 時度管理<br>末期管理<br>5 以均管理<br>6 合格管理<br>4 以均管理<br>5 合格管理<br>6 合格管理<br>6 化作点管管理<br>6 化作点管管理<br>6 他的点公司管理                                                                                                    | 云平台                                                                                                    |                                                                                        | <b>¥ģ</b><br>¥∰<br>ØR-A32-11-<br>DR                                 | 常想干会<br>名称<br>年用版末為来<br>作在1日時に召<br>曲の数:<br>199-92-25 16:1<br>2019-92-25 16:1                                                             | 整年平台<br>图号<br>CDRL-A32-1L<br>2、清确认(Excl<br>0<br>50:07<br>50:07 | P略<br>DR<br>EBRR闭)          | <b>单位</b><br>가<br>보<br>보<br>보                                                                                 | 0位<br>だ/入所<br>所<br>派                                                                          | 展次<br>第5日<br>1<br>1                                                                          | 使生数<br>0.20<br>超作人<br>管理気7                  | 5552730<br>0.00                                                                           | 管理品27 (0)計<br>小工門生物情報<br>作有的出来の<br>の<br>(<br>)<br>(<br>)<br>(<br>)<br>(<br>)<br>(<br>)<br>(<br>)<br>(<br>)<br>(<br>)<br>(                                                                                                    | 11版2項) 、<br>参考用公司 、<br>・ 一 日<br>: 二<br>: 1                                                                                                    | C+487     TALAHICA     XAAAAAAAAAAAAAAAAAAAAAAAAAAAAAAAA                                                                                                    |
| 2019년2月2日星期一           여 여름학교           교 여여 여기           전 여름학교           전 명종학교           이 여름학교           이 여름학교           이 명종학교           이 명종학교 | ETE      Content      Content      Cont | 144<br>9<br>15<br>15<br>15<br>15<br>15<br>15<br>15<br>15<br>15<br>15<br>15<br>15<br>15 | <b>平台</b><br>平靖 ( <u>5xe</u> 道明天道)<br><b>明田</b><br>DR-A32-1L-<br>DR | 常想干台<br>名称<br>年間に東海美<br>一<br>神田<br>2019-02-25 16:<br>2019-02-25 16:                                                                      | 整体平台<br>图号<br>CDR-A32-1L<br>2、清确认(Escl<br>0<br>55637<br>55637  | <b>产能</b><br>DR<br>百乐大司)    | <b>单位</b><br>가<br>보<br>보<br>보<br>도<br>도<br>도<br>도<br>도<br>도<br>도<br>도<br>도<br>도<br>도<br>도<br>도<br>도<br>도<br>도 | 642<br>#c/\.K<br>#c<br>#c<br>#c<br>#c<br>#c<br>#c<br>#c<br>#c<br>#c<br>#c<br>#c<br>#c<br>#c   | BX<br>552<br>1<br>1                                                                          | 使生数<br>0.20<br>超作人<br>管理気77                 | 「<br>「<br>「<br>「<br>「<br>「<br>「<br>「<br>「<br>「<br>「<br>」」」<br>」<br>」<br>「<br>」」<br>「<br>」 | 11日日 - 11日日 - | 111日初日 (1997年1月19日) (1997年1月19日) (1997年1月19日) (1997年1月19日) (1997年1月19日) (1997年1月19日) (1997年1月19日) (1997年1月19日) (1997年1月19日)) (1997年1月19日)) (1997年1月19月19日)) (1997年1月19月19日)) (1997年1月19月19日)) (19979777777777777777777777777777777777 | Orection     Tarketico     Arterio     Set                                                                                                    |
|                                                                                                    | 田田<br>田田<br>田田<br>田田<br>田田<br>田田<br>田田<br>田田<br>田田<br>田田                                                                                                    | 244<br>***********************************                                             | 平台<br>平晴(Esc直接天道<br>月1、432-11-<br>DR、<br>432-11-<br>DR、             | 世俗干台<br>名称<br>年月に東京高安<br>何な三世時にごる<br>魚の家:<br>月回<br>2019-02-25 16:1<br>2019-02-25 16:1                                                    | 整本平台<br>图号<br>CDRL-A32-1L<br>2、清确认(Escl<br>0<br>55:037         | <b>PB</b><br>PR<br>百勝天司)    | 부인<br>가<br>범<br>범<br>범<br>번<br>( ~ 인                                                                          | 042<br>Kr/. J.Kr<br>Kr<br>Kr<br>Kr<br>Kr<br>Kr<br>Kr<br>Kr<br>Kr<br>Kr<br>Kr<br>Kr<br>Kr<br>K | <b>SS</b><br>1                                                                               | <b>股生故</b><br>0.20<br>招告人<br>皆理為77<br>皆理為77 | 5348778<br>0.00<br>- C                                                                    | 11日日の<br>小王下になら当初<br>名でおり出版のの<br>の<br>の                                                                                                    | 十回日刊)<br>参有限公司 ▼<br>ご<br>課金取<br>1                                                                                                    | 1 和人会議     1 和人会議     1 和人 |

点击关闭'报损异常详情'完成异常配件处理。如图:

|                 | 云平台               | 間時年              | 平台          | 维修平台   | 整车平台        |     |    |    |    |      |       | 管理员77 (配件)<br>小王汽车销售服 | //划经理) ▼ 幕<br>务有限公司 ▼ 幕 | 185中心 🕞 退出   |
|-----------------|-------------------|------------------|-------------|--------|-------------|-----|----|----|----|------|-------|-----------------------|-------------------------|--------------|
| 2019年2月25日 星期—  | 导航图 库存的           | 1.0 <sup>O</sup> |             |        |             |     |    |    |    |      | 46353 | : 你有销售单应              | VQCX81902170002         | 1898 R 1 💵 📿 |
| ■ 销售管理          | 🚔 基本信息            |                  |             |        |             |     |    |    |    |      |       |                       |                         | ^            |
| 育 采购管理          | 金点计划: 2           | 报损异常-详           | 4情(Esc直接关闭) | ,      |             |     |    |    |    |      |       |                       | - 🛛 ×                   |              |
| ¥ 财务管理          | 计划员: 曹            | 星牌               | 编码          | 名称     | 图号          | 产地  | 单位 | 仓位 | 批次 | 原盘数  | 亏损差异数 | 库存数(实时)               | 复盘数                     |              |
| ■ 仓储管理          | 盘点人: 小            | 东风               | DFL-A32-1L- | 车用尿紊溶液 | CDFL-A32-1L | DR. | n  |    |    | 0.00 | 0.00  | 0                     | 0                       |              |
| 口 调拨管理          | ● 盘点信息            |                  | DFL         | 1L     |             |     |    |    |    |      |       |                       |                         |              |
| ■ 智能补货分析        | 四日午9月6日           |                  |             |        |             |     |    |    |    |      |       |                       |                         | 导出差异配性       |
| ▶ 配件拆合管理        | 星牌 第日<br>东风 13090 |                  |             |        |             |     |    |    |    |      |       |                       |                         | 状态           |
| <b>端</b> 配件信息管理 | 年回 DB-4           |                  |             |        |             |     |    |    |    |      |       |                       |                         | =            |

### 报损单:

在盘点信息页面,点击'报损单'进入报损单页面进行配件盘点报损操作。如图:

|                | ž       | 云平台                                     | 配件平台     | 维修平台           | 整车平 | ĥ          |         |           |           |          |               |      |          |        | 管理员77<br>小王汽车   | (配件计划经理)<br>销售服务有限公             | )<br>一 #              | 动中心           | 🗭 退出  |
|----------------|---------|-----------------------------------------|----------|----------------|-----|------------|---------|-----------|-----------|----------|---------------|------|----------|--------|-----------------|---------------------------------|-----------------------|---------------|-------|
| 2019年2月25日 星期— | 导航图     | 库存盘点                                    |          |                |     |            |         |           |           |          |               |      |          | 4163   | 息:你有新           | 售用pwwacxs1                      | 902170001)            | 待出库! 👤        |       |
| ■ 销售管理         | ■ 基4    | 本信息                                     |          |                |     |            |         |           |           |          |               |      |          |        |                 |                                 |                       |               |       |
| ■ 采购管理         | 原盘      | 计划: 20190225仓(                          | 鐵点       |                |     | <u>魚</u> 点 | 18月7]:  | 小王汽车制     | 信服务有限     | 設公司      |               |      | 盘点仓库     | 大西洲    | 库               |                                 |                       |               |       |
| ¥ 财务管理         | H1      | 划员: 管理员77                               |          |                |     | 计划         | 时间:     | 2019-02-2 | :5        |          |               |      | 状态:      | 结束线    | 1A.             |                                 |                       |               |       |
| ■ 仓储管理         | 鱼       | 意人: 小王                                  |          |                |     |            | 备注:     | 库存金点      |           |          |               |      |          |        |                 |                                 |                       |               |       |
| 473 (R26/9970) | 🗖 📾 🏨   | 点信息                                     |          |                |     |            |         |           |           |          |               |      | <u> </u> |        |                 |                                 |                       |               |       |
|                | 四份4:    | 编码 配件编码                                 |          |                |     |            |         |           |           | 合计: 21 : | 未盘: <u>16</u> | ₩:3  | 亏:1 服服4  | 溢:     | 1 报准单           | ⊖ 1023                          |                       | 2) 导出差异配      | 241   |
| ● 有相子下の、2017   | 星線      | 编码                                      |          | 名称             |     |            |         | 图号        |           |          | 产地            | 单位   | 批次       | 仓位     | 进铸数             | 库存                              | 实盘器                   | 7 秋遼          | 5     |
| ▶ 配件拆合管理       | 东风      | 1309090-KD101-                          | IKE      | 蜗杆传动式环境        |     |            |         | C1309     | 090-KD10  | 1        | OKE           | 根    |          |        | 0               | 2                               | 1                     | 5             |       |
| og 配件信息管理      | 东风      | C5313586                                |          | 76#2           |     |            |         | C5313     | 586       |          | 057           | 件    |          |        | 0               | 1                               | 3                     | 122           |       |
| ◎ 物流公司管理       | 东风      | DFL-A32-1L-DFL                          |          | 车用尿素溶液 1L      |     |            |         | CDFL-     | 432-1L    |          | DFL           | 升    |          |        | -2              | 0                               | 0                     | 푸             |       |
| 曾 客户管理         | 东风      | 1301010-КС400-                          | 160      | 數热器包成          |     |            |         | C1301     | 010-KC400 | ,        | 060           | 个    |          |        | 0               | 2.02                            | 2.02                  | 平             |       |
| 2019年2月25日 星期— | 豆酸原     | (二) (二) (二) (二) (二) (二) (二) (二) (二) (二) | 配件平台     | 维修平台           | 整车平 | 台          |         |           |           |          |               |      |          |        | 2 管理员77<br>小王汽车 | 「個品件计划経現<br>補售服务有限」<br>初单DWOOPR | )<br>文司<br>1902190001 | (動中心<br>)待法算! | • 128 |
| ▲ 销售管理         | ■ 基2    | 本信息                                     |          |                |     |            |         |           |           |          |               |      |          |        |                 |                                 |                       |               | _ ~   |
| ▶ 采购管理         | 高速      | 出想: 20190225色                           | 體点       |                |     | 盘          | (1811): | 小王汽车      | 時售服务有     | 限公司      |               |      | 皇点合      | 车:大西   | 附库              |                                 |                       |               |       |
| ¥ 财好愿册         | нı      | 划员: 管理员77                               |          |                |     | нı         | 创时间:    | 2019-02-  | 25        |          |               |      | 状        | 5: (f) | REA.            |                                 |                       |               |       |
| ■ ☆儲管理         | ᇓ       | · 小王                                    |          |                |     |            | 餐注:     | 库存金点      |           |          |               |      |          |        |                 |                                 |                       |               |       |
| 10 1010-0010   | 🗖 🖻 🕮 s | 点信息                                     |          |                |     |            |         |           |           |          |               |      |          |        |                 |                                 |                       |               |       |
| LF 750X BAL    | 序号 编    | 66                                      | 88       | 图号             | 品牌  | 产地         | 库存 1    | 快定数量      | 实盘数       | 批次       |               | 仓临   |          | 授      | 民設              | 都注                              |                       |               | 銀作    |
| 育 智能补资分析       | 1 13    | 309090-KD101-0KE                        | 與耕干传动式环境 | C1309090-KD101 | 东风  | 0KE        | 2.00    | 0.00      | 1.00 🚽    | -请选择-    | •             | * -i | 青选择      |        |                 |                                 |                       |               |       |
| ▶ 配件拆合管理       |         |                                         |          |                |     |            |         |           |           |          |               |      |          |        |                 |                                 |                       | •             | 命认完成  |
| が 形法信白管理       |         |                                         |          |                |     |            |         |           |           |          |               |      |          |        |                 |                                 |                       |               |       |

在'报损单详情'页面对需要进行报损的配件选择相应报损批次,选择相应仓位,系统 会自动计算出该批次仓位上配件报损数量,可录入相应报损备注信息,点击'确认完成' 按钮生成已做报损处理配件的报损单,自动跳转到盘点详情页面(在处理配件报损单时 可以进行批量处理提交,也可以单个处理提交,建议少量多次处理提交)。如图:

|                   |    | 云平台           | 60           | 件平台         | 维修平台           | 整车平 | 台   |        |         |                                        |           | 管理员77 (配件计划经理)<br>小王汽车销售服务有限公司                  | ▶ 退: |
|-------------------|----|---------------|--------------|-------------|----------------|-----|-----|--------|---------|----------------------------------------|-----------|-------------------------------------------------|------|
| 5日 星期—            | 导致 | 泡 库           | 存盘点          |             |                |     |     |        |         |                                        |           | 前前月島:你有明退単和WQCXT1902190001]待入库1                 |      |
| 锂                 | •  | 基本信息          |              |             |                |     |     |        |         |                                        |           |                                                 |      |
| 理                 | #  | 点计划:          | 20190225 仓储营 | <u>a</u> ية |                |     | 盘   | 比应意取了: | 小王汽车    | 销售服务有限公司                               | 皇点公库:     | 大配件库                                            |      |
| 理                 |    | 计划员:          | 管理员77        |             |                |     | н   | 划时间:   | 2019-02 | 25                                     | 状态:       | 结束复合                                            |      |
|                   |    | <u> </u> 魚点人: | 小王           |             |                |     |     | 备注:    | 库存盘点    | \ \\\\\\\\\\\\\\\\\\\\\\\\\\\\\\\\\\\\ |           |                                                 |      |
|                   |    | 盘点信息          |              |             |                |     |     |        |         |                                        |           |                                                 |      |
| 112               | 序号 | 编码            |              | 名称          | 間号             | 最終  | 产地  | 库存     | 领定数量    | 実盤数 批次                                 | 仓位        | <b>报频数                                     </b> | 操作   |
| 、贫分析              | 1  | 1309090-      | KD101-0KE    | 蜗杆传动式环撞     | C1309090-KD101 | 东风  | OKE | 2.00   | 0.00    | 1.00 * -请选绎- 🔻                         | ★ -请选择- ▼ |                                                 | _    |
| 行管理               |    |               |              |             |                |     |     |        |         |                                        |           | ✓ 8                                             | 认完成  |
| to see the second |    |               |              |             |                |     |     |        |         |                                        |           |                                                 | _    |

|                | 24            | 平台 配件平台                 | 维修平台 整车   | 平台    |                         |               |            |                |              | 管理员77(<br>小王汽车销 | 配件计划经理)<br>清服务有限公司 | ▼ 帮助中      | PD (● 道路 |
|----------------|---------------|-------------------------|-----------|-------|-------------------------|---------------|------------|----------------|--------------|-----------------|--------------------|------------|----------|
| 2019年2月25日 星期— | 导航图           | 库存盘点                    |           |       |                         |               |            |                | <b>#1745</b> | : 你有销售          | 蝉pwvqcxs190        | 2250001]待结 | A: 15 🤶  |
| ■ 销售管理         | 🛛 🖴 基本        | 信息                      |           |       |                         |               |            |                |              |                 |                    |            |          |
| 膏 采购管理         | 金点计           | 划: 20190225仓储盘点         |           | 盘点部门: | 小王汽车销售服务有限公司            |               |            | 盘点仓库:          | 大配件库         |                 |                    |            |          |
| ¥ 财务管理         | 计划            | 1员: 管理员77               |           | 计划时间: | 2019-02-25              |               |            | 状态:            | 结束复盘         |                 |                    |            |          |
| - 049200       | 盘き            | ā人: 小王                  |           | 脅注:   | 库存盘点                    |               |            |                |              |                 |                    |            |          |
|                | 🚔 <u>@</u> .4 | 信息                      |           |       |                         |               |            |                |              |                 |                    |            |          |
| 13 调琐管理        | <b>A</b> 2/49 | <b>第3 </b> 新件编码         |           |       | 台计: <u>21</u>           | 未盘: <u>16</u> | 平:3 亏:     | 1 <u>18169</u> | 溢: <u>1</u>  | 报题单             | ⊖ 打印差别             | 12/1       | 司出差异配件   |
| 智能补贫分析         | 品牌            | 编码                      | 名称        |       | 图号                      | 产地            | 单位         | 批次             | 仓位           | 进销数             | 库存                 | 实盘数        | 状态       |
| ▶ 配件拆合管理       | 东风            | 1309090-KD101-0KE       | 蜗杆传动式环境   |       | C1309090-KD101          | 0KE           | 根          |                |              | 0               | 2                  | 1          | <b>Ŧ</b> |
| 🗱 配件信息管理       | 东风            | C5313586                | 7916      |       | C5313586                | 057           | <b>1</b> ‡ |                |              | 0               | 1                  | 3          | 22       |
|                | 东风            | DFL-A32-1L-DFL          | 车用最赛溶液 1L |       | CDFL-A32-1L             | DFL           | Ħ          |                |              | -2              | 0                  | 0          | 平        |
| 曾 客户管理         | 东风            | 1301010-KC400-060       | 散物器色成     |       | С1301010-КС400          | 060           | 个          |                |              | 0               | 2.02               | 2.02       | 平        |
|                | 东风            | 185R14C 102/100R 8PR LT | 佳麗轮胎      |       | 185R14C 102/100R 8PR LT |               | 个          |                |              | 0               | 32                 | 32         | 平        |
| <b>善</b> 供应商管理 | 东风            | M3000-1012240A-937-OYC  | flist     |       | CM3000-1012240A-937     | OVC           | 个          |                |              | D               | 24                 | 0          | 未盘       |
| ◎ 基础信息管理       | 东风            | NS                      | 尿素        |       | NS                      |               | 植          |                |              | 0               | 979348             | 0          | 未盘       |
| ▲ 通用审批         | 东风            | C39466454-B             | 气缸盖       |       | W0700904168             | 十堰            | 具          |                |              | 0               | 2                  | 0          | 未盘       |
|                |               |                         |           |       |                         |               |            |                |              |                 |                    |            |          |

#### 报溢单:

在盘点详情页面,点击'报溢单'进入报溢单页面进行配件盘点报溢操作。如图:

|                                                                                                    | 导航图                                                                                                    | 库存盘点                                                                           |                                                                                                    |                                                |                |     |                                      |                                         |            |          |                      | 新酒息                                                                | : 你有销售                                                                                                    | 单p/wqcxs190                            | 2210001)待出                     | <b>车! 🎩</b> |
|----------------------------------------------------------------------------------------------------|----------------------------------------------------------------------------------------------------|--------------------------------------------------------------------------------|----------------------------------------------------------------------------------------------------|------------------------------------------------|----------------|-----|--------------------------------------|-----------------------------------------|------------|----------|----------------------|--------------------------------------------------------------------|----------------------------------------------------------------------------------------------------|----------------------------------------|--------------------------------|-------------|
| 销售管理                                                                                                    | □ 基本                                                                                                    | 信息                                                                             |                                                                                                    |                                                |                |     |                                      |                                         |            |          |                      |                                                                    |                                                                                                    |                                        |                                |             |
| 417 E61999 222                                                                                                    | ●<br>魚点计                                                                                                    | 划: 20190225仓储                                                                  | 造点                                                                                                    |                                                |                |     | 盘点部门                                 | 小王汽车销售服务有限公司                            |            |          | 盘点公库:                | 大配件库                                                               |                                                                                                    |                                        |                                |             |
| 水鸡居理                                                                                                    | 计划                                                                                                    | 质: 管理员77                                                                       |                                                                                                    |                                                |                |     | 计划时间                                 | 2019-02-25                              |            |          | 状态:                  | 结束复备                                                               |                                                                                                    |                                        |                                |             |
| 财务管理                                                                                                    | 盘点                                                                                                    | 认: 小王                                                                          |                                                                                                    |                                                |                |     | 备注                                   | 库存盘点                                    |            |          |                      | 1                                                                  |                                                                                                    |                                        |                                |             |
| 仓储管理                                                                                                    |                                                                                                    | i.                                                                             |                                                                                                    |                                                |                |     |                                      |                                         |            |          |                      |                                                                    |                                                                                                    |                                        |                                |             |
| 刷损管理                                                                                                    |                                                                                                    | 16.8                                                                           |                                                                                                    |                                                |                |     |                                      | AH. 7                                   | ±4. 16     |          | 1 121/240            | 391 . 1                                                            | 1032540                                                                                                    | D ATOM D                               | 144. EB 1                      | 111/2019    |
| 皆能补贷分析                                                                                                    | <b>D</b> H48                                                                                                    | 223 自然中编码                                                                      |                                                                                                    |                                                |                |     |                                      | AH : 4                                  | - *m: 10   | T. 2 D.  | ▲ 1838/30            | /m: • 🛓                                                            | TRANSP                                                                                                    | 8 1192m                                | KEE IXI S                      | 002201      |
| 配件拆合管理                                                                                                    | 吊牌                                                                                                    | 编码                                                                             |                                                                                                    | 2                                              | 降              |     |                                      | <b>왕号</b>                               | 产地         | 单位       | 批次                   | 仓位                                                                 | 进销数                                                                                                    | 库存                                     | 实盘数                            | 状态          |
|                                                                                                    | 东风,                                                                                                    | 1309090-KD101-0                                                                | KE                                                                                                    | 9887                                           | 传动式环撞          |     |                                      | C1309090-KD101                          | 0KE        | 根        |                      |                                                                    | c                                                                                                    | 2                                      | 1                              | 5           |
| 的中信息管理                                                                                                    | 东风,                                                                                                    | C5313586                                                                       |                                                                                                    | 7648                                           |                |     |                                      | C5313586                                | 057        | 件        |                      |                                                                    | c                                                                                                    | 1                                      | 3                              | 濭           |
| 防治公司管理                                                                                                    | 东风                                                                                                    | DFL-A32-1L-DFL                                                                 |                                                                                                    | 车用                                             | 尿素溶液 1L        |     |                                      | CDFL-A32-1L                             | DFL        | 升        |                      |                                                                    | 2                                                                                                    | 0                                      | 0                              | 平           |
| 客户管理                                                                                                    | 东风                                                                                                    | 1301010-KC400-0                                                                | 60                                                                                                    | 散热                                             | 嚴急成            |     |                                      | C1301010-KC400                          | 060        | 个        |                      |                                                                    | 0                                                                                                    | 2.02                                   | 2.02                           | 平           |
| the scheme limits TTE                                                                                                    | 东风                                                                                                    | 185R14C 102/100                                                                | R SPR LT                                                                                                    | 佳通                                             | 轮胎             |     |                                      | 185R14C 102/100R 8PR LT                 |            | 个        |                      |                                                                    | 0                                                                                                    | 32                                     | 32                             | 平           |
| 心心间 當理                                                                                                    | 东风                                                                                                    | M3000-1012240A                                                                 | 937-OYC                                                                                                    | 400a                                           |                |     |                                      | CM3000-1012240A-937                     | OYC        | Ŷ        |                      |                                                                    | 0                                                                                                    | 24                                     | 0                              | 未盘          |
| 基础信息管理                                                                                                    | 东风                                                                                                    | NS                                                                             |                                                                                                    | 尿素                                             |                |     |                                      | NS                                      |            | 椾        |                      |                                                                    | 0                                                                                                    | 979348                                 | 0                              | 未盘          |
| 通用审批                                                                                                    | 东风,                                                                                                    | C39466454-B                                                                    |                                                                                                    | 41                                             | 盖              |     |                                      | W0700904168                             | 十堰         | 只        |                      |                                                                    | 0                                                                                                    | 2                                      | 0                              | 未盘          |
| 恭用管理                                                                                                    | 东风,                                                                                                    | 交速箱垫                                                                           |                                                                                                    | 变速                                             | 箱垫             |     |                                      | 变速箱垫                                    |            | <b>^</b> |                      |                                                                    | 0                                                                                                    | 1                                      | 0                              | 未盘          |
|                                                                                                    |                                                                                                    | _                                                                              |                                                                                                    |                                                |                |     |                                      |                                         |            |          |                      |                                                                    | 理员77 (商計                                                                                                    | キ计划陸理)<br>服务有限公司                       | 帮助中心                           | (io         |
|                                                                                                    | ZA                                                                                                    | 平台                                                                             | 3件平台                                                                                                    | 维修平                                            | <sup>Z</sup> 台 | 整车平 | 台                                    |                                         |            |          |                      |                                                                    | 王汽车销售                                                                                                    |                                        |                                |             |
| 2月25日 星期—                                                                                                    | 云                                                                                                    | 平台 <b>「</b><br>库存盘点 <sup>3</sup>                                               | 出件平台                                                                                                    | 维修习                                            | Z台             | 整车平 | 台                                    |                                         |            |          |                      | いた。<br>新治恩:                                                        |                                                                                                    | NW0010100211                           | 0001)13-044                    | 1.5         |
| 2月25日 <b>星期</b> 一<br>肖齿管理                                                                                                    |                                                                                                    | 平台 库存盘点 8 信息                                                                   | 附平台                                                                                                    | 维修习                                            | Z台             | 整车平 | 台                                    |                                         |            |          |                      | <b>し</b><br>新語語:                                                   | 1月年前書<br>かつはローナー<br>かかかう見ぬ                                                                                                    | 10110000000000000000000000000000000000 | 0001]13-8444<br>INNNA1854金笛 I  | 25          |
| E2月25日 星第一<br>尚告管理<br>采购管理                                                                                                    | 云<br>与航恩<br>章 基本<br>皇点社                                                                                                  | 平台 库存玄点 <sup>2</sup><br>信息<br>划: 20190225 仓储                                   | 34年平台<br>雪点                                                                                                    | 维修习                                            | Z台             | 整车平 | 台<br>金 <i>成</i> 部门:                  | 小王汽车销售服务有限公司                            |            |          | <u>最</u> 点仓库:        | 小<br>新満島:<br>大配件库                                                  |                                                                                                    |                                        | 0001313348<br>0001313348       | 25          |
| 2月25日 <b>星期</b> —<br>肖告管理<br>彩购管理<br>功务管理                                                                                                    | 云<br>导航图<br><b>基基</b><br>皇杰讲<br>计划                                                                                       | 平台<br>库存盘点 <sup>3</sup><br>信息<br>划: 20190225仓储<br>同: 管理员77                     | 部件平台                                                                                                    | 维修习                                            | 2台             | 整车平 | 合<br>金 <i>标</i> 能门:<br>计划时间:         | 小王汽车销售服务有限公司<br>2019-02-25              |            |          | <u>皇</u> 应公库:<br>状态: | (新)(高川):<br>(大配件库<br>(法年复金)                                        |                                                                                                    | NY 14010 13021                         | INNO A LEBER 1                 | 2.5         |
| 12月25日 星期—<br>時售管理<br>采购管理<br>动务管理<br>仓储管理                                                                                                    | 云<br>图前母<br>本基<br>章<br>基本<br>时边<br>皇皇<br>皇皇                                                                              | 平台<br>库存查点 <sup>3</sup><br>信息<br>划: 20190225 <del>6</del><br>利: 管理员77<br>八: 小王 | 部件平台                                                                                                    | [ 小学 田 小 二 一 二 一 二 一 二 一 二 一 二 一 二 一 二 一 二 一 二 | <sup>2</sup> 台 | 整车平 | 合<br>魚(病部)]:<br>计划时间:<br>餐注:         | 小王汽车销售服务有限公司<br>2019-02-25<br>库存金点      |            |          | 盘应公库:<br>状态:         | 大配件库                                                               |                                                                                                    |                                        | ०००। (1354 <del>94</del> )     |             |
| 2月25日 <b>星明—</b><br>肖信管理<br>彩明管理<br>动务管理<br>合 <b>体管理</b><br>周微管理<br>周微管理                                                                                                    | 云<br>母前周<br>基 基<br>金<br>前<br>時<br>日<br>日<br>日<br>日<br>日<br>日<br>日<br>日<br>日<br>日<br>日<br>日<br>日<br>日<br>日<br>日<br>日<br>日 | 平台 6<br>库存盘点 <sup>6</sup><br>洁: 20190225 仓储<br>员: 管理员77<br>认: 小王<br>信康         | 34千千台<br>雪点                                                                                                    | 维修开                                            | 2台             | 整车平 | 合<br>魚点前):<br>计划时间:<br>會注:           | 小王汽车销量服务有限公司<br>2019-02-25<br>库存金点      |            |          | 盘点合库:<br>状态:         | 大動件库 统束复合                                                          |                                                                                                    | 10000000000000000000000000000000000000 | 0001)133494<br>1000A1554主管 (   |             |
| 2月25日 <b>星明一</b><br>肖吉管理<br>初時管理<br>功時管理<br><b>35時管理</b><br>日前管理<br>日前管理<br>日前管理<br>日前管理<br>日前常管理<br>日前常<br>日前常管理<br>日前常<br>日前常で<br>日前常で<br>日前で<br>日前で<br>日前で<br>日前で<br>日前で<br>日前で<br>日前で<br>日前 | ی<br>چینی<br>پی<br>پی<br>پی<br>پی<br>پی<br>پی<br>پی                                                                      | 平台<br>床存 弦点                                                                    | 新<br>平<br>会<br>点<br>点<br>点<br>伝<br>-<br>一<br>一<br>の<br>一<br>の<br>一<br>の<br>一<br>の<br>一<br>の<br>一<br>の<br>一<br>の<br>一<br>の<br>一<br>の<br>一<br>の<br>の<br>の<br>の<br>の<br>の<br>の<br>の<br>の<br>の<br>の<br>の<br>の | 理修习                                            | 产地 兵           | 整年平 | 合<br>金、信約7:<br>计划时间:<br>審注:<br>数量 实盘 | 小王汽车销售股务有限公司<br>2019-02-25<br>库存量点<br>数 | <u>6</u> @ |          | 盘应公库:<br>状态:<br>报题数  | (1)<br>(1)<br>(1)<br>(1)<br>(1)<br>(1)<br>(1)<br>(1)<br>(1)<br>(1) | 王汽车销售<br>2014-00-00-44<br>2020-00-51 Film<br>日本10-2015<br>日本10-2015<br>日<br>日本10-2015<br>日<br>日本10-2015<br>日<br>日<br>日<br>日<br>日<br>日<br>日<br>日<br>日<br>日<br>日<br>日<br>日<br>日<br>日<br>日<br>日<br>日<br>日 |                                        | 10001)1000000<br>0000010556金道( | Э¢          |

在'报溢单详情'页面对需要进行报溢的配件选择相应报溢批次,选择相应仓位,系统 会自动计算出该批次仓位上配件报溢数量,可录入相应报溢备注信息,点击'确认完成' 按钮生成已做报溢处理配件的报溢单,自动跳转到盘点详情页面(在处理配件报溢单时 可以进行批量处理提交,也可以单个处理提交,建议少量多次处理提交)。如图:

|                                   | 74                 | 平台                        | Rife and the second second sec | 件平台      | 维修    | <b>F台</b>          |       | 整车平台 |              |       |                         |      |               |              |              |              | 管理员77(同<br>小王汽车销     | 配件计划经理)<br>售服务有限公司 | 帮助中心      |              |
|-----------------------------------|--------------------|---------------------------|----------------------------------------------------------------------------------------------------|----------|-------|--------------------|-------|------|--------------|-------|-------------------------|------|---------------|--------------|--------------|--------------|----------------------|--------------------|-----------|--------------|
| 019年2月25日 星期一                     | 导航图                | 库存盘点                      | 0                                                                                                    |          |       |                    |       |      |              |       |                         |      |               |              |              | 160A.5       | : 你有销售               | #PAVQCXS19021      | 30001]待出降 | (1 <u>16</u> |
| ■ 销售管理                            | ■ 基本               | 信息                        |                                                                                                    |          |       |                    |       |      |              |       |                         |      |               |              |              | _            |                      |                    |           |              |
| ▶ 采购管理                            | •<br>盘点计           | 划: 201902                 | 225仓储盛                                                                                                    | 点        |       |                    |       |      | 盘点部门         | : 小3  | E汽车销售服务有限公司             |      |               |              | <b>皇</b> 点合( | ⊈: 大酚件印      | Ŧ                    |                    |           |              |
| V R+dz.mb200                      | 计划                 | l员: 管理员7                  | 77                                                                                                    |          |       |                    |       |      | 计划时间         | : 201 | 19-02-25                |      |               |              | 枕            | 5: (A#3)     | æ                    |                    |           |              |
| ★ 2005 EAE                        | 盘点                 | E人: 小王                    |                                                                                                    |          |       |                    |       |      | 香注           | : 库花  | <b>子圭</b> 点             |      |               |              |              |              |                      |                    |           |              |
| 3 仓储管理                            | <b>2</b> 0.5       | 信息                        |                                                                                                    |          |       |                    |       |      |              |       |                         |      |               |              | +            |              | 1                    |                    | 1         |              |
| <b>山</b> 调拨管理                     | 序号 第               | 16                        | 名称                                                                                                    | 쩐号       | 品牌    | 产地                 | 库存    | 领定数据 | 2 <u>2</u> 4 | 5     | 義次                      |      | 仓位            |              | 援遊数          |              | 备注                   |                    |           | 課任           |
| ■ 智能补贫分析                          | 1 C                | 5313586                   | 7642                                                                                                    | C5313586 | 东凤    | 057                | 1.00  | 0.00 | 3.0          |       | -请选择-                   | -    | - 遺选择-        |              |              |              |                      |                    |           |              |
| ▶ 配件拆合管理                          |                    |                           |                                                                                                    |          |       |                    |       |      |              |       | -请选择-                   |      |               |              |              |              |                      |                    |           | - 20011 =    |
| 8 配件信息管理                          |                    |                           |                                                                                                    |          |       |                    |       |      |              |       | 20180131                |      |               |              |              |              |                      |                    |           |              |
|                                   |                    |                           |                                                                                                    |          |       |                    |       |      |              |       |                         |      |               |              |              |              |                      |                    |           |              |
| 119年2月25日 星期—<br>會 销售管理<br>青 采购管理 | 与航周<br>章 基本<br>盘点: | 库存盘点<br>体信息<br>+划: 201903 | 0<br>225仓储5                                                                                                    | 盘点       |       |                    |       |      | 金点的          | : 小   | E汽车销售服务有限公司             |      |               |              | 盘点合印         | 新油<br>年:大配件# | <u>鼎</u> : 你有销<br>\$ | 豊単ptWQCXS190       | 250001]待线 | (算: <u>単</u> |
| V Reintz MitTR                    | 计名                 | 调员: 管理员                   | 77                                                                                                    |          |       |                    |       |      | 计划时间         | : 20  | 19-02-25                |      |               |              | 状态           | 5: (ARS)     | £                    |                    |           |              |
| 刘玢曾理                              | 盘点                 | 版人: 小王                    |                                                                                                    |          |       |                    |       |      | 备注           | : 库7  | 序盘点                     |      |               |              |              |              |                      |                    |           |              |
| 仓储管理                              | 2 ea               | 5倍度                       |                                                                                                    |          |       |                    |       |      |              |       |                         |      |               |              |              |              |                      |                    |           |              |
| 3 调拨管理                            | 53/49              | en lases                  |                                                                                                    |          |       |                    |       |      |              |       | 台计                      | : 21 | 未盘: <u>16</u> | ∓:3 इ        | : 1 188      | 🏨 溢:]        | 报造单                  | □ 打印差异的            | (f)       | 日出差异形(       |
| ₹ 智能补货分析                          | 8.10               | 6973                      |                                                                                                    |          | 2     | - 94               |       |      |              |       | 商品                      |      | 1014          | <b>66</b> /2 | 114 VI       | Alt          | 2000000              | #15                | 12-00-020 | 12.75        |
| ▶ 配件拆合管理                          | 1000               | 1200000 K                 | D101.0K                                                                                                    | ۲E       | 6813  | contra             | C19   |      |              |       | C1200000 KD101          |      | OVE           | 40           | JIGA         | GIL          | 0                    |                    |           | =            |
| 26 配件信息管理                         | 东风                 | C5313586                  | 5101-0K                                                                                                    |          | 34971 | i neverissian<br>h | 1 312 |      |              |       | C5313586                |      | 057           | 11K<br>作     |              |              | 0                    | 1                  | 3         | 7            |
| a 物流公司管理                          | 东风                 | DFL-A32-1L                | DFL                                                                                                    |          | 车用    | 1尿紊溶液              | 表 1 L |      |              |       | CDFL-A32-1L             |      | DFL           | 升            |              |              | -2                   | 0                  | 0         | 平            |
| at at the second                  | 东风                 | 1301010-K                 | C400-06                                                                                                    | 0        | 散熱    | Mex                |       |      |              |       | С1301010-КС400          |      | 060           | 个            |              |              | 0                    | 2.02               | 2.02      | 平            |
| ★/一管理                             | 东风                 | 185R14C 1                 | 02/100R                                                                                                    | 8PR LT   | 佳選    | 轮胎                 |       |      |              |       | 185R14C 102/100R 8PR LT | г    |               | 个            |              |              | 0                    | 32                 | 32        | 平            |
| ■ 供应商管理                           | 东风                 | M3000-101                 | L2240A-9                                                                                                    | 937-OYC  | 机油    | 1                  |       |      |              |       | CM3000-1012240A-937     |      | OVC           | 个            |              |              | 0                    | 24                 | 0         | 未盘           |
| ⇒ 基础信息管理                          | 东风                 | NS                        |                                                                                                    |          | 尿毒    | i                  |       |      |              |       | NS                      |      |               | 植            |              |              | 0                    | 979348             | 0         | 未盘           |
|                                   | 4-53               |                           | -                                                                                                    |          | 44.47 |                    |       |      |              |       |                         |      |               |              |              |              |                      |                    |           |              |

### 3.1.2.11 盘点完成

报损、报溢处理完成,在盘点详情页面点击'确认完成'按钮完成本次盘点,自动跳转 到盘点计划页面。如图:

| Unit       Unit                                                                                                    |                                                                                   |                                                                            | 22 ZA 837/H 32 ZA                                     | 维修平台                                                                                                    | 整车平台                                                                                                    |                                       |                                                                                                    |                                                                                          |                                                                       |      | - 1                                                                             | 小王河左端                                         | 使用ないた用い                                                                                                    | /_▼ 帮助                                                                                                    | 中心 (                                                                                                    |
|----------------------------------------------------------------------------------------------------|-----------------------------------------------------------------------------------|----------------------------------------------------------------------------|-------------------------------------------------------|----------------------------------------------------------------------------------------------------|----------------------------------------------------------------------------------------------------|---------------------------------------|----------------------------------------------------------------------------------------------------|------------------------------------------------------------------------------------------|-----------------------------------------------------------------------|------|---------------------------------------------------------------------------------|-----------------------------------------------|----------------------------------------------------------------------------------------------------|----------------------------------------------------------------------------------------------------|----------------------------------------------------------------------------------------------------|
| 99920262 299       99230       99230       99230       99230       99230       99230       99230       99230       99230       99230       99230       99230       99230       99230       99230       99230       99230       99230       99230       99230       99230       99230       99230       99230       99230       99230       99230       99230       99230       99230       99230       99230       99230       99230       99230       992300       992300       992300       992300       992300       992300       992300       992300       992300       992300       992300       992300       992300       992300       992300       992300       992300       992300       992300       992300       992300       992300       992300       992300       992300       992300       992300       992300       992300       992300       992300       992300       992300       992300       992300       992300       992300       992300       992300       992300       992300       992300       9923000       9923000       9923000       99230000       992300000       992300000000000000000000000000000000000                                                                                                    |                                                                                   | 24                                                                         | TH ROTTH                                              |                                                                                                    |                                                                                                    |                                       |                                                                                                    |                                                                                          |                                                                       |      | -                                                                               | - 1 TTL (++ 03                                | 貢献方用RC                                                                                                    | の問                                                                                                    |                                                                                                    |
| <form>AnderAnder<th< td=""><td>9年2月25日 星期—</td><td>导航图</td><td>库存盘点</td><td></td><td></td><td></td><td></td><td></td><td></td><td></td><td>4177</td><td>📕 : 你有销售</td><td>#pww.cxs1</td><td></td><td>古笄! 📃</td></th<></form>                                                                                                    | 9年2月25日 星期—                                                                       | 导航图                                                                        | 库存盘点                                                  |                                                                                                    |                                                                                                    |                                       |                                                                                                    |                                                                                          |                                                                       |      | 4177                                                                            | 📕 : 你有销售                                      | #pww.cxs1                                                                                                    |                                                                                                    | 古笄! 📃                                                                                                    |
|                                                                                                    | 销售管理                                                                              |                                                                            | 信息                                                    |                                                                                                    |                                                                                                    |                                       |                                                                                                    |                                                                                          |                                                                       |      |                                                                                 |                                               |                                                                                                    |                                                                                                    |                                                                                                    |
| I HURR       11 HURR       11 HURR                                                                                                    | 采购管理                                                                              | 甘熟盦                                                                        | 划: 20190225仓储盘点                                       |                                                                                                    |                                                                                                    | 盘点前门:                                 | 小王汽车销售服务有限公司                                                                                                    |                                                                                          |                                                                       | 皇后会库 | : 大都祥和                                                                          | r.                                            |                                                                                                    |                                                                                                    |                                                                                                    |
| Add at       Add to       Add to                                                                                                    | D+455-005700                                                                      | 计划                                                                         | 员: 普理员77                                              |                                                                                                    |                                                                                                    | 计划时间:                                 | 2019-02-25                                                                                                    |                                                                                          |                                                                       | 秋志   | 5: 结束复                                                                          | <b>/</b> 8k                                   |                                                                                                    |                                                                                                    |                                                                                                    |
| Catalation       Selection       Selection                                                                                                    | ATA BAS                                                                           | 盘点                                                                         | 人: 小王                                                 |                                                                                                    |                                                                                                    | 餐注:                                   | 车存量点                                                                                                    |                                                                                          |                                                                       |      |                                                                                 |                                               | /                                                                                                    |                                                                                                    |                                                                                                    |
| With State       Interview       Interview                                                                                                    | 它情管理                                                                              | <b>2</b> 0.5                                                               | 信息                                                    |                                                                                                    |                                                                                                    |                                       |                                                                                                    |                                                                                          |                                                                       |      | _                                                                               | _                                             |                                                                                                    |                                                                                                    |                                                                                                    |
| Statut of the state     Statut     Statut    <                                                                                                    | 调拨管理                                                                              | ·                                                                          | an harsen                                             |                                                                                                    |                                                                                                    |                                       | 台计: 21 未盘: 16                                                                                                    | 平:3 亏:1                                                                                  | 探损单                                                                   | 溢:1  | 824                                                                             | / 雍认完成                                        | ⊖. 10 %                                                                                                    |                                                                                                    | 导出差异配                                                                                                    |
| Alth Trip       Alth       Trip       Find       Find                                                                                                    | 智能补货分析                                                                            | 5.10                                                                       | 60.52                                                 | 2.94                                                                                                    |                                                                                                    |                                       | <b>8</b> .9.                                                                                                    | 22.04                                                                                    | 00/0                                                                  | 推定   | 0/0                                                                             | 10.675.92                                     | #75                                                                                                    | -                                                                                                    | 建态                                                                                                    |
| Altical Control       Altical Control                                 | 配件拆合管理                                                                            | 10.04                                                                      | 1200000 KD101 0KE                                     | APAT/ActivePIT                                                                                                    |                                                                                                    |                                       | C1200000 KD101                                                                                                    | ave                                                                                      | 4715                                                                  | 1067 | 6.a                                                                             | CONSIGN CONSIGN                               | 2                                                                                                    | -                                                                                                    | =                                                                                                    |
|                                                                                                    | 配件信息管理                                                                            | · 如果。<br>东风                                                                | C5313586                                              | 7550                                                                                                    |                                                                                                    |                                       | C5313586                                                                                                    | 0KE<br>057                                                                               | 181<br>(‡                                                             |      |                                                                                 | 0                                             | 1                                                                                                    | 3                                                                                                    |                                                                                                    |
| Set of the set         Set of the set         Set of |                                                                                   |                                                                            |                                                       |                                                                                                    |                                                                                                    |                                       | CDEL-622-11                                                                                                    | DE                                                                                       | -                                                                     |      |                                                                                 | -2                                            | 0                                                                                                    | 0                                                                                                    |                                                                                                    |
| Apple     Apple                                                                                                    | 物流公司管理                                                                            | <b>东</b> 凤,                                                                | DFL-A32-1L-DFL                                        | 年用版第分数 1L                                                                                                    | interest of the                                                                                          |                                       | CORENSENCE                                                                                                    |                                                                                          |                                                                       |      |                                                                                 | 管理员77 個                                       | 网络计划控制                                                                                                    | ) area                                                                                                    |                                                                                                    |
| Right     Cold     Stathing     Cold     Cold <th>物流公司管理<br/>第2月25日 量期—</th> <th>· 东风.<br/>云<sup>-</sup><br/>导航图</th> <th>DFL-A32-1L-DFL<br/>手台<br/>成行素点<br/><sup>〇</sup></th> <th>年用和<b>國</b>南統 11<br/>總修平台</th> <th>整车平台</th> <th></th> <th>CORDAN</th> <th></th> <th></th> <th></th> <th></th> <th>管理员77 (m<br/>小王汽车销)</th> <th>N件计划经知<br/>售服务有限2<br/><sup>单DWOCPR1</sup></th> <th>)<br/>↓ 帮助<br/>902210001]得</th> <th>中心</th>                                                                   | 物流公司管理<br>第2月25日 量期—                                                              | · 东风.<br>云 <sup>-</sup><br>导航图                                             | DFL-A32-1L-DFL<br>手台<br>成行素点<br><sup>〇</sup>          | 年用和 <b>國</b> 南統 11<br>總修平台                                                                                                    | 整车平台                                                                                                    |                                       | CORDAN                                                                                                    |                                                                                          |                                                                       |      |                                                                                 | 管理员77 (m<br>小王汽车销)                            | N件计划经知<br>售服务有限2<br><sup>单DWOCPR1</sup>                                                                                                    | )<br>↓ 帮助<br>902210001]得                                                                                                    | 中心                                                                                                    |
| Skip         Call         Call         Failed         Scalul         Failed         Scalul         Scalul                                                                                                    | 物流公司管理<br>年2月25日 星期一<br>销售管理                                                      | · 东风<br>                                                                   | DRI-A32-11-DRL<br>干台<br>成行致点 <sup>3</sup>             | 中州 所屬 改成 11<br>但修平台                                                                                                    | 整车平台                                                                                                    |                                       | CHEVAPIL                                                                                                    |                                                                                          |                                                                       |      |                                                                                 | 管理员77 個<br>小王汽车销<br>、你有采退                     | Whith Watan<br>售股务有限公<br>单DWWOCPR1                                                                                                    | )<br>▼ 和助<br>902210001]得                                                                                                    | 中心 (<br>法算! <u>此</u><br>+ 新加                                                                                                    |
| 合数         方数時         2018-09-24         万息鱼         600         香豆の         600         香豆の         600         600         600         600         600         600         600         600         600         600         600         600         600         600         600         600         600         600         600         600         600         600         600         600         600         600         600         600         600         600         600         600         600         600         600         600         600         600         600         600         600         600         600         600         600         600         600         600         600         600         600         600         600         600         600         600         600         600         600         600         600         600         600         600         600         600         600         600         600         600         600         600         600         600         600         600         600         600         600         600         600         600         600         600         600         600         600         600                                                                                                    | 物流公司管理<br>¥2月25日 星期—<br>納告管理<br>采购管理                                              | · 东风<br>与航回<br>■ 盘点<br>谷车                                                  | DRI-A32-11-DRI<br>开台<br>成行意点 <sup>©</sup><br>大型H库     | 中用成最高数 11<br>图参干会<br>2                                                                                                    | 整车平台                                                                                                    | 状态                                    | 2.85 ·                                                                                                    | ×⊞ ≆                                                                                     | <b>音</b> 系                                                            | •    |                                                                                 | 管理员77 (m<br>小王汽车销)<br>你有采退                    | 副<br>体<br>計<br>が<br>使<br>加<br>を<br>加<br>で<br>加<br>を<br>加<br>の<br>一<br>の<br>の<br>の<br>の<br>の<br>の<br>の<br>の<br>の<br>の<br>の<br>の<br>の                                                                                                    | 0<br>1<br>1<br>1<br>1<br>1<br>1<br>1<br>1<br>1<br>1<br>1<br>1<br>1<br>1<br>1<br>1<br>1<br>1<br>1                                                                                                    | 中心 ()<br>出算! 【1<br><b>十</b> 新婚                                                                                                    |
| Altric         121         九萬將二         109.49-25         日面点         百萬二         百萬四         百萬四         121         1232         1232         1232         1232         1232         1232         1232         1232         1232         1232         1232         1232         1232         1232         1232         1232         1232         1232         1232         1232         1232         1232         1232         1232         1232         1232         1232         1232         1232         1232         1232         1232         1232         1232         1232         1232         1232         1232         1232         1232         1232         1232         1232         1232         1232         1232         1232         1232         1232         1232         1232         1232         1232         1232         1232         1232         1232         1232         1232         1232         1232         1232         1232         1232         1232         1232         1232         1232         1232         1232         1232         1232         1232         1232         1232         1232         1232         1232         1232         1232         1232         1232         1232         <                                                                                                    | 22月25日 <b>星期</b> —<br>時售管理<br>時時管理<br>時時管理                                        | · 东风<br>导航图<br>■ 盘点<br>谷卒<br>名存                                            | DR-A32-11-DR<br>干白<br>月1-5日<br>大阪州市<br>、              | 中州成都治教 11<br>田恭平会<br>- <u>237</u> 237<br>-<br><b>25</b>                                                                                                    | 整车平台                                                                                                    | 状态                                    | 2000AF12<br>全部<br>金齿方式                                                                                                    | ×靈 全<br>状态                                                                               | 部                                                                     | •    |                                                                                 | 管理员77 (m<br>小王汽车销)<br>你有采退                    | Bi+计划设理<br>售服务有限公<br>单DWWGCPR1<br><b>备注</b>                                                                                                    | 0<br>↓ 〒 和助<br>902210001]待                                                                                                    | 中心 (<br>結算 ) <u>(</u><br>+ 新雅                                                                                                    |
| Nation Control         2019/02/25/24/84/26         大局将挥         2019/02/25         反自点         加速         管理员/7         小王         挥穿鱼点         1000 Control           首部計述300         大局将挥         2019/02/25         江自鱼点         1000 Control         1000 Control         1000 Contro         1000 Contro         100                                                                        | ★2月25日 星期→<br>時書管理<br>系助管理<br>対务管理<br>仓偷管現                                        | 安武礼<br>安赦退<br>■ 金感<br>谷麻<br>セst                                            | DR-A32-11-DR<br>干台<br><u>此件干台</u><br>大服州集<br>、        | 平用成準治数 11<br>(国際平台<br>)<br>(2))<br>(2))<br>(2))<br>(2))<br>(2))<br>(2))<br>(2))<br>(                                                                                                    | 整车平台<br><b>计加时间</b><br>2018-08-2                                                                         | 数志                                    | لایت به این این این این این این این این این این                                                                                              | ※型 全<br>状式<br>売款。                                                                        | 部<br>计期员<br>管理员77                                                     | •    | ()<br>()<br>()<br>()<br>()<br>()<br>()<br>()<br>()<br>()<br>()<br>()<br>()<br>( | 管理员77 個<br>小王汽车销<br>你有采退                      | Bift 计规定理<br>性服务有限2<br>单PAVOCPR1                                                                                                    | 0<br>∑≣] ₩840<br>902210001]#9                                                                                                    | 中心 ()<br>法算: ]]<br>(+新酒<br>&(h:<br>音 导出                                                                                                    |
| 当該時代法分 21 大規構構 2018-08-14 た自然 2018 間辺の7 5 5 6 月33<br>配件拆合管理 asr 大局特殊 2018-12-11 我次魚店 第2 15 12,07 sd f 2 15 月31<br>配件拆合管理 fd 大局特殊 2018-12-05 我次魚点 第2 15 12,07 f f 6 15 15 月31                                                                                                    | #2月25日 星期——<br>時書管理<br>采购管理<br>財务管理<br>合编管理<br>(四)等管理                             | 安风<br>安航間<br>● 急感<br>全座<br>セst<br>1212                                     | DR-A32-11-DR<br>平台<br>成行会点<br>大阪州県 、                  | <ul> <li>中用原葉品菜 11</li> <li>借参干台</li> <li>名称 名称</li> <li>名称 名称</li> <li>大路特殊</li> <li>大路特殊</li> </ul>                                                                                                    | 整车平台<br>计加时间<br>2018-08-2<br>2019-02-2                                                                   |                                       | هېند         ساله کې کې کې کې کې کې کې کې کې کې کې کې کې                                                                                     | <u>終期</u> 全<br><b>秋志</b><br>完成<br>完成                                                     | 部<br>计划员<br>管理员77<br>管理员77                                            | •    | (日本)<br>(日本)<br>(日本)<br>(日本)<br>(日本)<br>(日本)<br>(日本)<br>(日本)                    | <b>首亚员77 (m</b><br>小王 <sup>2</sup> 车销<br>你有采退 | B体计划经理<br>售服务有限2<br>単20VC0 PR1<br>备注<br>21322                                                                                                    | 〕▼ 帮助<br>1002210001)(∲<br>902210001)(∲<br>10001)<br>10001)<br>10001)(∲<br>10001)<br>10001)<br>10001)<br>10001)<br>10001)<br>10001)<br>10001)<br>10001)<br>10001)<br>10001)<br>100010<br>10001)<br>100010<br>100010<br>100010<br>100010<br>100010<br>100010<br>100010<br>100010<br>100010<br>100010<br>100010<br>100010<br>100010<br>100010<br>100010<br>100010<br>100010<br>100010<br>1000000 | 中心  <br>(十新龙<br>(十新龙<br>5月11)<br>5月11<br>8月11<br>8月11                                                                                                    |
| 短行浜合管理 arr 大阪将车 2018-12-11 批次金店 家庭 客場の77 sd f 定 算機 出<br>前 た阪将车 2018-12-13 批次金店 家庭 客場の77 sd f 2 算機 出<br>助行信息管理 fd た阪将车 2018-12-05 批次金店 家庭 客場の7 f f 2 算機 出                                                                                                    | 約第公司管理<br>○月25日 星期——<br>時售管理<br>以時管理<br>以時管理<br>○休管理<br>副振管理                      | 安武                                                                         | DR-432-11-DR<br>百姓年至会<br>年前5点会<br>大都将集<br>全議業者        | <ul> <li>単用の第一回者 11</li> <li>(日本) 日本</li> <li>(日本) 日本</li></ul> | 整年干台<br>计加时间<br>2018-06-2<br>2019-02-2<br>2019-02-2                                                      | · · · · · · · · · · · · · · · · · · · |                                                                                                    | <ul> <li>※型</li> <li>※数</li> <li>※数</li> <li>※数</li> <li>※数</li> <li>※数</li> </ul>       | 部<br><b>计期员</b><br>管理员77<br>管理员77<br>管理员77                            | •    | 重点人<br>21112<br>小王                                                              | 管理员77 (m<br>小王气车销<br>你有采退                     | <ul> <li>時日日本</li> <li>日本</li> <li>日本</li>     &lt;</ul> | 〕 ▼ 朝助<br>302210001)待<br>902210001<br>第<br>章<br>章                                                                                                    | 中心 (<br>)<br>(十 新雅<br>(十 新雅<br>夏(作)<br>夏 马出<br>夏 马出<br>夏 马出                                                                                                    |
| 配件信息管理 fd 大麻特库 2018-12-05 我次盘点 922 智速员77 f 好 经差 导出                                                                                                    | 42月25日 星期-<br>時馬管理<br>采购管理<br>助务管理<br>の信管理<br>編規管理<br>智能計25分析                     | 安司、<br>安司、<br>号新聞<br>● 皇丞<br>名称<br>セst<br>1212<br>20190225<br>21           | DR-A32-11-DR<br>平台 <u>此件平台</u><br>库打5盘点<br>大能件库 · · · | ■初回第回第11       市田市平台       市田市平台       市田市平台       市田市平台       市田市平台       市田市平台       市田市平台       市田市平台       市田市平台       市田市平台       市田市平台       市田市平台       市田市平台       市田市平台       市田市平台       市田市平台       市田市平台       市田市平台       市田市平台       市田市平台       市田市平台       市田市平台       市田市平台       市田市平台       市田市       市田       市田       市田       市田       市田       市田       市田       市田       市田       市田       市田       市田       市田       市田       市田       市田       市田       市田       市田       市田       市田       市田       田       田       田       田       田       田       田       田       田       田       田       田       田       田       田       田                                                                                                    | 整年平台<br>计加时间<br>2018-08-2<br>2019-02-2<br>2019-02-2<br>2019-02-2<br>2019-02-2<br>2018-08-1               | · · · · · · · · · · · · · · · · · · · | 金部 ▼ 金部 ▼ 金部 てのあた 工のあた 工のあた 工のあた 工のあた 工のあた                                                                                                   | ی<br>بی<br>بی<br>تعد<br>بی<br>بی                                                         | 部<br><b>计期员</b><br>管理员77<br>管理员77<br>管理员77<br>管理员77                   | •    | <b>盧点人</b><br>2112<br>小王                                                        | 管理员7 (p)<br>小王汽车始<br>你有采退                     | Bitはまが見た<br>生産がないでPR1<br>単ないのでPR1<br>単ないのでPR1<br>にののでのでのでのでPR1<br>単ないのでPR1<br>にののでのでのでのでのでのでのでのでのでのでのでのでのでのでのでのでのでのでの                                                                                                    | ) ▼ 部時<br>:司 ▼ 部時<br>902210001)時<br>第<br>第<br>第<br>第<br>第<br>第<br>第<br>第<br>第<br>第<br>第<br>第<br>第<br>第<br>第<br>第<br>第<br>第<br>第                                                                                                    | 中心 (<br>法算: <u>此</u><br>(+新注<br>6 导出<br>8 导出<br>8 导出<br>8 导出                                                                                                    |
|                                                                                                    | 40流公司管理<br>年2月25日 里用一<br>锅店管理<br>采购管理<br>财务管理<br>仓储管理<br>辐照管理<br>暂阳补近分析<br>码件拆合管理 | 安司、<br>安司、<br>平前回<br>● 皇信<br>谷岸<br>七年51<br>1212<br>20190225<br>21<br>の57   | DR-A32-11-DR<br>平台 <u>創作平台</u><br>序行变点点<br>大照时库 ·     | <ul> <li>※利10萬川道 11</li> <li>(1)</li> <li>(1)</li> <li>(</li></ul>                                                                                        | 整年平台                                                                                                    |                                       | 全部 ▼ ▲市かt<br>度応かt<br>工行曲点<br>工行曲点<br>工行曲点<br>工行曲点                                                                                            | 検知 全<br>状の<br>気気<br>気気<br>気気<br>気気<br>気気<br>気気<br>気気<br>気気<br>気気<br>気気<br>気気<br>気気<br>気気 | 部                                                                     | •    | 重点人<br>2112<br>小王<br>sd                                                         | 管理员7 (0)<br>小王汽车销<br>你有来退                     | 副件は十刻最近<br>生態が考す限ジ<br>単のWOLDPR1                                                                                                    | D) ▼ 部時<br>3司 ▼ 部時<br>902210001)時<br>第<br>第<br>第<br>第<br>第<br>第<br>第<br>第<br>第<br>第<br>第<br>第<br>第<br>第<br>第<br>第<br>第<br>第<br>第                                                                                                    | 中心 (<br>)<br>(十新)<br>(十新)<br>(十新)<br>(<br>-<br>)<br>(<br>-<br>)<br>(<br>)<br>( |
|                                                                                                    | 切加公司管理                                                                            | 安司礼<br>写前近回<br>■ 急感<br>谷麻<br>1212<br>20190225<br>21<br>asr<br>fd<br>15 ▼ 3 | DR-A32-11-DR<br>至命<br><u>死行者:2</u><br>大阪将菜            | <ul> <li>中前の高い道 11</li> <li>信息平台</li> <li>名印</li> <li>名印</li> <li>之后</li> <li>大局所席</li> <li>大局所席</li> <li>大局所席</li> <li>大局所席</li> <li>大局所席</li> <li>大局所席</li> </ul>                                                                                                    | 整年平台<br>11期時間<br>2018-08-2<br>2019-02-2<br>2019-02-2<br>2019-02-2<br>2018-08-1<br>2018-12-1<br>2018-12-0 |                                       | 全部         ・           査点方式         ごじ急点           工じ急点         ・           工じ急点         ・           足次点点         ・           泥次点点         ・ | و<br>بلان<br>بلان<br>بلان<br>بلان<br>بلان<br>بلان<br>بلان<br>بلان                        | 部<br><b>计朋员</b><br>管理员77<br>管理员77<br>管理员77<br>管理员77<br>管理员77<br>管理员77 | •    | (日初)<br>全点人<br>2112<br>小王<br>sd<br>f                                            | 管理员77 (m<br>小王汽车销<br>你真采悉                     | E件 计力规定理<br>重服务有限2<br>单PAWOOPR1<br>算<br>算<br>21322<br>章存条点<br>f<br>f<br>f<br>f<br>上一页                                                                                                    | )<br>副 WH的<br>第022100011時<br>第23<br>第3<br>第3<br>第3<br>第3<br>第3<br>第3<br>第3<br>第3<br>第3<br>第                                                                                                    | 中心 (<br>注算: 1 1 1 1 1 1 1 1 1 1 1 1 1 1 1 1 1 1 1                                                                                                    |

点击对应盘点计划操作栏中的'查看'按钮进入盘点详情页面查看详情。

### 3.1.2.12 盘点统计

系统用户登录 ERP 系统配件平台,选择"报表统计",点击进入'盘点统计'报表。如图:

|                | 云平台 配件         | 日本 日本 日本 日本 日本 日本 日本 日本 日本 日本 日本 日本 日本 日 | 平台 整车平台             |              |            |               | 管理员77 (配件计划)<br>小王汽车销售服务1 | (经理) <b>▼</b> 和助<br>有限公司 <b>*</b> | 中心 🕞 退出   |
|----------------|----------------|------------------------------------------|---------------------|--------------|------------|---------------|---------------------------|-----------------------------------|-----------|
| 2019年2月26日 星期二 | 局航图 盘点统计       | -                                        |                     |              |            |               | 前消息:你有采退单pxvo             | CPR1902210001)待                   | 444 ILE 📿 |
| ₿ 销售管理         | ■ 皇点統計         |                                          |                     |              |            |               |                           |                                   | 🗹 导出Excel |
| ■ 采购管理         | 直点名称 ·请选择·     | ▼ 仓库                                     | 大百姓卒 🗸 金点时间         | 盘点时间         | 110 至 金点时间 | 🔟 🔾 执行3       | are a                     |                                   | ^         |
| ¥ 财务管理         | 会 盘点名称         | 仓库                                       | ♦ 开始时间              | ↓ 库存数        | () 実盘数     | 亏潜数           | ◆ 亏溢总价                    | 前注                                | 人忘虚       |
| ■ 仓储管理         | test           | 大都件库                                     | 2018-08-24          | 995,294.99   | 2,042.00   | -993,252.99   | -10,519,245.92            |                                   |           |
| 13 调频管理        | 1212           | 大配件库                                     | 2019-02-25 10:35:01 | 993,392.02   | 0.00       | -993,392.02   | -10,457,884.75            | 21322                             | 2112      |
| 育 智能补贫分析       | 20190225合储盘点   | 大西洲库                                     | 2019-02-25 14:50:20 | 993,390.02   | 38.02      | -993,352.00   | -10,444,333.33            | 库存盘点                              | 小王        |
| ✗ 配件拆合管理       | 21             | 大國升库                                     | 2018-08-14          | 1,016,556.99 | 223.00     | -1,016,333.99 | -10,955,540.58            |                                   |           |
| 0° 配件信息管理      | asr            | 大配件库                                     | 2018-12-11 00:23:20 | 996,250.99   | 40.00      | -996,210.99   | -10,775,129.40            | f                                 | sd        |
| ☞ 粘洗公司管理       | fd             | 大都许库                                     | 2018-12-11 00:28:06 | 984,694.00   | 38.00      | -984,656.00   | -10,270,637.09            | f                                 | f         |
| 會 春户管理         | 2019022251库存金点 | 大配件库                                     | 2019-02-25 17:50:18 | 993,284.02   | 12,108.02  | -981,176.00   | -10,022,715.05            | 111                               | 11112     |
| 台 供应商管理        | 销售日报表 采购日报     | *                                        | 습납                  | 6,972,863.03 | 14,489.04  | -6,958,373.99 | -73,445,487.10            |                                   |           |
| ◎ 基础信息管理       |                | 明细                                       |                     |              |            |               |                           |                                   |           |
| ◄ 通用审批         | 采购供应商统计 调拨清单   | 27041                                    |                     |              |            |               |                           |                                   |           |
| ◎ 费用管理         | 福建和件明细 业绩统计    |                                          |                     |              |            |               | Ŀ                         | -页 1 下一页                          | 转到 1 页    |
| \$16 系統管理      | 副件采销汇息 供应商价    | 格变化月报表                                   |                     |              |            |               |                           |                                   |           |
| 🔟 报表统计         |                | 美国派令计                                    |                     |              |            |               |                           |                                   |           |
|                |                |                                          |                     |              |            |               |                           |                                   |           |

在盘点统计报表可查看所有盘点计划的基本信息、盘点的库存数、实盘数、盈亏配件合计数、亏溢合计金额等,也可根据筛选条件进行数据筛选。点击右上角'导出 excel' 按钮进行 excel 数据导出操作。如图:

|                   | 云平台 🕅        | ##平台 维修 | 平台 整车平台             |                 |                   | 1             | 管理员77 (配)<br>小王汽车销售 | 半计划程理)<br>服务有限公司 | 帮助中心       | •   |
|-------------------|--------------|---------|---------------------|-----------------|-------------------|---------------|---------------------|------------------|------------|-----|
| 2019年2月26日 星明二    | 导航图 生总统计     |         |                     |                 |                   | 1             | <b>新市息</b> :你有错退单   | pww.acxt1902190  | 002)待入库! 📕 | 2   |
| ■ 销售管理            | ● 曲线转计       | _       |                     | _               | _                 |               |                     |                  |            | cel |
| ▶ 采购管理            | 皇点名称 ·讀选择·   | ▼ 仓库    | -清送择· ▼ 皇点时         | 间 <u> </u> 盒点时间 | 110 至 <u>急</u> 点时 | 间 🔟 🔍         | 执行查询                |                  |            |     |
| ¥ 财务管理            | 盘点名称         | () 仓库   | 开始时间                | ● 库存数           | (実会数)             | う ち遊数         | 5港总价                | 0 都注             | 人忘虚 🕴      |     |
| ■ 仓储管理            | 测试盘点         | 消費決库    | 2017-11-01          | 66.00           | 66.00             | 0.00          | 253,44              |                  |            |     |
| 13 调频管理           | test         | 大型化库    | 2018-08-24          | 995,294.99      | 2,042.00          | -993,252.99   | -10,519,246.92      |                  |            |     |
| ■ 智能补贫分析          | 1212         | 大国计学库   | 2019-02-25 10:35:01 | 993,392.02      | 0.00              | -993,392.02   | -10,457,884.75      | 21322            | 2112       |     |
| ▶ 配件拆合管理          | 產度           | 消費決库    | 2017-11-01          | 66.00           | 00.0              | -66.00        | -3,939.03           |                  |            |     |
| <b>6</b> 8 配件信息管理 | 13123        | 汽配大库    | 2018-08-02          | 1,220.00        | 2,441.00          | 1,221.00      | 18,744.00           |                  |            |     |
| ◎ 物流公司管理          | 20190225合储金点 | 大配件库    | 2019-02-25 14:50:20 | 993,390.02      | 38,02             | -993,352.00   | -10,444,333.33      | 库存盘点             | 小王         |     |
| 🗑 春户管理            | 21           | 大戰件库    | 2018-08-14          | 1,016,556.99    | 223.00            | -1,016,333.99 | -10,955,540.58      |                  |            |     |
| 🚔 供应商管理           | est          | 汽配大库    | 2018-12-11 00:32:55 | 2,402.00        | 80.00             | -2,322.00     | -29,335.09          | r                | et         |     |
| ◎ 基础信息管理          | asr          | 大面件库    | 2018-12-11 00:23:20 | 996,250.99      | 40.00             | -996,210.99   | -10,775,129.40      | f                | sd         |     |
| <b>《</b> 通用审批     | 1            | 潮計库     | 2018-01-05          | 1 292.00        | 0.00              | -1.292.00     | -24 972.7R          |                  |            |     |

筛选需要查看的盘点计划,点击'盘点名称'进入盘点明细报表页面。如图:

|                | 云平台          | 配件干台                 | 维修平  | 台 整车           | Fé     |       |         |           |             | 管理员77 (配件计划经理<br>小王汽车销售服务有限公    | ) 🚽 和助中      | ÞÚ 🕪 if   | 昆出 |
|----------------|--------------|----------------------|------|----------------|--------|-------|---------|-----------|-------------|---------------------------------|--------------|-----------|----|
| 2019年2月26日 星期二 | 导航图          | 盘点统it <sup>8</sup>   |      |                |        |       |         |           |             | <mark>創造局: 你</mark> 有物退单DWQCXT1 | 102190003]待线 | ii II     | С  |
| ■ 销售管理         | ■ 皇点统计       |                      |      |                |        |       |         |           |             |                                 |              | ★ 导出Excel |    |
| ▶ 采购管理         | 金点名称         | 2019022251库存盘点       | ▼ 合库 | 大費み年度          | ★ 金点时间 | 量点时间  | 10      | 至 金点时间    | 📷 🔍 執行重領    |                                 |              |           | ^  |
| ¥ 财务管理         | \$           | 重点名称                 | 仓库   | ¢ 7            | 开始时间   | ♦ 库存器 |         | 实盘数       | ◆ 亏溢数       | ◎ 亏溢总价                          | ◎ 备注         | ♦ 盘点人     |    |
| <b>會</b> 仓储管理  | 2019022251,8 | <b>车存金</b> 点         | 大配件库 | 2019-02-25 17: | 50:18  | 993   | ,284.02 | 12,108.02 | -981,176.00 | -10,022,715.05                  | 111          | 11112     |    |
| ta 调拨管理        |              |                      |      |                | 合计     | 993   | ,284.02 | 12,108.02 | -981,176.00 | -10,022,715.05                  |              |           |    |
| ▶ 智能补贫分析       |              |                      |      |                |        |       |         |           |             |                                 |              |           |    |
| ▶ 配件拆合管理       | 15 🔻 現物页     | ( , 当前 1-15项 , 总计1项) | 己录   |                |        |       |         |           |             | 上一页                             | 1 下一页        | 特别 1      | 页  |
| of 配件信息管理      |              |                      |      |                |        |       |         |           |             |                                 |              |           |    |

在盘点明细报表可对该盘点计划的盘点配件详情信息进行查看,在该页面可根据相关筛 选条件进行单个配件筛选或根据状态'全部、平、盈、亏、未盘'五个状态对盘点详情 信息进行筛选操作,点击右上角'导出 excel'按钮可以条件筛选数据进行导出 excel 操作。如图:

|                | 云平台            | 配件平台 维修 建修 化            | P台 整车平台            |        |         |                        |      |             |              | 管理小王           | 员77 (配件<br>汽车销售服 | 计划经理)<br>诱有限公司 | 帮助中心      | () 退出       |
|----------------|----------------|-------------------------|--------------------|--------|---------|------------------------|------|-------------|--------------|----------------|------------------|----------------|-----------|-------------|
| 2019年2月26日 星期二 | 导航图 盘点统计       | 3                       |                    |        |         |                        |      |             | <b>2</b> 111 | 1 <b>8</b> : 6 | 有销售单区            | WQCX81902250   | 1002)待结算! | <b>15</b> C |
| ₽ 销售管理         | 报表详情-查看(Esc直)  | 9天闭)                    |                    |        |         |                        |      |             |              |                |                  | _              |           | a ×         |
| ■ 采购管理         | ■ 盘点明细         |                         |                    |        | _       |                        |      |             |              |                |                  | 1              | R eme     | kcel 1      |
| ¥ 财务管理         | 百分半線码 西光牛線码    | 開件名字                    | 图74名:::            | 状态     | 全部      | - <b>(</b> Q )         | 执行查询 |             |              |                | _                |                |           | _           |
| ■ 仓储管理         |                | ◆ 配件编码                  | ● 配件名称             |        | 全部<br>平 |                        | ♦产地  | ♦ 批次        | ⇔ 仓库         | 仓位             | <b>≑状态</b>       | 库存数            | 盘点数       | _<br>注意     |
| ta 调拨管理        | 2019022251库存盘点 | YZ-022                  | 油嘴SIM139           |        | 溢亏      |                        |      | 20181211    | 大香洲牛库        | 0              | 未盘               | 1.00           | 0.00      |             |
| 育 智能补货分析       | 2019022251库存盘点 | 1309090-KD101-0KE       | 蜗杆传动式环獾            |        | 东风      | C1309090-KD101         | 0KE  | 20181022002 | 大配件库         | a              | 平                | 1.00           | 1.00      |             |
| ▶ 配件拆合管理       | 2019022251库存盘点 | DFL-L50-10W40-4L        | 东风鹰用车原驰绕初油CJ-4 10W | 40-4L  | 东风      | DFL-L50-10W40-4L       |      | 20180719    | 大西洲车库        | a              | 未盘               | 11.00          | 0.00      |             |
| 📽 配件信息管理       | 2019022251库存盘点 | DFL-L50-10W40-4L        | 东风商用车原被除机由CJ-4 10W | v40-4L | 东风      | DFL-L50-10W40-4L       |      | 20180103    | 大香叶车         | 0              | 未盘               | 8.00           | 0.00      |             |
| ⊕ 物流公司管理       | 2019022251库存盘点 | WFB6PW890               | 油原6PW890           |        | 东风      | WFB6PW890              | 无锡   | 20181217002 | 大配件库         | a              | 未盘               | 5.00           | 0.00      |             |
| 🗑 客户管理         | 2019022251库存盘点 | 185R14C 102/100R 8PR LT | 任遇轮胎               |        | 东风      | 185R14C 102/100R 8PR L | LT   | 20180730    | 大西洲牛库        | a              | ₩                | 32.00          | 32.00     |             |
| 由 供应商管理        | 2019022251库存盘点 | M3000-1012240A-937-OYC  | 10as               |        | 东风      | CM3000-1012240A-937    | OYC  | 20180104    | 大配件库         | 0              | 未盘               | 1.00           | 0.00      |             |
| ⊕ 基础信息管理       | 2019022251库存盘点 | M3000-1012240A-937-OYC  | 813-8              |        | 东风      | CM3000-1012240A-937    | OVC  | 20181217001 | 大同时年年        | a              | 未盘               | 15.00          | 0.00      |             |
| 《 通用审批         | 2019022251库存盘点 | M3000-1012240A-937-OYC  | f13g               |        | 东风      | CM3000-1012240A-937    | OVC  | 20181217002 | 大香洲牛库        | 8              | 未盘               | 8.00           | 0.00      |             |
|                |                |                         |                    |        |         |                        |      |             |              |                |                  |                |           |             |

| 导航  | 云平台                     | 配件干台 | 维修平台                    | 整车平台 |             |      |      |    |       |       |     | ani A B | 小王汽车销售服 | 「加速な」)<br>务有限公司<br>VOCXS1902210 | 帮助中心<br>1001)待出库! |
|-----|-------------------------|------|-------------------------|------|-------------|------|------|----|-------|-------|-----|---------|---------|---------------------------------|-------------------|
| 报表词 | ≇ <b>情-查看</b> (Esc直接关闭) |      |                         |      |             |      |      |    |       |       |     |         |         |                                 |                   |
| 副件  | <b>和約</b> 西洲中線码 四       | 剧社名字 | 副件名字                    | 状态   | 全部          | -    | Q 执行 | 查询 |       |       |     |         |         |                                 |                   |
|     |                         | ♦ 晶牌 | () 图号                   | ♦ 产地 | ◎ 批次        | 0 仓库 | 仓位   | 秋志 | ◎ 库存数 | ◎ 盘点数 | 复盘数 | ) 进销数   | ◎ 亏溢数   | 成本均价                            | 亏溢总价              |
|     | 油糖SM139                 | 东风   | YZ-022                  |      | 20181211    | 大配件库 | a    | 未盘 | 1.00  | 0.00  |     | 0.00    | -1.00   | 0.00                            | 0.0               |
|     | 鲸杆传动式环播                 | 东风   | C1309090-KD101          | 0KE  | 20181022002 | 大配件库 | a    | 平  | 1.00  | 1.00  |     | 0.00    | 00.0    | 0.00                            | 0.0               |
|     | 东风商用车原装架机由CJ-4 10W40-4L | 东风   | DFL-L50-10W40-4L        |      | 20180719    | 大配件库 | a    | 未盘 | 11.00 | 0.00  |     | 00.0    | -11.00  | 380.00                          | -4,180.0          |
|     | 东风商用车原装装机油CJ-4 10W40-4L | 东风,  | DFL-L50-10W40-4L        |      | 20180103    | 大配件库 | a    | 未盘 | 00.8  | 0.00  |     | 0.00    | -8.00   | 380.00                          | -3,040.0          |
|     | 油原6PW890                | 东风   | WFB6PW890               | 无锡   | 20181217002 | 大配件库 | a    | 未盘 | 5.00  | 0.00  |     | 0.00    | -5.00   | 2,463.55                        | -12,317.7         |
| LT  | 使通轮胎                    | 东风,  | 185R14C 102/100R 8PR LT |      | 20180730    | 大配件库 | a    | 7  | 32.00 | 32.00 |     | 0.00    | 0.00    | 295.00                          | 0.0               |
| OYC | 机波                      | 东风   | CM3000-1012240A-937     | OYC  | 20180104    | 大配件库 | a    | 未盘 | 1.00  | 0.00  |     | 0.00    | -1.00   | 43.20                           | -43.2             |
| OVC | 机油                      | 东凤,  | CM3000-1012240A-937     | OYC  | 20181217001 | 大配件库 | a    | 未盘 | 15.00 | 0.00  |     | 0.00    | -15.00  | 43.20                           | -648.0            |
| OYC | 机波                      | 东风   | CM3000-1012240A-937     | OYC  | 20181217002 | 大配件库 | a    | 未盘 | 8.00  | 0.00  |     | 0.00    | -8.00   | 43.20                           | -345.6            |
|     | 尿素                      | 东风   | NS                      |      | 20180802    | 大配件库 | a    | 未盘 | 12.00 | 0.00  |     | 0.00    | -12.00  | 10.00                           | -120.0            |
|     | 日本                      | 左回   | NS                      |      | 20180800    | 十四十四 |      | ++ | 1.00  | 0.00  |     | 0.00    | -1.00   | 10.00                           | -10.0             |

# 3.1.3 批次盘点

# 注:按批次进行库存盘点不需要填写报损、报溢单,系统会自动生成相应报损报溢配件 生成报损、报溢单。

### 3.1.3.1 库存盘点(跟踪)

系统用户登录 ERP 系统配件平台,选择"仓储管理",点击进入'库存盘点'页面,该 页面可根据筛选条件对所有盘点计划进行查看、导出操作对盘点计划进行编辑、导出盘 点、开始盘点操作、对盘点中的盘点进行盘点操作。如图:

|                 | 云平台           | 配件平台           | 维修平台 整车平   | 台     |              |       |             | 1677 (配件计划经理)<br>5汽车销售服务有限公司 | ▼ 帮助中心 🕞 趣      |
|-----------------|---------------|----------------|------------|-------|--------------|-------|-------------|------------------------------|-----------------|
| 2019年2月25日 星期一  | 导航图 库存盘       |                |            |       |              |       | ani da da s | -<br>尔布采退单DWVQCPR1902        | 210001)待出库! 🂵 🧲 |
| ■ 销售管理          | ■盒点           |                |            |       |              |       |             |                              | + 新増金点          |
| 青 采购管理          | 合库 -清选        | l≩. <b>▼</b> 3 | 3称 名称      | 状态 全部 | ▼ 类2         | 全部    | -           |                              |                 |
| ¥ 财务管理          | 名称            | 仓库             | 计划时间       | 皇后方式  | 状态           | 计测员   | 人点盘         | 备注                           | 织作              |
| 合储管理            | λ II.         | 汽配大库           | 2017-11-01 | 汇总量点  | State        | 曾理员77 |             |                              | 查看 导出           |
|                 |               | 大配件库           | 2018-08-24 | 汇总量点  | 完成           | 管理员77 |             |                              | 查看 导出           |
| 13 调烈管理         |               | 大配件库           | 2019-02-25 | 汇总盘点  | 完成           | 管理员77 | 2112        | 21322                        | 查看 导出           |
| ▶ 智能补贫分析        |               | 汽配大库           | 2017-11-01 | 汇总量点  | 99282        | 管理员77 |             |                              | 查看 导出           |
| ▶ 配件拆合管理        | 库存電整          | 消費決库           | 2018-08-02 | 汇总量点  | 完成           | 管理员77 |             |                              | 查看 导出           |
|                 | 库存盘点          | 大配件库           | 2018-08-14 | 汇总量点  | 対応記          | 管理员77 |             |                              | 查看 导出           |
| Q5 和171百思管理     | 库存日盘点         | 汽配大库           | 2018-12-27 | 汇总量点  | अंधारि       | 管理员77 | et          | r                            | 查看 导出           |
| ⊗ 物流公司管理        | 自然于1进396子<br> | 大配件库           | 2018-12-11 | 批次量点  | <b>75</b> 82 | 管理员77 | sd          | f                            | 查看 导出           |
| 營 春户管理          |               | 汽配大车           | 2018-01-05 | 汇总量点  | 完成           | 管理员77 |             |                              | 查看 导出           |
| -               |               | 清醒大库           | 2018-08-24 | 汇总量点  | 98282        | 管理员77 |             |                              | 查看 导出           |
| IPCALING ETE    |               | 汽面小库           | 2018-08-24 | 汇总量点  | 完成           | 管理员77 |             |                              | 查看 导出           |
| ◎ 基础信息管理        | fd            | 大配件车           | 2018-12-05 | 批次量点  | अवारी        | 管理员77 | f           | f                            | 查看 导出           |
| < 通用审批          | 1             | 汽配大库           | 2017-09-20 | 汇总量点  | 942AR        | 管理员77 |             |                              | 查看 导出           |
| (5) 供用物理        | 12            | 汽震決库           | 2017-11-01 | 汇总量点  | Fait         | 管理员77 |             |                              | 查看 导出           |
| <b>0</b> 6 系統管理 | 15 👻 頃毎页, 当   | 前1-14项,总计14项记录 |            |       |              |       |             | 上一页                          | 下一页 特别 1        |
| □ 报表统计          |               |                |            |       |              |       |             |                              |                 |

点击对应盘点操作栏中的'查看'按钮进入盘点详情页面,可以对盘点信息进行查看操作。如图:

|                                            | 云平台 配件平台               | 维修平台         | 整车平台       |      |       |       | 11 (C)   | 1677(同时计划经理)<br>E汽车销售服务有限公司 | ▶ 帮助中心 ●              | 退出 |
|--------------------------------------------|------------------------|--------------|------------|------|-------|-------|----------|-----------------------------|-----------------------|----|
| 2019年2月25日 星期—                             | 导航图 库存盘点               |              |            |      |       |       | 8630 B : | 你有采退单DWVQCPR19022           | 210001)待结算! <u>重多</u> | С  |
| ■ 销售管理                                     | ■ 盘点                   |              |            |      |       |       |          |                             | +新灌鹿。                 | ά. |
| ▶ 采购管理                                     | 合库 大配件库 🔻              | <b>名称</b> 名称 | 秋雨         | 全部   | ▼ 後田  | 全部    | •        |                             |                       |    |
| ¥ 财务管理                                     | 名称                     | 仓库           | 计划时间       | 盘点方式 | 状态    | 计划员   | 人点虚      | 备注                          | 銀作                    |    |
| ■ 仓储管理                                     | test                   | 大配件库         | 2018-08-24 | 汇总量点 | 完成    | 管理员77 |          |                             | 查看 导出                 |    |
|                                            | 1212                   | 大都件库         | 2019-02-25 | 汇总盘点 | 完成    | 管理员77 | 2112     | 21322                       | 查看 导出                 |    |
| L# 7900X 86 AE                             | 20190225合储金点           | 大配件库         | 2019-02-25 | 汇总盘点 | State | 管理员77 | 小王       | 库存盘点                        | 查看 导出                 |    |
| 智能补贫分析                                     | 21                     | 大都許库         | 2018-08-14 | 汇总量点 | 完成    | 管理员77 |          |                             | 查查 导出                 |    |
| ▶ 配件拆合管理                                   | asr                    | 大配件库         | 2018-12-11 | 批次盘点 | 完成    | 管理员77 | sd       | f                           | 查看 导出                 |    |
| 88 配件信息管理                                  | fd                     | 大配件库         | 2018-12-05 | 批次產点 | field | 管理员77 | f        | f                           | 查看 导出                 |    |
| <ul> <li>         ● 物流公司管理     </li> </ul> | 15 🔻 项每页、当前1-6项,总计6项记录 |              |            |      |       |       |          | 上一页 1                       | 下一页 韓到 1              | 页  |
|                                            |                        |              |            |      |       |       |          |                             |                       |    |

|                   | Z              | 平台 配件平台                      | 维修平台 整车平台         |       |                         |     |    |        | 3      | 管理员77(<br>小王汽车销 | 8件计划经理<br>售服务有限公 | ) <b>*</b> 和助中心        | b 🕞           |
|-------------------|----------------|------------------------------|-------------------|-------|-------------------------|-----|----|--------|--------|-----------------|------------------|------------------------|---------------|
| 19年2月25日 星期—      | 导航图            | 库存盘点                         |                   |       |                         |     |    |        | 1676.0 | : 你有采道          |                  | 902210001)停出网          | \$1 <b>15</b> |
| ) 销售管理            | = <u>₩</u> 3   | <b>「</b><br>「<br>「<br>」<br>「 |                   |       |                         |     |    |        |        |                 |                  |                        |               |
| 采购管理              | 的通             | 十划: 20190225仓储盘点             | 4                 | 医皮肤门: | 小王汽车销售服务有限公司            |     |    | 盘点合库:  | 大配件库   |                 |                  |                        |               |
| Ex45.9970         | i+3            | 11员: 管理员77                   | ł                 | +划时间: | 2019-02-25              |     |    | 状态:    | SUR    |                 |                  |                        |               |
| ALC: BAL          | 盘》             | 东人: 小王                       |                   | 音注:   | 库存金点                    |     |    |        |        |                 |                  |                        |               |
| 包備管理              | <b>2</b> et al | 医金肉                          |                   |       |                         |     |    |        |        |                 |                  |                        |               |
| 调拨管理              |                | om havenn                    |                   |       |                         |     |    | 台计: 21 | 未盘: 1  | 6 平:3           | 둥: 1             | <u>授振単</u> 溢: <u>1</u> | 报温单           |
| 智能补贫分析            |                | Herrinaara                   | 470x              |       |                         | ~   |    |        | ~      | 141.019.000     | -                |                        |               |
| 配件拆合管理            | 26.94          | SHIES                        | 24                |       | 图号                      | 严略  | 甲位 | 服沃     | 612    | 进机器             | 库存               | 94.22385<br>9          | ₩ø            |
| 8-2//// ## 940/TE | 东风             | 1309090-KD101-0KE            | 蝸杆传动式环境           |       | C1309090-KD101          | 0KE | 根  |        |        | 0               | 2                | 1                      | 5             |
| 與01+11日.8U181生    | 东风             | C5313585                     | 7662              |       | C5313586                | 057 | 44 |        |        | 0               | 1                | 3                      | 朣             |
| 物流公司管理            | 东风             | DFL-A32-1L-DFL               | 车用尿素溶液 1L         |       | CDFL-A32-1L             | DFL | 升  |        |        | -2              | 0                | 0                      | Ŧ             |
| 走山惊雨              | 东风             | 1301010-KC400-060            | 散热器创成             |       | С1301010-КС400          | 060 | 个  |        |        | 0               | 2.02             | 2.02                   | Ŧ             |
| TT/ BAL           | 东风             | 185R14C 102/100R 8PR LT      | 佳遇轮胎              |       | 185R14C 102/100R 8PR LT |     | 个  |        |        | 0               | 32               | 32                     | 平             |
| 供应商管理             | 东风             | M3000-1012240A-937-OYC       | តារដ              |       | CM3000-1012240A-937     | OYC | 个  |        |        | 0               | 24               | 0                      | 未盘            |
| 基础信息管理            | 东风             | NS                           | 尼東                |       | NS                      |     | 桶  |        |        | 0               | 979348           | 0                      | 未盘            |
| 通用审批              | 东风             | C39466454-B                  | 气缸盖               |       | W0700904168             | 十堰  | 只  |        |        | 0               | 2                | 0                      | 未盘            |
|                   | 东风             | 变速箱垫                         | 变速缩盐              |       | 变速箱垫                    |     | 个  |        |        | 0               | 1                | 0                      | 未盘            |
| 数円管理              | 东风             | DFL-L30-15W40-18L-DFL        | 东风商用车原装dCi发动机专用机油 |       | DFL-L30-15W40-18L-DF    | DFL | 桶  |        |        | 0               | 1                | 0                      | 未血            |
| 系統管理              | 东风             | GYRHZ800G-DFL                | 汽车通用键基脑润滑脂        |       | CGYRHZ800G              | DFL | 桶  |        |        | 0               | 9149             | 0                      | 未盘            |
|                   | <b>★</b> -⊠    | +1T                          | ⊨1F               |       | <b>⊢</b> 4F             | HIT |    |        |        | 0               | 100              | 0                      | +             |

### 3.1.3.2 新建盘点

系统用户登录 ERP 系统配件平台,选择"仓储管理",点击进入'库存盘点'页面,该 页面可根据筛选条件对所有盘点名称进行查看、导出操作对盘点计划进行编辑、导出盘 点、开始盘点操作、对盘点中的盘点进行盘点操作。如图:

|                  | 云平台                                       | 配件平台                    | 维修平台 整车平台  |       |             |       |                    | Ellarr(Merrill XIISE址)<br>Ellarri<br>Ellarri<br>Ellari<br>Ellarri<br>Ellarri | ▼ 帮助中心 0 |
|------------------|-------------------------------------------|-------------------------|------------|-------|-------------|-------|--------------------|----------------------------------------------------------------------------------------------------|----------|
| 9年2月25日 星期一      | 导航图 库存盘点                                  | 0                       |            |       |             |       | - <b>80</b> 100 (1 | -<br>东有采退单MVVQCPR190:                                                                                                    |          |
| 销售管理             | ■ 盘点                                      |                         |            |       |             |       |                    |                                                                                                    | + 新地     |
| 采购管理             | 合库 - 请选择                                  | · •                     | 3称 名称      | 秋志 全部 | ▼ 後2        | 全部    | • •                |                                                                                                    |          |
| 财务管理             | 名件                                        | 仓库                      | 计划时间       | 重点方式  | 状态          | 计划员   | 人点盘                | 备注                                                                                                    | 設作       |
| 仓储管理             | 入库                                        | 汽配大库                    | 2017-11-01 | 汇总量点  | SUR         | 管理员77 |                    |                                                                                                    | 查看 导出    |
|                  |                                           | 大配件库                    | 2018-08-24 | 汇总量点  | 500F        | 管理员77 |                    |                                                                                                    | 查看 导出    |
| 場設管理             |                                           | 大配件库                    | 2019-02-25 | 汇总量点  | 対応式         | 管理员77 | 2112               | 21322                                                                                                    | 查看 导出    |
| 智能补贫分析           |                                           | 汽配大库                    | 2017-11-01 | 汇总量点  | 9002        | 管理员77 |                    |                                                                                                    | 查看 导出    |
| 配件拆合管理           | 库存電整                                      | 消費決案                    | 2018-08-02 | 汇总量点  | 完成          | 管理员77 |                    |                                                                                                    | 查看 导出    |
| T101 00 00 00 TE | 库存盘点                                      | 大配件库                    | 2018-08-14 | 汇总量点  | State       | 管理员77 |                    |                                                                                                    | 查看 导出    |
| 配件信息管理           |                                           | 汽配大库                    | 2018-12-27 | 汇总量点  | State       | 管理员77 | et                 | r                                                                                                    | 查查 导出    |
| 物流公司管理           | 自然于进制行                                    | 大配件库                    | 2018-12-11 | 批次量点  | 900K        | 管理员77 | sd                 | f                                                                                                    | 查看 导出    |
| 春户管理             |                                           | 汽西大车                    | 2018-01-05 | 汇总盘点  | <b>第四</b> 記 | 管理员77 |                    |                                                                                                    | 查看 导出    |
|                  |                                           | 汽配大库                    | 2018-08-24 | 汇总量点  | 9002        | 管理员77 |                    |                                                                                                    | 查看 导出    |
| 供应商管理            |                                           | 汽震小库                    | 2018-08-24 | 汇总量点  | 完成          | 管理员77 |                    |                                                                                                    | 查看 导出    |
| 基础信息管理           | fd                                        | 大配件库                    | 2018-12-05 | 批次量点  | stast       | 管理员77 | f                  | f                                                                                                    | 查看 导出    |
| 通用审批             | 1                                         | 汽配大库                    | 2017-09-20 | 汇总量点  | State       | 管理员77 |                    |                                                                                                    | 查看 导出    |
|                  | 12                                        | 汽動大库                    | 2017-11-01 | 汇总量点  | 完成          | 管理员77 |                    |                                                                                                    | 查看 导出    |
| Sentre ref       | 15 - 155575 - 166                         | 1.141頁 前注141頁注录         |            |       |             |       |                    | L_75                                                                                                    | T_7 #9   |
| 系統管理             | 1.5 · · · · · · · · · · · · · · · · · · · | 1-14-9K / AMI 14-9K8D8K |            |       |             |       |                    | I                                                                                                    | 1894 M-1 |

在盘点页面点击右上角'新建盘点'按钮进入盘点计划新增详情界面,选择盘点计划仓 库录入盘点名称,勾选按批次盘点(默认为汇总盘点),选择计划时间,手动录入盘点 参与人员及备注信息,点击'提交'按钮完成盘点计划新增,点击'取消'按钮或直接 关闭盘点计划新增详情界面取消盘点计划新增操作。如图:

|                | 云平台         | 配件平台                                     | 维修平台  | 整车平     | Fér     |                |                                       |       | 1<br>1<br>1<br>1<br>1<br>1<br>1<br>1<br>1<br>1<br>1<br>1<br>1 | 8员77 (配件计划经理)<br>三汽车销售服务有限公司    | ▼ 帮助中心 ● 退出     |
|----------------|-------------|------------------------------------------|-------|---------|---------|----------------|---------------------------------------|-------|---------------------------------------------------------------|---------------------------------|-----------------|
| 2019年2月25日 星期— | 导航图 库?      | Fatura C                                 |       |         |         |                |                                       |       | #676B : •                                                     | 新有明告单p <th>170001)待出库! 💵 😂</th> | 170001)待出库! 💵 😂 |
| 8 销售管理         | ■ ▲点        |                                          |       |         |         |                |                                       |       |                                                               |                                 | + 新羅魚点          |
| ▶ 采购管理         | 合年 🦂        | €47- ▼                                   | 名称 名称 |         | 状态      | 全部             | • 英型 🕯                                | 全音系   | •                                                             |                                 |                 |
| ¥ 财务管理         | 名称          |                                          | 仓库    | 计划时     | 捕       | 盘点方式           | 状态                                    | 计划员   | 人点盘                                                           | 备注                              | 製作              |
| ■ 仓储管理         | 测试盒点        |                                          | 汽配大库  | 2017-11 | 1-01    | 工总主点           | 1 1 1 1 1 1 1 1 1 1 1 1 1 1 1 1 1 1 1 | 管理员77 |                                                               |                                 | 查看 导出           |
| AT 18161970    | test        |                                          | 大費沖库  | 2018-   | 盘点计划-新增 | (Esc直接关闭)      |                                       | - 🛛 🗙 |                                                               |                                 | 查看 导出           |
| L# 752X BAE    | 1212        |                                          | 大西种库  | 2019-   | 合挥+     | 士教社库           |                                       |       | 2112                                                          | 21322                           | 查看 导出           |
| 智能补贫分析         | 盘点          |                                          | 汽配大库  | 2017-   |         | 2540177        |                                       |       |                                                               |                                 | 查看 导出           |
| ▶ 配件拆合管理       | 13123       |                                          | 汽配大库  | 2018-   | 名称      | 2019022251库存盘点 |                                       |       |                                                               |                                 | 查看 导出           |
| 88 配件信息管理      | 20190225合储盘 | an an an an an an an an an an an an an a | 大酚件库  | 2019-   | 批次盘点    | ✓ 计划时间★ 2019   | -02-25                                |       | 小王                                                            | 库存盘点                            | 查看 导出           |
|                | 21          |                                          | 大配件库  | 2018-   | 盘点人*    | 11112          |                                       |       |                                                               |                                 | 查看 导出           |
| ◎ 物流公司管理       | est         |                                          | 汽動大库  | 2018-   |         |                |                                       |       | et                                                            | r                               | 查看 导出           |
| 🔮 客户管理         | asr         |                                          | 大配件库  | 2018-   | 脅注      | 111            |                                       |       | sd                                                            | f                               | 查看 导出           |
| 曲 供应商管理        | 1           |                                          | 汽配大库  | 2018-   |         |                | _                                     |       |                                                               |                                 | 重着 导出           |
|                | test        |                                          | 汽西大库  | 2018-)  |         | ● 提交 ●         | 取消 ]                                  |       |                                                               |                                 | 查看 导出           |

|                 | 25       | <b>彩台</b> 配件平台 | 维修平台  | 整车平台       |           |               |      |                                                                                                    | 199<br>A 199 | 理员77 (配件计划经理)<br>王汽车销售服务有限公司 | ▼ 帮助中心 0       |
|-----------------|----------|----------------|-------|------------|-----------|---------------|------|----------------------------------------------------------------------------------------------------|--------------|------------------------------|----------------|
| 2019年2月26日 星期一  | 导航图      | ■ 库存盘点         |       |            |           |               |      |                                                                                                    | 新治息:         | 你有错退单队WGCXT190               | 2190001]待入库! 📙 |
| ₽ 销售管理          | 加金 ■     |                |       |            |           |               |      |                                                                                                    |              |                              | + 新進           |
| 青 采购管理          | 合库       | ·靖送择·          | 名称 名称 |            | 状态        | 全部            | ▼ 类型 | 全部                                                                                                    | -            |                              |                |
| ¥ 财务管理          | 名称       |                | 仓库    | 计规时间       |           | 盘点方式          | 状态   | 计划员                                                                                                    | 人点盘          | 截注                           | 緩作             |
| ● 仓储管理          | 测试量点     |                | 汽配大库  | 2017-11-01 |           | 汇总量点          | 完成   | 管理员77                                                                                                    |              |                              | 查看 导出          |
| n (639世年        | test     |                | 大國洲华库 | 2018-0 盘乐  | 航计划-新增(Es | :直接关闭)        |      | - 🛛 ×                                                                                                    |              |                              | 登着 导出          |
|                 | 1212     |                | 大西洲库  | 2019-1     | AM. 10    | 0/4 IW        |      |                                                                                                    | 2112         | 21322                        | 查看 导出          |
| <b>胃</b> 智能补线分析 | 盘点       |                | 汽配大库  | 2017-      |           | CITAT         |      |                                                                                                    |              |                              | 查看 导出          |
| ▶ 配件拆合管理        | 13123    |                | 汽口社庫  | 2018-1     | 名称 20     | 1) 信息(Esc直接关闭 | ) >  | <                                                                                                    |              |                              | 查酒 导出          |
| 0 33/H/mmmmmm   | 20190225 | 合條量点           | 大西洲库  | 2019-1     | 批次戲点 💟    | 10.40x 02774  |      | 100 DEC                                                                                                    | 小王           | 库存盘点                         | 查看 导出          |
| 6 HUTTING MAL   | 21       |                | 大配件库  | 2018-      | 盘·古人- 11  |               |      |                                                                                                    |              |                              | 查看 导出          |
| 物流公司管理          | est      |                | 汽西大库  | 2018-:     |           |               | 強定   |                                                                                                    | et           | r                            | 查看 导出          |
| 客户管理            | asr      |                | 大西州库  | 2018-      | 音注 11     | 1             |      |                                                                                                    | sd           | f                            | 查看 导出          |
| discipationerin | 1        |                | 汽配大库  | 2018-1     |           |               |      |                                                                                                    |              |                              | 登着 导出          |
| 17052040 BLAR   | test     |                | 汽西大库  | 2018-      |           | 🗸 提交 🍧        | 取消   | 1000                                                                                                    |              |                              | 查看 导出          |
| 基础信息管理          | test     |                | 汽配小库  | 2018-1     |           | 1000.0000     |      | and the second second s |              |                              | 查看 导出          |
| 人 通用审批          | fd       |                | 大昏光库  | 2018-      |           |               |      | and the second second                                                                                                    | f            | f                            | 查看 导出          |

计划新建完成选择盘点计划仓库,可对计划中的盘点计划名称进行盘点、编辑、导出、 删除操作。如图:

|                | 云平台 配代             | 平台 维修平台 | 整车平台       |      |                     |       | 管理<br>小王 | 员77 (配件计划经理)<br>汽车销售服务有限公司 | ▼ 帮助中心 🕞 退出    |
|----------------|--------------------|---------|------------|------|---------------------|-------|----------|----------------------------|----------------|
| 2019年2月25日 星期— | 号航圏 库存盘点           |         |            |      |                     |       |          | 「有采退単p(WQCPR1902           | 21000]待出晖! 📕 🧲 |
| ■ 销售管理         | ■ 皇点               |         |            |      |                     |       |          |                            | + 新壇盘点         |
| 育 采购管理         | 合年 大副件库            | - 各称 名称 | 状态         | 全部   | ▼ 类型 言              | 全部    | •        |                            |                |
| ¥ 财务管理         | 名称                 | 仓库      | 计划时间       | 雪点方式 | 状态                  | 计划员   | 盘点人      | 备注                         | 操作             |
| ■ 仓储管理         | test               | 大西州库    | 2018-08-24 | 汇总盘点 | 完成                  | 管理员77 |          |                            | 道酒 导出          |
| - 词读绘画         | 1212               | 大配件库    | 2019-02-25 | 汇总量点 | 942472              | 管理员77 | 2112     | 21322                      | 查看 导出          |
| L+ WEXCELL     | 20190225合储量点       | 大配件库    | 2019-02-25 | 汇总量点 | 完成                  | 管理员77 | 小王       | 库存鱼点                       | 查酒 导出          |
| 智能补偿分析         | 21                 | 大面附库    | 2018-08-14 | 汇总量点 | <del>जेव</del> ाले. | 管理员77 |          |                            | 查看 导出          |
| ▶ 配件拆合管理       | asr                | 大面件库    | 2018-12-11 | 批次盘点 | Hank.               | 管理员77 | sd       | f                          | 查看 导出          |
| AP 12000000    | fd                 | 大配件库    | 2018-12-05 | 批次盘点 | 9662                | 管理员77 | f        | f                          | 登着 导出          |
| *9 FUILID 54   | 2019022251库存盘点     | 大劑件库    | 2019-02-25 | 提次盘点 | 计划中                 | 管理员77 | 11112    | 111                        | 金点 編輯 無除 导出    |
| ☞ 物流公司管理       | 15 👻 项每页 当前1-7项,总计 | 7项记录    |            |      |                     |       |          | 上一页                        | 下一页 转到 1 页     |
| 曾 在户管理         |                    |         |            |      |                     |       |          |                            |                |

3.1.3.3 编辑

在对应盘点计划操作栏中点击'编辑'进入编辑页面可以对状态为计划中的盘点计划进 行编辑修改操作。如图:

|                | T.       | Fé 🧲          | 配件平台   | 维修平台         | 盤车干台       |      |        |       | 10000000000000000000000000000000000000 | 77 (配件计划经理)<br>车销售服务有限公司 | ▼ 帮助中心 ● 退出        |
|----------------|----------|---------------|--------|--------------|------------|------|--------|-------|----------------------------------------|--------------------------|--------------------|
| 2019年2月25日 星期— | 导航图      | 库存盘点          |        |              |            |      |        |       | <b></b>                                | 的货桶(XVQCXS198)           | 180001)#### I 💼 🙄  |
| 8 销售管理         | ▶ 盘 概    |               |        | -            | _          |      |        |       |                                        |                          | 十 新雄曲点             |
| 育 采购管理         | 金辉       | 大商计学库         | -      | alt 20190222 | 51库存盘/     | 18 E | ▼ 类型 1 | 清月    | -                                      |                          |                    |
| ¥ 财务管理         | 名称       |               |        | 仓库           | 计划时间       | 皇点方式 | 状态     | 计划员   | 盘点人                                    | 备注                       | 銀作                 |
| ■ 仓储管理         | 20190222 | 51库存盘点        |        | 大開始库         | 2019-02-25 | 批次最点 | 计想中    | 管理员77 | 11112                                  | 111                      | <b>血空 编辑 铁线 导出</b> |
| 13 调拨管理        | 15 💌 IJ  | )晦页, 当前1-1项,) | 息计1项记录 |              |            |      |        |       |                                        | 上一页                      | 下一页 转到 1 页         |
| 青 智能补货分析       |          |               |        |              |            |      |        |       |                                        |                          |                    |

可对盘点计划的仓库、盘点名称,盘点类型(勾选按批次盘点、不勾选汇总盘点)、计划时间、盘点参与人员及备注信息进行编辑操作,点击'提交'按钮完成盘点计划编辑, 点击'取消'按钮或直接关闭盘点变更界面取消盘点信息编辑操作。如图:

|                  | 云平        | é 🗧                | 配件平台   | 维修平台       | 整车平台        |      |                |           |         |   | (1)<br>(小王湾 | 77 (配件计划经理)<br>车销售服务有限公司 | ▼ 帮助中心      | ☞ 退出  |
|------------------|-----------|--------------------|--------|------------|-------------|------|----------------|-----------|---------|---|-------------|--------------------------|-------------|-------|
| 2019年2月25日 星期一   | 导航图       | 库存盘点               |        |            |             |      |                |           |         |   | 新潟島: 你有     | 彩退解(NVQCPR1902           | 190001]待结算! |       |
| ■ 销售管理           | ■ 金点      |                    |        |            |             |      |                |           |         |   |             |                          | +           | 新增金点  |
| 育 采购管理           | 金库        | 大配件库               | •      | 金称 2019022 | 251库存盘点     | 秋志   | 全部             | ▼ 単型      | 全部      | • |             |                          |             |       |
| ¥ 财务管理           | 88        |                    |        | 仓库         | 计划时间        |      | 盘点方式           | 状态        | 计划员     |   | 大点盘         | 备注                       | 107fb;      |       |
| 仓储管理             | 201902225 | 1.库存盘点             |        | 大動件库       | 2019-02-25  | i    | 批次盘点           | 计划中       | 管理员77   |   | 11112       | 111                      | 金《編編        | 動除 导出 |
| 13 调拨管理          | 15 🔻 項    | 毎页、当前1-1項 <i>、</i> | 总计1项记录 |            |             | -    | (0,000,000)    |           | 23 ×    |   |             | 上一页 1                    | 下一页 495     | 1页    |
| 育 智能补线分析         |           |                    |        |            |             | 会库。  | 大配件库           |           | -       |   |             |                          |             |       |
| ▶ 配件拆合管理         |           |                    |        |            |             | 名称   | 2019022251库存盘点 |           |         |   |             |                          |             |       |
| <b>\$</b> 配件信息管理 |           |                    |        |            | 是否按批        | 次皇点  | 计划时间* 2        | 019-02-25 | <u></u> |   |             |                          |             |       |
| ◎ 物流公司管理         |           |                    |        |            |             | 皇信人。 | 11112          |           |         |   |             |                          |             |       |
| 曾 客户管理           |           |                    |        |            |             | 备注   | 111            |           |         |   |             |                          |             |       |
| 会供应商管理           |           |                    |        |            | · · · · · · | l.   |                | G. 10 10  |         |   |             |                          |             |       |
| ◎ 基础信息管理         |           |                    |        |            |             |      |                |           |         |   |             |                          |             |       |

3.1.3.4 删除

在对应盘点计划操作栏中点击'删除'进入删除确认窗口,点击'确认'按钮完成盘点 计划删除,点击'取消'按钮或直接关闭删除确认窗口取消盘点计划删除操作。如图:

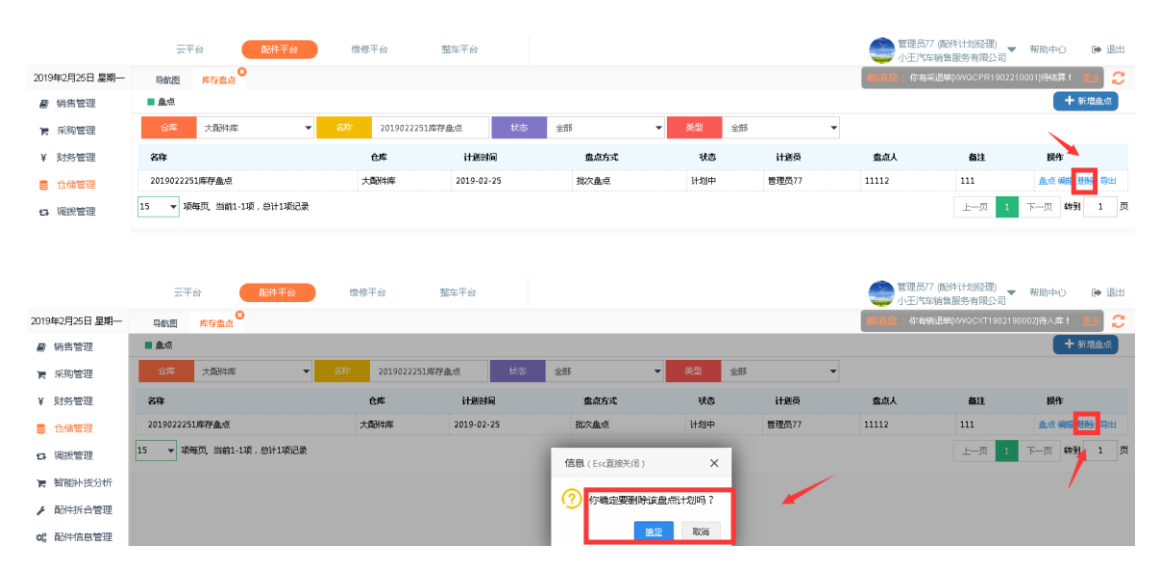

3.1.3.5 导出

在对应盘点计划操作栏中点击'导出',导出盘点表(注:盘点表导出是否有库存可根据公司管理要求进行权限控制),在盘点表中可以查看对应配件批次的库存数量。如图:

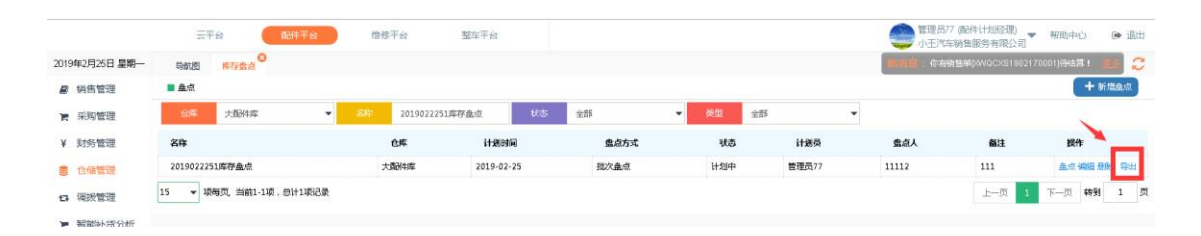

显示库存盘点表。如图:

|    | A  | В  | C                       | U                 | E                       | F     | -           | H      | J   | K  | L | M | N | 0 | Р | Q | R | S | 1 |   |
|----|----|----|-------------------------|-------------------|-------------------------|-------|-------------|--------|-----|----|---|---|---|---|---|---|---|---|---|---|
| 1  | 货位 | 品牌 | 配件编码                    | 配件名称              | 图号                      | 产地    | 批次          | 车存数 单位 | 实盘数 | 备注 |   |   |   |   |   |   |   |   |   | - |
| 2  | a  | 东风 | 185R14C 102/100R 8PR LT | 佳通轮胎              | 185R14C 102/100R 8PR LT |       | 20180730    | 32 个   |     |    |   |   |   |   |   |   |   |   |   |   |
| 3  | a  | 东风 | 1301010-KC400-060       | 散热器总成             | C1301010-KC400          | 060   | 20180103    | 2.02 个 |     |    |   |   |   |   |   |   |   |   |   |   |
| 4  | a  | 东风 | 1309090-KD101-0KE       | 蜗杆传动式环箍           | C1309090-KD101          | 0KE   | 20181022002 | 1根     |     |    |   |   |   |   |   |   |   |   |   |   |
| 5  | а  | 东风 | C5313586                | 7.1É              | C5313586                | 057   | 20180131    | 3件     |     |    |   |   |   |   |   |   |   |   |   |   |
| 6  | a  | 东风 | CDP140                  | 高合器片              | CDP140                  |       | 20180803    | 50     |     |    |   |   |   |   |   |   |   |   |   |   |
| 7  | a  | 东风 | CF-4/SAE 20W50 4L-0YC   | 国Ⅱ发动机油(2222悍虎)4L  | CF-4/SAE 20W50 4L-0YC   | OYC   | 20180120    | 1835 桶 |     |    |   |   |   |   |   |   |   |   |   |   |
| 8  | a  | 东风 | CF-4/SAE 20W50 4L-0YC   | 国Ⅱ发动机油(2222悍虎)4L  | CF-4/SAE 20W50 4L-0YC   | OY    | 20180730    | 8 桶    |     |    |   |   |   |   |   |   |   |   |   |   |
| 9  | а  | 东风 | CF-4/SAE 20W50 4L-0YC   | 国Ⅱ发动机油(2222悍虎)4L  | CF-4/SAE 20W50 4L-0YC   | OY    | 20180803    | 20 桶   |     |    |   |   |   |   |   |   |   |   |   |   |
| 10 | a  | 东风 | CF-4/SAE 20W50 4L-0YC   | 国II发动机油(2222悍虎)4L | CF-4/SAE 20W50 4L-0YC   | C/C   | 20180827    | 10 桶   |     |    |   |   |   |   |   |   |   |   |   |   |
| 11 | a  | 东风 | CF-4/SAE 20W50 4L-0YC   | 国Ⅱ发动机油(2222悍虎)4L  | CF-4/SAE 20W50 4L-0YC   | OYC   | 20181022001 | 1000 🖷 |     |    |   |   |   |   |   |   |   |   |   |   |
| 12 | a  | 东风 | FS19816-070             | 渡芯                | CFS19816                | 070   | 20180104    | 7      |     |    |   |   |   |   |   |   |   |   |   |   |
| 13 | а  | 东风 | FS19816-070             | 渡芯                | CFS19816                | 070   | 20100403    | _      |     |    |   |   |   |   |   |   |   |   |   |   |
| 14 | a  | 东风 | FS19816-070             | 透芯                | CFS19816                | 070   | 20180802    | 100    |     |    |   |   |   |   |   |   |   |   |   | = |
| 15 | a  | 东风 | GYRHZ800G-DFL           | 汽车通用键基脂润滑脂        | CGYRHZ800G              | DFL   | 20180120    | 9147 桶 |     |    |   |   |   |   |   |   |   |   |   |   |
| 16 | a  | 东风 | GYRHZ800G-DFL           | 汽车通用键基脂润滑脂        | CGYRHZBODG              | DFL   | 20181210001 | 2 桶    |     |    |   |   |   |   |   |   |   |   |   |   |
| 17 | а  | 东风 | LF9009-BOSCH            | 机油透清器             | CLF9009                 | BOSCH | 20180120    | 1454 个 |     |    |   |   |   |   |   |   |   |   |   |   |
| 18 | a  | 东风 | LF9009-BOSCH            | 机油透清器             | CLF9009                 | BOSCH | 20180423    | 11 个   |     |    |   |   |   |   |   |   |   |   |   |   |
| 19 | a  | 东风 | M3000-1012240A-937-OYC  | 机滤                | CM3000-1012240A-937     | OYC   | 20180104    | 1 个    |     |    |   |   |   |   |   |   |   |   |   |   |

未显示库存盘点表。如图:

|     | n  | 18    | • (* f <sub>x</sub>     |                               |                         |             |             |           |     |   |   |   |   |   |   |   |   |   |
|-----|----|-------|-------------------------|-------------------------------|-------------------------|-------------|-------------|-----------|-----|---|---|---|---|---|---|---|---|---|
|     |    |       |                         | U                             | L                       | 1           |             | 11 1 3    | N.  | L | М | N | 0 | P | Q | R | S | - |
| 货   | 位書 | 品牌    | 配件编码                    | 配件名称                          | 图号                      | 产地          | 批次          | 单位 实盘数 备注 |     |   |   |   |   |   |   |   |   |   |
| а   | 3  | 东风    | 185R14C 102/100R 8PR LT | 佳通轮胎                          | 185R14C 102/100R 8PR LT |             | 20180730    | 个         |     |   | / |   |   |   |   |   |   |   |
| a   | 3  | 东风。   | 1301010-KC400-060       | 散热器总成                         | C1301010-KC400          | 060         | 20180103    | 个         |     | / |   |   |   |   |   |   |   |   |
| a   | 3  | 东风    | 1309090-KD101-0KE       | 蜎杆传动式环箍                       | C1309090-KD101          | 0KE         | 20181022002 | 根         | - 1 |   |   |   |   |   |   |   |   |   |
| а   | 3  | 东风    | C5313586                | 飞轮                            | C5313586                | 057         | 20180131    | 件         |     |   |   |   |   |   |   |   |   |   |
| а   | 3  | 东风    | DFL-A32-1L-DFL          | 车用尿素溶液 1L                     | CDFL-A32-1L             | DFL         | 20180103    | 升         |     |   |   |   |   |   |   |   |   |   |
| а   | 3  | 东风    | DFL-A32-1L-DFL          | 车用尿素溶液 1L                     | CDFL-A32-1L             | DFL         | 20180905    | 升         |     |   |   |   |   |   |   |   |   |   |
| а   | 3  | 东风    | CDP140                  | 离合器片                          | CDP140                  |             | 20180803    |           |     |   |   |   |   |   |   |   |   |   |
| а   | 3  | 东风    | CF-4/SAE 20W50 4L-0YC   | 国Ⅱ发动机油(2222悍虎)4L              | CF-4/SAE 20W50 4L-0YC   | DYC         | 20180120    | 禍         |     |   |   |   |   |   |   |   |   |   |
|     | 1  | 15354 | 0114/0/12 201100 4E/010 | HIN X 979 (4) 12222 (F) (7 4) | 0114/042 20100 42010    | 010         | 201007.00   | 166       |     |   |   |   |   |   |   |   |   |   |
| а   | 3  | 东风    | CF-4/SAE 20W50 4L-0YC   | 国II 发动机油(2222悍虎)4L            | CF-4/SAE 20W50 4L-0YC   | OVC         | 20180803    | 桶         |     |   |   |   |   |   |   |   |   |   |
| 2 a | 3  | 东风    | CF-4/SAE 20W50 4L-0YC   | 国II 发动机油(2222悍虎)4L            | CF-4/SAE 20W50 4L-0YC   | OYC         | 20180827    | 桶         |     |   |   |   |   |   |   |   |   |   |
| 3 a | 3  | 东风    | CF-4/SAE 20W50 4L-0YC   | 国Ⅱ发动机油(2222悍虎)4L              | CF-4/SAE 20W50 4L-0YC   | DYC         | 20181022001 | 桶         |     |   |   |   |   |   |   |   |   |   |
| l a | 3  | 东风    | FS19816-070             | 滤芯                            | CFS19816                | 070         | 20180104    |           |     |   |   |   |   |   |   |   |   |   |
|     | 7  | ÷a.   | EC10010 070             | san <del>u</del>              | 00040040                | <b>h</b> 70 | Finken (no  |           |     |   |   |   |   |   |   |   |   |   |

3.1.3.6 盘点

在对应盘点计划操作栏中点击'盘点'进入盘点开始确认页面。如图:

|                        | 云平        | 台 配件平台                     | 维修平台          | 整车平台            |              |              |       | 🔮 🛱        | 理员77(配件计划经理)<br>王汽车销售服务有限公司  | 朝助中心       | ▶ iŁ      | 出 |
|------------------------|-----------|----------------------------|---------------|-----------------|--------------|--------------|-------|------------|------------------------------|------------|-----------|---|
| 2019年2月25日 星期一         | 导航图       | <u>弊存盘点</u>                |               |                 |              |              |       | ativista : | 你有销售单区WQCX819021             | 70002)待结算! | <b>15</b> | С |
| 8 销售管理                 | ■ 盘点      |                            |               |                 |              |              |       |            |                              |            | 新增良点      |   |
| 育 采购管理                 | 合库        | <ul> <li>- 遺法保・</li> </ul> | 高标 2019022251 | <b>车存</b> 盘点 状态 | 全部           | ▼ 关型 :       | 2世5   | •          | $\sim$                       |            |           |   |
| ¥ 财务管理                 | 名称        |                            | 仓库            | 计划时间            | 盘点方式         | 状态           | 计划员   | 人动虚        | 畜注                           | <b>建筑作</b> |           |   |
| ■ 仓储管理                 | 201902225 | 1库存量点                      | 大配件库          | 2019-02-25      | 批次皇点         | 中欧行          | 管理员77 | 11112      | 111                          | 金点 网络      | 制绘导出      | 1 |
| 13 调拨管理                | 15 🔻 琐想   | 夏页,当前1-1项,总计1项记录           |               |                 |              |              |       |            | 上一页 1                        | 下一页 转行     | 1         | 页 |
|                        |           |                            |               |                 |              |              |       |            |                              |            |           |   |
|                        |           |                            |               |                 |              |              |       |            |                              |            |           |   |
|                        | 云平向       | 配件平台                       | 维修平台          | 整车平台            |              |              |       |            | 理员77 (配件计划经理)<br>王汽车销售服务有限公司 | 帮助中心       | 🗭 ill:    | ш |
| 2019年2月25日 星期一         | 导航图       | 库存盘点 😂                     |               |                 |              |              |       | 4666.00 :  | 你有明告单P4VQCXS190221           | 0001)待出库!  | 15 🧯      | С |
| ■ 销售管理                 | 會 基本信     | <b>虚</b>                   |               |                 |              |              |       |            |                              |            |           |   |
| 育 采购管理                 | 虚点计划      | : 2019022251库存盘点           |               | 盘点部门:           | 小王汽车销售服务有限公司 |              | Â     | 流合库: 大都件库  |                              |            |           |   |
| ¥ 财务管理                 | 计划员       | : 管理员77                    |               | 计划时间:           | 2019-02-25   |              |       | 秋志: 计划中    |                              |            |           |   |
| 仓储管理                   | 盘点人       | : 11112                    |               | 餐注:             | 111          |              |       |            |                              |            |           |   |
| 13 调频管理                |           |                            |               |                 |              |              |       |            |                              |            |           |   |
| ■ 智能补货分析               |           |                            |               |                 |              |              |       |            |                              |            |           |   |
| ▲ 配件拆合管理               |           |                            |               |                 | II thA sta   | . <b>.</b> . |       |            |                              |            |           |   |
| 20 五社信由物田              |           |                            |               |                 | 71%[1]m      | -777         |       |            |                              |            |           |   |
|                        |           |                            |               |                 |              |              |       |            |                              |            |           |   |
| ☞ 和明公司管理               |           |                            |               |                 |              |              |       |            |                              |            |           |   |
| 當 客户管理                 |           |                            |               |                 | 单击上面按钮-开     | F始盘点         |       |            |                              |            |           |   |
| 🚔 (11:0) (11:0) (11:0) |           |                            |               |                 |              |              |       |            |                              |            |           |   |

# 点击'开始盘点'按钮开始盘点操作,自动跳转到盘点页面。如图:

|                | 74     | 平台         | 配件平台 维修                 | 平台 整车平           | 台           |              |    |     |             |                | 管理员77 (配)<br>小王汽车销售 | ギ\ナ划经理)<br>服务有限公司 | 帮助中心 🕞       | ▶ 退出 |
|----------------|--------|------------|-------------------------|------------------|-------------|--------------|----|-----|-------------|----------------|---------------------|-------------------|--------------|------|
| 2019年2月25日 星期一 | 导航图    | 库存盘        | 2 <sup>0</sup>          |                  |             |              |    |     |             | 4676.0         | : 你有采退单             | XWQCPR1902210     | 001)待结算! 📕 🖉 | ່    |
| ■ 销售管理         | _ ■ 基2 | <b>*信息</b> |                         |                  |             |              |    |     |             |                |                     |                   |              |      |
| 青 采购管理         | 血症     | 时划: 203    | 9022251库存盘点             |                  | 盘点部(门:      | 小王汽车销售服务有限公司 |    |     | 盘点公库:       | 大酥料库           |                     |                   |              |      |
| ¥ 财务管理         | H      | 划员: 管刑     | 摄77                     |                  | 计划时间:       | 2019-02-25   |    |     | 秋志:         | 產点中            |                     |                   |              |      |
| <b>會 仓储管理</b>  | 盘      | ē人: 111    | 12                      |                  | <b>备注</b> : | 111          |    |     |             |                |                     |                   |              |      |
| 口 调拨管理         | R2(4%  | 199 A 199  | 調問                      | 同时中名字            | 拢           | 次 批次         |    |     | *           | H: <u>44</u> ≉ | ŧ盘: <u>44</u> ⊟     | £:0 😕             | + 新编配组       |      |
| ■ 智能补偿分析       | 序号     | 品牌         | 编码                      | 图号               |             | 名称           | 仓位 | 产地  | 批次          | 单位             | 库存数                 | 实盘数               | 状态           |      |
| ▶ 配件拆合管理       | 1      | 东风         | 185R14C 102/100R 8PR LT | 185R14C 102/100R | BPR LT      | 佳通轮胎         | a  |     | 20180730    | 个              | 32                  |                   | *            |      |
| og 配件信息管理      | 2      | 东风         | 1301010-KC400-060       | С1301010-КС400   |             | 散熱器总成        | ۵  | 060 | 20180103    | 个              | 2.02                |                   | 未盘           |      |
| ● 物流公司管理       | 3      | 东风         | 1309090-KD101-0KE       | C1309090-KD101   |             | 蜗杆传动式环接      | a  | 0KE | 20181022002 | 根              | 1                   |                   | 未盘           |      |
| <b>替</b> 客户管理  | 4      | 东风         | C5313586                | C5313586         |             | 7640         | a  | 057 | 20180131    | 件              | 3                   |                   | 未盘           |      |
| 🚔 供应商管理        |        |            |                         |                  |             |              |    |     |             |                |                     |                   |              |      |

在盘点页面可对本次盘点计划的基础信息进行查看,可根据筛选条件进行盘点配件筛选 操作。如图:

|                   | 2      | (平台      | 配件平台                | 维修平的  | 台 整车平              | <sup>2</sup> és |               |        |     |                      |                  | 管理员77 (配行<br>小王汽车销售) | #计划经理)<br>服务有限公司 ▼ | 帮助中心 🕞      |
|-------------------|--------|----------|---------------------|-------|--------------------|-----------------|---------------|--------|-----|----------------------|------------------|----------------------|--------------------|-------------|
| 2019年2月25日 星期一    | 导航图    | 库存盘      | # <b>0</b>          |       |                    |                 |               |        |     |                      | <b>0</b> 6763    | : 你和好售单)             |                    | 002)待结算! 見多 |
| ■ 销售管理            | 自基     | 本信息      |                     |       |                    |                 |               |        |     |                      |                  |                      |                    |             |
| 育 采购管理            | 血点     | 计划: 201  | .9022251库存盘点        |       |                    | 金点的]:           | 小王汽车销售服务有限公司  |        |     | 盘点合库                 | : 大配件库           |                      |                    |             |
| ¥ 刻务管理            | H:     | 湖武: 管理   | <b>辰</b> 77         |       |                    | 计划时间:           | 2019-02-25    |        |     | 状态                   | <b>企</b> 中       |                      |                    |             |
| 仓储管理              | ±.     | ₫人・ 111  | 12                  |       |                    | 委注 •            | 111           |        |     |                      |                  |                      | _                  |             |
| 13 调拨管理           | 國洲和新   | 999 B34  | 和编码                 | 副件名称  | 副件名字               | 北               | 次 批次          | _ ←    |     | 1                    | ìit: <u>44</u> ≭ | 金:44 已               | 盘:9 😏              | + 新出配性      |
| ▶ 智能补贫分析          | 序号     | 品牌       | 痛冒                  |       | <b>图号</b>          |                 | 名称            | 仓位     | 产地  | 批次 🔰                 | 单位               | 库存数                  | 実生数                | 状态          |
|                   |        |          |                     |       |                    |                 |               |        |     |                      |                  |                      |                    |             |
| ▶ 配件拆合管理          | 1      | 东凤       | 185R14C 102/100R 8F | PR LT | 185R14C 102/100R   | 8PR LT          | 信通轮给          | ٥      |     | 20180730             | Ŷ                | 32                   |                    | 未盘          |
| ✔ 配件拆台管理 ✿ 配件信息管理 | 1<br>2 | 东凤<br>东凤 | 185R14C 102/100R 8F | PR LT | 185R14C 102/100R 0 | 8PR LT          | 佳選轮胎<br>散热骤急成 | ê<br>ê | 060 | 20180730<br>20180103 | <u>ተ</u>         | 32<br>2.02           |                    | 未盘          |

其中'合计':表示本次盘点配件的合计条数(根据配件批次显示条数)。

其中'未盘':表示未有盘点的配件条数(根据配件批次显示条数)。

其中'已盘':表示已经盘点的配件条数(根据配件批次显示条数)。

其中'刷新'图形标示:点击刷新图形标示对盘点页面进行刷新操作。

其中'新增配件'(注:该功能可以进行人员权限控制,由管理员设置):对系统库存 盘点不存在的配件信息,但实物库存又存在,所以需把该配件信息增加到盘点中。点击 '新增配件'按钮进入配件新增窗口,根据配件相关信息进行配件检索选择关联,点击 '提交'完成盘点配件信息条件操作,关闭窗口取消盘点配件添加如图:

|                  | 云平台                                          | 配件平台                    | 维修平台 整          | 车平台   |              |       | 管理员77 (63)<br>小王汽车销售 | #计划经理) → 初期<br>服务有限公司 → 初期 | 中心 🕞 退出   |
|------------------|----------------------------------------------|-------------------------|-----------------|-------|--------------|-------|----------------------|----------------------------|-----------|
| 2019年2月25日 星期一   | 导航图                                          | <b>◎</b><br>库存盘点        |                 |       |              |       | <b>前消息</b> :你有销售单    | XWQCX81902210001)#         | них і 💵 🙄 |
| ■ 销售管理           | 🛓 🚔 基本信)                                     | 8                       |                 |       |              |       |                      |                            | Â         |
| 育 采购管理           | 出现 金融 化 金属 化 金属 化 金属 化 化 化 化 化 化 化 化 化 化 化 化 | : 2019022251库存盘点        |                 | 盘点部门: | 小王汽车销售服务有限公司 | 盘点合车: | 大百姓库                 |                            |           |
| ¥ 财务管理           | 计划员:                                         | : 管理员77                 |                 | 计划时间: | 2019-02-25   | 秋志:   | 盘点中                  |                            |           |
| ■ 仓储管理           | <u> </u><br>土卓人 :                            | : 11112                 |                 | 餐注:   | 111          |       |                      |                            |           |
| 13 调拨管理          | 03X498833                                    | 西州牛綱同                   | 国洲名字            | 31    | 次 批次         | 81    | 计:44 未叁:44 日         | #: º 🕝 🕇                   | 新聞記住      |
| 育 智能补货分析         | 序号                                           | 品牌 编码                   | 法加票占配件 / 日本直接关闭 |       |              |       | - 🛛 ×                | 実盘数                        | 状态        |
| ▶ 配件拆合管理         | 1 东                                          | 凤, 185R14C 102/100R 8   | 品牌:             |       | 西洲北朝阳 : *    |       |                      |                            | 未量        |
| <b>48</b> 配件信息管理 | 2 京                                          | 风, 1301010-KC400-060    | 副件名称: *         |       | 图号:*         |       |                      |                            | 未啟        |
| ☞ 物流公司管理         | 3 190                                        | 凤 1309090-KD101-0KE     | 金 <i>雨</i> 数:•  |       | 产地:          |       |                      |                            | 未產        |
| 督 客户管理           |                                              | 0 (5010594              | @位:★            |       |              |       |                      |                            |           |
| 一 供应商管理          | 4 50                                         | M <sup>2</sup> C2212260 |                 |       | ✔ 提交         |       |                      |                            | 木画        |
|                  | 5 东                                          | RL CDP140               |                 |       |              |       |                      |                            | 未盖        |

在盘点信息中可以查看相应的配件信息、仓位、库存信息,在实盘数显示列中按批次盘 点录入实盘数,相应配件信息状态栏中显示已盘,未盘点的显示未盘。相应的'已盘' (未盘'合计配件条数发生了改变。如图:

|                            | 云平台              | 配件平台 维修平                  | 台 整车平台                  |                  |       |            |             | 管理员77 (配件计<br>小王汽车销售服务 | H划经理) 🔻 👯      | 助中心 🕞 追   |
|----------------------------|------------------|---------------------------|-------------------------|------------------|-------|------------|-------------|------------------------|----------------|-----------|
| 2019年2月25日 星期—             | 导航图 库存盘          | 2 <sup>8</sup> 街售开单 结算 入库 | 出库                      |                  |       |            | <b>8636</b> | : 你有销售单AVV             | QCX81902180001 | )待出阵! 👥 🛃 |
| 8 销售管理                     | 🚔 基本信息           |                           |                         |                  |       |            |             |                        |                |           |
| 育 采购管理                     | 盒·点计划: 201       | 9022251库存盘点               | AL-025                  | 门: 小王汽车销售服务有限公司  |       | 盘点合库:      | 大配件库        |                        |                |           |
| ¥ 财务管理                     | 计划员: 管理          | 6页77                      | 计划时                     | 间: 2019-02-25    |       | 状态:        | 截標中         | ×                      |                |           |
| ■ 仓储管理                     | <b>盘</b> 点人: 111 | 12                        | 춫                       | 注: 111           |       |            |             |                        |                |           |
| 13 调拨管理                    | 日日午9月日 日日        | 調告                        | 酌件名字                    | 北次 批次            |       | <b>A</b> 1 | +:44 米      | ≜: <u>30</u> L§t:      | 14 🔁 🛛         | + 新增配性    |
| ₹ 智能补线分析                   | 序号 品牌            | 编码                        | 图号                      | 名称               | 仓位 产  | 地 批次       | 单位          | 库存数                    | 实盘数            | 状态        |
| ▶ 配件拆合管理                   | 1 东风             | 185R14C 102/100R 8PR LT   | 185R14C 102/100R 8PR LT | 佳遇轮胎             | a     | 0180730    | Ŷ           | 32                     | 32             | 日本        |
| <b>0</b> 配件信息管理            | 2 东风             | 1301010-KC400-050         | С1301010-КС400          | 散热器总成            | a 060 | 0180103    | Ŷ           | 2.02                   | 2.02           | Bæ        |
| ☞ 物流公司管理                   | 3 东风             | 1309090-KD101-0KE         | C1309090-KD101          | 蜗杆传动式环境          | a 0KE | 0181022002 | 根           | 1                      | 1              | 已备        |
|                            | 4                | C5313586                  | C5313586                | 367              | a 057 | 0180131    | 仲           | 3                      | 2              | E&        |
| 書 供应荷管理 命 基础信息管理           | 5 东风             | CDP140                    | CDP140                  | 高台器片             | à     | 20180803   |             | 50                     | 50             | 已產        |
| <ul> <li>▲ 通用会批</li> </ul> | 6 东风             | CF-4/SAE 20W50 4L-0YC     | CF-4/SAE 20W50 4L-0YC   | 国工发动机油(2222悍虎)4L | a OYC | 20180120   | 桶           | 1835                   | 1834           | Ež        |

3.1.3.7 结束盘点

盘点完成,点击'结束盘点'按钮完成库存盘点操作,自动跳转到盘点详情页面。如图:

| 年2月25日 星期一 | 导航图  | 库存盘点  | · 销售开单 结算 入库          | 出库                    |                           |   |     |             | 用語 |       |         |          |
|------------|------|-------|-----------------------|-----------------------|---------------------------|---|-----|-------------|----|-------|---------|----------|
| 销售管理       | 4    | 东风    | C5313586              | C5313586              | 76/6                      | a | 057 | 20180131    | 件  | 3     | 2       | 已急       |
| 采购管理       | 5    | 东风    | CDP140                | CDP140                | 南台観片                      | a |     | 20180803    |    | 50    | 50      | 已產       |
| 财务管理       | 6    | 东风    | CF-4/SAE 20W50 4L-0YC | CF-4/SAE 20W50 4L-0YC | 国工发动们由(2222悍虎)4L          | a | ØYC | 20180120    | 栖  | 1835  | 1834    | 已盘       |
| 它儲管理       | 7    | 东风    | CF-4/SAE 20W50 4L-0YC | CF-4/SAE 20W50 4L-0YC | 国工发动机油(2222悍虎)4L          | a | ØYC | 20180730    | 楢  | 8     | 7       | 已緣       |
| 周拔管理       | 8    | 东风    | CF-4/SAE 20W50 4L-0YC | CF-4/SAE 20W50 4L-0YC | 国工发动机油(2222悍虎)4L          | a | ØYC | 20180803    | 栖  | 20    | 20      | 已命       |
| 智能补授分析     | 9    | 东风    | CF-4/SAE 20W50 4L-0YC | CF-4/SAE 20W50 4L-0YC | 国工发的机由(2222 <b>提</b> 虎)4L | a | ØYC | 20180827    | 補  | 10    | 10      | 已命       |
| 8件信息管理     | 10   | 东风    | CF-4/SAE 20W50 4L-0YC | CF-4/SAE 20W50 4L-0YC | 国工发动们由(2222悍虎)4L          | a | ØYC | 20181022001 | 栖  | 1000  | 1000    | B&       |
| 8流公司管理     | 11   | 东风    | FS19816-070           | CFS19816              | 建芯                        | а | 070 | 20180104    |    | 7     | 6       | 已產       |
| 8.户管理      | 12   | 东风    | FS19816-070           | CFS19816              | 滅び                        | a | 070 | 20180403    |    | 1     | 1       | 已命       |
| 共应商管理      | 13   | 东风    | FS19816-070           | CFS19816              | 减芯                        | a | 070 | 20180802    |    | 100   | 100     | 已命       |
| 基础信息管理     | 14   | 东风    | GYRHZ800G-DFL         | CGYRHZ800G            | 汽车通用键基脑润滑脂                | a | DFL | 20180120    | 栖  | 9047  | 9047    | 已象       |
| 通用审批       | 15   | 东风    | GYRHZ800G-DFL         | CGYRHZ800G            | 汽车进用使制料消费期                | a | DFL | 20181210001 | 槽  | 2     | 2       | E&       |
| 明管理        | 15 🔻 | 项称页,当 | 前1-15项,总计44项记录        |                       |                           |   |     |             |    | 上一页 1 | 2 3 7 7 | \$\$FE 1 |

在盘点页面可以查看本次盘点的详细信息如:已盘配件、已盘有差异的配件、未盘配件, 并可对差异配件进行打印和 excel 导出。并可对该盘点计划进行盘点确认完成或发起复 盘操作(确认完成:此处确认完成表示跳过复盘操作,不进行复盘操作。)。如图:

|                  | Z         | 平台 配件干台                   | 维修平台 整车平         | 台     |                     |      |            |             |         | 管理员77 (周<br>小王汽车销) | 8件计划经理)<br>售服务有限公 | ▼ 帮助中       | ×ù 0   |
|------------------|-----------|---------------------------|------------------|-------|---------------------|------|------------|-------------|---------|--------------------|-------------------|-------------|--------|
| 019年2月25日 星期—    | 导航图       | <mark>库存盘点</mark> 销售开单 结算 | 八库 出库            |       |                     |      |            |             | 4577    | 鳥:你有销售!            | #prwocxs19        | 02170003)待结 | 14 I 🗾 |
| ■ 销售管理           | 불 분경      | <b>▶信息</b>                |                  |       |                     |      |            |             |         |                    |                   |             |        |
| 青 采购管理           | 協畫        | 十划: 2019022251库存盘点        |                  | 盘点面]: | 小王汽车销售服务有限公司        | 0    |            | 畫点台         | 车: 大面冲的 | ¥                  |                   |             |        |
| ( )):大约:(約3)用    | 1H3       | 3员: 管理员77                 |                  | 计划时间: | 2019-02-25          |      |            | 観           | 志: 结束盘  | nti.               |                   |             |        |
| 2275 BAE         | <u>Ak</u> | 煎人: 11112                 |                  | 脅注:   | 111                 |      |            |             |         |                    |                   |             |        |
| 1 包括管理           | 2 00      | 5位白                       |                  |       |                     |      |            |             |         |                    |                   |             |        |
| 7 调拨管理           | 0         | ETA E2/4:020              |                  |       |                     |      | 合计:        | 14 差异:4 💽   | ▶ 確认完成  | C 28               |                   | az/4: 🕅 :   | 导出关异配  |
| ■ 智能补贫分析         | E40140    | 1077+985P3                |                  |       |                     |      |            |             |         |                    |                   |             |        |
| 4 配件拆合管理         | 2.02      | жe:                       | 名称               |       | 54                  | 产地   | 单位         | 凱次          | 60      | 进销数                | 库存                | 实盘数         | 状态     |
| #2/+-/# ## ##CTT | 东风        | CF-4/SAE 20W50 4L-0YC     | 国工发动机油(2222悍虎)4L | CF    | 4/SAE 20W50 4L-0YC  | DYC  | 栖          | 20180730    | ۵       | 0                  | 8                 | 7           | 差异     |
| 和中国改善理           | 东风        | FS19816-070               | 建芯               | CP    | 519815              | 070  |            | 20180104    | a       | 0                  | 7                 | 6           | 差异     |
| 物流公司管理           | 东风        | CF-4/SAE 20W50 4L-0YC     | 国工发动机油(2222標売)4L | CF    | 4/SAE 20W50 4L-0YC  | ØYC  | 補          | 20180120    | a       | 0                  | 1835              | 1834        | 差异     |
| 客户管理             | 东风        | C5313586                  | 387              | C5    | 313586              | 057  | f¢         | 20180131    | a       | 0                  | 3                 | 2           | 差异     |
|                  | 东风        | CF-4/SAE 20W50 4L-0YC     | 国工发动机油(2222棵虎)4L | CF-   | -4/SAE 20W50 4L-0YC | ØYC  | 植          | 20180803    | a       | 0                  | 20                | 20          | 已盡     |
| 供应商管理            | 东风        | CDP140                    | 高台器片             | CD    | P140                |      |            | 20180803    | ٥       | 0                  | 50                | 50          | 已盘     |
| 基础信息管理           | 东风        | FS19816-070               | 145              | CR    | 519816              | 070  |            | 20180802    | ٥       | 0                  | 100               | 100         | EAk    |
| 通用审批             | 东风        | CF-4/SAE 20W50 4L-0YC     | 国工发动机由(2222標處)4L | CF    | 4/SAE 20W50 4L-0YC  | ØYC  | 補          | 20181022001 | a       | 0                  | 1000              | 1000        | 日本     |
|                  | 东风        | CF-4/SAE 20W50 4L-0YC     | 国工发动机油(2222棵虎)4L | CF    | 4/SAE 20W50 4L-0YC  | ØYC  | 栖          | 20180827    | a       | 0                  | 10                | 10          | 已盘     |
| 费用管理             | 东风        | FS19816-070               | 诸笃               | CP    | 519816              | 070  |            | 20180403    | a       | 0                  | 1                 | 1           | 日金     |
| 系統管理             | 东风        | 1309090-KD101-0KE         | 地研修动式环播          | C1    | 309090-KD101        | 0KE  | 杞          | 20181022002 |         | 0                  | 1                 | 1           | 已盘     |
| 报表统计             | 东风        | 1301010-KC400-060         | 教物書物成            | C1    | 301010-KC400        | 050  | $\uparrow$ | 20180103    | ۵       | 0                  | 2.02              | 2.02        | 已盘     |
|                  | 东风        | GYRHZ800G-DFL             | 汽车通用键基膜润滑脂       | CG    | YRHZ800G            | DFL. | 栖          | 20181210001 | a       | 0                  | 2                 | 2           | BAk    |
|                  |           |                           |                  |       |                     |      |            |             |         |                    |                   |             |        |

点击'确认完成'按钮完成配件盘点流程跳过复盘操作。

点击'复盘'按钮发起复盘,并跳转到复盘页面进行复盘操作。

点击'打印差异配件'按钮进入差异配件打印预览页面进行打印操作。点击'确认'按 钮确认打印操作,点击'取消'按钮或关闭窗口取消打印操作。如图:

|                                        | Ŧ          | 平台        | 配件平台         | 8  | 维修平  | 台       | 整车平台    | 1       |             |        |      |          |              | 管理员77(<br>小王汽车¥ | 配件计划经理<br>首都服务有限公 | )<br>- 帮助   | 中心      |
|----------------------------------------|------------|-----------|--------------|----|------|---------|---------|---------|-------------|--------|------|----------|--------------|-----------------|-------------------|-------------|---------|
| 年2月25日 星期—                             | 导航图        | 库存盘点      | 8 销售开单       | 结算 | 入库   | 出库      |         |         |             |        |      |          | <b>81</b> 11 | 1息:你有销售         | #pww.cxs1         | 902250002)待 | tir i 📕 |
| 销售管理                                   | ■ 基本       | 「信息       |              |    |      |         |         |         |             |        |      |          |              |                 |                   |             |         |
| 采购管理                                   | 血点         | 划: 2019   | 022251库存盘点   |    |      |         |         | 盘点部门: 小 | 王汽车销售服务有限公司 |        |      | 盘        | 命合库: 大都件     | 库               |                   |             |         |
| 計名管理                                   | 113        | 3员: 管理J   | 877          |    |      |         |         | 计划时间: 2 | 119-02-25   |        |      |          | 秋志: 结束       | LE.             |                   |             |         |
| 仓储管理                                   | 盘          | 直人: 1111  | 2            |    |      |         |         | 衡注: 1   | 11          |        |      |          |              |                 |                   |             |         |
| 调拨管理                                   |            |           | 编码           |    |      |         |         |         |             |        | 合计:4 | 4 差异:4   | ✓ 强认完成       | で記念             | ⊖ 119±3           |             | 导出差异配   |
| 智能补货分析                                 | <b>建</b> 線 | 编码        |              |    | 名称   |         |         | 19 H    |             | 产地     | 单位   | 凱次       | ĉQ           | 进精数             | <b>8</b> 47       | 実盘数         | 秋志      |
| 影件拆合管理                                 | 东风,        | CF-4/SAE  | 20W50 4L-0YC |    | 国工发科 | 加油(22   | 22傈虎)4L | CF-4/5  |             |        | 1    | 20180730 | â            | 0               | 8                 | 7           | 差异      |
| 影件信息管理                                 | 东风         | FS19816-0 | 070          |    | 減芯   |         |         | CFS19   | 信息(Esc直接关闭) | ×      | 1    | 20180104 | a            | 0               | 7                 | 6           | 差异      |
| 前流公司管理                                 | 东风         | CF-4/SAE  | 20W50 4L-0YC |    | 国工发动 | 加切曲(22  | 22傑虎)4L | CF-4/5  |             | 1000年2 | 1    | 20180120 | a            | 0               | 1835              | 1834        | 差异      |
| 10000000000000000000000000000000000000 | 东风         | C5313586  |              |    | 3497 |         |         | C5313   |             |        | 4    | 20180131 | ۵            | 0               | 3                 | 2           | 差异      |
| 17 HE 54                               | 东风         | CF-4/SAE  | 20W50 4L-0YC |    | 国工发动 | 的机油 (22 | 22標典)4L | CF-4/5  | 施运          | ROOM   | 1    | 20180803 | a            | 0               | 20                | 20          | 日赴      |
| 共应商管理                                  | 4-22       |           |              |    |      |         |         |         |             |        |      |          |              |                 |                   |             |         |

| ■ 采购管理    | 盘点计划        | 1: 2019022251库存盘点     |    |      |    |                       |                          |                          |         |         |     | 大西洲中 | 14   |         |        |        |
|-----------|-------------|-----------------------|----|------|----|-----------------------|--------------------------|--------------------------|---------|---------|-----|------|------|---------|--------|--------|
| ¥财务管理     | 计划的         | : 管理员77               |    |      | 大  | 配件库-2019              | 022251库存盘                | <u> </u>                 | 配件明     | 月细表     |     | 结束盘  | d.   |         |        |        |
| 自 仓储管理    | <b>生</b> 点/ | 11112                 |    |      |    |                       |                          |                          |         |         |     |      |      |         |        |        |
|           | 💼 盘点(       | 息                     | 序号 | 仓库   | 仓位 | 配件名称                  | 配件编码                     | 图号                       | 库存数     | 盘点數     | 复盘数 |      |      |         |        |        |
| 13 调拨管理   | 83456       | N24+em371             | 1  | 大配件库 | a  | 国Ⅱ发动机油<br>(2222悍虎)4L  | CF-4/SAE 20W50<br>4L-0YC | CF-4/SAE 20W50<br>4L-0YC | 8.00    | 7.00    |     | 大元成  | C HS | □. 打印筹算 | R41 R1 | 日出差异配件 |
| ■ 智能补给分析  | CLUTT SHE   | a avitnesis           | 2  | 大配件库 | a  | 滤芯                    | FS19816-070              | CFS19816                 | 7.00    | 6.00    |     |      |      |         |        |        |
|           | 星牌          | 编码                    | 3  | 大配件库 | a  | 国II发动机油<br>(2222悍虎)4L | CF-4/SAE 20W50<br>4L-0YC | CF-4/SAE 20W50<br>4L-0YC | 1835.00 | 1834.00 |     | 仓位   | 进铜数  | 库存      | 实盘数    | 状态     |
| 1 前件拼合管理  | 东凤          | CF-4/SAE 20W50 4L-0YC | 4  | 大配件库 | a  | NE                    | C5313586                 | C5313586                 | 3.00    | 2.00    |     |      | 0    | 8       | 7      | 差异     |
| og 配件信息管理 | 东风          | FS19816-070           |    |      |    |                       |                          |                          |         |         |     |      | 0    | 7       | 6      | 差异     |

点击'导出差异配件'按钮进行差异配件导出 excel 操作。

3.1.3.8 复盘

在盘点详情页面点击'复盘'按钮发起复盘并进入复盘页面。如图:

| CHARTER       DERFORM       DERFORM                                                                                                    |                    |              |                                          |                        |          |                       |     |     |         |               |                                       | 1012 St.77 /#        | auto a la companya a companya a companya a companya a companya a companya a companya a companya a companya a co |             |             |
|----------------------------------------------------------------------------------------------------|--------------------|--------------|------------------------------------------|------------------------|----------|-----------------------|-----|-----|---------|---------------|---------------------------------------|----------------------|----------------------------------------------------------------------------------------------------|-------------|-------------|
| 1993-12-12 22 24       0.000 17 102 2010/00 2410022 1000/00 2410022 1000/00 241002 1000/00 241002 10000/00 2410000/00 241002 1000/00 241000 2410000/00 24100        |                    | ZA           | 平台 配件平台                                  | 维修平台 整                 | 库平台      |                       |     |     |         |               | 4                                     | 管理(X/7 (B)<br>小王汽车销1 | 皆服务有限公:                                                                                                    | 司 帮助        | 中心 (        |
| SinteSinteSinteSinteSinteSinteSinteSinteSinteSinteLate:SinteSinteSint                                                                                                    | 9年2月25日 星期一        | 导航图          | <b>库存盘点 销售开单</b> 斜                       | 吉算 入库 出库               |          |                       |     |     |         |               | <b>\$635.5</b>                        | : 你有采退               | #DWQCPR19                                                                                                    | 02210001)得  | 出席! 📕       |
| <table-container>ARCENTARCENTARCE</table-container>                                                                                                    | 销售管理               | _ ■ 基本       | 信息                                       |                        |          |                       |     |     |         |               |                                       |                      |                                                                                                    |             |             |
| Itali:Itali: <td>采购管理</td> <td>主点进</td> <td>划: 2019022251库存盘点</td> <td></td> <td>金点部</td> <td>: 小王汽车销售服务有限/</td> <td>公司</td> <td></td> <td></td> <td>皇点合库</td> <td>: 大配件库</td> <td></td> <td></td> <td></td> <td></td>                                                                                                    | 采购管理               | 主点进          | 划: 2019022251库存盘点                        |                        | 金点部      | : 小王汽车销售服务有限/         | 公司  |     |         | 皇点合库          | : 大配件库                                |                      |                                                                                                    |             |             |
| Adv.:     1112     Bit:     11       Adv.:     1112     Bit:     11       Adv.:     1112     Bit:     11       Adv.:     Adv.:     1112     Bit:     11       Adv.:     Adv.:     1112     Bit:     11       Adv.:     Adv.:     Adv                                                                                                    | 财务管理               | 计划           | 辰: 管理员77                                 |                        | 计划时间     | : 2019-02-25          |     |     |         | 状态            | 结束主点                                  | ŧ                    |                                                                                                    |             |             |
| Arrow of the test of the test of test of test | 仓储管理               | 產生           | K: 11112                                 |                        | 香油       | : 111                 |     |     |         |               |                                       |                      |                                                                                                    |             |             |
| Andrew State     State            State                                                                                                    | 调粉管理               | 2 <u>#</u> 4 | 信息                                       |                        |          |                       |     |     |         |               |                                       | _                    | ·                                                                                                    |             |             |
| Altern Cold     Alt     Alt <t< td=""><td>\$29451-52424F</td><td>83/49</td><td></td><td></td><td></td><td></td><td></td><td></td><td>台计: 44</td><td>差异:4 🗸</td><td>建认完成</td><td>で調査</td><td>⊖ 119±2</td><td>124 🛛</td><td>导出差异而</td></t<>                                                                                                    | \$29451-52424F     | 83/49        |                                          |                        |          |                       |     |     | 台计: 44  | 差异:4 🗸        | 建认完成                                  | で調査                  | ⊖ 119±2                                                                                                    | 124 🛛       | 导出差异而       |
| Alt-Marken     Sum     CF-4/GAE 20WS3 4L-0YC     BITERRATING (2222 Ref. 4).     CF-4/GAE 20WS3 4L-0YC     OPC     R     Distance     I     I                                                                                                    |                    | 暈牌           | 编码                                       | 名称                     |          | 행号                    |     | 产地  | 单位      | 批次            | 仓位                                    | 进铸数                  | 库存                                                                                                    | 实盘数         | 状态          |
| Althouse     Althouse     Altho                                                                                                    | 的形态口名注             | 东风           | CF-4/SAE 20W50 4L-0YC                    | 国工发动机由(2222悍虎)         | 4L       | CF-4/SAE 20W50 4L-0YC |     | DAC | 桶       | 20180730      | a                                     | 0                    | 8                                                                                                    | 7           | 差异          |
| 5.0             C-4.5.42             20450             4.22             7.4             7.4                                                                                                    | 影件信息管理             | 东风           | FS19816-070                              | <b>建</b> 芯             |          | CFS19816              |     | 070 |         | 20180104      | a                                     | 0                    | 7                                                                                                    | 6           | 差异          |
| Aprile     500     C \$313586     TB2     C \$213586     607     61     2010131     a     0     3     2     6       Mail     C \$210262     Mail     Mail     C \$210262     Mail     Mail     C \$210262     Mail     Mail     C \$210262     Mail     Mail     C \$210262     Mail     Mail     C \$210262     Mail     Mail     C \$210262     Mail     Mail     C \$210262     Mail     Mail     C \$210262     Mail     Mail     C \$210262     Mail     C \$210262     Mail     C \$210262     Mail     C \$210262     C \$210262     C \$210                                                                                                    | 物流公司管理             | 东风           | CF-4/SAE 20W50 4L-0YC                    | 国工发动机由(2222 保庑)        | 4L       | CF-4/SAE 20W50 4L-0YC |     | OYC | 桶       | 20180120      | a                                     | 0                    | 1835                                                                                                    | 1834        | 差异          |
| ANDRESS     ANDRESS                                                                                                    | 春户管理               | 东风           | C5313586                                 | 76#2                   |          | 25313586              |     | 057 | 件       | 20180131      | a                                     | 0                    | 3                                                                                                    | 2           | 差异          |
| Andread     Andread                                                                                                    | 年2月25日 坐射一<br>信信等用 | 980g         | 库存 <u>监</u> 点                            |                        |          |                       |     |     |         |               | energia                               | 10-50394465          | #Mugcy119                                                                                                    | 02100002193 | Cate : 1    |
| Ray Train     Ray Train     Ray T                                                                                                    | 明時居地               | · ·          | 11日月 2019022251ボケホホ                      |                        | 4.000    |                       | 八司  |     |         | 6.50 <b>%</b> | ++ #12(4.07)                          |                      |                                                                                                    |             |             |
| Milet         Milet         Milet <th< td=""><td>未明官理</td><td>144</td><td>1月11日 1011011111111111111111111111111111</td><td></td><td>14.54810</td><td>1: 2019-02-25</td><td>A-1</td><td></td><td></td><td>北方</td><td>(Tap</td><td></td><td></td><td></td><td></td></th<>                                                                                                    | 未明官理               | 144          | 1月11日 1011011111111111111111111111111111 |                        | 14.54810 | 1: 2019-02-25         | A-1 |     |         | 北方            | (Tap                                  |                      |                                                                                                    |             |             |
| City Set     Output Set     Output Set                                                                                                    | 财劳管理               | fik:         | 直人: 11112                                |                        | 香油       | : 111                 |     |     |         |               |                                       |                      |                                                                                                    |             |             |
| Next circle         Next circle                                                                                                    | 包括管理               | #3/40        | 83/6400TD                                | 53/4-0140 53/4-01-ba   |          | 11 411-04             |     |     |         |               | 요년: 44                                | 未恭: 29               | 日本: 15                                                                                                    |             | - 95481B244 |
| BATH SHEE         SAM         SSAME SAVE         CFS19816         Math         Math         e         P         D         D <thd< th=""> <thd< th="">         D         <t< td=""><td>智能补贫分析</td><td>星牌</td><td>999 HUTHING</td><td></td><td>89</td><td>3804 3804</td><td>仓位</td><td>产地</td><td>批次</td><td>单位</td><td>库存数</td><td>原盘数</td><td>复齿数</td><td></td><td>状态</td></t<></thd<></thd<>                                                                                                    | 智能补贫分析             | 星牌           | 999 HUTHING                              |                        | 89       | 3804 3804             | 仓位  | 产地  | 批次      | 单位            | 库存数                                   | 原盘数                  | 复齿数                                                                                                    |             | 状态          |
| Apple designed         Apple designed         Apple d                                                                                                    | 配件拆合管理             | 东风           | FS19816-070                              | CFS19816               | 滩芯       |                       | a   | 070 | 2018010 | 04            | 7                                     | 6                    |                                                                                                    |             | 未复魚         |
| 비료         California         California <td>配件信息管理</td> <td><b>た</b>回</td> <td>CE212E06</td> <td>(5212504</td> <td>7640</td> <td></td> <td></td> <td>057</td> <td>201901</td> <td>1 44</td> <td>2</td> <td>2</td> <td></td> <td></td> <td>+90</td>                                                                                                    | 配件信息管理             | <b>た</b> 回   | CE212E06                                 | (5212504               | 7640     |                       |     | 057 | 201901  | 1 44          | 2                                     | 2                    |                                                                                                    |             | +90         |
| 新风         CF-4/SAE 20V50 4L-0YC         CF-4/SAE 20V50 4L-0YC         国工業時代油(2222標準)4L         本         PYC         20180120         種         1835         1834         未           客户管理                                                                                                    | 物流公司管理             | Junes.       |                                          | 2313300                | OFE      |                       | a   | 037 | 201001  | /* 7+         | , , , , , , , , , , , , , , , , , , , | 2                    |                                                                                                    |             | -7-34.Hb    |
| 1977-日本<br>方式 CF-4/SAE 20W50 4L-0YC CF-4/SAE 20W50 4L-0YC 国工资的标识会(2222件後,) 4L a 0YC 20180730 種 8 7 余<br>供应問答理                                                                                                    | * chtten           | 东风           | CF-4/SAE 20W50 4L-0YC                    | CF-4/SAE 20W50 4L-0YC  | 国工发科     | )机油(2222悍虎)4L         | ð   | ØYC | 2018012 | 20 桶          | 1835                                  | 1834                 |                                                                                                    |             | 未复盘         |
| 快迎向雪娃                                                                                                    | ₩/-'EÆ             | 东风           | CF-4/SAE 20W50 4L-0YC                    | CF-4/SAE 20W50 4L-0YC  | 国工发命     | 机油(2222悍虎)4L          | ٥   | ØYC | 201807  | 80 梢          | 8                                     | 7                    |                                                                                                    |             | 未复盘         |
| 左回 CF-4/545 200-950 41-09C CF-4/545 200-950 41-09C 国工業時間油(2222模座)41 A 09C 20180803 種 20 20 単                                                                                                    | 供应商管理              | 在図           | CE-4/SAE 2004/50 41-0VC                  | CE-4/SAE 200/50 41-0VC | 國口和帝     | 14日3由(22224日4年)4日     |     | avc | 2018080 | 13 #6         | 20                                    | 20                   |                                                                                                    |             | +174        |

在复盘页面可对本次盘点计划的基础信息进行查看,可根据筛选条件进行复盘配件筛选 操作。如图:

|                  | Z             | 平台 配件平台                  | 维修平台 整车号                | 台                 |    |     |             |            |            | 管理员77 (配)<br>小王汽车销售)       | #计划经理)<br>服务有限公司 | 朝助中心 🕞     |
|------------------|---------------|--------------------------|-------------------------|-------------------|----|-----|-------------|------------|------------|----------------------------|------------------|------------|
| 2019年2月25日 星期一   | 导航图           | <u>库存盘点</u> <sup>⊗</sup> |                         |                   |    |     |             |            | 463.0      | :<br>(raij)(#)             | KWQCCG1812170    | 003)待入库! 🎩 |
| ₽ 销售管理           | _ <b>≅</b> #: | <b>本信息</b>               |                         |                   |    |     |             |            |            |                            |                  |            |
| ▶ 采购管理           | 魚点            | 计划: 2019022251库存盘点       |                         | 盘/R前门: 小王汽车销售服务有限 | 公司 |     |             | 盘点合库       | : 大酚拌库     |                            |                  |            |
| ¥ 财务管理           | it:           | 36员: 管理员77               |                         | 计划时间: 2019-02-25  |    |     |             | 秋志         | 344中       |                            |                  |            |
| 合储管理             | 盘             | 意人: 11112                |                         | 餐注: 111           |    |     |             |            |            |                            |                  |            |
| 13 调拨管理          | 間別年級          | <b>第3 </b> 副科编码          | 副件名称 副件名字               | 批次 批次             |    |     |             | - E        | 台计: 44     | ≭ <u>a</u> k: <u>219</u> Ε | ille: 15 😒       | + 新電配件     |
| ₹ 智能补货分析         | 告妹            | 编码                       | 图号                      | 名称                | 仓位 | 产地  | 批次          | 单位         | <b>5</b> 数 | 原盘数                        | 有盘数              | 状态         |
| ▶ 配件拆合管理         | 东风            | FS19816-070              | CFS19816                | 城な                | ۵  | 070 | 20180104    | /          | 7          | 6                          |                  | 未复盘        |
| <b>\$</b> 配件信息管理 | 东风。           | C5313586                 | C5313586                | 342               | a  | 057 | 20180131    | <b>í</b> ¢ | 3          | 2                          |                  | 未复盘        |
| ❷ 物流公司管理         | 东风            | CF-4/SAE 20WS0 4L-0YC    | CF-4/SAE 20W50 4L-0YC   | 国工发动机由(2222律虎)4L  | а  | ØYC | 20180120    | 補          | 1835       | 1834                       |                  | 未复盘        |
|                  | 东风            | CF-4/SAE 20W50 4L-0YC    | CF-4/SAE 20W50 4L-0YC   | 国工发动机由(2222悍虎)4L  | a  | ØYC | 20180730    | 栖          | 8          | 7                          |                  | 未复金        |
| 書供应商管理 会基础信息管理   | 东风            | CF-4/SAE 20W50 4L-0YC    | CF-4/SAE 20W50 4L-0YC   | 国工发动机由(2222保庑)4L  | a  | ØYC | 20180803    | 摘 🦯        | 20         | 20                         |                  | 未复盘        |
| く 通用审批           | 东风            | CF-4/SAE 20W50 4L-0YC    | CF-4/SAE 20W50 4L-0YC   | 国工发动现由(2222保虎)4L  | a  | ۵YC | 20180827    | 栖          | 10         | 10                         |                  | 未复盘        |
| 回 弗用管理           | 东凤,           | CF-4/SAE 20W50 4L-0YC    | CF-4/SAE 20W50 4L-0YC   | 国工发动机由(2222悍虎)4L  | a  | ØYC | 20181022001 | 梢          | 1000       | 1000                       |                  | 未复盘        |
| <b>04</b> 系统管理   | 东风            | CDP140                   | CDP140                  | 高台銀片              | a  |     | 20180803    |            | 50         | 50                         |                  | 未复盘        |
| 圖 报表统计           | ÷-⊡           | 1000140 100 (1000 000 IT | 10ED14C 100/1000 000 IT | 27.84586          |    |     | 10100700    | ~          | 22         |                            |                  | +#14       |

其中'合计':表示本次盘点配件的合计条数。

其中'未盘':表示未有盘点的配件条数。

其中'已盘':表示已经盘点的配件条数。

其中'刷新'图形标示:点击刷新图形标示对盘点页面进行刷新操作。

其中'新增配件'(注:该功能可以进行人员权限控制,由管理员设置):对系统库存 盘点不存在的配件信息,但实物库存又存在,所以需把该配件信息增加到盘点中。点击 '新增配件'按钮进入配件新增窗口,根据配件相关信息进行配件检索选择关联,点击 '提交'完成盘点配件信息条件操作,关闭窗口取消盘点配件添加如图:

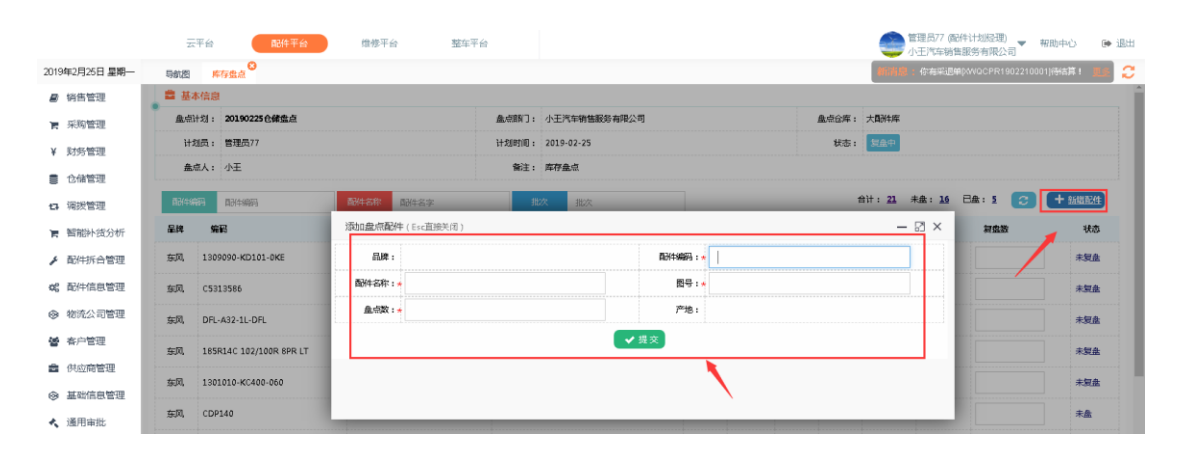

在复盘信息中可以查看相应的配件信息(此次盘点为批次盘点:故显示出批次、仓位信息)也可以查看第一次的原盘数,录入复盘数,相应配件信息状态栏中显示已复盘,未 盘点的显示未盘。相应的'已复盘''未盘''未复盘'合计配件条数发生了改变。如 图:

|          | Z          | 計合 配件平台                 | 维修平台 整车平                | 台                  |                |      |    |                | Ú.     | 官坦成77 (配<br>小王汽车销售 | 件计划轻增)<br>服务有限公司                                                             | 帮助中心      |
|----------|------------|-------------------------|-------------------------|--------------------|----------------|------|----|----------------|--------|--------------------|------------------------------------------------------------------------------|-----------|
| 月25日 星期一 | 导航图        | 库存盘点                    |                         |                    |                |      |    |                | 46393  | : 你有采遇单            | \$\$\$\$\$\$\$\$\$\$\$\$\$\$\$\$\$\$\$\$\$\$\$\$\$\$\$\$\$\$\$\$\$\$\$\$\$\$ | 01]待结算!   |
| 售管理      | <b>3</b> # | 本信息                     |                         |                    |                |      |    |                |        |                    |                                                                              |           |
| 购管理      | 盘点         | 计划: 20190225仓储盘点        |                         | 盘点部门: 小王汽车销售服务有限公  | <del>ت</del> ا |      |    | <u> </u>       | 大翻种库   |                    |                                                                              |           |
| 务管理      | it:        | 划员: 管理员77               |                         | 计划时间: 2019-02-25   |                |      |    | 秋志:            | 复盘中    |                    |                                                                              |           |
| 储管理      | 盘          | 点人: 小王                  |                         | <b>备注:</b> 库存金点    |                |      |    |                |        |                    |                                                                              |           |
| 談管理      | 而3(4)3     | <b>帝冯</b> 西244年8月       | <b>西H牛名称</b> : 四H牛名字:   | 批次 批次              |                |      |    |                | 合计: 21 | 未盘: <u>16</u>      | 82:5 🕃                                                                       | + 5558382 |
| 能补贫分析    | 品牌         | 编码                      | 图号                      | 名称                 | ¢.             | 险 产地 | 亂次 | 单位             | 库存数    | 原盘数                | 洞盘数                                                                          | 状         |
| 件拆合管理    | 东风         | 1309090-KD101-0KE       | C1309090-KD101          | 给杆律师力式环路           |                | OKE  |    | 棂              | 2      | 1                  | 1                                                                            | B&        |
| 件信息管理    | 东风         | C5313586                | C5313586                | 76#2               |                | 057  |    | <del>(</del> # | 1      | 3                  | 3                                                                            | 已進        |
| 统公司管理    | 东风         | DFL-A32-1L-DFL          | CDRL-A32-1L             | 车用层 <b>赛</b> 溶液 1L |                | DFL. |    | 升              | 2      | 0                  |                                                                              | 未製        |
| 户管理      | 东风         | 185R14C 102/100R 8PR LT | 185R14C 102/100R 8PR LT | 伝動に始               |                |      |    | Ŷ              | 32     | 32                 |                                                                              | 未复        |
| 应商管理     | 东风         | 1301010-KC400-060       | C1301010-KC400          | 散热器创成              |                | 060  |    | ŕ              | 2.02   | 2.02               |                                                                              | 未知        |
| 础信息管理    | 车风         | CDP140                  | CDP140                  | 南台縣片               |                |      |    |                | 50     | 0                  |                                                                              | 王族        |
| 用审批      |            |                         |                         | and resident       |                |      |    |                |        |                    |                                                                              | 1         |
| 明管理      | 东风         | CF-4/SAE 20W50 4L-0YC   | CF-4/SAE 20W50 4L-0YC   | 国工发动机由(2222悍虎)4L   |                | ØYC  |    | 補              | 2873   | 0                  |                                                                              | 未盘        |

# 3.1.3.9 复盘结束

盘点完成点击'结束复盘'按钮完成库存盘点操作,自动跳转到盘点结束页面。如图:

| 19年2月25日 星期一     | 导航图  | 库存盘点                    |                         |                  |   |     |             |   | 40000 |       |         |     |
|------------------|------|-------------------------|-------------------------|------------------|---|-----|-------------|---|-------|-------|---------|-----|
| ) 销售管理           | 东风   | CF-4/SAE 20W50 4L-0YC   | CF-4/SAE 20W50 4L-0YC   | 国工发动机油(2222悍虎)4L | 0 | ØYC | 20180730    | 楢 | 8     | 7     |         | 未复盘 |
| 采购管理             | 东风   | CF-4/SAE 20W50 4L-0YC   | CF-4/SAE 20W50 4L-0YC   | 国工发动标曲(2222保虎)4L | ٥ | ØYC | 20180803    | 楢 | 20    | 20    |         | 未复盘 |
| 财务管理             | 东风,  | CF-4/SAE 20W50 4L-0YC   | CF-4/SAE 20W50 4L-0YC   | 国工发动机由(2222保虎)4L | ٥ | ØYC | 20180827    | 楢 | 10    | 10    |         | 未复盘 |
| 仓储管理             | 东风   | CF-4/SAE 20W50 4L-0YC   | CF-4/SAE 20W50 4L-0YC   | 国工发动机由(2222悍虎)4L | a | ØYC | 20181022001 | 楢 | 1000  | 1000  |         | 未复盘 |
| 调损管理             | 东风   | CDP140                  | CDP140                  | 南台翻片             | a |     | 20180803    |   | 50    | 50    |         | 未复金 |
| 智能补贫分析           | 东风   | 185R14C 102/100R 8PR LT | 185R14C 102/100R 8PR LT | 佳通轮胎             | ø |     | 20180730    | Ŷ | 32    | 32    |         | 未复盘 |
| 配件亦合管理<br>配任信自管理 | 东风   | 1301010-KC400-060       | C1301010-KC400          | 散热器总成            | ٥ | 060 | 20180103    | 个 | 2.02  | 2.02  |         | 未复盘 |
| 物流公司管理           | 东风   | 1309090-KD101-0KE       | C1309090-KD101          | 城平传动式环境          | ٥ | 0KE | 20181022002 | 根 | 1     | 1     |         | 未复盘 |
| 客户管理             | 东风   | FS19816-070             | CFS19816                | 國法               | ٥ | 070 | 20180403    |   | 0     | 1     |         | 未复盘 |
| 供应商管理            | 东风   | FS19816-070             | CFS19816                | 185              | a | 070 | 20180802    |   | 98    | 100   |         | 未复金 |
| 基础信息管理           | 东风,  | GYRHZ800G-DFL           | CGVRHZ800G              | 汽车通用键基路沟滑船       | a | DFL | 20180120    | 桶 | 9047  | 9047  |         | 未复盘 |
| 運用审批             | 东风   | GYRHZ800G-DFL           | CGYRHZ800G              | 汽车通用锂基酸润滑脂       | ٥ | DFL | 20181210001 | 植 | 2     | 2     |         | 未复盘 |
| 费用管理             | 15 👻 | 项每页,当前1-15项,总计44项记      | <b>录</b>                |                  |   |     |             |   |       | 上一页 1 | 2 3 下—页 | 例 1 |

|            | Ŧ                        | 平台 配件平台               | 维修平台 整车平:         | 台                |                    |               |            |             | 2       | 管理员77 個<br>小王汽车销 | 3件计划经理)<br>皆服务有限公         | 司 帮助:      | 90 Ú4 |  |
|------------|--------------------------|-----------------------|-------------------|------------------|--------------------|---------------|------------|-------------|---------|------------------|---------------------------|------------|-------|--|
| 年2月25日 星期一 | 导航图                      | 库存盘点                  |                   |                  |                    |               |            | 4678        | 息:你有销售! | Mp/WQCX81s       | 902210001) <del>(56</del> | iai 🗾      |       |  |
| 销售管理       | ■ 基4                     | 体高度                   |                   |                  |                    |               |            |             |         |                  |                           |            |       |  |
| 采购管理       | 皇点计划: 2019022251库存盘点     |                       |                   | 盘点部门:            | 小王汽车销售服务有限公司 盘点公库: |               |            |             | : 大酷伴库  |                  |                           |            |       |  |
| R #46.4970 | 计划员: 管理员77<br>盘点人: 11112 |                       |                   | 计划时间: 2019-02-25 |                    |               |            | 状态:         | : 结束复金  |                  |                           |            |       |  |
| 0.75 EAE   |                          |                       |                   | 音注:              | 111                |               |            |             |         |                  |                           |            |       |  |
| 合体管理       | <b>8</b> aa              | 5待白                   |                   |                  |                    |               |            |             |         |                  |                           |            |       |  |
| 调拨管理       |                          |                       |                   |                  | 合计: 44 未恭: 29      | <b>∓:11</b> ₹ | t: 4 181   |             | . 0     | ▲ 和社 宗成          | C) 110755                 | -<br>-<br> | 导性差异的 |  |
| 智能补货分析     | 86743                    | A2/3 [2014468/3       |                   |                  |                    |               |            | -           |         | Salo de la       | Gunt                      |            |       |  |
| 配件拆合管理     | 品牌                       | 编码                    | 名称                | E                | 89                 | 产地            | 单位         | 識次          | 仓位      | 进铸数              | 库存                        | 宴盡数        | 状态    |  |
|            | 东风                       | CF-4/SAE 20W50 4L-0YC | 国工发动机由(2222保规)4L  | CF               | 4/SAE 20W50 4L-0YC | ØYC           | 桶          | 20180730    | a       | 0                | 8                         | 7          | 5     |  |
| 配件信息管理     | 东风                       | F\$19816-070          | 诸位                | CP               | \$19816            | 070           |            | 20180104    | a       | -7               | 0                         | 6          | 5     |  |
| 物流公司管理     | 东风                       | CF-4/SAE 20W50 4L-0YC | 国II发动机油(2222程虎)4L | CF               | 4/SAE 20W50 4L-0YC | ØYC           | 栖          | 20180120    | a       | 0                | 1835                      | 1834       | 풍     |  |
| 在白笏珊       | 东风                       | C5313586              | 367               | C5               | 313586             | 057           | <b>/</b> ‡ | 20180131    | a       | 0                | 3                         | 2          | 듁     |  |
| 查/7 医注     | 东风                       | CF-4/SAE 20W50 4L-0YC | 国工发动机油(2222標處)4L  | CF               | 4/SAE 20W50 4L-0YC | ØYC           | 桶          | 20180803    | a       | 0                | 20                        | 20         | 平     |  |
| 供应商管理      | 东风                       | CDP140                | 高台號片              | CD               | P140               |               |            | 20180803    | a       | 0                | 50                        | 50         | 平     |  |
| 基础信息管理     | 东风                       | FS19816-070           | 浦25               | CP               | 19816              | 070           |            | 20180802    | a       | 0                | 100                       | 100        | Ŧ     |  |
| 通用审批       | 东风                       | CF-4/SAE 20W50 4L-0YC | 国工发动机油(2222棵虎)4L  | CF               | 4/SAE 20W50 4L-0YC | ØYC           | 栖          | 20181022001 | a       | 0                | 1000                      | 1000       | Ŧ     |  |
|            | 东风                       | CF-4/SAE 20W50 4L-0YC | 国工发动机由(2222保虎)4L  | CF               | 4/SAE 20W50 4L-0YC | ØYC           | 桶          | 20180827    | a       | 0                | 10                        | 10         | 平     |  |
| 麂用管理       | 东风                       | FS19816-070           | 海谷                | CP               | \$19816            | 070           |            | 20180403    | a       | 0                | 1                         | 1          | 平     |  |
| 系統管理       | 东风                       | 1309090-KD101-0KE     | 线研传动式环轴           | C1               | 309090-KD101       | OKE           | 根          | 20181022002 | a       | 0                | 1                         | 1          | 平     |  |
| 报表统计       | 东风                       | 1301010-KC400-060     | 教務課題成             | C1               | 301010-КС400       | 060           | 个          | 20180103    | a       | 0                | 2.02                      | 2.02       | Ŧ     |  |

### 3.1.3.10 报损异常(填写)

在盘点结束页面可对本次盘点信息查看如配件的盈亏溢等,也可以根据配件筛选条件进行筛选操作。也可以在盘点信息栏查看盘点合计、未盘合计、平亏溢合计,点击报损、报溢单、报损异常单、进行报损报溢单填写操作。如图:

|                                                           | 7            | 平台 配件平台               | 维修平台 整车平台          | in and a second second s |                              |                |          |                    |       | 管理员77 (<br>小王汽车销 | 8件计划经理)<br>售服务有限公 | ▼ 帮助         | e) 🗭           |
|-----------------------------------------------------------|--------------|-----------------------|--------------------|----------------------------------------------------------------------------------------------------|------------------------------|----------------|----------|--------------------|-------|------------------|-------------------|--------------|----------------|
| 019年2月25日 星期—                                             | 导航图          | 库存盘点                  |                    |                                                                                                    |                              |                |          |                    | 816   | 肖思:你有采退          | ₩DAVQCPR1         | 102210001]待: | i¢: 15         |
| ● 销售管理                                                    | 💼 基本         | 信息                    |                    |                                                                                                    |                              |                |          |                    |       |                  |                   |              |                |
| <b>F</b> 采购管理                                             | 自家進          | 划: 2019022251库存盘点     |                    | 血点的]:                                                                                                    | 小王汽车销售服务有限公司                 |                |          | 畫应会库               | : 大配料 | 摔                |                   |              |                |
| V Determine                                               | 计划           | 员: 管理员77              |                    | 计划时间:                                                                                                    | 2019-02-25                   |                |          | 秋志                 | : 始東  | 日本               |                   |              |                |
| ¥ N7582E                                                  | 戲燈           | 以: 11112              | 1                  | 音注:                                                                                                    | 111                          |                |          |                    |       |                  |                   |              |                |
| 1 仓储管理                                                    | <b>8</b> a.c | 持由                    |                    |                                                                                                    |                              |                |          |                    |       |                  |                   |              |                |
| a 调拨管理                                                    |              | 100.63                |                    |                                                                                                    |                              | <b>W. 11</b> i | e. 4 . 4 | 10.00 10.00 Mar 10 |       | . A 19921 17140  |                   |              | CALL OF TAXA04 |
| 書 智能补贫分析                                                  | 前別年級         | 調査計4編码                | 1                  |                                                                                                    | 吉田: <u>44</u> 米區: <u>2</u> 9 |                | 5:9 1    | and there is       |       | ✓ 细从市际           | 6 11625           |              | STREES STREET  |
| <ul> <li>         —————————————————————————————</li></ul> | 是牌           | 编码                    | 名称                 |                                                                                                    | 행号                           | 产地             | 单位       | 批次                 | 仓位    | 进销数              | 库存                | 实盘数          | 状态             |
| 10112/11日起                                                | 东风           | CF-4/SAE 20W50 4L-0YC | 国工发动们由(2222悍虎)4L   | CF-                                                                                                    | -4/SAE 20W50 4L-0YC          | ØYC            | 桶        | 20180730           | a     | 0                | в                 | 7            | 듁              |
| 8 配件信息管理                                                  | 东风           | FS19816-070           | 湖芯                 | CP                                                                                                    | \$19816                      | 070            |          | 2018010            | a     | -7               | 0                 | 6            | 풍              |
| 物流公司管理                                                    | 东风           | CF-4/SAE 20W50 4L-0YC | 国工发动机油(2222悍虎)4L   | CF                                                                                                    | -4/SAE 20W50 4L-0YC          | ØYC            | 栖        | 2018012            |       | 0                | 1835              | 1834         | 5              |
| 4 友白管研                                                    | 东风           | C5313586              | 76#2               | C5                                                                                                    | 313586                       | 057            | f‡       | 20180131           | a     | 0                | з                 | 2            | 专              |
| H/ 84                                                     | 东风           | CF-4/SAE 20W50 4L-0YC | 国工发动机由(2222悍虎)4L   | CF-                                                                                                    | -4/SAE 20W50 4L-0YC          | ØYC            | 栖        | 20180803           | a     | 0                | 20                | 20           | Ŧ              |
| 供应商管理                                                     | 原风           | CDP140                | 高台器片               | CD                                                                                                    | P140                         |                |          | 20180803           | a     | 0                | 50                | 50           | Ŧ              |
| ▶ 基础信息管理                                                  | 东风           | FS19816-070           | 湖谷                 | CP                                                                                                    | \$19816                      | 070            |          | 20180802           | a     | 0                | 100               | 100          | Ŧ              |
| 通用审批                                                      | 东风           | CF-4/SAE 20W50 4L-0YC | 国工发动机油(2222悍虎)4L   | CF-                                                                                                    | -4/SAE 20W50 4L-0YC          | ØYC            | 栖        | 20181022001        | a     | 0                | 1000              | 1000         | Ŧ              |
| 10 00 00 00 00 00 00 00 00 00 00 00 00 0                  | 东风           | CF-4/SAE 20W50 4L-0YC | 国工发动ffü由(2222程虎)4L | CF-                                                                                                    | -4/SAE 20W50 4L-0YC          | ØYC            | 栖        | 20180827           | a     | 0                | 10                | 10           | 平              |
| al series                                                 | 东风           | FS19816-070           | 建芯                 | CP                                                                                                    | \$19816                      | 070            |          | 20180403           | a     | 0                | 1                 | 1            | Ŧ              |
| 6 系統管理                                                    | 东风           | 1309090-KD101-0KE     | 编杆传动式环境            | C1                                                                                                    | 309090-KD101                 | OKE            | 根        | 20181022002        | a     | 0                | 1                 | 1            | 平              |

其中'合计':点击合计数可对盘点合计数进行查看。

其中'未盘':点击未盘数可对未盘配件进行查看。

其中'平':点击盘平数可对盘点盘平的配件进行查看。

其中'亏':点击盘亏数可对盘点盘亏的配件进行查看。

其中'溢':点击盘溢数可对盘点盘溢的配件进行查看。

点击'打印差异配件'按钮进入差异配件打印预览页面进行打印操作。点击'确认'按 钮确认打印操作,点击'取消'按钮或关闭窗口取消打印操作。如图:

|                          | 云平台 配件平台                   | 增修平台 整车平台                                                                                                    | 管理员77   | (配件计划经理)<br>背售服务有限公司 | ▼ 帮助中(       | b 🕒 🕪 |
|--------------------------|----------------------------|----------------------------------------------------------------------------------------------------|---------|----------------------|--------------|-------|
| 2019年2月25日 星期—           | 日前四 库存盘点                   |                                                                                                    | 新消息:你有的 | ≝蝉pwvQCXS19          | 02250001]待出廊 | et 📕  |
| ₽ 销售管理                   | <b>畫</b> 基本信息              |                                                                                                    | D       |                      |              |       |
| 青 采购管理                   | 圭点计划: 20190225仓储盘点         |                                                                                                    | ¥+库     |                      |              |       |
| ¥ 财务管理                   | 计划员: 管理员77                 | · 通高· 正常: 通贾 · 赋大 · 编入 · 首页 上页 下页 尾页 · [1000 · · · · · · · · · · · · · · · · · ·                                                                                                    |         |                      |              |       |
| •                        | <b>盘</b> 点人: 小王            |                                                                                                    |         |                      |              |       |
|                          | 🖻 盘点信息                     | 大配件库_20190225合储盘占_盘占差量配件明细表                                                                                                    |         |                      |              |       |
| 13 调获管理                  | 日对牛纲织马 西洲牛纲织马              |                                                                                                    | ·1 报道单  | ⊖ 119 <b>2</b> 2     | 12/4 🗹 🕏     | 出差异配件 |
| <b>胃</b> 智能补贫分析          | 是难 倍码                      | <br>  床号   仓佐   仓位   配件名称   配件编码                                                                                                    | i#(53)  | 1                    | 字齿数          | 状态    |
| ▶ 配件拆合管理                 | 东风 1309090-KD101-0KE       | 1 大配件库 a 蜗杆传动式环窥 1309090-KD101- C1309090-KD101 2.00 1.00                                                                                                    | 0       | 2                    | 1            | =     |
| \$2 配件信息管理               | 东风 DFL-A32-1L-DFL          | 2         大配件库         a         车用尿素溶液 1L         DFL-A32-1L-DFL         CDFL-A32-1L         2.00         0.00           3         大配件庫         a         飞轮         C5313586         C5313586         1.00         3.00 | 0       | 2                    | 0            | 5     |
| * 粘流公司管理                 | 东风 C5313586                |                                                                                                    | 0       | 1                    | 3            | 溢     |
| • 在户管理                   | 东风 1301010-KC400-060       |                                                                                                    | 0       | 2.02                 | 2.02         | Ŧ     |
|                          | 东风 185R14C 102/100R 8PR LT |                                                                                                    | 0       | 32                   | 32           | Ŧ     |
| 1. 供应簡響理                 | 东风 M3000-1012240A-937-OYC  |                                                                                                    | 0       | 24                   | 0            | 未盘    |
| ▶ 基础信息管理                 | 东风 NS                      |                                                                                                    | 0       | 979348               | 0            | 未盘    |
| <ul> <li>通用审批</li> </ul> | 东凤 C39466454-8             |                                                                                                    | 0       | 2                    | 0            | 未盘    |
| ◎ 费用管理                   | 东风 变速精整                    |                                                                                                    | 0       | 1                    | 0            | 未盘    |

点击'导出差异配件'按钮进行差异配件导出 excel 操作。

#### 报损异常:

报损异常出现情况,在盘点结束后做报损报溢之前配件发送了进销业务库存数小于报损 数。
在盘点信息页面,点击'报损异常'进入报损异常页面进行配件盘点报损异常的配件进行重盘操作。如图:

|                | 2             | 平台 配件平台                 | 维修平台 整章   | 平台     |                |         |          |       |       | 管理员77<br>小王汽车箱 | (配件计划经理)<br>销售服务有限公 | 司 帮助                      | 90 (04       |
|----------------|---------------|-------------------------|-----------|--------|----------------|---------|----------|-------|-------|----------------|---------------------|---------------------------|--------------|
| 1019年2月25日 星期— | 导航图           | 库存盘点                    |           |        |                |         |          |       | 46663 | : 你有错让         | B#P/WQCXT19         | 102190004) <del>(55</del> | 詳! <u>US</u> |
| ■ 销售管理         | ■ 基4          | 6信息                     |           |        |                |         |          |       |       |                |                     |                           |              |
| ■ 采购管理         | 协业            | 131: 20190225仓储盘点       |           | 盘点的门:  | 小王汽车销售服务有限公司   |         |          | 盘点合库: | 大配件库  |                |                     |                           |              |
| ¥财务管理          | 1±2           | 3员: 管理员77               |           | 计划时间:  | 2019-02-25     |         |          | 状态:   | 给束款自  |                |                     |                           |              |
|                | <u>此</u> が    | W人: 小王                  |           | 鲁注:    | 库存金点           |         |          |       |       |                |                     |                           |              |
|                | 🖴 ±.          | 「信息                     |           |        |                |         |          | _     | -     |                |                     |                           |              |
| 4 相次自注         | <b>R</b> 8(45 | <b>第四</b>               |           |        | 台计: 21 未备: 16  | 平: 2 등: | 2 报照单    | 报展异常  | 溜: 1  | 报激单            | ⊖ 119±5             | 1924                      | 导出差异配性       |
| 智能补贫分析         | 品牌            | 编码                      | 名称        |        | 图号             | 产地      | 单位       | 批次    | 仓位    | 进销数            | 库存                  | 实盘数                       | 状态           |
| • 配件拆合管理       | 东风            | 1309090-KD101-0KE       | 编研传动式切开建  |        | C1309090-KD101 | OKE     | 根        |       |       | 0              | 2                   | 1                         | 듁            |
| 8 配件信息管理       | 东风            | DFL-A32-1L-DFL          | 车用尿骤溶液 1L |        | CDFL-A32-1L    | DFL     | 升        |       |       | 0              | 2                   | 0                         | 5            |
| 物流公司管理         | 东风            | C5313586                | 386       |        | C5313586       | 057     | 件        |       |       | 0              | 1                   | 3                         | 12           |
| 各户管理           | 东风            | 1301010-KC400-060       | 散熟醋色成     |        | C1301010-KC400 | 060     | <b>^</b> |       |       | 0              | 2.02                | 2.02                      | 平            |
|                | 东风            | 185R14C 102/100R 8PR LT | 任通轮胎      | 任通轮胎 1 |                |         | 个        |       |       | 0              | 32                  | 32                        | 푸            |

在'报损异常详情'页面对异常配件进行重盘,在复盘数录入重盘数,会自动弹出配件 进销信息页面,确认配件进销信息无误后录入复盘数完成异常盘点,点击'继续'按钮 保存复盘,点击'关闭'按钮或关闭窗口关闭配件进销详情窗口。如图:

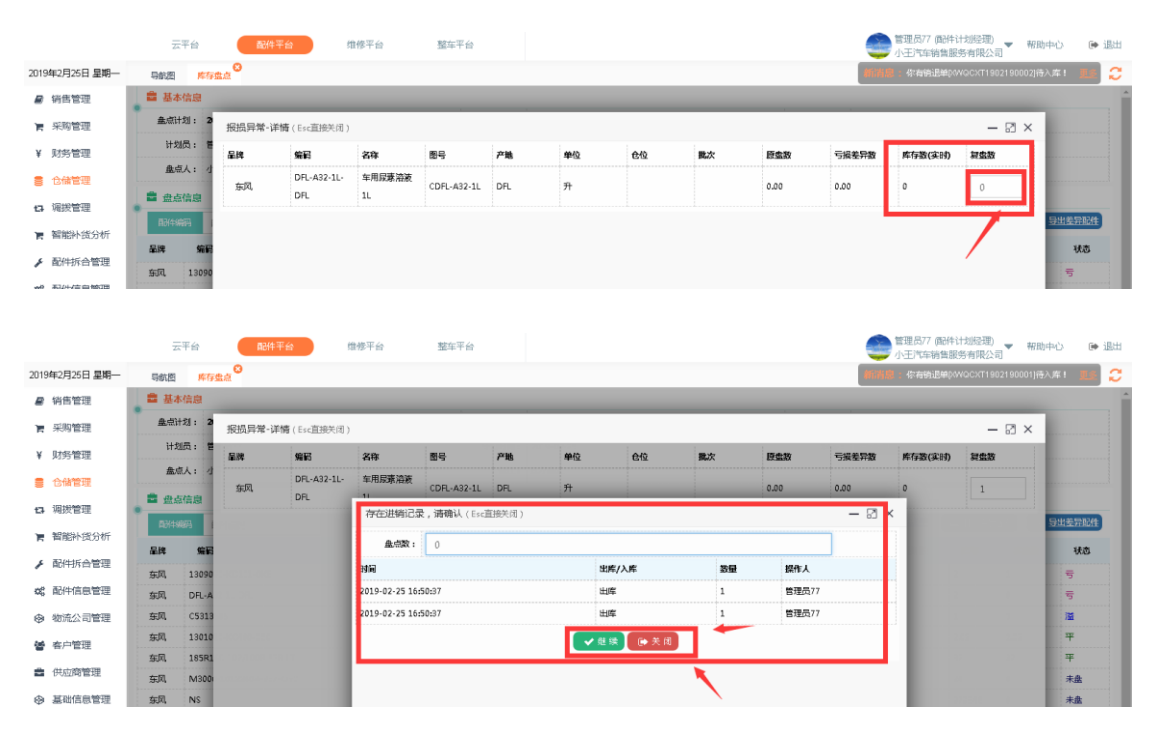

点击关闭'报损异常详情'完成异常配件处理。如图:

|                  | 云平台      | <b>南部住宅</b>      | Fé          | 自修平台            | 整车平台        |     |    |    |    |      |       | 管理员77 (配件<br>小王汽车销售部 | 计划程理)<br>务有限公司 | 帮助中心 0    | ▶ 追出 |
|------------------|----------|------------------|-------------|-----------------|-------------|-----|----|----|----|------|-------|----------------------|----------------|-----------|------|
| 2019年2月25日 星期一   | 导航图 库存型  | tal <sup>O</sup> |             |                 |             |     |    |    |    |      | 06353 | :你有销售单户              | WQCXS19021700  | 02]待结算! 📜 | 0    |
| ■ 销售管理           | 畫基本信息    |                  |             |                 |             |     |    |    |    |      |       |                      |                |           | _    |
| 育 采购管理           | 金点计划: 2  | 报损异常-详           | 情(Esc直接关闭)  |                 |             |     |    |    |    |      |       |                      | - 2            | ×         |      |
| ¥ 财务管理           | 计划员: 曾   | 品牌               | 编码          | 名称              | 图号          | 产地  | 单位 | 仓位 | 批次 | 原盘数  | 亏损差异数 | 库存数(实时)              | 复盘数            |           |      |
| ● 仓储管理           | 盘点人: 小   | 东风               | DFL-A32-1L- | 车用 <b>尿</b> 素溶液 | CDFL-A32-1L | DR. | я  |    |    | 0.00 | 0.00  | 0                    | 0              |           |      |
| ta 调拨管理          | ■ 登点信息   |                  | DFL         | IL              |             |     |    |    |    |      |       |                      |                |           |      |
| ₹ 智能补货分析         | 星线 第日    |                  |             |                 |             |     |    |    |    |      |       |                      |                | 状态        |      |
| ▶ 配件拆合管理         | 东风 13090 |                  |             |                 |             |     |    |    |    |      |       |                      |                | 5         |      |
| <b>6</b> 。配件信息管理 | 40 DR-4  |                  |             |                 |             |     |    |    |    |      |       |                      |                | Ŧ         | 1    |

### 3.1.3.11 盘点完成

在按批次进行盘点不需要进行报损报溢单填写,系统会自动按批次生成相应的报损报溢单,在盘点详情页面点击'确认完成'按钮完成本次盘点,自动跳转到库存盘点计划页面。如图:

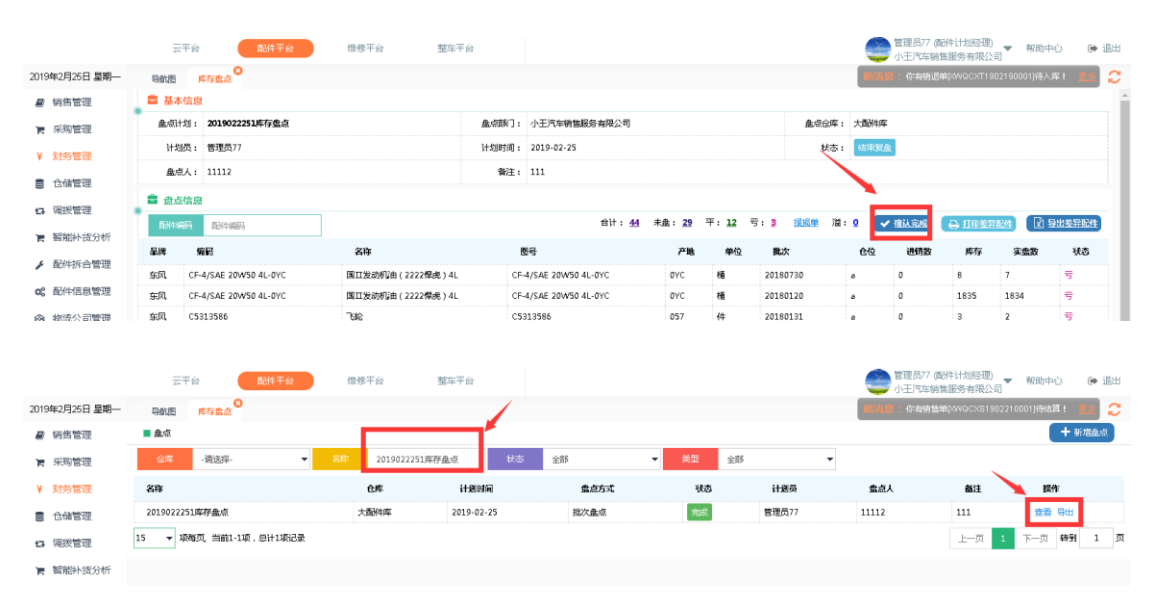

点击对应盘点操作栏中的'查看'按钮进入盘详情页面可以对盘点信息进行查看操作。

3.1.3.12 盘点统计

系统用户登录 ERP 系统配件平台,选择"报表统计",点击进入'盘点统计'报表。如图:

|                   | 云平台 配件平台                                         | 维修?    | 平台 整车平台             |              |            |               | 管理员77 (配件计划<br>小王汽车销售服务) | [[经理]) <mark>▼</mark> 帮助<br>有限公司 <sup>-</sup> | 中心 🕞 退出   |
|-------------------|--------------------------------------------------|--------|---------------------|--------------|------------|---------------|--------------------------|-----------------------------------------------|-----------|
| 2019年2月26日 星期二    | 导航图 盘点统计 😂 ┥                                     |        |                     |              |            |               | 前消息:你有采退单pvvo            | CPR1902210001)得                               | шк: 🎩 📿   |
| ■ 销售管理            | ■ 皇点统计                                           |        |                     |              |            |               |                          |                                               | 😨 导出Excel |
| ■ 采购管理            | 盒点名称 ·请选择·                                       | ▼ 仓晖   | 大型分声 🚽 金点时间         | 金点时间         | 110 至 急点时间 | 🔟 Q 执行        | ·查询                      |                                               | ^         |
| ¥ 财务管理            | ♦ 盘点名称                                           | 仓库     | ♦ 开始时间              | 库存数          | ⇒ 実盘数      | ♦ 亏溢数         | ♦ 亏溢总价                   | () 衛注                                         | 人忘虚 🕴     |
| ■ 仓储管理            | test                                             | 大都许库   | 2018-08-24          | 995,294.99   | 2,042.00   | -993,252.99   | -10,519,246.92           |                                               |           |
| 13 调拨管理           | 1212                                             | 大配件库   | 2019-02-25 10:35:01 | 993,392.02   | 0.00       | -993,392.02   | -10,457,884.75           | 21322                                         | 2112      |
| ■ 智能补贫分析          | 20190225合储盘点                                     | 大面升库   | 2019-02-25 14:50:20 | 993,390.02   | 38.02      | -993,352.00   | -10,444,333.33           | 库存盘点                                          | 小王        |
| ▶ 配件拆合管理          | 21                                               | 大國研库   | 2018-08-14          | 1,016,556.99 | 223.00     | -1,016,333.99 | -10,955,540.58           |                                               |           |
| <b>6</b> 8 配件信息管理 | 85T                                              | 大配件库   | 2018-12-11 00:23:20 | 996,250.99   | 40.00      | -996,210.99   | -10,775,129.40           | f                                             | sd        |
| ⊗ 粘流公司管理          | fd                                               | 大國洲海库  | 2018-12-11 00:28:06 | 984,694.00   | 38.00      | -984,656.00   | -10,270,637.09           | f                                             | f         |
| <b>答</b> 春户管理     | 2019022251库存金点                                   | 大配件库   | 2019-02-25 17:50:18 | 993,284.02   | 12,108.02  | -981,176.00   | -10,022,715.05           | 111                                           | 11112     |
| 并以前管理             | 销售日报表 采购日报表                                      |        | 合计                  | 6,972,863.03 | 14,489.04  | -6,958,373.99 | -73,445,487.10           |                                               |           |
| ◎ 基础信息管理          | 林编载件统计 销售载件明                                     | 90<br> |                     |              |            |               |                          |                                               |           |
| ◄ 通用审批            | 米特加什特加 初告答户场<br>采购供应和统计 强拔清单                     | LT.    |                     |              |            |               |                          |                                               |           |
| 回 费用管理            | 福越配件明细 业绩统计                                      |        |                     |              |            |               | F                        | -页 1 下页                                       | · 转到 1 页  |
| <b>端</b> 系统管理     | 库鞍统计         盘由统计           配件采销汇息         供应商价格 | 变化月报表  |                     |              |            |               |                          |                                               |           |
| 圓 报表统计            |                                                  | 别派统计   |                     |              |            |               |                          |                                               |           |
|                   |                                                  |        |                     |              |            |               |                          |                                               |           |

在盘点统计报表可查看所有盘点计划的基本信息、盘点的库存数、实盘数、盈亏配件合计数、亏溢合计金额等,也可根据筛选条件进行数据筛选。点击右上角'导出 excel' 按钮进行 excel 数据导出操作。如图:

|                   | 云平台 配修       | 平台 増修 | 平台 整车平台             |              |          | 管理员77(配件计划经理)<br>小王汽车销售服务有限公司 帮助中心 |                |                  |             |
|-------------------|--------------|-------|---------------------|--------------|----------|------------------------------------|----------------|------------------|-------------|
| 2019年2月26日 星明二    | 导航图 生点统计     |       |                     |              |          | 1                                  | 新清息:你有钠退单      | pww.acxT19021900 | 32)待入库! 更受  |
| ■ 销售管理            | ■ 章点统计       |       |                     |              |          |                                    |                | /                | [x] ₩±E×cel |
| ▶ 采购管理            | 金点高标 ·请选择-   | ▼ 仓库  | ·清选择· ▼ 盒点时         | 1 盒点时间       | 至 盒点时    |                                    | 现行宣国           |                  |             |
| ¥ 财务管理            | 盘点名称         | () 仓库 | 9 开始时间              | ◎ 库存数        | 实盘数      | 亏益数                                | ◎ 亏溢总价         | 着注               | 人立虚         |
| ■ 仓储管理            | 與試盘点         | 消費決库  | 2017-11-01          | 66.00        | 66.00    | 0.00                               | 253.44         |                  |             |
| 13. 调拨管理          | test         | 大配件库  | 2018-08-24          | 995,294.99   | 2,042.00 | -993,252.99                        | -10,519,246.92 |                  |             |
| 冒 智能补贫分析          | 1212         | 大面件库  | 2019-02-25 10:35:01 | 993,392.02   | 0.00     | -993,392.02                        | -10,457,884.75 | 21322            | 2112        |
| ▶ 配件拆合管理          | 產業           | 消費決库  | 2017-11-01          | 66.00        | 0.00     | -66.00                             | -3,939.03      |                  |             |
| <b>6</b> 8 配件信息管理 | 13123        | 汽配大库  | 2018-08-02          | 1,220.00     | 2,441.00 | 1,221.00                           | 18,744.00      |                  |             |
| ⊗ 物流公司管理          | 20190225合储量点 | 大配件库  | 2019-02-25 14:50:20 | 993,390.02   | 38.02    | -993,352.00                        | -10,444,333.33 | 库存盘点             | 小王          |
| 🗑 春户管理            | 21           | 大配件库  | 2018-08-14          | 1,016,556.99 | 223.00   | -1,016,333.99                      | -10,955,540.58 |                  |             |
| 🚔 供应商管理           | est          | 汽配大库  | 2018-12-11 00:32:55 | 2,402.00     | 80.00    | -2,322.00                          | -29,335.09     | r                | et          |
| ⊗ 基础信息管理          | asr          | 大配件库  | 2018-12-11 00:23:20 | 996,250.99   | 40.00    | -996,210,99                        | -10,775,129.40 | f                | sd          |
| < 通用审批            | 1            | 海動大座  | 2018-01-05          | 1 292.00     | 0.00     | -1.292.00                          | -24 972.78     |                  |             |

筛选需要查看的盘点计划,点击'盘点名称'进入盘点明细报表。

|                 | 云平台          | 配件平台               | 维修平  | 台 整车           | 平台     |      |            |          |    |             | 管理员77 (同時計划)経理<br>小王汽车销售服务有限公 | ) 🛨 帮助:      | ÞÓ 🕞 iB   | 鈯 |
|-----------------|--------------|--------------------|------|----------------|--------|------|------------|----------|----|-------------|-------------------------------|--------------|-----------|---|
| 2019年2月26日 星期二  | 导航图          | 盘点统it <sup>3</sup> |      |                |        |      |            |          |    |             |                               | i02190003]待结 | (# L 💵    | C |
| ■ 销售管理          | ■ 皇伝統计       |                    |      |                |        |      |            |          |    |             |                               | 1            | 】 导出Excel |   |
| ▶ 采购管理          | 金点名称         | 2019022251库存盘点     | ▼ 合库 | 大國升寧           | ★ 金点时间 | 盒点时间 | ::0        | 至 金点时间   |    | 📷 🔍 執行重複    |                               |              |           | ^ |
| ¥ 财务管理          | ¢            | 皇点名称               | 仓库   | ÷ 7            | 开始时间   |      | 库存数        |          |    | 亏溢数         | ◆ 亏溢总价                        | ◎ 备注         | ♦ 盘点人     |   |
| <b>會</b> 仓储管理   | 2019022251,# | <b>车存金</b> 点       | 大配件库 | 2019-02-25 17: | 50:18  |      | 993,284.02 | 12,108.0 | 12 | -981,176.00 | -10,022,715.05                | 111          | 11112     |   |
| ta 调拨管理         |              |                    |      |                | 合计     |      | 993,284.02 | 12,108.0 | )2 | -981,176.00 | -10,022,715.05                |              |           |   |
| ▶ 智能补贫分析        |              |                    |      |                |        |      |            |          |    |             |                               |              |           |   |
| ▶ 配件拆合管理        | 15 🔻 项档页     | (, 当前 1-15项,总计1项   | 记录   |                |        |      |            |          |    |             | 上一页                           | 1 下一页        | 特到 1      | 页 |
| <b>就</b> 配件信息管理 |              |                    |      |                |        |      |            |          |    |             |                               |              |           |   |

在盘点明细报表可对该盘点计划的盘点配件详情信息进行查看,在该页面可根据相关筛 选条件进行单个配件筛选或根据状态'全部、平、盈、亏、未盘'五个状态对盘点详情 信息进行筛选操作,点击右上角'导出 excel'按钮可以条件筛选数据进行导出 excel 操作。如图:

|                | 云平台            | 配件平台 维修                                | 『台 整车平台                  |                   |                         |            |             |       | )<br>管理<br>小王 | 员77 (配件)<br>汽车销售服 | 计划经理)<br>资有限公司 | 帮助中心                | ● 退出     |
|----------------|----------------|----------------------------------------|--------------------------|-------------------|-------------------------|------------|-------------|-------|---------------|-------------------|----------------|---------------------|----------|
| 2019年2月26日 星期二 | 导航图 盘总统计       | 3                                      |                          |                   |                         |            |             | 451   | <b>18 :</b> 0 | 右销售单区             | WQCXS1902250   | 1002)待结算!           | II 🙄     |
| ■ 销售管理         | 报表详情-查看 (Esc直) | · 废关闭 )                                |                          |                   |                         |            |             |       |               |                   | _              |                     | a ×      |
| 育 采购管理         | ■ 盘点明细         |                                        |                          | ,                 |                         |            |             |       |               |                   | 1              | (2) \$\u00ed{tests} | xcel     |
| ¥ 财务管理         | 四分牛纲织 西州牛纲码    | 国洲名字                                   | 副件名: 林态                  | 全部                | <b>→</b> Q 执行           | ·查询        |             |       |               | _                 |                |                     | _        |
| ● 仓储管理         |                | <ul> <li>配件编码</li> </ul>               | <ul> <li>配件名称</li> </ul> | 全部<br>平           |                         | <b>≑产地</b> | ♦ 批次        | 0 仓库  | (仓位           | 状态                | ◎ 库存数          | ( 塩点数               | -<br>296 |
| ta 调拨管理        | 2019022251库存盘点 | YZ-022                                 | )由MBSIM139               | 溢亏                |                         |            | 20181211    | 大國研库  | a             | 未盘                | 1.00           | 0.00                |          |
| ₩ 智能补货分析       | 2019022251库存盘点 | 1309090-KD101-0KE                      | 蜗杆传动式环境                  | - <b>未産</b><br>东风 | C1309090-KD101          | OKE        | 20181022002 | 大副件库  | a             | 平                 | 1.00           | 1.00                |          |
| ▶ 配件拆合管理       | 2019022251库存盘点 | DFL-L50-10W40-4L                       | 东风商用车限装账们由CJ-4 10W40-4L  | 东风                | DFL-L50-10W40-4L        |            | 20180719    | 大都科库  | a             | 未盘                | 11.00          | 0.00                |          |
| 📽 配件信息管理       | 2019022251库存盘点 | DFL-L50-10W40-4L                       | 东风南用车原港架机由CJ-4 10W40-4L  | 东冈,               | DFL-L50-10W40-4L        |            | 20180103    | 大國所中寧 | a             | 未盘                | 8.00           | 0.00                |          |
| ☞ 物流公司管理       | 2019022251库存盘点 | WF8 6 PW 8 9 0                         | 油原5PW890                 | 东风                | WFB6PW890               | 无锡         | 20181217002 | 大副件库  | a             | 未盘                | 5.00           | 0.00                |          |
| 🗑 春户管理         | 2019022251库存盘点 | 185R14C 102/100R 8PR LT                | 使過轮胎                     | 东风                | 185R14C 102/100R 8PR LT |            | 20180730    | 大都件库  | a             | 平                 | 32.00          | 32.00               |          |
| 供应商管理          | 2019022251库存盘点 | M3000-1012240A-937-OYC                 | <i>উ</i> ∏্রার           | 东风                | CM3000-1012240A-937     | OVC        | 20180104    | 大都件库  | а             | 未盘                | 1.00           | 0.00                |          |
| 会 基础信息管理       | 2019022251库存盘点 | M3000-1012240A-937-OYC                 | 机油油                      | 东风                | CM3000-1012240A-937     | OVC        | 20181217001 | 大都科库  | a             | 未盘                | 15.00          | 0.00                |          |
| ◀ 通用审批         | 2019022251库存盘点 | 19022251库存盘点 M3000-1012240A-937-OYC 机漆 |                          |                   | CM3000-1012240A-937     | OVC        | 20181217002 | 大都件库  | а             | 未盘                | 8.00           | 0.00                |          |
| I              |                |                                        |                          |                   |                         |            |             |       |               |                   |                |                     |          |

| 导航          | 图 <u>全成统计</u>            |      |                         |      |             |        |      |      |       |       |     | 8674.S | : 你有销售单队 | VQCXS1902211 | 3001)待出库! |
|-------------|--------------------------|------|-------------------------|------|-------------|--------|------|------|-------|-------|-----|--------|----------|--------------|-----------|
| 报表词         | 羊情-查看(Esc直接关闭)           |      |                         |      |             |        |      |      |       |       |     |        |          |              |           |
| <b>B</b> 34 | (1873) 西洲非编码 日           | 剧社名字 | 副件名字                    | 状态   | 全部          | •      | Q 执行 | 查询   |       |       |     |        |          |              |           |
|             | <ul> <li>配件名称</li> </ul> | ♦ 晶牌 | ♦ 18号                   | ◎ 产地 | ● 批次        | 0 仓库   | 仓位   | 《状态  | 库存数   | ◎ 盘点数 | 复盘数 | ) 进销数  | ◎ 亏溢数    | 威本均价         | ◎ 亏溢总价    |
|             | 油瞎SM139                  | 东风   | YZ-022                  |      | 20181211    | 大配件库   | a    | 未盘   | 1.00  | 0.00  |     | 0.00   | -1.00    | 0.00         | 0.0       |
|             | 鲸杆传动式环獾                  | 东风   | C1309090-KD101          | 0KE  | 20181022002 | 大配件库   | a    | 平    | 1.00  | 1.00  |     | 0.00   | 0.00     | 0.00         | 0.0       |
|             | 东风鹰用车腰装柴机油CJ-4 10W40-4L  | 东风   | DFL-L50-10W40-4L        |      | 20180719    | 大配件库   | a    | 未盘   | 11.00 | 0.00  |     | 0.00   | -11.00   | 380.00       | -4,180.0  |
|             | 东风商用车原装架机由CJ-4 10W40-4L  | 东风   | DFL-L50-10W40-4L        |      | 20180103    | 大配件库   | a    | 未盘   | 00.8  | 0.00  |     | 0.00   | -8.00    | 380.00       | -3,040.0  |
|             | 油聚6PW890                 | 东风   | WFB6PW890               | 无锡   | 20181217002 | 大配件库   | a    | 未盘   | 5.00  | 0.00  |     | 0.00   | -5.00    | 2,463.55     | -12,317.7 |
| t LT        | 使通轮胎                     | 东风   | 185R14C 102/100R 8PR LT |      | 20180730    | 大配件库   | â    | 平    | 32.00 | 32.00 |     | 0.00   | 0.00     | 295.00       | 0.0       |
| OYC         | 813d                     | 东风   | CM3000-1012240A-937     | OYC  | 20180104    | 大配件库   | a    | 未盘   | 1.00  | 0.00  |     | 0.00   | -1.00    | 43.20        | -43.2     |
| очс         | 机油                       | 东风   | CM3000-1012240A-937     | OVC  | 20181217001 | 大配件库   | â    | 未盘   | 15.00 | 0.00  |     | 0.00   | -15.00   | 43.20        | -648.0    |
| OYC         | 初记成                      | 东风   | CM3000-1012240A-937     | OYC  | 20181217002 | 大配件库   | а    | 未盘   | 8.00  | 0.00  |     | 0.00   | -8.00    | 43.20        | -345.6    |
|             | 尿素                       | 东风   | NS                      |      | 20180802    | 大配件库   | â    | 未盘   | 12.00 | 0.00  |     | 0.00   | -12.00   | 10.00        | -120.0    |
|             | 日茶                       | 左回   | NS                      |      | 20180809    | 十月34年度 |      | ±.4- | 1.00  | 0.00  |     | 0.00   | -1.00    | 10.00        | -10.0     |

# 3.2 手持扫码枪不停业盘点

手持扫码枪盘点支持不停业盘点操作,在盘点与配件进销业务同时存在时,可进行盘点操作并保证盘点数据的准确性。

(注: PC 盘点与手持扫码盘点不能混合使用。混合盘点时系统无法保证盘点数据准确性。如用户在盘点中 PC 录入盘点与手持扫码盘点混合使用,造成盘点数据错误请用户自行承担)。

# 3.2.1 手持设备打印 IP 及打印设备固定设置

用户登陆手持扫码设备,点击手机主菜单会弹出"设置打印机"按钮,点击进入设置打印机信息页面,输入打印机所在电脑的 IP 地址,点击下一步进入打印机和纸张设置详情界面,选择相应打印机和对应的打印纸张类型,点击保存完成设置。如图:

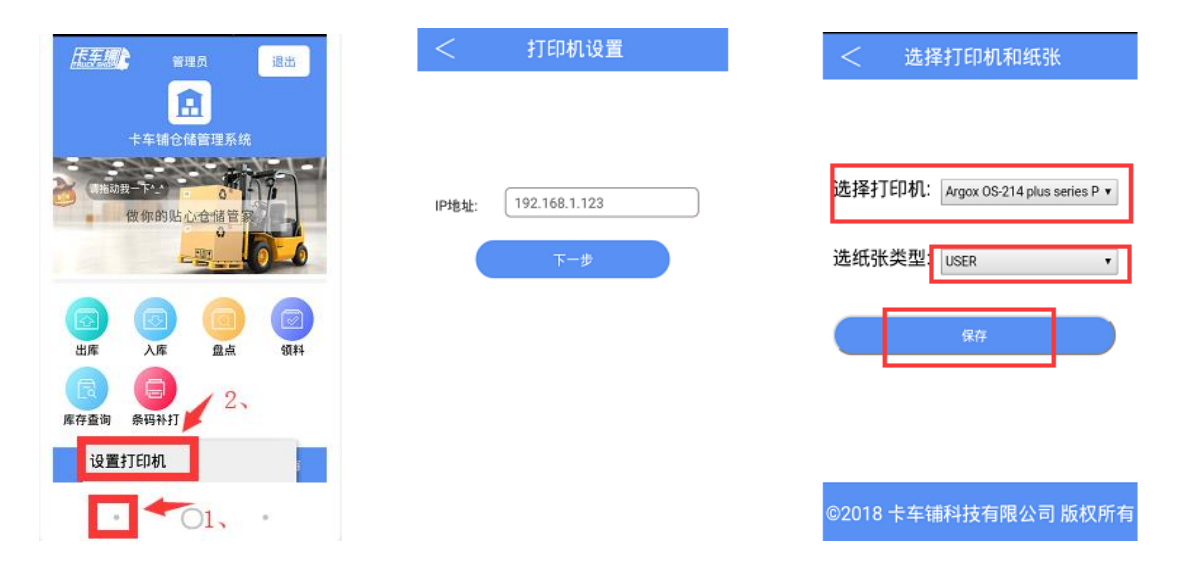

## 3.2.2 仓位码打印

### 3.2.2.1 "手持"端仓位码打印

登陆手持机,选择点击"条码补打"进入条码补打详情页面,选择仓位码。进入仓 位码打印界面。选择仓库,输入仓位码点击搜索进行仓位检索,选择仓位,弹出打印提 示界面,录入打印数量,完成仓位码打印,点击关闭按钮退出打印界面。如图:

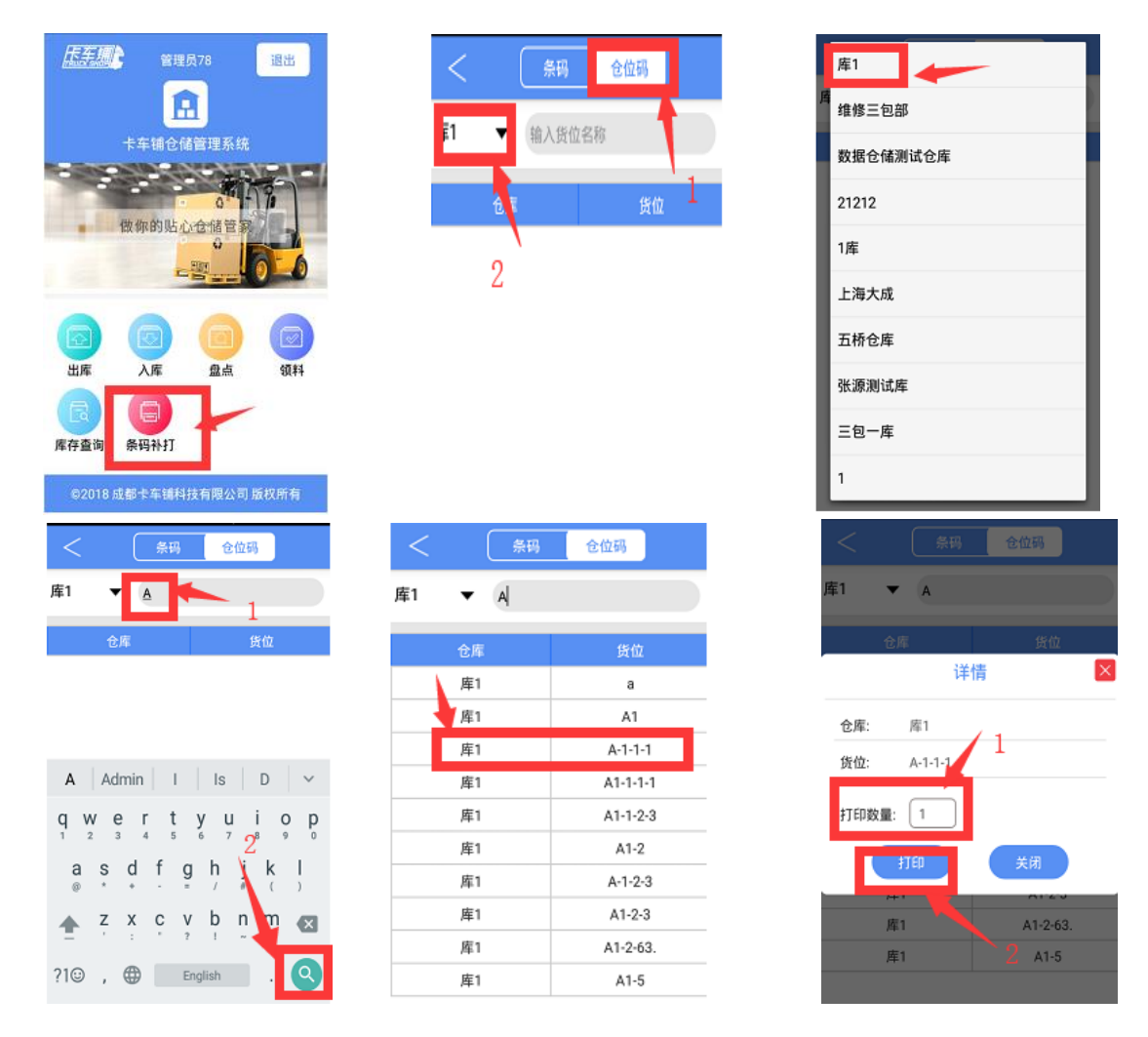

#### 3.2.2.2 "PC"端仓位二维码打印

登陆 pc 端 ERP 系统,选择配件平台的"仓储管理",点击进入条码打印界面,选择货位码打印,筛选所需打印仓位码的仓库,鼠标单击仓库名称,在仓库仓位信息页面,勾选打印仓位或根据条件筛选打印仓位码。点击"打印选中项"打印仓位码。可以直接点击"打印当前页",打印所浏览的页面的所有仓位码,还可以点击对应仓位信息操作栏中的打印图标进行单独仓位的二维码打印。如图:

| 1<br>=            |            | 49/457141.47      | 3       |                |            |            |      | 5       | 2018        | 年12月9日 星期日 💭 |
|-------------------|------------|-------------------|---------|----------------|------------|------------|------|---------|-------------|--------------|
| ■ 1058年<br>¥ 财务管理 | 金库 库1      | ▲ 9/0<br>20008431 | 名称 仓位名称 |                |            |            |      |         |             |              |
| ● 仓储管理            | 入库         | 🕴 名称              | 类型      | <del>≱</del> ∉ | <b>⇒ 宠</b> | <b>♦</b> 8 | ♦ 審祝 | ♦ 已使用容积 | <b>≑ 备注</b> | 操作           |
| Ⅰ 调拨管理            | 出库<br>库存查询 | A1-1-2-3          | \       | 0              | 0          | 0          | 0    | 0       |             | Ð            |
| 第11日日本            |            | A1-1-1-1          | т       | 0              | 0          | 0          | 0    | 0       |             | •            |
| E 1989120301      |            | A1-2-63.          |         | 0              | 0          | 0          | 0    | 0       |             | •            |
| ▶ 配件拆合管理          | 库存盘点       | 1                 |         | Û              | 0          | 0          | 0    | 0       |             |              |
| 📽 配件信息管理          |            | 2                 |         | 0              | 0          | 0          | 0    | 0       |             |              |
| ✤ 物流公司管理          | 库存快照       |                   |         |                |            |            | 0    |         |             |              |
|                   | 告位预置       | 2                 |         | U              | U          | U          | U    | U       |             |              |
| ' 客户管理            |            | à                 |         | 1              | 1          | 1          | 1    | 0       | 1           |              |

# 3.2.3 "Pc" 端配件码打印

## 3.2.3.1 待入库配件码打印

在配件平台选择"仓储管理",点击进入"条码打印"界面,选择'待入库打印',根据 筛选条件('仓库、单价类型、名称、图号、批次号、业务单号、编码')进行筛选,可 以选择"打印选中"、"打印当前页"或"单个打印"。如图:

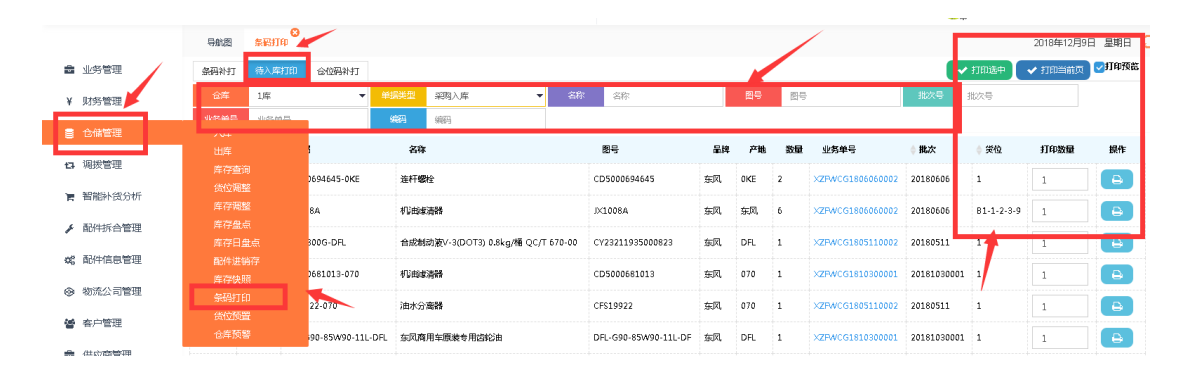

## 3.2.3.2 条码补打

在配件平台选择"仓储管理",点击进入"条码打印"界面选择'条码补打'根据条件 筛选需补打配件码的配件。点击"打印选中项"打印所选配件的二维码。可以直接点击 "打印当前页"打印所浏览的页面的所有配件二维码,也可以点击对应配件信息操作栏 中的打印图标进行单独配件二维码打印操作。如图:

|                | 号航图 条码打印       |                   |            |                |      |      |                 |             |          | 2018年12    | 月9日 星期日 🗧 |
|----------------|----------------|-------------------|------------|----------------|------|------|-----------------|-------------|----------|------------|-----------|
| <b>會</b> 业务管理  | 条码补打 待入库打印     | 合位码补打             |            |                |      |      |                 |             | 🗸 🗸 रामा | 肿 📔 🗸 打印当前 | 👿 🗹 🛙 印預賞 |
| ¥ 财务管理         | 合库 1           | <b>▼</b> \$\$\$3  | 编码         | 图号 图号          |      | 高部   | 名称              | ŵ           | 2 (d)    |            | Q 更多      |
| ● 仓保管理         | 入库             | ◆编码               | ♦ 名称       | 0000           | ♦ 晶牌 | ≬ 产地 | () <del>(</del> | ♦ 批次        | ♦ 数量     | 打印数量       | 操作        |
| 13 调拨管理        | 出库<br>库存查询     | ABCD              | нн         | ABCD           | 东风   |      | A               | 20181123005 | 9        | 1          |           |
| 膏 智能补贫分析       | 货位调整           | 2202010-T12H0-054 | 中间传动轴及支承总成 | C2202010-T12H0 | 东风   | 054  | A               | 20181118001 | 15 根     | 1          |           |
| ▶ 配件拆合管理       | 库存盘点           | C39466454-B       | 气缸盖        | W0700904168    | 东风   | 十堰   | A               | 20181121004 | 1 貝      | 1          |           |
| og 配件信息管理      | 库存日盘点<br>配件进销存 | xxx               | 笔          | xxx            | 康明斯  |      | A               | 20181123007 | 5        | 1          |           |
| ⊗ 物流公司管理       | 库存快照<br>举码打印   | 30D-01039-051     | 止动植圈       | C30D-01039     | 东风   | 051  | A               | 20181121006 | 1个       | 1          | e         |
| 營 有户管理         | 货位换量           | SCFDJ-JFZ2520     | 发电机总成·编集   | FDJ??          | 东风   |      | В               | 20181031    | 1 台      | 1          |           |
| <b>会</b> 供应商管理 | 台库预警           | C39466454-B       | 气缸盖        | W0700904168    | 东风   | +8   | А               | 20181109004 | 99 只     | 1          | e         |

# 3.2.4 "手持"设备打印配件二维码

### 3.2.4.1 配件条码补打

登录手持设备,选择进入"条码补打"页面,选择进入'条码'页面,根据筛选条件选 择对应仓库,输入配件名称、编码、图号进行配件筛选,点击所需打印配件进入打印界 面,输入打印数量点击打印,完成配件补打,点击关闭按钮退出打印界面。如图:

| <u>唐朝</u><br>全理長78<br>記                           | < 条码                                  | 库1<br>库维修三包部                 |
|---------------------------------------------------|---------------------------------------|------------------------------|
| 卡车辅仓储管理系统                                         |                                       | 数据仓储测试仓库                     |
|                                                   |                                       | 21212                        |
|                                                   |                                       | 1库                           |
|                                                   |                                       | 上海大成                         |
|                                                   |                                       | 五桥仓库                         |
|                                                   |                                       | 张源测试库                        |
| 库存查询 条码补打                                         |                                       | 三包一库                         |
| ©2018 成都卡车铺科技有限公司 版权所有                            |                                       | 1                            |
| < 祭務 仓位码                                          | 冬日 祭母 仓位码                             | 冬日 一条码 仓位码                   |
| 库1 ▼ <u>ns</u>                                    | 库1 ▼ ns                               | ■ 配件详情 ×                     |
|                                                   | <mark>論码:</mark> NS<br>5 <b>称:</b> 尿素 | 配件名称: 尿素                     |
|                                                   | 8号: NS<br>6位: b 批次: 20180802          | 配件编码:NS                      |
|                                                   |                                       | 和DT+DEF5. NS<br>批次: 20180802 |
| ns and n's is ms NS ✓                             |                                       | 仓库: 库1                       |
| <b>q w e r t y u i o p</b><br>1 2 3 4 5 6 7 8 9 0 |                                       | 货位: b                        |
| a s d f g h j k l<br>◎ * * - = / # ( )            |                                       | ŧTED欧量: ┣                    |
| ★                                                 |                                       | 打印 关闭                        |
| ?1© , 🕀 English . 🍳                               |                                       |                              |

# 3.2.5 "手持"汇总盘点

## 3.2.5.1 'PC 端'新建盘点

系统用户登录 ERP 系统配件平台,选择"仓储管理",点击进入'库存盘点'页面,该 页面可根据筛选条件对所有盘点计划进行查看、导出操作,对盘点计划进行编辑、导出 盘点、开始盘点操作、对盘点中的盘点计划进行盘点操作。如图:

|                      | 200 T 100   | and the             | 1879-T Dr 3824-T D |       |        |       |       | E汽车销售服务有限公司    | #######UX      |
|----------------------|-------------|---------------------|--------------------|-------|--------|-------|-------|----------------|----------------|
| 年2月25日 星期一           | 导航图 库有      | ran <sup>o</sup>    |                    |       |        |       | 新語意思: | 你有采退单於WQCPR190 | 2210001)待出库! 🎩 |
| 销售管理                 | ■盒点         |                     |                    |       |        |       |       |                | + #78          |
| 采购管理                 | 合卒 -清       | 选择- 🔻 🗧             | 部。名称               | 秋志 全部 | ▼ ※#   | 全部    | -     |                |                |
| 財务管理                 | 名称          | 仓库                  | 计划时间               | 雪点方式  | 状态     | 计划员   | 人点盘   | 备注             | 擬作             |
| 仓储管理                 | 入库          | 汽配大库                | 2017-11-01         | 汇总量点  | 完成     | 管理员77 |       |                | 查看 导出          |
| ATTACK BARATTA       |             | 大配件库                | 2018-08-24         | 汇总量点  | 完成     | 管理员77 |       |                | 查看 导出          |
| 编现管理                 |             | 大面种库                | 2019-02-25         | 汇总量点  | 対応式    | 管理员77 | 2112  | 21322          | 查看 导出          |
| 智能补贫分析               |             | 汽配大库                | 2017-11-01         | 汇总量点  | State  | 管理员77 |       |                | 遭着 导出          |
| 配件拆合管理               | 库存電路        | 汽配大库                | 2018-08-02         | 汇总量点  | 完成     | 管理员77 |       |                | 查看 导出          |
|                      | 库存量点        | 大面件库                | 2018-08-14         | 汇总量点  | ज्याहर | 管理员77 |       |                | 查看 导出          |
| 配件信息管理               | 库存日盘点       | 汽配大库                | 2018-12-27         | 汇总量点  | 9002   | 管理员77 | et    | r              | 查看 导出          |
| 物流公司管理               |             | 大配件库                | 2018-12-11         | 批次量点  | 完成     | 管理员77 | sd    | f              | 查看 导出          |
| 客户管理                 |             | 汽西大车                | 2018-01-05         | 汇总量点  | stast  | 管理员77 |       |                | 查看 导出          |
|                      |             | 汽配大库                | 2018-08-24         | 汇总量点  | Real   | 管理员77 |       |                | 查看 导出          |
| 供应商管理                |             | 汽配小库                | 2018-08-24         | 汇总量点  | 完成     | 管理员77 |       |                | 查看 导出          |
| 基础信息管理               | fd          | 大香种库                | 2018-12-05         | 批次量点  | 完成     | 管理员77 | f     | f              | 查看 导出          |
| 通用审批                 | 1           | 汽配大库                | 2017-09-20         | 汇总量点  | state  | 管理员77 |       |                | 遊看 导出          |
| 2010 (EE) (mdx 7778) | 12          | 汽配大库                | 2017-11-01         | 汇总量点  | 完成     | 管理员77 |       |                | 查看 导出          |
| SACUTO REFER         | 15 - 154575 | MANT TATE MILTATECE |                    |       |        |       |       | L              | T = ++31       |

在盘点页面点击右上角'新建盘点'按钮进入盘点计划新增详情界面,选择盘点计划仓 库录入盘点名称,勾选按批次盘点(默认为汇总盘点),选择计划时间,手动录入盘点 参与人员及备注信息,点击'提交'按钮完成盘点计划新增,点击'取消'按钮或直接 关闭盘点计划新增详情界面取消盘点计划新增操作。如图:

|                                | 云平台      | 副件平台              | 维修平台 五       | 库平台                                   |                  |            |       | 管理<br>小日     | 16,77 (配件计划程理)<br>1.汽车销售服务有限公司 | ▼ 帮助中心 ● 退        | Ħ  |
|--------------------------------|----------|-------------------|--------------|---------------------------------------|------------------|------------|-------|--------------|--------------------------------|-------------------|----|
| 2019年2月25日 星期一                 | 导航图      | <del>车存盘点</del>   |              |                                       |                  |            |       | 46745.00 : • | 次有時無単p、WQCX81902:              | 210001)待出库! 🏾 🔳 🖉 | à. |
| ■ 销售管理                         | 京 金点     |                   |              |                                       |                  |            |       |              |                                | +新増金点             |    |
| 育 采购管理                         | 会库       | -清选择- 🗸           | <b>各称</b> 名称 | 状态                                    | 全部               | ▼ 类型       | 全部    | •            |                                | 1                 | 1  |
| ¥ 财务管理                         | 名称       | 仓库                | 计划时间         | 1                                     | 自己方式             | 状态         | 计测员   | 人成畫          | 御注                             | 88.41             |    |
| ■ 仓储管理                         | 演試盘点     | 汽配大库              | 2017-11-01   | D                                     | 的最点              | 完成         | 管理员77 | -            |                                | 查看 导出             |    |
| 13. 调拨管理                       | test     | 大面料库              | 2018-08-24   | 盘点计划-新                                | /増(Esc直接关闭)      |            | - 🛛 × |              |                                | 查看 导出             |    |
| - *894511-057746               | 1212     | 大国科库              | 2019-02-25   | 金库                                    | 大配件库             |            | •     | 2112         | 21322                          | 查看 导出             |    |
| 育 新船种运力机                       | 盘点       | 汽配大库              | 2017-11-01   |                                       | 20100225-0-86    |            |       |              |                                | 查看 导出             |    |
| ▶ 配件拆合管理                       | 13123    | 汽配大库              | 2018-08-02   | 5417                                  | 2019022912/98182 |            |       |              |                                | 查看 导出             |    |
| <b>6</b> 8 配件信息管理              | 21       | 大國洲库库             | 2018-08-14   | 批次量点                                  | ( 🗌 计划时间         | 2019-02-25 |       |              |                                | 查看 导出             |    |
| a. (1) (1) (1) (1) (1) (1) (1) | est      | 汽配大库              | 2018-12-27   | 金点人                                   | ▲ 小王             |            |       | et           | r                              | 查看 导出             |    |
| ❷ 初流公司管理                       | asr      | 大關料库              | 2018-12-11   |                                       | (#179.43.45      |            |       | sd           | f                              | 登着 导出             |    |
| 嶜 客户管理                         | 1        | 汽配大库              | 2018-01-05   | 香注                                    | PETTALAN         |            |       |              |                                | 查看 号出             |    |
| 会供应商管理                         | test     | 汽配大库              | 2018-08-24   | · · · · · · · · · · · · · · · · · · · |                  |            |       |              |                                | 查看 导出             |    |
|                                | test     | 汽腿小库              | 2018-08-24   |                                       | ✓ 提3             | 2 🕞 取消     |       |              |                                | 查看 导出             |    |
| ◎ 看相時品店                        | fd       | 大面料库              | 2018-12-05   |                                       |                  |            |       | f            | f                              | 查看 导出             |    |
| < 通用审批                         | 1        | 汽配大库              | 2017-09-20   |                                       |                  |            |       |              |                                | 查看 导出             |    |
| (3) 费用管理                       | 12       | 汽配大库              | 2017-11-01   |                                       |                  |            |       |              |                                | 查酒 导出             |    |
| <b>端</b> 系統管理                  | 15 🔻 項每月 | 5、当前1-14项,总计14项记录 |              |                                       | -                | -          | _     |              | 上一页 1                          | 下一页 特别 1          | 页  |
| □ 招表统计                         |          |                   |              |                                       |                  |            |       |              |                                |                   |    |

|                                |            | 0              |            |         |              |            |                                                                                                    |      | 1.1 中的自該另有限公司    | 1            |
|--------------------------------|------------|----------------|------------|---------|--------------|------------|----------------------------------------------------------------------------------------------------|------|------------------|--------------|
| 年2月25日 星期—                     | 与航恩 库存盘    | a <sup>r</sup> |            |         |              |            |                                                                                                    |      | 你有明信单DAVOCX81983 | 170003]待出库!  |
| 销售管理                           | ■ 金点       |                |            |         |              |            |                                                                                                    |      |                  | + #          |
| 采购管理                           | 合序 通送      | e •            | an an      | ಕತ      | 金田和          | • 关出       | 全部                                                                                                    | •    |                  |              |
| 财务管理                           | 名称         | € <b></b> ≉    | 计划时间       | 52      | 防式           | 秋志         | 计通员                                                                                                    | 人点盘  | 备注               | 授作           |
| 仓储管理                           | 测试盘点       | 汽配大库           | 2017-11-01 | Cea     | ua.          | 1072       | 言理员77                                                                                                    |      |                  | 遺酒 导出        |
| 医治管理                           | test       | 大都并库           | 2018-08-24 | 盘点计划-新增 | (Esc直接关闭)    |            | - 🛛 ×                                                                                                    |      |                  | 查看 导出        |
| -9/A 6-56                      | 1212       | 大面升库           | 2019-02-25 | 合晖-     | 大配件库         |            | -                                                                                                    | 2112 | 21322            | 查看 导出        |
| 前許贫分析                          | <u>象</u> 点 | 汽车大库           | 2017-11-01 |         |              |            |                                                                                                    |      |                  | 重着 导出        |
| 別件拆合管理                         | 13123      | 沟通大库           | 2018-08-02 | 名称      | 20190225创储量点 |            | in the second second                                                                                                    |      |                  | 査書 导出        |
| 另件信息管理                         | 21         | 大配件库           | 2018-08-14 | 批次盘点    | -Dittatit    | 2019-02-25 | 10                                                                                                    |      |                  | 查看 明出        |
|                                | est        | 汽配大库           | 2018-12-27 | 皇点人+    | 信息(Esc直接关闭   | ) X        |                                                                                                    | et   | r                | 澄着 明出        |
| 的流公司管理                         | osr        | 大都件库           | 2018-12-11 |         | 0            |            |                                                                                                    | sd   | f                | <b>荒酒</b> 导出 |
| 客户管理                           | 1          | 汽配大库           | 2018-01-05 | 香注      | 一 操作成功       |            |                                                                                                    |      |                  | 遊看 导出        |
| 供应商管理                          | test       | 汽西大库           | 2018-08-24 |         |              | 強定         | and the second second                                                                                                    |      |                  | 遭遇 导出        |
| And and a second second second | test       | 汽配小库           | 2018-08-24 |         |              |            |                                                                                                    |      |                  | 藏着 导出        |
| 1957四数管理                       | fd         | 大副升库           | 2018-12-05 |         |              |            | 100 March 100 March 100 Ma | f    | f                | 整着 际出        |
| 量用审批                           | 1          | 汽配大库           | 2017-09-20 |         |              |            |                                                                                                    |      |                  | 遊園 导出        |
|                                | 12         | 汽配大库           | 2017-11-01 |         |              |            |                                                                                                    |      |                  | きる 見出        |

计划新建完成选择盘点计划仓库,可对计划中的盘点计划进行盘点、编辑、导出、删除操作。如图:

|                | 74            | F台 配件平台          | 维修平台  | 整车平台       |       |        |       | 19 H             | 里员77 (配件计划经理)<br>E汽车销售服务有限公司 | ▼ 帮助中心 ● 退出     |
|----------------|---------------|------------------|-------|------------|-------|--------|-------|------------------|------------------------------|-----------------|
| 2019年2月25日 星期— | 导航图           | 库存盘点             |       |            |       |        |       | <b>6636.82</b> : | 你有钠退单DAVQCXT1902             | 190002)待入库! 👥 📿 |
| ■ 销售管理         | ■ 盦点          |                  |       |            |       |        |       |                  |                              | + 新増量点          |
| ▶ 采购管理         | 合库            | 大動件库             | 名称 名称 | t          | 大古 全部 | ▼ 类型   | 全部    | •                |                              |                 |
| ¥ 财务管理         | 名称            |                  | 仓库    | 计划时间       | 盘点方式  | 状态     | 计测员   | 人点盘              | 备注                           | 誤作              |
| 28 仓储管理        | test          |                  | 大都种库  | 2018-08-24 | 汇总量点  | 完成     | 管理员77 |                  |                              | 查酒 导出           |
|                | 1212          |                  | 大配件库  | 2019-02-25 | 汇总量点  | Stapie | 管理员77 | 2112             | 21322                        | 立石 导出           |
| 13 %拔管理        | 20190225      | 金豬產点             | 大配件库  | 2019-02-25 | 汇总量点  | 计划中    | 管理员77 | 小王               | 库存盘点                         | 盘点 編輯 删除 导出     |
| ₹ 智能补货分析       | 21            |                  | 大配件库  | 2018-08-14 | 汇总皇点  | 完成     | 管理员77 |                  |                              | 查看 导出           |
| ▶ 配件拆合管理       | asr           |                  | 大配件库  | 2018-12-11 | 批次量点  | 完成     | 管理员77 | sd               | f                            | 造酒 导出           |
| o: 配件信息管理      | fd            |                  | 大都种库  | 2018-12-05 | 批次量点  | 知識     | 管理员77 | f                | f                            | 查看 导出           |
| ◎ 物流公司管理       | 15 <b>v</b> ¥ | 陶页,当前1-6项,总计6项记录 |       |            |       |        |       |                  | 上一页                          | 下一页 转到 1 页      |

### 3.2.5.2 'PC 端盘点'编辑

在对应盘点计划操作栏中点击'编辑'进入编辑页面,可以对状态为计划中的盘点计划 进行编辑操作。如图:

|                                     | 云平             | 會 國件平台           | 维修平台         | 整车平台       |       |       |       | (1)<br>(1)<br>(1) | 11员77(182件计划经理)<br>E汽车销售服务有限公司 | ▼ 帮助中心 🕞 退出     |
|-------------------------------------|----------------|------------------|--------------|------------|-------|-------|-------|-------------------|--------------------------------|-----------------|
| 2019年2月25日 星期—                      | 导航图            | 库存盘点             |              |            |       |       |       | <b>新消息:</b>       | 新有销退单DAVQCXT1902               | 190004]待结算! 📃 📿 |
| ■ 销售管理                              | ■ 盦椋           |                  |              |            |       |       |       |                   |                                | + 新塩魚点          |
| 青 采购管理                              | 会库             | 大副件库             | <u>名称</u> 名称 |            | 快志 全部 | ▼ 美型  | 金部    | -                 |                                |                 |
| ¥ 财务管理                              | 名称             |                  | 仓库           | 计测时间       | 盘高方式  | 状态    | 计划员   | 盘点人               | 截注                             | 展作              |
| ■ 仓储管理                              | test           |                  | 大西泮库         | 2018-08-24 | 汇总量点  | 完成    | 管理员77 |                   |                                | 查看 导出           |
|                                     | 1212           |                  | 大配件库         | 2019-02-25 | 汇总皇点  | 完成    | 管理员77 | 2112              | 21322                          | 查看 导出           |
| Le verx mar                         | 20190225€      | 金豬蟲点             | 大配件库         | 2019-02-25 | 汇总量点  | 计划中   | 管理员77 | 小王                | 库存盘点                           | 盘: 编辑) 账 导出     |
| 育 智能补货分析                            | 21             |                  | 大配件库         | 2018-08-14 | 汇总量点  | State | 管理员77 |                   |                                | 10日 日田          |
| ▶ 配件拆合管理                            | asr            |                  | 大配件库         | 2018-12-11 | 批次量点  | 完成    | 管理员77 | sd                | f                              | 登着 导出           |
| af 配件信用管理                           | fd             |                  | 大西种库         | 2018-12-05 | 批次量点  | 完成    | 管理员77 | f                 | f                              | 查看 导出           |
| ◎ 物流公司管理                            | 15 <b>v</b> 10 | 每页 当前1-6项,总计6项记录 |              |            |       |       |       |                   | 上一页                            | 下一页 特别 1 页      |
| · · • • • • • • • • • • • • • • • • |                |                  |              |            |       |       |       |                   |                                |                 |

可对盘点计划的仓库、盘点名称、盘点类型(勾选按批次盘点、不勾选汇总盘点)、计 划时间、盘点参与人员及备注信息进行编辑操作,点击'提交'按钮,完成盘点计划编 辑,点击'取消'按钮或直接关闭盘点变更界面,取消盘点信息编辑操作。如图:

|                   |                        |         |           |        |              |            |        | 🛶 (1) | 1/1年初青版労有限公司 |                    |
|-------------------|------------------------|---------|-----------|--------|--------------|------------|--------|-------|--------------|--------------------|
| 2019年2月25日 星期一    | 导航图 库存盘点               |         |           |        |              |            |        | 新港島:  |              | 2100011商結算! 🎩 📿    |
| ₽ 销售管理            | ■ 盘点                   |         |           |        |              |            |        |       |              | + 新增產点             |
| 育 采购管理            | 合库 大副件库 👻              | 各称 · 名称 |           | 秋志     | 全部           | ▼ 共型       | 全部     | *     |              |                    |
| ¥ 财务管理            | 名称                     | 仓库      | 计规时间      | a      | 盘点方式         | 状态         | 计划员    | 人点盘   | 翻注           | 誤作                 |
| 1000 1000 1000    | test                   | 大西洲库    | 2018-08-2 | 24     | 汇总量点         | 完成         | 管理员77  |       |              | 查看 导出              |
| 13. 调拨管理          | 1212                   | 大配件库    | 2019-     | 更变-    | (Esc直接关闭)    |            | - 🛛 ×  | 2112  | 21322        | 查看 导出              |
|                   | 20190225仓储盘点           | 大國洲海    | 2019-     | 合库。    | 大配件库         |            | •      | 小王    | 库存盘点         | <b>金点 編輯 删除</b> 导出 |
| 「新聞記作品の切り         | 21                     | 大西洲库    | 2018-     |        |              |            |        |       |              | 查看 导出              |
| ▶ 配件拆合管理          | asr                    | 大動件库    | 2018-     | 名称     | 20190225仓储盘点 |            |        | sd    | f            | 查看 导出              |
| <b>6</b> 8 配件信息管理 | fd                     | 本國科库    | 2018- 是   | 否按此次重点 | 计划时间+        | 2019-02-25 |        | 1     | f            | 查看 导出              |
|                   | 15 🔻 项每页、当前1-6项,总计6项记录 |         |           | 盘点人    | 小王           |            |        |       | 上一页 1        | 下一页 執到 1 页         |
| <b>볼</b> 客户管理     |                        |         |           | 鲁注     | 库存盘点         |            |        |       |              |                    |
| <b>畫</b> 供应商管理    |                        |         |           |        |              |            | ······ |       |              |                    |
| ⊕ 基础信息管理          |                        |         |           |        | ✓ 43 ×       |            |        |       |              |                    |
| < 通用审批            |                        |         |           |        |              |            |        |       |              |                    |

#### 3.2.5.3 'PC 端盘点'删除

在对应盘点计划操作栏中,点击'删除'进入删除确认窗口,点击'确认'按钮完成盘 点计划删除,点击'取消'按钮或直接关闭删除确认窗口,取消盘点计划删除操作。如 图:

|                      |              |                  |              |            |       |       |       | - m          | B Dava and the Locate Web       |                                  |
|----------------------|--------------|------------------|--------------|------------|-------|-------|-------|--------------|---------------------------------|----------------------------------|
|                      | 云平台          | 配件平台             | 维修平台         | 整车平台       |       |       |       | 😂 🐺          | 里內//(個的FUT和短短里)<br>E)汽车销售服务有限公司 | ▼ 帮助中心                           |
| 2019年2月26日 星期一       | 导航图 库存盘      | . <mark>0</mark> |              |            |       |       |       | <b>新潟泉</b> : | ROMANDAMINA CONTRACTOR          | 1 9000 3] <del>1916 (4</del> . 1 |
| ¥ 财务管理               | ■ 皇点         |                  |              |            |       |       |       |              |                                 | + 新熔魚点                           |
| ■ 介绍短期               | 合库 大都祥       | 库 <b>-</b>       | <b>名称</b> 名称 | t          | (志 全部 | ▼ 英型  | 全部    | •            |                                 |                                  |
|                      | 名称           |                  | 仓库           | 计划时间       | 盘点方式  | 状态    | 计划员   | 生命           | 备注                              | 操作                               |
| Le vencement         | test         |                  | 大配件库         | 2018-08-24 | 汇总量点  | 完成    | 管理员77 |              |                                 | <b>大臣</b> 8世                     |
| 育 智能补贫分析             | 1212         |                  | 大國計算         | 2019-02-25 | 汇总量点  | 知識    | 管理员77 | 2112         | 21322                           | 登着 出                             |
| ▶ 配件拆合管理             | 20190225仓储皇点 |                  | 大西种库         | 2019-02-25 | 汇总量点  | 计划中   | 管理员77 | 小王           | 库存盘点                            | 產点編編 <mark>發驗</mark> 导出          |
| <b>6</b> 8 配件信息管理    | 21           |                  | 大配件库         | 2018-08-14 | 汇总量点  | 完成    | 管理员77 |              |                                 | 查看 导出                            |
| 森 教法公司管理             | asr          |                  | 大國計库         | 2018-12-11 | 批次皇点  | 完成    | 管理员77 | sd           | f                               | 查酒 导出                            |
| (p) 1001024 P0 IB/4E | fd           |                  | 大配件库         | 2018-12-05 | 批次量点  | State | 管理员77 | f            | f                               | 查看 导出                            |
| <b>睿</b> 客户管理        | 15 👻 項每页, 当前 | 11-6项,总计6项记录     |              |            |       |       |       |              | 上一页                             | 下一页 转到 1 页                       |
| 🚔 (11:0)/2519/00     |              |                  |              |            |       |       |       |              |                                 |                                  |

|                   | 7.7      | F台 配件平台          | 维修平台   | 整车平台       |             |         |       | 19<br>10<br>10 | 2员77 (配件计划经理)<br>E汽车销售服务有限公司 | ▼ 帮助中心 ● 退出     |
|-------------------|----------|------------------|--------|------------|-------------|---------|-------|----------------|------------------------------|-----------------|
| 2019年2月25日 星期—    | 导航图      | 库存盘点             |        |            |             |         |       | 4658.08 ÷ •    | 赤有采退単かWQCPR1902              | 210001)待结算! 🏨 📿 |
| ¥ 财务管理            | 原電 ■     |                  |        |            |             |         |       |                |                              | +新增產点           |
| 責 仓储管理            | 会库       | 大副件库             | 名称  名称 |            | 状态 全部       | ▼ 斜型    | 全部    | •              |                              |                 |
| 13 课授管理           | 名称       |                  | 仓库     | 计规时间       | 盘点方式        | 状态      | 计划员   | 人动盘            | 备注                           | 展作              |
| ■ 期前3本部公析         | test     |                  | 大都并库   | 2018-08-24 | 汇总量点        | 完成      | 管理员77 |                |                              | 查考 导出           |
| IN MINER SALATION | 1212     |                  | 大百姓库   | 2019-02-25 | 汇总量点        | 完成      | 管理员77 | 2112           | 21322                        | 查看 导出           |
| ▶ 配件拆合管理          | 20190225 | 合储盘点             | 大配件库   | 2019-02-25 | 汇总量点        | 计划中     | 管理员77 | 小王             | 库存盘点                         | 金点 编辑 删除 导出     |
| c; 配件信息管理         | 21       |                  | 大都件库   | 2018-08-14 | 汇总量点        | 完成      | 管理员77 |                |                              | 查看 导出           |
| ◎ 物流公司管理          | asr      |                  | 大配件库   | 2018-12-11 | 批次量点        | 98282   | 管理员77 | sd             | f                            | 查看 导出           |
|                   | fd       |                  | 大配件库   | 2018-12-05 | 信息(Esc直接关闭) | ×       | 管理员77 | f              | f                            | 查看 导出           |
| 會 各戶管理            | 15 🔻 項   | 海页 当前1-6项,总计6项记录 |        |            |             |         |       |                | 上一页                          | 下一页 转到 1 页      |
| 供应商管理             |          |                  |        |            | (?) 你确定要删除  | 该盘点计划吗? | _     |                |                              |                 |
| ◈ 基础信息管理          |          |                  |        |            |             | 8定 取消   |       |                |                              |                 |
| < 通用审批            |          |                  |        |            |             |         |       |                |                              |                 |

#### 3.2.5.4 'PC 端盘点'导出

在对应盘点计划操作栏中点击'导出',导出盘点表(注:盘点表导出是否有库存可根据公司管理要求进行权限控制)。如图:

|                                                            | 云平台 配件平台                | 维修平台     | 整车平台       |      |        |       |                | 11员77(配件计划经理)<br>E汽车销售服务有限公司 | ▼ 帮助中心 ● 退出     |
|------------------------------------------------------------|-------------------------|----------|------------|------|--------|-------|----------------|------------------------------|-----------------|
| 2019年2月25日 星期—                                             | 导航图 库存盘点                |          |            |      |        |       | anital ABA + - | 你有明退单D/WQCXT1902             | 190001]待入库! 👥 🙄 |
| ¥ 财终管理                                                     | ■ 皇点                    |          |            |      |        |       |                |                              | + 新堵盘点          |
| <ul> <li>(1) (1) (1) (1) (1) (1) (1) (1) (1) (1)</li></ul> | 合库 大動件库                 | ▼ 名称 名称  | ŧ          | 志 全部 | ▼ 美型   | 和全部   | •              |                              |                 |
| 13 调拨管理                                                    | 名称                      | 仓库       | 计题时间       | 盘点方式 | 状态     | 计划员   | 人点盘            | 备注                           | 誤作              |
|                                                            | test                    | 大西泮库     | 2018-08-24 | 汇总量点 | 完成     | 管理员77 |                |                              | 查酒 导出           |
| ■ 首配約成力初                                                   | 1212                    | 大配件库     | 2019-02-25 | 汇总量点 | Starte | 管理员77 | 2112           | 21322                        | 查看 导出           |
| ▶ 配件拆合管理                                                   | 20190225合储量点            | 大配件库     | 2019-02-25 | 汇总量点 | 计划中    | 管理员77 | 小王             | 库存盘点                         | 金点 编辑 删除 导出     |
| <b>3</b> 。配件信息管理                                           | 21                      | 大西泮库     | 2018-08-14 | 汇总量点 | 完成     | 管理员77 |                |                              | 查看 导出 🤺         |
|                                                            | asr                     | 大配件库     | 2018-12-11 | 批次皇点 | stant  | 管理员77 | sd             | f                            | 査者 导出           |
| 10742 J 1174                                               | fd                      | 大西泮库     | 2018-12-05 | 批次量点 | 完成     | 管理员77 | f              | f                            | 查看 导出           |
| <b>曾</b> 客户管理                                              | 15 🔻 项每页, 当前1-6项, 总计6项记 | <b>录</b> |            |      |        |       |                | 上一页                          | 下一页 转到 1 页      |

显示库存盘点表。如图:

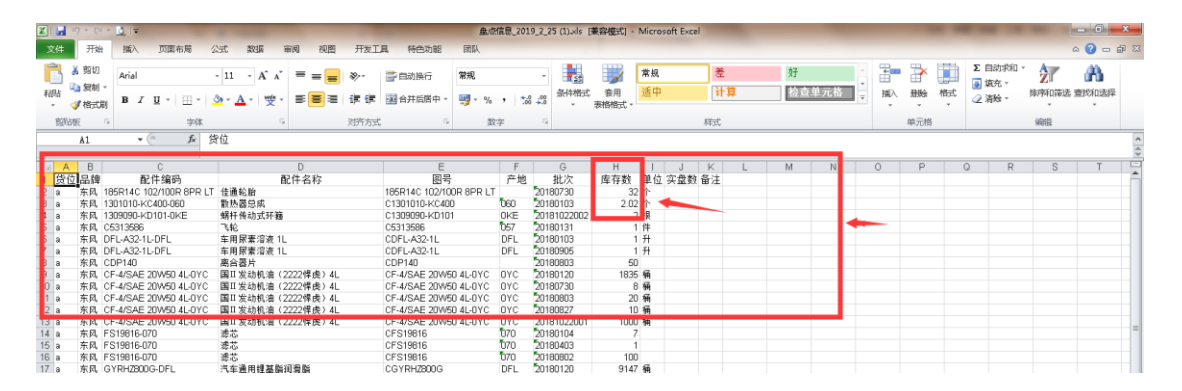

未显示库存盘点表。如图:

| L   |    | N18    |                         |                                            |                         |             |             |     |     |    |   |   |   |   |   |   |   |   |   |   |   |
|-----|----|--------|-------------------------|--------------------------------------------|-------------------------|-------------|-------------|-----|-----|----|---|---|---|---|---|---|---|---|---|---|---|
|     | ~  | U      |                         | U                                          | L                       |             |             |     | -   | J  | ĸ | L |   | M | N | 0 | P | Q | R | S | T |
| 1   | 货位 | 品牌     | 配件编码                    | 配件名称                                       | 图号                      | 产地          | 批次          | 单位  | 实盘数 | 备注 |   |   |   |   |   |   |   |   |   |   |   |
| 2   | а  | 东风     | 185R14C 102/100R 8PR LT | 佳通轮胎                                       | 185R14C 102/100R 8PR LT |             | 20180730    | 个   |     |    |   |   |   | / |   |   |   |   |   |   |   |
| В   | a  | 东风     | 1301010-KC400-060       | 散热器总成                                      | C1301010-KC400          | 060         | 20180103    | 个   |     |    |   |   | _ |   |   |   |   |   |   |   |   |
| 4   | а  | 东风     | 1309090-KD101-0KE       | 蜗杆传动式环箍                                    | C1309090-KD101          | 0KE         | 20181022002 | 根   |     |    |   |   |   |   |   |   |   |   |   |   |   |
| 5   | а  | 东风     | C5313586                | 飞轮                                         | C5313586                | 057         | 20180131    | 件   |     |    |   |   |   |   |   |   |   |   |   |   |   |
| 6   | a  | 东风     | DFL-A32-1L-DFL          | 车用尿素溶液 1L                                  | CDFL-A32-1L             | DFL         | 20180103    | 升   |     |    |   |   |   |   |   |   |   |   |   |   |   |
| 7   | а  | 东风     | DFL-A32-1L-DFL          | 车用尿素溶液 1L                                  | CDFL-A32-1L             | DFL         | 20180905    | 升   |     |    |   |   |   |   |   |   |   |   |   |   |   |
| В   | а  | 东风     | CDP140                  | 离合器片                                       | CDP140                  |             | 20180803    |     |     |    |   |   |   |   |   |   |   |   |   |   |   |
| Э   | a  | 东风     | CF-4/SAE 20W50 4L-0YC   | 国II 发动机油(2222悍虎)4L                         | CF-4/SAE 20W50 4L-0YC   | OYC         | 20180120    | 桶   |     |    |   |   |   |   |   |   |   |   |   |   |   |
| 14  |    | 11.014 | CTRACINE 201130 NEWTO   | (4) (1) (1) (1) (1) (1) (1) (1) (1) (1) (1 | 0114/0/12 201/30 4E-010 | 010         | 201007-00   | 198 | _   |    |   |   |   |   |   |   |   |   |   |   |   |
| 11  | а  | 东风     | CF-4/SAE 20W50 4L-0YC   | 国II 发动机油(2222悍虎)4L                         | CF-4/SAE 20W50 4L-0YC   | OYC         | 20180803    | 桶   |     |    |   |   |   |   |   |   |   |   |   |   |   |
| 12  | a  | 东风     | CF-4/SAE 20W50 4L-0YC   | 国Ⅱ发动机油(2222悍虎)4L                           | CF-4/SAE 20W50 4L-0YC   | OYC         | 20180827    | 桶   |     |    |   |   |   |   |   |   |   |   |   |   |   |
| 13  | a  | 东风     | CF-4/SAE 20W50 4L-0YC   | 国Ⅱ发动机油(2222悍虎)4L                           | CF-4/SAE 20W50 4L-0YC   | OYC         | 20181022001 | 桶   |     |    |   |   |   |   |   |   |   |   |   |   |   |
| 14  | a  | 东风     | FS19816-070             | 滤芯                                         | CFS19816                | 070         | 20180104    |     |     |    |   |   |   |   |   |   |   |   |   |   |   |
| 4.5 |    | * D    | E010010 070             | Sali H                                     | AE040040                | <b>h</b> 70 | Finken (no  |     |     |    |   |   |   |   |   |   |   |   |   |   |   |

3.2.5.5 'PC 端'开始盘点

在对应盘点计划操作栏中,点击'盘点'进入盘点开始确认页面。如图:

|                   | 云平                      | 合配件平台           | 维修平台  | 整车平台       |       |              |       |       |                  | 1<br>1<br>1<br>1<br>1<br>1<br>1<br>1<br>1<br>1<br>1<br>1<br>1<br>1<br>1<br>1<br>1<br>1<br>1 | (配件计划经理)<br>前售服务有限公司  | 帮助中心      | ▶ 退出     |
|-------------------|-------------------------|-----------------|-------|------------|-------|--------------|-------|-------|------------------|---------------------------------------------------------------------------------------------|-----------------------|-----------|----------|
| 2019年2月25日 星期一    | 导航图                     | 库存盘点 🛛          |       |            |       |              |       |       |                  | 后满意: 你有的!                                                                                   | 書韓DWQCXS190217        | 1002]待出库! | C 🖬      |
| ¥ 财俗感题            | 添金 🔳                    |                 |       |            |       |              |       |       |                  |                                                                                             |                       | ( + %     | 诸皇点      |
|                   | 合库                      | 大動件库            | 名称 名称 |            | 状态    | 全部           | ▼ 类型  | 全部    | •                |                                                                                             |                       |           |          |
|                   | 名称                      |                 | 仓库    | 计划时间       |       | 盘点方式         | 状态    | 计划员   | 盘点               | μ.                                                                                          | 备注                    | 操作        |          |
| <b>1.</b> MBX/B32 | test                    |                 | 大酚种库  | 2018-08-24 |       | 汇总量点         | 完成    | 管理员77 |                  |                                                                                             |                       | 查看 导出     |          |
| 育 智能补强分析          | 1212                    |                 | 大翻件库  | 2019-02-25 |       | 汇总量点         | State | 管理员77 | 2112             |                                                                                             | 21322                 | 登酒 导出     |          |
| ▶ 配件拆合管理          | 201902256               | 全体重点            | 大都讲库  | 2019-02-25 |       | 汇总量点         | 计划中   | 管理员77 | 小王               |                                                                                             | 库存盘点                  | 金点(翻訳)    | 1998 号出  |
| <b>端</b> 配件信息管理   | 21                      |                 | 大配件库  | 2018-08-14 |       | 汇总量点         | Safe  | 管理员77 |                  |                                                                                             | 1                     | 查看 导出     |          |
| 物流公司管理            | asr                     |                 | 大國計算  | 2018-12-11 |       | 批次產点         | 完成    | 管理员77 | sd               |                                                                                             | f                     | 查酒 导出     |          |
|                   | fd                      |                 | 大面併库  | 2018-12-05 |       | 批次產点         | 完成    | 管理员77 | f                |                                                                                             | f                     | 查看 导出     |          |
|                   | <b>1</b> 3 <b>1 1</b> 0 | 2台<br>型件干台      | 燈楼平台  | 整车平台       |       |              |       |       |                  | 管理员77<br>小王汽车                                                                               | 四(件计划)经理)<br>附售服务有限公司 | 帮助中心      | · 退出     |
| 2019年2月25日 星期—    | 导航器                     | 库存盘点            |       |            |       |              |       |       |                  | 新消息:你有勤!                                                                                    | 書蝉0₩QCXS190217        | 003)待结算!  | <b>C</b> |
| ¥ 财务管理            | _ ■ 基本                  | 信息              |       |            |       |              |       |       |                  |                                                                                             |                       |           |          |
| ■ 仓储管理            | <u>最</u> 点计:            | 划: 20190225仓储盘点 |       |            | 血症的1: | 小王汽车销售服务有限公司 |       |       | <u> 急虐合</u> 库: ナ | 调升库                                                                                         |                       |           |          |
| 13 调拨管理           | 计划                      | 员: 管理员77        |       |            | 计划时间: | 2019-02-25   |       |       | 状态: }            | 中比                                                                                          |                       |           |          |
| ■ 調節21/20分析       | 盘点                      | 人: 小王           |       |            | 音注:   | 库存金点         |       |       |                  |                                                                                             |                       |           |          |
| N MISSING A MOTO  |                         |                 |       |            |       |              |       |       |                  |                                                                                             |                       |           |          |
| ▶ 配件拆台管理          |                         |                 |       |            |       |              |       |       |                  |                                                                                             |                       |           |          |
| <b>38</b> 配件信息管理  |                         |                 |       |            |       |              |       |       |                  |                                                                                             |                       |           |          |
| ◎ 物流公司管理          |                         |                 |       |            |       | 开始盘          | 点     |       |                  |                                                                                             |                       |           |          |
| 🝯 客户管理            |                         |                 |       |            |       |              |       |       |                  |                                                                                             |                       |           |          |
| 由 供应商管理           |                         |                 |       |            |       |              |       |       |                  |                                                                                             |                       |           |          |
| ◈ 基础信息管理          |                         |                 |       |            |       | 单击上面按钮-3     | 开始盘点  |       |                  |                                                                                             |                       |           |          |
| ◄ 通用审批            |                         |                 |       |            |       |              |       |       |                  |                                                                                             |                       |           |          |

### 点击'开始盘点'按钮确认开始盘点操作,自动跳转到盘点页面。如图:

|                | T.   | 平台            | 配件平台                 | 维修平台         | 整车平             | 台         |                  |    |       | ()<br>()<br>小 | 理员77 (配)<br>王汽车销售 | 件计划程理)<br>服务有限公司 | 帮助中心       | ● 退出 |
|----------------|------|---------------|----------------------|--------------|-----------------|-----------|------------------|----|-------|---------------|-------------------|------------------|------------|------|
| 2019年2月25日 星期— | 导航图  | 库存盘点          | 0                    |              |                 |           |                  |    |       | 新清息:          | 你有销售单             | p/wQCXS1902180   | 001]待出库! 🧃 |      |
| ¥ 财务管理         | ■ 基本 | 信息            |                      |              |                 |           |                  |    |       |               |                   |                  |            |      |
| 合儲管理           | 出点量  | 1일: 2019      | 0225仓辅监点             |              |                 | 盖点面]:     | 小王汽车销售截给有限公司     |    | 盘点仓库: | 大副件库          |                   |                  |            |      |
| 13 调拨管理        | 计划   | 辰:管理          | 577                  |              |                 | 计划时间:     | 2019-02-25       |    | 状志:   | 金点中           |                   |                  |            |      |
| ■ 智能补线分析       | 血症   | L人: 小王        |                      |              |                 | 鲁注:       | 库存金点             |    |       |               |                   |                  |            |      |
| ▲ 配住运会管理       | 商计中编 | <b>码 前</b> 闭车 | 编码                   | <b>函</b> 件名称 | 附午名字            | 3tt;      | 次 批次             |    | 台)    | :21 未創        | t: 21 E           | 燼:0 😌            | + 新潟配性     |      |
| og 配件信息管理      | 序号   | 影牌            | 编码                   |              | 图号              |           | 名称               | 60 | 产地    | 批次            | 单位                | 实盘数              | 状态         | 5    |
| ⊗ 物流公司管理       | 1    | 东风            | 185R14C 102/100R 8PR | LT           | 185R14C 102/100 | DR 8PR LT | 佳通轮胎             |    |       |               | Ŷ                 |                  | 未盘         |      |
| 👹 客户管理         | 2    | 东风            | 1301010-KC400-060    |              | С1301010-КС400  |           | 散热器创成            |    | 060   |               | Ŷ                 |                  | 未盘         |      |
| 供应商管理          | 3    | 东风            | 1309090-KD101-0KE    |              | C1309090-KD101  |           | 蜗杆传动式环菌          |    | OKE   |               | 根                 |                  | 未盘         |      |
| ◈ 基础信息管理       | 4    | 东风            | C5313586             |              | C5313586        |           | 7642             |    | 057   |               | 件                 |                  | 未盘         |      |
| < 通用审批         | 5    | 东风            | DFL-A32-1L-DFL       |              | CDFL-A32-1L     |           | 车用局塞溶液 1L        |    | DFL   |               | 升                 |                  | 未盘         |      |
| ① 费用管理         | 6    | 东风            | CDP140               |              | CDP140          |           | 高合體片             |    |       |               |                   |                  | 未盘         |      |
| 圖 报表统计         | 7    | 东风            | CF-4/SAE 20W50 4L-0Y | :            | CF-4/SAE 20W50  | 4L-0YC    | 国工发动机由(2222晕虎)4L |    | ØYC   |               | 桶                 |                  | 未盘         |      |
| 圖 公共报表         | 8    | 东风            | FS19816-070          |              | CFS19816        |           | 诸功               |    | 070   |               |                   |                  | 未盘         |      |

在盘点页面可对本次盘点计划的基础信息进行查看,可根据筛选条件进行配件盘点筛选。 如图:

|              | Z     | 平台        | 副件平台 维修平                | 2台 整车平         | 台         | ×            |    |       |               | 管理员77 佰<br>小王汽车销1 | 3件计划经理)<br>告服务有限公司 | 帮助中心 0      |
|--------------|-------|-----------|-------------------------|----------------|-----------|--------------|----|-------|---------------|-------------------|--------------------|-------------|
| 19年2月25日 星期一 | 导航图   | 库存盘;      | 8                       |                |           |              |    |       | 新清息           | : 你有销退            | ₩pxwQCXT190219     | 0001)待入库! 🗾 |
| ( 财务管理       | 🔹 基:  | 本信息       |                         |                |           |              |    |       |               |                   |                    |             |
|              | 魚点    | 计划: 201   | 90225仓储盘点               |                | 盘点部门:     | 小王汽车销售服务有限公司 |    | 盘点合库: | 大配件库          |                   |                    |             |
|              | tt:   | 11日:日期    | 员77                     |                | 计划时间:     | 2019-02-25   |    | 状态:   | 盘点中           |                   |                    |             |
| ,鴻門管坦        | 務     | 点人: 小王    |                         |                | 裔注:       | 库存盘点         |    |       |               |                   |                    |             |
| 智能补货分析       |       | arra beau |                         |                | 411       |              |    | L     | i∔. 21 at     | .⊕. 21            | B#+ 0 🔽            | L 84/982/4  |
| 配件拆合管理       | B0479 | ese pos   | 制的                      | 国州中省平          | 30.       | × 107        |    | 14    | n . <u></u> 4 |                   |                    | T SPARSE    |
| 配件信息管理       | 序号    | 副牌        | 第四                      | 图号             |           | 名称           | 仓位 | 产地    | 批次            | 单位                | 实盘数                | 状态          |
| 物流公司管理       | 1     | 东风        | 185R14C 102/100R 8PR LT | 185R14C 102/10 | OR SPR LT | 住趣论論         |    |       |               | ŕ                 |                    | 未盘          |
| 客户管理         | 2     | 东风        | 1301010-KC400-060       | С1301010-КС400 | )         | 散热器总成        |    | 060   |               | Ŷ                 |                    | 未盘          |
| 供应商管理        | 3     | 东风        | 1309090-KD101-0KE       | C1309090-KD101 |           | 蜗杆传动式环播      |    | 0KE   |               | 根                 |                    | 未盘          |

其中'合计':表示本次盘点配件的合计条数。

其中'未盘':表示未有盘点的配件条数。

其中'已盘':表示已经盘点的配件条数。

其中'刷新'图形标示:点击刷新图形标示对盘点页面进行刷新操作。

其中'新增配件'(注:该功能可以进行人员权限控制,由管理员设置):对系统库存 盘点不存在的配件信息,但实物库存又存在,所以需把该配件信息增加到盘点中。点击 '新增配件'按钮进入配件新增窗口,根据配件相关信息进行配件检索选择关联,点击 '提交'完成盘点配件信息条件操作,关闭窗口取消盘点配件添加如图:

|                | 云平台 配件平台                              | 维修平台 整车平台       |              | ٢               | 管理员77 (配件计划经理)<br>小王汽车销售服务有限公司▼ 帮助中心 | ● ib   |
|----------------|---------------------------------------|-----------------|--------------|-----------------|--------------------------------------|--------|
| 2019年2月25日 星期— | 导航图 库存盘点                              |                 |              | 41141.B         | : 你有销售单0WVQCXS1902180001]待出库         | . II 🤇 |
| v itsta        | ■ 基本信息                                |                 |              |                 |                                      |        |
| T 200 EKE      | 盘点计划: 20190225仓储盘点                    | 盘点前:            | 小王汽车销售服务有限公司 | 盘点合库: 大副件库      |                                      |        |
| <b>書</b> 仓储管理  | 计划员: 管理员77                            | 1+20010 :       | 2019-02-25   | 秋志: 金点中         | ×                                    |        |
| 13 调拨管理        | <b>舭</b> 点人: 小王                       | · 續注:           | 库存金点         |                 |                                      |        |
| 智能补货分析         | · · · · · · · · · · · · · · · · · · · |                 | ±            |                 |                                      |        |
| ▲ 配件拆合管理       | 四时年9883 四时年9883                       | 副计名称 國计名字 非     | 2次 批次        | 台计: <u>21</u> 非 | 金:21 日本:0 🕝 🕇 新聞                     | 紀住     |
|                | 序号 星牌 编码                              | 添加盘点配件(Esc直接关闭) |              | -               | 2 × <u>283</u>                       | 状态     |
| 0% 前5年18世間理    | 1 东风 185R14C 102/100R                 | 品牌 :            | 四时牛编码:**     |                 |                                      | 未熟     |
| 物流公司管理         |                                       |                 |              |                 |                                      |        |
| 曾 客户管理         | 2 东凤 1301010-KC400-060                | B07-647 : *     | <b>四</b> 号:* |                 |                                      | 朱盦     |
| 曲 供应商管理        | 3 东风 1309090-KD101-0K                 | <u></u>         | 产地:          |                 |                                      | 未盘     |
|                |                                       |                 | ✔ 提交         |                 |                                      |        |
| ◎ 書町県町島福       | 4 东风 C5313586                         |                 |              |                 | 1                                    | 朱盦     |

在盘点信息中可以查看相应的配件信息(此次盘点是汇总盘点所以未显示批次信息,库存查询权限也未取消所以能查看库存信息),在实盘数显示列中录入实盘数,相应配件信息状态栏中显示已盘,未盘点的显示未盘。相应的'已盘''未盘'合计配件条数发生了改变。如图:

| -   |              |         | 0                       |                     |       |                  |    |     |         | and the second second |               |               |           |
|-----|--------------|---------|-------------------------|---------------------|-------|------------------|----|-----|---------|-----------------------|---------------|---------------|-----------|
| 星期一 | 导航图          | 库存盘     | 点 公司問題                  |                     |       |                  |    |     |         | aniers.               | 107-6991124年2 | WQCXT19021900 | 01]1년人)年1 |
| Į   | . ■ <u>₩</u> | 本信息     |                         |                     |       |                  |    |     |         |                       |               |               |           |
|     | 鱼点           | 计划: 20  | 190225仓储盘点              |                     | 金点前门: | 小王汽车销售服务有限公司     |    | A   | 1点企库: 7 | 大西洲牛库                 |               |               |           |
|     | H:           | 刘贡: 管理  | 建员77                    |                     | 计划时间: | 2019-02-25       |    |     | 状态:     | 金点中                   |               |               | \         |
| 2   | 魚            | 噫人: 小:  | E                       |                     | 备注:   | 库存金点             |    |     |         |                       |               |               |           |
| 纷析  | 752/40       | em ma   | August 32/4-57-81       | W146.47 ebs         | 11    | 48.45            |    |     | 승난      | : 21 #                | a 21 B        | #: 0 <b>2</b> | + #5183   |
| 管理  | HU1+H        | HIT HIT | H10020                  | HD+-67              | 314   | 16A              |    |     |         |                       |               |               | Г         |
| 增理  | 序号           | 量牌      | 编码                      | 图号                  |       | 名称               | 仓位 | 产地  | 凱次      | 单位                    | 库存数           | 实盘数           |           |
| 曾理  | 1            | 东风      | 185R14C 102/100R 8PR LT | 185R14C 102/100R 8F | IR LT | 任通轮胎             |    |     |         | <b>^</b>              | 32            | 32            | E         |
| P   | 2            | 东风      | 1301010-KC400-050       | С1301010-КС400      |       | 散熱纖急成            |    | 060 |         | <b>^</b>              | 2.02          | 2.02          | E         |
| 锂   | 3            | 东风      | 1309090-KD101-0KE       | C1309090-KD101      |       | 给财干传动式切开推        |    | 0KE |         | 根                     | 2             | 1             | E         |
| 1管理 | 4            | 东风      | C5313586                | C5313586            |       | 7442             |    | 057 |         | <b>f</b> ‡            | 1             | 3             | E         |
| t   | 5            | 东风      | DFL-A32-1L-DFL          | CDFL-A32-1L         |       | 车用最惠溶液 1L        |    | DFL |         | 升                     | 2             | 0             | E         |
| 2   | 6            | 东风      | CDP140                  | CDP140              |       | 高台鐵片             |    |     |         |                       | 50            |               | 3         |
| E   | 7            | 东风      | CF-4/SAE 20W50 4L-0YC   | CF-4/SAE 20W50 4L-0 | YC    | 国工发动机由(2222棵虎)4L |    | ØYC |         | 栖                     | 2873          |               | 4         |
| r - |              |         |                         |                     |       |                  |    |     |         |                       |               |               | 1         |

# 3.2.5.6 '手持' 汇总盘点

系统库管用户通过账号密码登录手持设备,点击选择进入"盘点"界面。选择相应盘点 计划,进入盘点详情界面。

| <b>法王规</b> 管理员77 退出    | < 盘点计划                      | < 盘点计划                     |
|------------------------|-----------------------------|----------------------------|
| Â                      | 搜索                          | <b>盘点名:</b> 2019022252库存盘点 |
| 卡车辅智能仓储管理              | 息占名称 员占时间 仓库名 类型            | 日期: 2019-02-25             |
| - ATATATA              | 20190222 2019-02-2 大配件库 盘点中 | <b>仓库</b> : 大配件库           |
|                        | 52库存盘 5<br>点                | <b>品牌:</b>                 |
| 做你的贴心仓储管家              | 4                           | 编码:                        |
|                        |                             | 图号: (                      |
|                        |                             | 名称:                        |
|                        | /                           | 库存量:                       |
| 出库 入库 盘点 領料            |                             | 已盘数:                       |
|                        |                             | 盘点数                        |
| 库存查询 条码补打              |                             | 舟占 返回 1                    |
| ©2018 成都卡车辅科技有限公司 版权所有 | ۶                           |                            |

使用手持设备扫相应配件二维码,系统会带出该配件的详情、实时库存数、已盘数量, 并录入实盘配件数量,点击'盘点'按钮完成该配件盘点,并弹出盘点提示框,点击确 定,继续进行扫码盘点操作。(注:库存数量根据配置是否显示库存数)。如图:

|                         | ~    | 盘点计划                    | <    | 盘点计划                    | <     | 盘点计划           |
|-------------------------|------|-------------------------|------|-------------------------|-------|----------------|
|                         | 盘点名: | 2019022252库存盘点          | 盘点名: | 2019022252库存盘点          | 盘点名:  | 2019022252库存盘点 |
|                         | 日期:  | 2019-02-25              | 日期:  | 2019-02-25              | 日期:   | 2019-02-25     |
|                         | 仓库:  | 大配件库                    | 仓库:  | 大配件库                    | 仓库:   | 大配件库           |
|                         | 品牌:  | 东风                      | 品牌:  | (东风                     | 19 -= |                |
|                         | 编码:  | 185R14C 102/100R 8PR LT | 编码:  | 185R14C 102/100R 8PR LT | 预制    |                |
|                         | 图号:  | 185R14C 102/100R 8PR LT | 图号:  | 185R14C 102/100R 8PR LT | 盘点完   | .成!            |
|                         | 名称:  | 佳通轮胎                    | 名称:  | 佳通轮胎                    |       |                |
|                         | 库存量: | 32.00                   | 库存量: | 32.00                   |       | 确定             |
| 185R14C 102/100R 8PR LT | 已盘数: | 0.0                     | 已盘数: | 0.0                     | 已盘数:  | 32.0           |
| 20180730<br>大配件库        | 实盘数: |                         | 实盘数: | 32                      | 实盘数:  |                |
|                         |      | 盘点 返回                   | ,    | 盘点 返回                   |       | 盘点 返回          |

### 配件多次盘点:

在对同一配件进行多次进行扫码盘点操作,配件盘点数会进行累加,扫配件二维码进入 盘点详情页面,该页面展示配件基本信息、库存量、已盘数,再次录入实盘数,点击'盘 点'按钮确认完成该配件的盘点操作。如图:

|                         | <    | 盘点计划                    | <          | 盘点计划                    | <               | 盘点计划           |
|-------------------------|------|-------------------------|------------|-------------------------|-----------------|----------------|
|                         | 盘点名: | 2019022252库存盘点          | 盘点名:       | 2019022252库存盘点          | 盘点名:            | 2019022252库存盘点 |
|                         | 日期:  | 2019-02-25              | 日期:        | 2019-02-25              | 日期:             | 2019-02-25     |
|                         | 仓库:  | 大配件库                    | 仓库:        | 大配件库                    | 仓库:             | 大配件库           |
|                         | 品牌:  | 东风                      | 品牌:        | 东风                      | 19 <del>-</del> |                |
|                         | 编码:  | 185R14C 102/100R 8PR LT | 编码:        | 185R14C 102/100R 8PR LT | 挺小              |                |
|                         | 图号:  | 185R14C 102/100R 8PR LT | 图号:        | 185R14C 102/100R 8PR LT | 盘点完             | .成!            |
|                         | 名称:  | 佳通轮胎                    | 名称:        | 佳通轮胎                    |                 |                |
| [                       | 库存量: | 32.00                   | 库存量:       | 32.00                   |                 | 确定             |
| 185R14C 102/100R 8PR LT | 已盘数: | 32.0                    | 已盘数:       | 32.0                    | 已盘数:            | 35.0           |
| 20180730<br>大配件库        | 实盘数: |                         | 实盘数:       | 3                       | 实盘数:            |                |
| <b>自 2005</b> *<br>佳通轮胎 |      | 盘点 返回                   | <b>,</b> [ | 盘点 返回                   |                 | 盘点 返回          |

该配件盘点确认完成后,页面回到配件盘点详情页,可看到该配件的已盘数已经累加。 如图:

|      | 盘点计划                    |
|------|-------------------------|
| 盘点名: | 2019022252库存盘点          |
| 日期:  | 2019-02-25              |
| 仓库:  | 大配件库                    |
| 品牌:  | 东风                      |
| 编码:  | 185R14C 102/100R 8PR LT |
| 图号:  | 185R14C 102/100R 8PR LT |
| 名称:  | 佳通轮胎                    |
| 库存量: | 32.00                   |
| 已盘数: | 35.0                    |
| 实盘数: |                         |
|      | 盘点 返回                   |
| 1    |                         |

### 盘点进销提示:

在对某一个配件进行扫码盘点的同时进行配件出入库操作(盘点先扫码在进行进销业务),在录入实盘数完成时系统会自动弹出配件进销提示展示窗口,该窗口展示配件的 出入库时间、出入库类型、数量及操作人,盘点人确认该配件盘点数量是否正确(确认 是否包含了出入库数量),点击盘点,完成该配件盘点,如盘点数量未包含配件出入库 数量,请盘点人再次确认盘点数量并录入实盘数,点击'盘点'按钮确认完成该配件盘 点操作(注:盘点时存在配件进销提示,盘点人员录入盘点数时要跟相关人员进行确认 进销配件是否已经全部拿离货位或已经全部上架)。如图:

|                                       | <    | 盘点计划           | <        | 盘点计划                      |
|---------------------------------------|------|----------------|----------|---------------------------|
|                                       | 盘点名: | 2019022252库存盘点 | 盘点名:     | 2019022252库存盘点            |
|                                       | 日期:  | 2019-02-25     | 日期:      | 2019-02-25                |
|                                       | 仓库:  | 大配件库           | 仓库:      | 大配件库                      |
|                                       | 品牌:  | 东风             | 品牌:      | 东风                        |
|                                       | 编码:  | CDP140         | 编码:      | CDP140                    |
|                                       | 图号:  | CDP140         | 图号:      | CDP140                    |
| I                                     | 名称:  | 离合器片           | 名称:      | 离合器片                      |
|                                       | 库存量: | 50.00          | 库存量:     | 50.00                     |
|                                       | 已盘数: | 0.0            | 8        | 0.0                       |
|                                       | 实盘数: |                | 实盘数:     | 50                        |
| 进销存记录                                 | <    | 盘点计划           | <        | 盘点计划                      |
| 时间 摘要 数量 操作人                          | 盘点名: | 2019022252库存盘点 | 盘        | <b>点名:</b> 2019022252库存盘点 |
| 019-02-2 销售出库 10.00 管理员77<br>21:10:35 | 日期:  | 2019-02-25     | B        | 期: 2019-02-25             |
|                                       | 仓库:  | 大配件库           | 仓        | 库: 大配件库                   |
| 1                                     | 品牌:  | 东风             |          | 提示                        |
|                                       | 编码:  | CDP140         |          |                           |
| ,                                     | 图号:  | CDP140         |          | 蓝泉元成!                     |
|                                       | 名称:  | 离合器片           |          | 确定                        |
|                                       | 库存量: | 50.00          |          | ###                       |
|                                       | 已盘数: | 0.0            | E        | 曲数: 50.0                  |
|                                       | 实盘数  | 50             | *        |                           |
| •                                     | •    | 盘点 返回          | <b>9</b> | 金点                        |

3.2.5.7 'PC 端'结束盘点

手持盘点完成,系统用户登录 ERP 系统配件平台,选择"仓储管理",点击进入'库存 盘点'页面,在该页面可根据筛选条件对所盘点计划进行盘点信息检索查询。如图:

|                      | 75                           | Ŧ#          | <b>12</b> 件平台 | 维修平台                 | 整车平台       |       |         |       | 1日日 日本 日本 日本 日本 日本 日本 日本 日本 日本 日本 日本 日本 日 | 员77 (配件计划经理)<br>汽车销售服务有限公司 | • 朝助中心            | ☞ 退出                   |
|----------------------|------------------------------|-------------|---------------|----------------------|------------|-------|---------|-------|-------------------------------------------|----------------------------|-------------------|------------------------|
| 2019年2月25日 星期        | 导航图                          | 库存盘点        |               |                      |            |       |         |       | 87674188 : 47                             | -<br>由菜品##DWVQCPR19022     | 100011待出席!        |                        |
| ■ 销售管理               | ■                            |             |               |                      |            |       |         |       |                                           |                            | <b>+</b> #        | 境政点                    |
| 青 采购管理               | 12/4                         |             | -             | 高称 高歌                |            | 秋志 全部 | - 96.02 | 全部    | -                                         |                            |                   |                        |
| ¥ 财务管理               | 88                           |             | 仓库            | 计划时间                 |            | 生态方式  | 秋志      | 计超员   | 人点盘                                       | 做注                         | 統任                |                        |
|                      | 2.000                        |             | 沟配大库          | 2017-11-01           |            | 汇放量点  | 9kmR    | 管理员77 |                                           |                            | 查看 导出             |                        |
|                      | 大)年<br>計EE                   |             | 大面种麻          | 2018-08-24           |            | 汇总量点  | State   | 管理员77 |                                           |                            | 查看 导出             |                        |
| 13 调频管理              | 库存重询                         |             | 大面升库          | 2019-02-25           |            | 汇总量点  | Starte  | 管理员77 | 2112                                      | 21322                      | 重着 导出             |                        |
| ₩ 智能补货分析             | 贫位调整                         |             | 沟配大车          | 2017-11-01           |            | 汇总量点  | Starte  | 管理员77 |                                           |                            | 查看 导出             |                        |
| ▶ 配件拆合管理             | 库存電盤                         |             | 消費大库          | 2018-08-02           |            | 汇总量点  | 96532   | 管理员77 |                                           |                            | 查看 导出             |                        |
| w0 832+201 01 00/000 | 库存盘点                         |             | 大面升库          | 2018-08-14           |            | 汇总赢点  | Stude   | 管理员77 |                                           |                            | 查看 导出             |                        |
| We HOTTING LEVE      | 库存日 <u>就</u> 点<br>再345105073 |             | 湾麓大库          | 2018-12-27           |            | 汇总量点  | 5620F   | 管理员77 | et                                        | r                          | 查看 导出             |                        |
| ◎ 物流公司管理             | 底存快解                         |             | 大都計库          | 2018-12-11           |            | 批次盡点  | 9050Z   | 管理员77 | sd                                        | f                          | 重着 导出             |                        |
| 출 주 가 함 理            | 条码打印                         |             | 汽配大库          | 2018-01-05           |            | 汇总融州  | 5000    | 管理员77 |                                           |                            | 重着 导出             |                        |
| ★ 供款商管理              | 954025538                    |             | 沟藻大库          | 2018-08-24           |            | 汇总量点  | 903R    | 管理员77 |                                           |                            | 重着 导出             |                        |
|                      | 仓库预警                         |             | 沖酸小库          | 2018-08-24           |            | 汇总盘点  | 92672   | 管理员77 |                                           |                            | 重着 导出             |                        |
| ◎ 基础信息管理             | fd                           |             | 大都种库          | 2018-12-05           |            | 批次盦点  | 92322   | 管理员77 | f                                         | f                          | 重要 导出             |                        |
| 《 通用审批               | 1                            |             | 沖風大库          | 2017-09-20           |            | 汇总盘点  | 和歌      | 管理员77 |                                           |                            | 重要 导出             |                        |
| ④ 费用管理               | 12                           |             | 汽配大库          | 2017-11-01           |            | 汇总量点  | 9262    | 管理员77 |                                           |                            | 重要 导出             |                        |
| <b>d</b> 2 系統管理      | 15 🕶 🎗                       | 四年页,当前1-143 | 頁,总计14项记录     |                      |            |       |         |       |                                           | 上一页 1                      | 16 <b>9</b> 4 页—不 | 1 页                    |
| wg bootsman          |                              |             |               |                      |            |       |         |       |                                           |                            |                   |                        |
| PWN 10COCNACT.       | 云平                           | 4 <b>(</b>  | 副件平台          | 维修平台                 | 整车平台       |       |         |       | 管理<br>小王                                  | 员77 (配件计划经理)<br>汽车销售服务有限公司 | 帮助中心              | <ul> <li>退出</li> </ul> |
| 119年2月25日 星期—        | 导航图                          | 库存盘点 😣      |               |                      |            |       |         |       | 新消息:6                                     | 右销售単pwocxs1902             | 70003)待结算!        | <b>15</b> C            |
| ₽ 销售管理               | ■ 麁点                         |             |               |                      |            |       |         |       |                                           |                            | (+*               | 所增進点                   |
| ■ 采购管理               | 仓库                           | 大都件库        | •             | <u>≌%</u> 201902225; | 库存盘点       | 秋志 全部 | ▼ 英型    | 全部    | •                                         |                            |                   |                        |
| ¥ 财务管理               | 名称                           |             |               | 仓库                   | 计划时间       | 盘点方式  | 状态      | 计测员   | 人点盘                                       | 备注                         | 操作                |                        |
| 仓储管理                 | 2019022252                   | 2库存盘点       |               | 大配件库                 | 2019-02-25 | 汇总量点  | 盘点中     | 管理员77 | 3131                                      | 21244                      | 金点导出              |                        |
| a 调拨管理               | 15 🔻 项音                      | 範,当前1-1项,   | 总计1项记录        |                      |            |       |         |       |                                           | 上一页 1                      | 下一页 特别            | 1 3                    |
| - NR28941-4072465    |                              |             |               |                      |            |       |         |       |                                           |                            |                   |                        |

点击所选盘点计划操作栏中的'盘点',进入盘点详情页面,在该盘点页面会带出手持盘点枪扫码盘点数据和已盘未盘合计。如图:

|                 | Z             | 平台           | 配件平台                | 维修平  | 6 整车平            | 台       |              |   |      |       |             | 管理员77 (配<br>小王汽车销售 | 性计划程理)<br>服务有限公司▼ | 帮助中心        |
|-----------------|---------------|--------------|---------------------|------|------------------|---------|--------------|---|------|-------|-------------|--------------------|-------------------|-------------|
| 019年2月25日 星期一   | 导航图           | 库存盘          | <u></u>             |      |                  |         |              |   |      |       | 46552       | : 你有销售单            | pww.cx8190225     | 1003)待出库! 👖 |
| ₽ 销售管理          | 💧 🛱 基本        | 信息           |                     |      |                  |         |              |   |      |       |             |                    |                   |             |
| ▶ 采购管理          | 血相            | 划: 201       | 19022252库存盘点        |      |                  | 血水(約1): | 小王汽车销售服务有限公司 |   |      | 盘点合库: | 大配件库        |                    |                   |             |
| ¥ 财务管理          | ¥\$           | 1页: 首和       | 16.77               |      |                  | 计划时间:   | 2019-02-25   |   |      | 状态:   | 盘点中         |                    |                   |             |
| <b>會</b> 仓储管理   | 盘约            | 乱: 313       | 81                  |      |                  | 备注:     | 21244        |   |      |       |             |                    |                   |             |
| G 调拨管理          | <b>前</b> 闭456 | <b>63</b> 83 | 牛编码                 | 酚件名称 | 副件名字             | 11      | 次 批次         |   |      | 台计    | :20 #       | 盘: <u>18</u> E     | 盘:2 🙄             | + 15/21224  |
| <b>胃</b> 智能补偿分析 | 序号            | 品牌           | 编码                  |      | 图号               |         | 名称           | ĉ | 立 产地 | 撒次    | 单位          | 库存数                | 法监狱               | 状态          |
| 6 配件拆合管理        | 1             | 东风           | 185R14C 102/100R 8P | R LT | 185R14C 102/100R | 8PR LT  | 但通轮胎         |   |      |       | Ŷ           | 32                 | 35                | EA          |
| 8 配件信息管理        | 2             | 东风           | 1301010-KC400-050   |      | С1301010-КС400   |         | 酸热醋色成        |   | 060  |       | Ŷ           | 2.02               |                   | 未盘          |
| 物流公司管理          | 3             | 东风           | 1309090-KD101-0KE   |      | C1309090-KD101   |         | 蜗杆传动式环菌      |   | OKE  |       | 根           | 1                  |                   | 未盘          |
| ● 客户管理          | 4             | 年図           | C5313586            |      | C5313586         |         | 7642         |   | 057  |       | <b>{</b> \$ | 2                  |                   | 未命          |
| 供应商管理           |               |              |                     |      |                  |         |              |   |      |       |             | -                  |                   |             |
| ▶ 基础信息管理        | 5             | 东风           | CDP140              |      | CDP140           |         | 高台鐵片         |   |      |       |             | 40                 | 50                | E&          |

点击'结束盘点'按钮完成库存盘点操作,自动跳转到盘点详情页面。如图:

|                       | 云平台     | 配件            | Té S   | 自修平台    | 整车平台   |       |            |      |    |    | 0         | 管理员77 (配件计划经理)<br>小王汽车销售服务有限公 | ▼ 帮助中心         | ☞ 退出    |
|-----------------------|---------|---------------|--------|---------|--------|-------|------------|------|----|----|-----------|-------------------------------|----------------|---------|
| 2019年2月25日 星期一        | 导航图 片   | 存盘点           |        |         |        |       |            |      |    |    | 4634      | ◎:你有销售单pwwwcxs19              | 02250002]待给算!  |         |
| ■ 销售管理                | ■ 基本信息  |               |        |         |        |       |            |      |    |    |           |                               |                |         |
| 育 采购管理                | 盘点计划:   | 2019022252库存  | 豊点     |         | 盘点     | 86(]: | 小王汽车销售服务   | 有限公司 |    |    | 皇点仓库: 大配件 | 库                             |                |         |
| ¥ 财务管理                | 计划员:    | 管理员77         |        |         | 11.200 | 时间:   | 2019-02-25 |      |    |    | 状态: 🚊 🔅   | 2                             |                |         |
| ■ 仓储管理                | 盘点人:    | 3131          |        |         | 1      | 备注:   | 21244      |      |    |    |           |                               |                |         |
| ta 调拨管理               | 国计中编码   | CDP140        | 自己的    | 名称 副件名字 |        | 批次    | 批次         |      |    |    | 合计:       | 1 未盘:0 已盘:1                   | <b>C</b> + 345 | 82/1    |
| ■ 智能补货分析              | 序号      | 是碑            | 编码     | 图号      | 名称     |       | 仓位         | 产地   | 撒次 | 单位 | 库存数       | 実盘数                           |                | 状态      |
| ▶ 配件拆合管理              | 1       | 东风            | CDP140 | CDP140  | 商合器片   |       |            |      |    |    | 40        | 50                            |                | 已產      |
| <b>\$</b> \$\$ 配件信息管理 | 15 🔻 项每 | 页, 当前1-1项, 总; | +1项记录  |         |        |       |            |      |    |    |           | 上一页                           | 1 下一页 韓到       | 1 页     |
| ☞ 物流公司管理              |         |               |        |         |        |       |            |      |    |    |           |                               |                | (4190 A |
| 🗑 春户管理                |         |               |        |         |        |       |            |      |    |    |           |                               |                | 加速度位    |

在盘点详情页面,可以查看本次盘点的详细信息如:已盘配件、已盘有差异的配件、未 盘配件,并可以对差异配件进行打印和导出 Excel,以及进行盘点确认完成或发起复盘 操作。如图:

|                 | 22          | 平台 配件平台                 | 维修平台 整车号         | F台    |                         |       |        |       | ٢      | 管理员77 (置<br>小王汽车销售 | 件计划程理)<br>服务有限公司 | - 相助日       | vò 🕩 🏨   |
|-----------------|-------------|-------------------------|------------------|-------|-------------------------|-------|--------|-------|--------|--------------------|------------------|-------------|----------|
| 2019年2月25日 星期一  | 导航图         | 库存盘点                    |                  |       |                         |       |        |       | 4675.8 | : 你有销售和            | aprivocxs190     | 12250001]待出 | ut : 🏨 🤶 |
| ■ 病告管理          | _ ■ 基本      | 信息                      |                  |       |                         |       |        |       |        |                    |                  |             |          |
| ▶ 采购管理          | 自己          | 划: 2019022252库存盘点       |                  | 金点部门: | 小王汽车销售服务有限公司            |       |        | 盘点公库: | 大配件库   |                    |                  |             |          |
| ¥ 斜斜帶頭          | 计划          | l员: 管理员77               |                  | 计划时间: | 2019-02-25              |       |        | 状态:   | 结束盘点   |                    |                  |             |          |
| 它儲管理            | 盘号          | EA: 3131                |                  | 衛注:   | 21244                   |       |        |       |        |                    |                  |             |          |
| <b>1</b> 3 演拨管理 | ■ 盘点<br>(1) |                         |                  |       |                         | 台计:   | 20 差异: | 1 🗸 🛙 | 以完成    | C Es               | □ 打印差别           |             | 建生产和     |
| 管 智能补贫分析        | 扁純          | 编码                      | 名称               |       | 图号                      | 产地    | 单位     | 我次    | 仓位     | 进销数                | 库存               | 実豊数         | 状态       |
| ▶ 配件拆合管理        | 东凤,         | 185R14C 102/100R 8PR LT | 任愚轮胎             |       | 185R14C 102/100R 8PR LT |       | Ŷ      |       |        | 0                  | 32               | 35          | 差异       |
| c。 配件信息管理       | 东风.         | CDP140                  | 南合器片             |       | CDP140                  |       |        |       |        | -10                | 40               | 50          | 已產       |
| ⊗ 物洗公司管理        | 东风          | C5313586                | <b>76#2</b>      |       | C5313586                | 057   | 14     |       |        | 0                  | 2                | 0           | -        |
| 46 左白管理         | 东凤,         | LF9009-BOSCH            | 机油罐清器            |       | CLF9009                 | BOSCH | 个      |       |        | 0                  | 1465             | 0           | 未盘       |
|                 | 东风          | CF-4/SAE 20W50 4L-0YC   | 国工发动机油(2222厚虎)4L |       | CF-4/SAE 20W50 4L-0YC   | OYC   | 桶      |       |        | 0                  | 2871             | 0           | 未盘       |
| 供应商管理           | 东冈.         | YZ-022                  | 油廠SM139          |       | YZ-022                  |       |        |       |        | 0                  | 1                | D           | 未急       |

点击'确认完成'按钮完成配件盘点流程跳过复盘操作。

点击'复盘'按钮进入复盘,并跳转到复盘页面进行复盘操作。

点击'打印差异配件'按钮进入差异配件打印预览页面,进行打印操作。点击'确认' 按钮确认打印操作,点击'取消'按钮或关闭窗口取消打印操作。如图:

|                                                                                                    | 自然重                                                                                                    | 划: 20190225仓储监点                                                                                                    |                                                                |                                                                            |                                                                                                    | and when the state                                                                                                    | -1-11/1-4-01/08/08/08/09/06/02/05                                                                                                    |                                                                                                    |                                                         | Jan / 10. CD.                        | and something                                        | •                                                                                                    |                                                                                                    |                                                                                                   |                                                                                                    |
|----------------------------------------------------------------------------------------------------|----------------------------------------------------------------------------------------------------|----------------------------------------------------------------------------------------------------|----------------------------------------------------------------|----------------------------------------------------------------------------|----------------------------------------------------------------------------------------------------|----------------------------------------------------------------------------------------------------|----------------------------------------------------------------------------------------------------|----------------------------------------------------------------------------------------------------|---------------------------------------------------------|--------------------------------------|------------------------------------------------------|----------------------------------------------------------------------------------------------------|----------------------------------------------------------------------------------------------------|---------------------------------------------------------------------------------------------------|----------------------------------------------------------------------------------------------------|
| 采购管理                                                                                                    | 计规                                                                                                    | 员: 管理员77                                                                                                    |                                                                |                                                                            |                                                                                                    | 计划时间:                                                                                                    | 2019-02-25                                                                                                    |                                                                                                    |                                                         | ŧkz                                  | <b>数:</b>                                            | 1                                                                                                    |                                                                                                    |                                                                                                   |                                                                                                    |
| 财务管理                                                                                                    | 康点                                                                                                    | 认: 小王                                                                                                    |                                                                |                                                                            |                                                                                                    | 音注:                                                                                                    | 库存盘点                                                                                                    |                                                                                                    |                                                         |                                      |                                                      |                                                                                                    |                                                                                                    |                                                                                                   |                                                                                                    |
| 仓储管理                                                                                                    | 2 a.c                                                                                                    | 法自                                                                                                    |                                                                |                                                                            |                                                                                                    |                                                                                                    |                                                                                                    |                                                                                                    |                                                         |                                      |                                                      |                                                                                                    | 1                                                                                                    |                                                                                                   |                                                                                                    |
| 海拔管理                                                                                                    |                                                                                                    |                                                                                                    |                                                                |                                                                            |                                                                                                    |                                                                                                    |                                                                                                    |                                                                                                    | . 21 #5                                                 | 5:3 <b>F</b>                         | ▲ स्वय करत                                           | C 240                                                                                                    | 0.1107                                                                                                    | 932/A                                                                                             | 马来希望取得                                                                                                |
| March 1 (1) (1) (1)                                                                                                    | E()179                                                                                                    | 220 E9:0147868205                                                                                                    |                                                                |                                                                            |                                                                                                    |                                                                                                    |                                                                                                    |                                                                                                    |                                                         |                                      | 10.00.000                                            | C sea                                                                                                    | e nex                                                                                                    | AT ALL ALL ALL ALL ALL ALL ALL ALL ALL A                                                          | SPACE PRO                                                                                             |
| 暫肥补贫力切                                                                                                    | 品牌                                                                                                    | 第四                                                                                                    |                                                                | 名称                                                                         |                                                                                                    |                                                                                                    | 图号                                                                                                    | 产地                                                                                                    | 单位                                                      | 批次                                   | 仓位                                                   | 进销数                                                                                                    | 库存                                                                                                    | 实盘数                                                                                               | 状态                                                                                                    |
| 配件拆合管理                                                                                                    | 东风                                                                                                    | 1309090-KD101-0KE                                                                                                    | 5                                                              | 明杆传动式环境                                                                    | E                                                                                                    |                                                                                                    | C1309090-KD101                                                                                                    | OKE                                                                                                    | 根                                                       |                                      |                                                      | 0                                                                                                    | 2                                                                                                    | 1                                                                                                 | 差异                                                                                                    |
| 配件信息管理                                                                                                    | 东风                                                                                                    | DFL-A32-1L-DFL                                                                                                    | 1                                                              | 年用尿素溶液 1                                                                   | iL                                                                                                    |                                                                                                    | 信息(Esc直接关闭)                                                                                                    | ×                                                                                                    | Ħ                                                       |                                      |                                                      | 0                                                                                                    | 2                                                                                                    | 0                                                                                                 | 差异                                                                                                    |
| 如液公司管理                                                                                                    | 东风                                                                                                    | C5313586                                                                                                    |                                                                | 642                                                                        |                                                                                                    |                                                                                                    |                                                                                                    | •                                                                                                    | 件                                                       |                                      |                                                      | 0                                                                                                    | 1                                                                                                    | 3                                                                                                 | 差异                                                                                                    |
| NOTION POINTS                                                                                                    | 东风                                                                                                    | 1301010-KC400-060                                                                                                    | 1                                                              | 敗熱器急成                                                                      |                                                                                                    |                                                                                                    | 2011中并水冲经期74                                                                                                    | • •                                                                                                    | Ŷ                                                       |                                      |                                                      | 0                                                                                                    | 2.02                                                                                                    | 2.02                                                                                              | 已盘                                                                                                    |
| 客户管理                                                                                                    | 东风                                                                                                    | 185R14C 102/100R 8PR LT                                                                                                    | ٤                                                              | 影通轮胎                                                                       |                                                                                                    |                                                                                                    | 施定                                                                                                    | 取消:                                                                                                    | Ŷ                                                       |                                      |                                                      | 0                                                                                                    | 32                                                                                                    | 32                                                                                                | 已止                                                                                                    |
| 共应商管理                                                                                                    | 东风                                                                                                    | M3000-1012240A-937-OVC                                                                                                    | 5                                                              | រារាង                                                                      |                                                                                                    |                                                                                                    |                                                                                                    | _                                                                                                    | ↑                                                       |                                      |                                                      | 0                                                                                                    | 24                                                                                                    | 0                                                                                                 | 未盘                                                                                                    |
| → C ▲ 不用 1 平台管理4                                                                                                    | <b>安全   erp.</b><br>P心-成都<br>元                                                                                                    | kachepu.com/CommNew?v-<br>D Silverhil時子 - 按 下 (<br>平台 配件平台                                                                                                    | =V1.1.1201<br>Gmai伊J不开<br>個                                    | 190126<br>登录 〇<br>修平台                                                      | chrome闭题器<br>就在平1                                                                                                    | 隋唐 <b>③</b> 7                                                                                                    | 電磁-電性汽车電… 🚾 SQL UPDAT                                                                                                    | 正语句 🔺 墓                                                                                                 | <b>淮河-程序员的</b>                                          | ₩ D                                  | TR.8                                                 | 件工 ③                                                                                                    | 简易教程 · 小<br>(配件计划经理                                                                                                    | 程序<br>) ₩80                                                                                       | <b>☆</b>                                                                                              |
| → C ▲ 不<br>二 平台管理<br>1 1 平台管理<br>1 1 平台管理<br>1 1 1 1 1 1 1 1 1 1 1 1 1 1 1 1 1 1 1                                                                                                     | <mark>安全  </mark> erp.<br>₽心-成都<br>元<br>导航图                                                                                                    | kachepu.com/CommNew?v-                                                                                                    | =V1.1.1201<br>Gmai时不开<br>= 打印预览<br>= 訂印预览                      | 190126<br>登录 门<br>1923日 @                                                  | chrome涎题器<br>繁在平<br>@ In a                                                                                                    | 摘店 2 )<br>()<br>                                                                                                    | 「開云-专注汽车配 20 SQL UPDAT                                                                                                    | 正语句 🔥 臺                                                                                                 | <b>淮河-程序员的</b>                                          | - 0 :                                | TRBRSS                                               | 件工<br>管理员77<br>小王汽车1<br>() 你去感                                                                                         | 简易教程·小<br>值许计划经理<br>的情报务有限公<br>民至XXX005天                                                                                                    | 程序<br>) ▼ 報日<br>2司 190001)(5                                                                      | ☆ (<br>中心 ()<br>8月11月11日                                                                              |
| → C ▲ 不<br>用 I 平台管理<br>2月25日 星期一<br>街笛管理                                                                                                    | 安全   erp.<br>₽0-成都<br>元<br>甲酸图<br>■ 基本                                                                                                    | kachepu.com/CommNew2v<br>Silverhill中子 - 按下<br>平台<br>即存在点<br>公司政課<br>信息                                                                                                    | =V1.1.1201<br>Gmai时不开<br>- 打印预览<br>道高 [2]<br>道高 正常             | 190126<br>登录 D<br>後平台<br>] 國 論大                                            | chrome述認識<br>盤在王<br>()<br>()<br>()<br>()<br>()<br>()<br>()<br>()<br>()<br>()                                                                                                    | 编店 3 7<br>公<br>下页 篇页 [                                                                                                    | 1885-号注汽车廠 20 SQL UPDAT<br>1000 - 資源 高 Gg<br>投査 打印 关闭                                                                                                    | 正语句 🔥 嘉                                                                                                 | 课 <b>网-程</b> 序员的                                        | * - C - *                            |                                                      | 件工 ③<br>管理员77<br>小王汽车时<br>周:你结束的                                                                                       | 満島板程・小小<br>(商計に)力が受理<br> 商量服务有限/<br> 同単のWordPR(                                                                                                   | 短序<br>〕 ▼ 報日<br>2回 ▼ 和日                                                                           | ☆ 1<br>=+0 1                                                                                          |
| → C ▲ 不<br>用 1 平台書理4<br>2月25日 星期-<br>高告管理<br>彩物管理                                                                                                    | 安全   erp.<br>P心-成都<br>一<br>日<br>前<br>四<br>重<br>基<br>4<br>金<br>点<br>1<br>1<br>1<br>1<br>1<br>1<br>1<br>1<br>1<br>1<br>1<br>1<br>1                                                                                                    | cachepu.com/CommNew?v           Silverhill時子 - 認一、下           管作性点           管作性点           第12000225 合併生点                                                                                                    | =V1.1.1201<br>Gmai时不开:<br>                                     | 190126<br>登录 D<br>登平台<br>] 透覽   論<br>道覽   論大                               | chrome<br>被在来,                                                                                                    | 編店 3 7<br>2<br>5<br>5 下页 尾页                                                                                                    | 188元-も注州は前記 20 SQL UPDAT<br>1885年 日注州は前記<br>1885年 日本<br>1885年 日本<br>1895年 日本<br>1895年 日本<br>1895年 日<br>1895年 日<br>1895年 日<br>1895年 1895<br>1895年 1895<br>1895年 1895<br>1895<br>1895<br>1895<br>1895<br>1895<br>1895<br>1895 | E 南印 🔺 嘉                                                                                                | <b>康阿-福</b> 湾员的                                         | *- D                                 |                                                      | 件工 @<br>管理员77<br>小王汽车和<br>第一份本环动                                                                                       | 諸葛穀程・小小<br>(随件:1十週2週<br>) 首臣勝有項2<br>同年(14月7日) (15月1日)                                                                                             | 程序<br>〕 ▼ WEB<br>2                                                                                | ☆ (<br>≑0 (<br>2時1 風                                                                                  |
| → C ▲ 不 □ □ □ □ □ □ □ □ □ □ □ □ □ □ □ □ □ □ □                                                                                                    | 安全 erp.<br>P心-成都<br>テ<br>単動圏<br>電 基本<br>違点計<br>計名                                                                                                    | kachepu.zom/CommNew?v           Skrethil時子 - 近…           下台           配件干台           市存出台           公司通信           月: 20190225 住楼盘台           近: 営用员17                                                                                                    | =V1.1.1201<br>GmailtJ不开<br>可印预览<br>回 直流<br>道高 正常               | 90126<br>登录 D<br>世刊<br>國國 (                                                | chrome)巡惑器<br><u>総工業</u> 」<br>(14 4<br>(第八 前页 上3<br>(14 4<br>(14 4)))))))))))))))))))))))))))))))))))                                                                                                    | 隋唐 3 7<br>2<br>2 * * * ()<br>2 * 元页 尾页 ()                                                                                                    | 1805- モミドル 和正 - 日本 - 日本 - 日本 - 日本 - 日本 - 日本 - 日本 - 日                                                                                                    |                                                                                                    | #月-程序员的<br>□                                            | - 8                                  |                                                      | 件工 ●<br>管理员77<br>小王汽车能<br>你有感                                                                                          | (諸思教程 - 小小<br>備計:十加速理<br>為言服务有限/<br>同学的//1983                                                                                                    | 程序<br>() - 新日<br>1902190001)년                                                                     | 文<br>中心 (<br>総称1 <u>部</u>                                                                             |
| → C ▲ 不<br>用 I 平台書理 2月36日星期—<br>青台管理 初始管理                                                                                                    | 安全   erp.<br>中心-成都<br>一一一一一一一一一一一一一一一一一一一一一一一一一一一一一一一一一一                                                                                                    | comm/Comm/New2/V     Sherhim子・弦     Sherhim子・弦     Sherhim子・弦     Comm/Second Action     Sherhim子 ない     Comm/Second Action     Sherhim子     Sherhim子     Sherhim子     Sherhim子     Sherhim子                                                                                                    | =V1.1.1201<br>Gma谢J不开<br>                                      | 990126<br>查求 D<br>進王台<br>道贾 (訳)<br>道贾 (訳)                                  | chrome)返設<br><u>総在平</u>                                                                                                    | 滴店 ② ≯<br>☆<br>☆ 下页 尾页   <br> <br> <br> <br>                                                                                                    | 1805-182M9編編 ■ SQL UPDAT<br>1805 ● 愛 @ @ 180<br>度 190<br>1900225女術盘点-盘点3                                                                                                    | E 商 4 重<br>差异配件E                                                                                        | #9-8%an<br>[<br>]<br><b>明细表</b>                         | *- D                                 |                                                      | 件工<br>管理员77<br>小王汽车制<br>件本项<br>集                                                                                       | - 蒲島教程・小小<br>(通行:十加三連<br>高智服务有限)<br>R単成Word PT(                                                                                                   | 程序<br>〕                                                                                           | ☆ !<br>中心 !<br>総算! 員                                                                                  |
| → C ▲ 不<br>用 I 平台書理           Q月35日 星期一<br>青書管理           新告管理           防労管理           公倫管理                                                                                                    | 安全   erp.<br>和心-成都<br>早前四<br>二 基本<br>出<br>社<br>生<br>主<br>本<br>二                                                                                                    |                                                                                                    | = V1.1.1201<br>Smai的不开<br>一 打印预览<br>道德 正章                      | 90126<br>登录 ①<br>授平台<br>通覽 獻大                                              | chrome)延続                                                                                                    | 編曲 2 》<br>会<br>下页 度页 [<br>]<br><b>1</b> 件 库-20                                                                                                    | 1992-+9注州和 2 SQL UPDAT                                                                                                    | E 函句 ▲ 重<br>□<br>□<br>□<br>□<br>□<br>□<br>□<br>□<br>□<br>□<br>□<br>□<br>□<br>□<br>□<br>□<br>□<br>□<br>□ | 源月 福序品的<br>1<br>月 <b>知</b> 表                            | - ₩ D :                              |                                                      | 件工 ④<br>曾理员77<br>小王序车的<br>居 伯吉明<br>案                                                                                   | 備基板程・小小<br>(商計+1十加陸理<br>商業服务有限/2<br>限単のWPCPR1                                                                                                    | 1997年<br>1)<br>2 10 48 Ak<br>2 10 2 4 9 0 0 0 1 (A                                                | ☆ 「<br>中心 」<br>総第1 <u>■</u>                                                                           |
| → C ▲ 不<br>用 I 平台管理<br>2月5日 星期一<br>前信管理<br>初防管理<br>23余管理<br>23余管理                                                                                                    | 安全   erp.<br>P-0-成都<br>平<br>等約個<br>量 基4<br>日<br>名<br>意<br>第<br>1<br>七<br>名<br>章<br>(<br>)<br>名<br>(<br>)                                                                                                    |                                                                                                    | =V1.1.1201<br>Gmai街7开开<br>                                     | 99126<br>登录 〕<br>使于台<br>道贺 献大                                              | chrome)巡逻器<br>除在于Fi<br>分 HIT 4 4 4<br>小 HIT 上列<br>大百<br>合位 4 42                                                                                                    | minia ● P<br>●<br>●<br>●<br>●<br>●<br>●<br>●<br>●<br>●<br>●<br>●<br>●<br>●                                                                                                    | 1995-+92月1年前日2 SQL UPDAT<br>1000                                                                                                    | E 新田 人 臺<br>差异配件E<br>下101 200                                                                           | 現内 程序员的<br>明 <del>如 表</del><br>1 00                     | · 学 D :<br>- 回 2<br>2                |                                                      | 件工 ●<br>管理员77<br>小王汽车机<br>使者或<br>年                                                                                     | (魏思校理・小小<br>(魏治士计划総理<br>約第185% 有限公                                                                                                    | 程序<br>〕 ● 初啟<br>1802490001)(新<br>1802490001)(新                                                    | ☆ (<br>中心 (<br>始喜1 <u>#</u> 1                                                                         |
| → C ▲ 不 用 I 开台管理 2月25日 星明一 前的管理 抗防管理 33%管理 33%管理 8%管理 8%管理 8%管理 8%管理 8%管理 8%管理 8%管理 8%管理 8%管理 8%管理 8%管理 8%管理 8%管理 8%管理 8%管理 8%管理 8%管理 8%管理 8%管理 8%管理 8%管理 8%管理                                                                                                    | <ul> <li>学生 erp.</li> <li>中心:成都</li> <li>デニ</li> <li>単約(個)</li> <li>単約(個)</li></ul>                                                                                                    |                                                                                                    | =V1.1.1201<br>Gmai的不开<br>- 打印货店<br>道底 正完<br>1<br>2             | 99126<br>童录 〕<br>微平台<br>遊覽 啟<br>遊覽 魚大<br>大配件库<br>大配件库                      | chrame阅题翻<br>黎在至了<br>一                                                                                                    | <ul> <li>商店 2 ア</li> <li>下页 尾页</li> <li>1</li> <li> <b>化件名存</b> </li> <li> <b>化件名存</b> </li> <li> <b>化件名存</b> </li> </ul>                                                                                                    | (1000 ・ ) 会 会 (金) (金) (1000 → ) 会 会 (金) (金) (金) (金) (金) (金) (金) (金) (金) (1000 - 4 - 4 - 4 - 4 - 4 - 4 - 4 - 4 - 4                                                                                                    | E 田田 4 高<br>差 异看:件「<br>D101 200<br>2-1L 200                                                             | 原列 昭井西的<br>月<br>知表<br>1.00<br>0.00                      | · 学 D :<br>回 2<br>                   | T把長屏意い<br>ス<br>大型が4月<br>(1)であ。                       | 件工<br>管理员77<br>小王氏朝<br>一<br>本<br>中<br>二<br>二<br>二<br>二<br>二<br>二<br>二<br>二<br>二<br>二<br>二<br>二<br>二                    | ● 1995年<br>一日<br>一日<br>一日<br>一日<br>一日<br>一日<br>一日<br>一日<br>一日<br>一日                                                                               | 1217<br>221 - 1081<br>1002100001)#<br>121224                                                      | ☆ 1<br>中心 1<br>始暮1 ■<br>日本安全部                                                                         |
| → C ▲ 不<br>用 ■ 平台管理<br>2月25日 星期一<br>局部管理<br>35%管理<br>35%管理<br>電影管理<br>電影管理<br>電影管理                                                                                                    | 安全 erpJ<br>中心:成都<br>京<br>日前四<br>二 基本<br>単式<br>日前四<br>日前四<br>日前四<br>日前四<br>日前四<br>日前四<br>日前<br>日前<br>日前<br>日前<br>日前<br>日前<br>日前<br>日前<br>日前<br>日前<br>日前<br>日前<br>日前                                                                                                    |                                                                                                    | =V1.1.1201<br>Gmai的不开:<br>···································· | 190126<br>登录 〕<br>建平台<br>道强 餘大<br>之降<br>大配件库<br>大配件库<br>大配件库               | chrame 2003<br>黎在王子<br>一 14 4<br>一 4<br>一 4<br>一 4<br>一 4<br>一 4<br>一 4<br>一 4                                                                                                    | <ul> <li>商店</li> <li>予</li> <li>下页 尾页</li> <li>1     <li>1     </li> <li>1     </li> <li>1      </li> <li>1     </li> <li>1     </li> <li>1     </li> <li>1     </li> <li>1     </li> <li>1     </li> <li>1      </li> <li>1      </li> <li>1      </li> <li>1     </li> <li>1     </li> <li>1     </li> <li>1     </li> <li>1     </li> <li>1      </li> <li>1      </li> <li>1      </li> <li>1      </li> <li>1      </li> <li>1      </li> <li>1      </li> <li>1      </li> <li>1      </li> <li>1      </li> <li>1</li></li></li></li></li></li></li></li></li></li></li></li></li></li></li></li></li></li></li></li></li></li></li></li></li></li></li></li></li></li></li></li></li></li></ul>                                                                                                    | 1005 - モミドル 第二 2 SQL UPDAT<br>1005 - 日本 100 - 日本 100 - 100 - 100 - 100 - 100 - 100 - 100 - 100 - 100                                                                                                    | E 昭和 人 豊<br>芝 异面:件「                                                                                     | 原列 福井西的<br>明 <b>田 志</b><br>1.00<br>0.00<br>3.00         | jat                                  |                                                      | 件工 ②<br>管理员77<br>小王凡年記<br>体本総<br>年<br>二<br>二<br>二<br>二<br>二<br>二<br>二<br>二<br>二<br>二<br>二<br>二<br>二                    | 第8時度・小<br>(海洋中部3回<br>前期形参布税2<br>(金) 打印芝<br>(条) 打印芝                                                                                                | 1974<br>20 ▼ 1488<br>190219000118<br>190219000118<br>190219000118<br>190219000118<br>190219000118 | ☆ (<br>中心 (<br>(<br>二<br>二<br>二<br>二<br>二<br>二<br>二<br>二<br>二<br>二<br>二<br>二<br>二                     |
| ○ C ▲ 不<br>用 L 平台書理<br>2月25日 星馬-<br>台書管理<br>約常管理<br>認知管理<br>認知管理<br>認知管理<br>認知者管理<br>認知者管理<br>認知者管理                                                                                                    | 安全 erp.J<br>中心-成都<br>テ<br>一<br>一<br>一<br>一<br>一<br>一<br>一<br>一<br>一<br>一<br>の<br>の<br>一<br>一<br>一<br>の<br>の<br>一<br>の<br>一<br>の<br>の<br>の<br>の<br>の<br>一<br>の<br>の<br>の<br>の<br>の<br>の<br>の<br>の<br>の<br>の<br>の<br>の<br>の<br>の<br>の<br>の<br>の<br>の<br>の<br>の                                                                                                    | Skenhiller 7- 12         Skenhiller 7- 12           Skenhiller 7- 12         Skenhiller 7- 12           Till         Skenhiller 7- 12           Skenhiller 7- 12         Skenhiller 7- 12           Skenhiller 7- 12         Skenhiller 7- 12                                                                                                    | =V1.1.1201<br>Gmai的不开:<br>···································· | 190126<br>登录 〕<br>建平台<br>道理 最大<br>道理 最大<br>大配件库<br>大配件库<br>大配件库            |                                                                                                    | <ul> <li>(金)</li> <li>(金)</li> <li>(C)</li> <li>(C)</li></ul> | 1000 ● 2 SQL UPDAT<br>1000 ● 2 C SQL UPDAT<br>1000 ● 2 C SQL UPDAT<br>1000 ● 2 C SQL UPDAT<br>1000 ● 2 C SQL UPDAT<br>1000004CD I01-<br>C13000004CD I01-<br>C13000004CD I01-<br>C13000004CD I01-<br>C13030004CD I01-<br>C1303004CD I01-<br>C1303004CD I01-<br>C1303004CD I01-<br>C1303004CD I01-<br>C13040CD I01-<br>C13040CD I01-<br>C1                                                                                                    | 王 昭和 4 皇<br>芝 异面、件 1<br>立<br>100<br>200<br>200<br>200<br>200<br>200<br>200<br>200                       | 推网 银序式的<br>日<br>月 细 表<br>1 00<br>3 00                   | ☆ D 3<br>□ 回 2<br>■ 2<br>■ 2         |                                                      | 件工<br>管理局77<br>小王/生活<br>一<br>作本部<br>年<br>-<br>-<br>-<br>-<br>-<br>-<br>-<br>-<br>-<br>-<br>-<br>-<br>-                 |                                                                                                    | 1995<br>1000<br>1900<br>1000<br>1000<br>1000<br>1000<br>1000                                      | ☆ (<br>中心 ()<br>公正:1 (<br>公正:2:1)<br>()<br>()<br>()<br>()<br>()<br>()<br>()<br>()<br>()<br>(          |
| C ▲ 不<br>用 I 子右告理<br>2月25日 星期-<br>場管理<br>時管理<br>時管理<br>総管理<br>総管理<br>総計管理<br>総計管理<br>総計管理<br>総計管理<br>総計管理<br>総計管理<br>総計管理<br>総計管理<br>総計管理<br>総計管理<br>総計管理<br>総計管理<br>の<br>合<br>の<br>の<br>合<br>の<br>の<br>合<br>の<br>の                                                                                                    | 安全 erp.)<br>中心-成都<br>テ<br>中的(個<br>電 基本)<br>単の(個<br>単本)<br>単の(個<br>単の)<br>単の(個<br>単の)<br>単の(個<br>単の)<br>単の(の<br>単の)<br>単の(一)<br>単の)<br>一)<br>一)<br>一)<br>一)<br>一)<br>一)<br>一)<br>一)<br>一)<br>一                                                                                                    | Comm/Comm/NewXiv/NewXiv/Ne<br>Xix NewXiv/NewXiv/Ne | =V1.1.1201<br>GmaigJ不开:<br>● 打印预点<br>随意 正常<br>1<br>2<br>3      | 99126<br>登录 〕<br>端天台<br>道强、副大<br>道强、副大<br>大配件库<br>大配件库<br>大配件库             | chrome<br>Wath H 4<br>の<br>か<br>日<br>の<br>よ<br>の<br>か<br>日<br>の<br>よ<br>の<br>よ<br>の<br>よ<br>の<br>、<br>日<br>の<br>、<br>の<br>、<br>の<br>、<br>の<br>、<br>の<br>、<br>の<br>、<br>の<br>、<br>の<br>、<br>の<br>、<br>の<br>、<br>の<br>、<br>の<br>、<br>の<br>、<br>の<br>、<br>、<br>の<br>、<br>、<br>の<br>、<br>、 | 橋店 ② ア                                                                                                    | (1000) ● 日本(100) ● 日本(100) ● 1 ● 1 ● 1 ● 1 ● 1 ● 1 ● 1 ● 1 ● 1 ●                                                                                                    | 生 昭句 4 単<br>参 <b>好 和: 件</b> :<br>D101 200<br>2:1L 2:00<br>86 1:00                                       | 推网 银序品的<br>明 细表<br>( <u>盘点数</u><br>1.00<br>0.00<br>3.00 | 岁 D :<br>                            |                                                      | 住工  () ) ) ) ) ) ) ) ) ) ) ) ) ) ) ) ) ) )                                                                             | 歳日秋程・小小<br>(成件:计加速理<br>)首 服务 有限公<br>(成件:小加速理<br>)首 服务<br>(本) 打印案<br>(本) 打印案<br>(本)<br>(本)<br>(本)<br>(本)<br>(本)<br>(本)<br>(本)<br>(本)<br>(本)<br>(本) | 程序<br>〕 ↓ 報報<br>1002190001)詳<br>第二次4<br>第二次4<br>1<br>0                                            | ☆ (<br>) ☆ (<br>) ☆ (<br>) (<br>) (<br>) (<br>) (<br>) (<br>) (<br>) (<br>) (<br>) (<br>)             |
| C      A 不希<br>日      I      Friester<br>2月25日 星期-<br>48 管理<br>59 管理<br>59 管理<br>50 単振音理<br>50 単振音理<br>50 単<br>50 単振音理<br>50 単<br>50 単 | <ul> <li>全全</li> <li>erpJ</li> <li>会の成本・・・・・・・・・・・・・・・・・・・・・・・・・・・・・・・・・・・・</li></ul>                                                                                                    |                                                                                                    | =V1.1.1201<br>Gmail归不开:<br>● 打印预选<br>通感 正常<br>1<br>2<br>3      | 99126<br>登录 ①<br>端子谷<br>道强 餘大<br>道强 餘大<br>文配件庫<br>大配件庫<br>大配件庫             | chrome ]短篇                                                                                                    | minita. ● P ■ 1 ■ 1 <                                                                                                    | 田田子 - 中注用な範囲     田田子 - 中注用な範囲     田田子 - 中注用なる     田田子 - 中注用なる     田田子 - 中注用なる     田田子 - 中注用なる     田田子 - 中注用なる     田田子 - 中注用なる     田田子 - 中注用なる     田子 - 中注ー - 中注 - 中注 - 中注 - 中注 - 中注 - 中注 - 中                                                                                                    | E 昭田 4 単<br>学 <b>月前:件「</b><br>D 101 200<br>2-1L 200<br>86 1.00                                          | 使用 程序员的<br>明 細表<br>1.00<br>1.00<br>3.00                 | 岁 D ::<br>                           |                                                      | 件工<br>管理系77<br>小王序55<br>体内の<br>年<br>                                                                                   | 第8枚程・小小<br>(現代:十回2週<br>)時間が今年だ。<br>(日日)<br>(日日)<br>(日日)<br>(日日)<br>(日日)<br>(日日)<br>(日日)<br>(日日                                                    |                                                                                                   | ☆ (<br>○ (<br>○ (<br>○ (<br>○ (<br>○ (<br>○ (<br>○ (<br>○                                             |
| ○ C ▲ 不可<br>「二」 「二」 平台電子<br>「二」 平台電子<br>「二」 平台<br>「二」 二」 平台<br>「二」 二」 平台<br>「二」 二」 二<br>「二」 二<br>「二<br>「二」 二<br>「二<br>「二」 二<br>「二<br>「二」 二<br>「二」 二<br>「二<br>「二」 二<br>「二<br>「二」 二<br>「二<br>「二」 二<br>「二<br>「二<br>「二<br>「二<br>「二<br>「二<br>「二<br>「二<br>「二<br>「                                                                                                    | <ul> <li>全全</li> <li>erpJ</li> <li>会の状態</li> <li>二</li> <li>二</li> <li< td=""><td></td><td>=V1.1.1201<br/>Gmai町不升<br/>可印焼蒸<br/>画 通惑<br/>正章<br/>1<br/>2<br/>3</td><td>199126<br/>童承 ①<br/>竣平会<br/>一<br/>遊園 創<br/>道園 創<br/>道園 創<br/>文配件庫<br/>大配件庫<br/>大配件庫</td><td>chrome湖區翻<br/>黎在平子<br/>一<br/>一<br/>一<br/>一<br/>一<br/>一<br/>一<br/>一<br/>一<br/>一<br/>一<br/>一<br/>一</td><td>minia. ● P 1. 1. 1. 1. 1. 1. 1. 1. 1. 1. 1. 1. 1. 1</td><td>1000 ● 会通代報題… ② SQL UPDAT 1000 ● 会通 の の の の の の の の の の の の の の の の の の</td><td>を 研知 4 高<br/>参 昇高:件 F<br/>で D101 200<br/>21L 200<br/>26 1.00</td><td>度內 程序员的<br/>明 细表<br/>1.00<br/>0.00<br/>3.00</td><td>·芬 ① :<br/>- 回 2<br/></td><td></td><td>件工<br/>管理局77<br/>小王序館<br/>体理局7<br/>小王序館<br/>で、記念<br/>こ<br/>記<br/>の<br/>の<br/>の<br/>の<br/>の<br/>の<br/>の<br/>の<br/>の<br/>の<br/>の<br/>の<br/>の</td><td>第日本部 - 100-20<br/>(高)(年11-100-20<br/>高)(前)(5-6)(5-6)(5-6)(5-6)(5-6)(5-6)(5-6)(5-6</td><td>日本<br/>1)<br/>2)<br/>2)<br/>2)<br/>3)<br/>3)<br/>2,02</td><td>☆ (<br/>中心 6<br/>☆菜1 (<br/>☆菜2)<br/>☆菜3<br/>秋志<br/>茶品<br/>茶品<br/>茶品<br/>茶品<br/>茶品<br/>茶品<br/>茶品<br/>茶品<br/>茶品<br/>茶品</td></li<></ul> |                                                                                                    | =V1.1.1201<br>Gmai町不升<br>可印焼蒸<br>画 通惑<br>正章<br>1<br>2<br>3     | 199126<br>童承 ①<br>竣平会<br>一<br>遊園 創<br>道園 創<br>道園 創<br>文配件庫<br>大配件庫<br>大配件庫 | chrome湖區翻<br>黎在平子<br>一<br>一<br>一<br>一<br>一<br>一<br>一<br>一<br>一<br>一<br>一<br>一<br>一                                                                                                    | minia. ● P 1. 1. 1. 1. 1. 1. 1. 1. 1. 1. 1. 1. 1. 1                                                                                                    | 1000 ● 会通代報題… ② SQL UPDAT 1000 ● 会通 の の の の の の の の の の の の の の の の の の                                                                                                    | を 研知 4 高<br>参 昇高:件 F<br>で D101 200<br>21L 200<br>26 1.00                                                | 度內 程序员的<br>明 细表<br>1.00<br>0.00<br>3.00                 | ·芬 ① :<br>- 回 2<br>                  |                                                      | 件工<br>管理局77<br>小王序館<br>体理局7<br>小王序館<br>で、記念<br>こ<br>記<br>の<br>の<br>の<br>の<br>の<br>の<br>の<br>の<br>の<br>の<br>の<br>の<br>の | 第日本部 - 100-20<br>(高)(年11-100-20<br>高)(前)(5-6)(5-6)(5-6)(5-6)(5-6)(5-6)(5-6)(5-6                                                                   | 日本<br>1)<br>2)<br>2)<br>2)<br>3)<br>3)<br>2,02                                                    | ☆ (<br>中心 6<br>☆菜1 (<br>☆菜2)<br>☆菜3<br>秋志<br>茶品<br>茶品<br>茶品<br>茶品<br>茶品<br>茶品<br>茶品<br>茶品<br>茶品<br>茶品 |
| → C ▲ 不<br>和 1 平 年後期4<br>時代管理<br>時代管理<br>時代管理<br>時代管理<br>時代管理<br>時代管理<br>記時代表<br>新聞い代入所<br>配件所合管理<br>記時代表新聞理<br>記時代表新聞理                                                                                                    | 安全 erpJ<br>中心- 成都<br>テ<br>中心- 成都<br>テ<br>中心- 成都<br>中心- 成都<br>中心- 成都<br>中心- 成都<br>中心- 成都<br>中心- 成都<br>中心- 成都<br>中心- 成都<br>中心- 成都<br>テ<br>ー<br>中心- 成都<br>テ<br>ー<br>中心- 成都<br>テ<br>ー<br>中心- 成都<br>中心- 成都<br>中心- 成都<br>中心- 成都<br>中心- 成都<br>中心- 成都<br>中心- 成都<br>中心- 成都<br>中心- 成都<br>中心- 成都<br>中心- 成都<br>中心- 成都<br>中心- 成都<br>中心- 成都<br>中心- 成都<br>中心- 成本<br>中心- 成本<br>中心- 成本<br>中心- 成本<br>中心- 成本<br>中心- 成本<br>中心- 成本<br>中心- 成本<br>中心- 成本<br>中心- 成本<br>中心- 成本<br>中心- 成本<br>中心- 成本<br>中心- 成本<br>中心- 成本<br>中心- 成本<br>中心- 成本<br>中心- 成本<br>中心- 成本<br>中心- 成本<br>中心- 成本<br>中心- 成本<br>中心- 成本<br>中心- 成本<br>中心- 成本<br>中心- 成本<br>中心- 成本<br>中心- 心<br>中心- 成本<br>中心- 心<br>中心- 心<br>中心<br>中心- 心<br>中心<br>中心- 心<br>中心<br>中心- 心<br>中心<br>中心<br>中心<br>中心<br>中心<br>中心<br>中心<br>中心<br>中心<br>中                                                                                                    | Skerkiller 7- 12         Total           Skerkiller 7- 12         Total                                                                                                    | =V1.1.1201<br>Gmai田子开<br>可印度道路<br>道路<br>正章                     | 99126<br>查录 〕<br><u>做平台</u><br>通费 融大<br>加件库<br>大配件库<br>大配件库                | chrome测证器<br>繁生至5<br>一<br>一<br>一<br>大<br>百<br>在<br>上<br>三<br>大<br>百<br>名<br>本<br>月                                                                                                    | 橋田. ③ P<br>下市 東西<br>日午15年20<br>配件名称<br>和佳幼式环論<br>用度素達成<br>1<br>1<br>1<br>1<br>1<br>1<br>1<br>1<br>1<br>1<br>1<br>1<br>1                                                                                                    | 1805 - 6注州印刷 図 SQL UPDAT<br>1805 - 0 (日本) (日本) (日本) (日本) (日本) (日本) (日本) (日本)                                                                                                    | re 時句 4 裏<br>差 异香: 件 I                                                                                  | 要用 昭井高的<br>明 細表<br>1.00<br>3.00                         | ·芬 □ 3<br>□ 回 2<br>□ 2<br>□ 2<br>□ 2 | TR景屏意い<br>3 ★ 800 # 10 # 10 # 10 # 10 # 10 # 10 # 10 | 件工 ●<br>管理通知7<br>小王/元5<br>「 (市本町)<br>年<br>、元<br>・<br>・<br>・<br>・<br>・<br>・<br>・<br>・<br>・<br>・<br>・<br>・<br>・          | 議長校程・小小<br>(四分・小山田町<br>新生活を有限)                                                                                                    | 程序<br>1<br>1<br>1<br>1<br>1<br>1<br>1<br>1<br>1<br>3<br>2<br>2<br>2<br>2<br>2<br>2                | ☆ (<br>中心 6<br>始末1                                                                                    |

点击'导出差异配件'按钮进行差异配件导出 excel 操作。

# 3.2.5.8 'PC 端'发起复盘

手持扫码枪复盘操作,需要在 PC 端盘点结束页面点击'复盘'按钮进行开始复盘操作, 登录 ERP 系统配件平台,选择"仓储管理",点击进入'库存盘点'页面,根据筛选条 件选择对应盘点计划点击操作栏中'盘点',进入盘点详情页面,点击盘点信息栏中的 '复盘'按钮发起复盘操作。如图:

|              | 74              | <del>.</del> #6 | 配件平台      | 维修平台         | 整车平台         |                           |      |     |          |            | 管理员77 (@<br>小王汽车销 | 3件计划经理)<br>曹服务有限公 | 司 帮助中        | ai) De       |
|--------------|-----------------|-----------------|-----------|--------------|--------------|---------------------------|------|-----|----------|------------|-------------------|-------------------|--------------|--------------|
| 9年2月25日 星期一  | 导航图             | 库存盘点            | 销售开单 结算   | 入库 出库        |              |                           |      |     |          | <b>864</b> | 🔒:你有采退            | ₩0/WQCPR1         | 902210001)待出 | 蟀! <u>夏5</u> |
| 销售管理         | ■ 基4            | 5信息             |           |              |              |                           |      |     |          |            |                   |                   |              |              |
| 采购管理         | 自己              | 划: 2019022251   | 」库存盘点     |              | 盘点音          | 门: 小王汽车销售服务有限公司           |      |     | 盘点台      | 库:大副斜照     | E .               |                   |              |              |
| 财务管理         | 计划              | u页: 管理员77       |           |              | 计划时          | 间: 2019-02-25             |      |     | ŧ        | 志: 结束鱼     | a.                |                   |              |              |
| 今後常用         | 金               | 紀: 11112        |           |              |              | 注: 111                    |      |     |          |            |                   |                   |              |              |
| 调拨管理         | . <b>1</b> #4   | 請息              |           |              |              |                           |      |     |          |            |                   | -                 |              |              |
| 智能补偿分析       | 百分4%            | 部 副件编码          |           |              |              |                           |      | 台计: | 년 差异:4   | ✔ 強认完成     | で複数               | ⊖ 119±5           |              | 争出差异配约       |
|              | 最終              | 编码              |           | 名称           |              | 間中                        | 产地   | 单位  | 批次       | 仓位         | 进销数               | 库存                | 实盘数          | 状态           |
| 비가 위가 더 좀 가로 | 东风              | CF-4/SAE 20W50  | 0 4L-OYC  | 国工发动机油(222)  | 2悍虎)4L       | CF-4/SAE 20W50 4L-0YC     | ØYC  | 楯   | 20180730 | a          | 0                 | 8                 | 7            | 差异           |
| 配件信息管理       | 东风,             | FS19816-070     |           | <b>浦芯</b>    |              | CFS19816                  | 070  |     | 20180104 | a          | 0                 | 7                 | 6            | 差异           |
| 物流公司管理       | 东风              | CF-4/SAE 20W50  | 0 4L-OYC  | 国工发动机油(222   | 2悍病)4L       | CF-4/SAE 20W50 4L-0YC     | ØYC  | 楢   | 20180120 | a          | 0                 | 1835              | 1834         | 差异           |
| 友白皙預         | 东风,             | C5313586        |           | 76#2         |              | C5313586                  | 057  | 件   | 20180131 | а          | 0                 | 3                 | 2            | 差异           |
| H/ BAE       | <del>,.</del> ⊠ | CE AICAE DMAISE | A ALL OVC | 周田県2007年/000 | A CALLER AND | OF A ICAE DRIAISS ALL BVC | avc. | ±Z  | 00100000 |            | 0                 | 20                | 20           |              |

在复盘页面,可对本次盘点的基础信息进行查看,根据筛选条件进行配件复盘筛选。如图:

| 12月25日 星期—   | 导航图    | 库存盘点 公司配置               |                         |                                 |    |     |    |            | 和谐的           | : 你有的抽样                | QWQCX819021700 | 01)待出库! 👤 |
|--------------|--------|-------------------------|-------------------------|---------------------------------|----|-----|----|------------|---------------|------------------------|----------------|-----------|
| 術售管理         | 🛔 🕮 🐰  | 本信息                     |                         |                                 |    |     |    |            |               |                        |                |           |
| 采购管理         | 皇点     | 計划: 20190225仓储盘点        |                         | 盘点部门: 小王汽车销售服务有限公司              |    |     | 1  | 盘点公库:      | 大配件库          |                        |                |           |
| 财务管理         | H:     | 划员: 管理员77               |                         | 计划时间: 2019-02-25                |    |     |    | 状态:        | 親金中           |                        | 1              |           |
| 仓储管理         | 盘      | 遮人: 小王                  |                         | 备注: 库存盘点                        | -  |     |    |            |               |                        | <u> </u>       |           |
| 调拔管理         | 国研生物   | <b>周辺</b> 目的中编码         | 副社名称 国洲名字               | 職次 批次                           |    |     |    |            | 合计: <u>21</u> | 未 <u>盘</u> : <u>16</u> | 已生: 🧕 🔁        | + 新建配件    |
| 智能补货分析       | 星牌     | 编码                      | 图号                      | 名称                              | 仓位 | 产地  | 批次 | 单位         | 库有数           | 原盘数                    | 复盘数            | 状态        |
| 配件拆合管理       | 东风     | 1309090-KD101-0KE       | C1309090-KD101          | 终于传动式环接                         |    | 0KE |    | 根          | 2             | 1                      |                | 未复盘       |
| 配件信息管理       | 东风,    | C5313586                | C5313586                | 7640                            |    | 057 |    | 件          | 1             | 3                      |                | 未复盘       |
| 的流公司管理       | 东风,    | DFL-A32-1L-DFL          | CDFL-A32-1L             | 车用辰寨溶液 1L                       |    | DFL |    | 升          | 2             | 0                      |                | 未复良       |
| <b>6</b> 户管理 | 东风,    | 185R14C 102/100R 8PR LT | 185R14C 102/100R 8PR LT | 任遇轮胎                            |    |     |    | Ŷ          | 32            | 32                     |                | 未复良       |
| 共应商管理        | ÷2     | 1001010 #0400 040       | C1201010 KC400          | Shith THE PAINT                 |    | 262 |    |            | 2.02          | 2.02                   |                | +57.6     |
| 基础信息管理       | 550A), | 1501010-80400-060       | C1501010-NC400          | BACABRONS                       |    | 000 |    | -1-<br>-1- | 2.02          | 2.02                   |                | *32.08    |
| 通田定地         | 东风,    | CDP140                  | CDP140                  | 高台器片                            |    |     |    |            | 50            | 0                      |                | *         |
| 00.0 44310   |        |                         | CE AVEAE 2014/ED AL DVC | 国TT労动机油(2222標準)AI               |    | ØYC |    | 桶          | 2873          | 0                      |                | 主命        |
| 他用管理         | 东冈,    | CF-4/SAE 20W50 4L-0YC   | CP-4/SAE 200430 4E-01C  | Manager and Construction of the |    |     |    |            |               | -                      |                |           |

其中'合计':表示本次盘点配件的合计条数。

其中'未盘':表示未有盘点的配件条数。

其中'已盘':表示已经盘点的配件条数。

其中'刷新'图形标示:点击刷新图形标示对盘点页面进行刷新操作。

其中'新增配件'(注:该功能可以进行人员权限控制,由管理员设置):对系统库存 盘点不存在的配件信息,但实物库存又存在,所以需把该配件信息增加到盘点中。点击 '新增配件'按钮进入配件新增窗口,根据配件相关信息进行配件检索选择关联,点击 '提交'完成盘点配件信息条件操作,关闭窗口取消盘点配件添加如图:

|                | 云平台 配件平台                                      | 维修平台 整车平台       |                   |                | 管理员77 (配件计划经理)<br>小王汽车销售服务有限公司 | ▼ 帮助中心 🕞 退出     |
|----------------|-----------------------------------------------|-----------------|-------------------|----------------|--------------------------------|-----------------|
| 2019年2月25日 星期— | 导航图 库存盘点                                      |                 |                   |                | 新計局:你有采退年DWQCPR1902            | 210001)待结算! 🂵 📿 |
| ■ 销售管理         | 基本信息                                          |                 |                   |                |                                | Î.              |
| 青 采购管理         | 盘点计划: 20190225仓储盘点                            | 魚点              | 点脑门: 小王汽车销售服务有限公司 | <u>魚</u> 点仓库 : | : 大聞भ库                         |                 |
| ¥ 财务管理         | 计划员: 管理员77                                    | 计划              | 划时间: 2019-02-25   | 状态:            | : 其金中                          |                 |
| 它储管理           | 盖点人: 小王                                       |                 | 备注: 库存金点          |                |                                |                 |
| 13 调拨管理        | 而2(4\$\$\$\$\$\$\$ <b>周</b> 2(4\$\$\$\$\$\$\$ | 副件名称 副计名字       | 北次 批次             |                | 合计:21 未盘:16 已盘:5               | 2 + 新編配性        |
| 育 智能补贫分析       | 品牌 编码                                         | 添加盘点配件(Esc直接关闭) |                   |                | — 🛛 × 🦛 🦝                      | 秋志              |
| ▶ 配件拆合管理       | 东网, 1309090-KD101-0KE                         | 品牌:             | D34               | ###i:••        |                                | *32.4           |
| og 配件信息管理      | 东风, C5313586                                  | 圖件名称:★          |                   | 图号:*           |                                | 未复盘             |
| ☞ 物洗公司管理       | 东风, DFL-A32-1L-DFL                            | <b>皇</b> 点数:★   |                   | 产地:            |                                | 未复盘             |
| 🔮 春户管理         | 东风. 185R14C 102/100R 8PR LT                   |                 | ✔提交               |                |                                | 未复盘             |
| d 供应商管理        | 45                                            |                 |                   |                |                                |                 |
| ⊗ 基础信息管理       | 3600, 1301010-KC400-060                       |                 |                   |                |                                | 未刻苗             |
| 《 通用审批         | 东凤, CDP140                                    |                 |                   |                |                                | 未盘              |

在复盘信息中可以查看相应的配件信息,也可以查看第一次的原盘数,在复盘数显示列 中录入复盘数,相应配件信息状态栏中显示已盘,未盘点的显示未盘。相应的'已盘' (未盘) (未复盘) 合计配件条数发生了改变。如图:

|             | Z          |                         | 3#79 T F 至半1            | 'H'                |      |       |          |        | 小王汽车销售        | 服务有限公司                                | #2014-012 |
|-------------|------------|-------------------------|-------------------------|--------------------|------|-------|----------|--------|---------------|---------------------------------------|-----------|
| 9年2月25日 星期— | 导航图        | 库存盘点                    |                         |                    |      |       |          | 8678.8 | : 你有采退单       | \$4VQCPR190219000                     | 1)待结算! 👖  |
| 销售管理        | <b>■</b> # | 本信息                     |                         |                    |      |       |          |        |               |                                       |           |
| 采购管理        | 盘点         | 计划: 20190225仓储盘点        |                         | 盘点部门: 小王汽车销售服务有限公司 |      |       | <u> </u> | : 大西泮库 |               |                                       |           |
| 财务管理        | H          | 划员: 管理员77               |                         | 计划时间: 2019-02-25   |      |       | 秋志 :     | 舞曲中    |               |                                       |           |
| 仓储管理        | <u>#</u>   | 点人: 小王                  |                         | <b>者注: 库存</b> 金点   |      |       |          |        |               |                                       |           |
| 调拨管理        | 西沙48       | 中国 副社会部                 | 副(4名称) 国济4名字            | 批次 批次              |      |       |          | 合计: 21 | 未盘: <u>16</u> | 822:1                                 | + 新聞記信    |
| 智能补贫分析      | 単純 施設 あら   |                         | 名称                      | 仓位                 | 产地 排 | 助次 单位 | 库存数      | 原盘数    | 复盘数           | 状态                                    |           |
| 配件拆合管理      | 东风         | 1309090-KD101-0KE       | C1309090-KD101          | 编杆传动式环境            |      | OKE   | 枳        | 2      | 1             | 1                                     | 已產        |
| 配件信息管理      | 东风         | C5313586                | C5313586                | 7648               |      | 057   | f¢       | 1      | 3             | 3                                     | 已盘        |
| 物流公司管理      | 东风         | DFL-A32-1L-DFL          | CDFL-A32-1L             | 车用层 <b>赛</b> 油液 1L | 1    | DFL   | 升        | 2      | 0             |                                       | 未製魚       |
| 客户管理        | 东风         | 185R14C 102/100R 8PR LT | 185R14C 102/100R 8PR LT | 伝動総論               |      |       | 个        | 32     | 32            |                                       | 未复命       |
| 供应商管理       | 东风         | 1301010-KC400-060       | C1301010-KC400          | 數热聲的成              |      | 060   | ŕ        | 2.02   | 2.02          | · · · · · · · · · · · · · · · · · · · | 未复合       |
| 基础信息管理      | 在回         | CDR140                  | CD9140                  | 南ム輔臣               |      |       |          | 50     | 0             |                                       |           |
| 運用审批        |            |                         |                         | and be may a       |      |       |          |        |               |                                       | 1         |
| 弗用梦理        | 东风         | CF-4/SAE 20W50 4L-0YC   | CF-4/SAE 20W50 4L-0YC   | 国工发动机由(2222悍虎)4L   |      | ØYC   | 栖        | 2873   | 0             |                                       | 未盘        |

#### 3.2.5.9 '手持'复盘

(注:通过手持进行初盘,只能通过手持复盘,若复盘采用 PC、手持混合盘点造成盘 点数据错误自行承担)

系统库管用户通过账号密码登录手持设备,点击选择进入"盘点"界面。选择相应盘点 计划,进入盘点详情界面。使用手持设备扫相应配件二维码,系统会带出该配件的详情、 实时库存数(注:库存数量根据配置是否显示库存数)、已盘数量与初盘数,根据实际 情况录入配件实盘数量,点击'盘点'按钮完成该配件复盘,并弹出提示框,点击确定, 继续进行扫码盘点操作。如图:

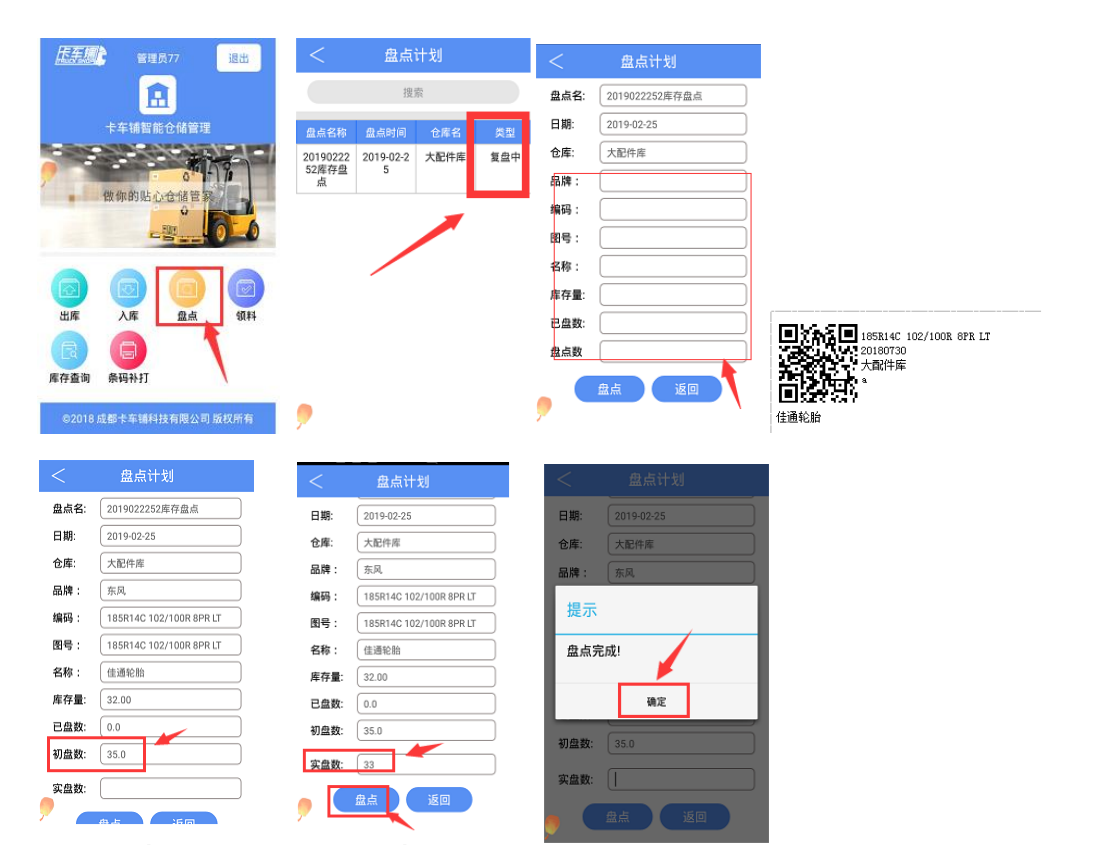

该配件盘点确认完成后,页面回到配件盘点详情页,可看到该配件的已盘数、初盘数。 如图:

| <    | 盘点计划                    |
|------|-------------------------|
| 日期:  | 2019-02-25              |
| 仓库:  | 大配件库                    |
| 品牌:  | 东风                      |
| 编码:  | 185R14C 102/100R 8PR LT |
| 图号:  | 185R14C 102/100R 8PR LT |
| 名称:  | 佳通轮胎                    |
| 库存量: | 32.00                   |
| 已盘数: | 33.0                    |
| 初盘数: | 35.0                    |
| 实盘数: |                         |
| , (  | 盘点 返回                   |

### 3.2.5.10 'PC 端'复盘结束

手持复盘完成, 需在 PC 端进行复盘完成操作。

登录 ERP 系统配件平台,选择"仓储管理",点击进入'库存盘点'页面,根据筛选条件选择对应盘点计划,点击操作栏中'盘点'进入盘点详情,点击'结束复盘'按钮完成库存盘点操作,自动跳转到盘点详情页面。如图:

|                          | 7.                | 平台 配件平台                 | 维修平台 整车        | 平台                                                                                                    |                    |          |               |         |                      | - <b>1</b> | 部理品77(配件计划経3<br>い王汽车销售服务有限                   | 即 報助<br>公司    | 中心 🕞 退出                  |
|--------------------------|-------------------|-------------------------|----------------|----------------------------------------------------------------------------------------------------|--------------------|----------|---------------|---------|----------------------|------------|----------------------------------------------|---------------|--------------------------|
| 2019年2月25日 星期—           | 导航图               | 库存盘点                    |                |                                                                                                    |                    |          |               |         |                      | 4676.03 :  | 你有采退单NWQCPF                                  | 1902210001]阀  | 結算! 🏬 📿                  |
| ■ 销售管理                   | ■ #4              | 11信息                    |                |                                                                                                    |                    |          |               |         |                      |            |                                              |               |                          |
| 育 采购管理                   | 防止                | 十刻: 20190225仓储盅点        |                | <u> 金</u> 点的门:                                                                                                    | 小王汽车销售服务有限公        | ;司       |               |         | 產点合库                 | : 大配件库     |                                              |               |                          |
| ¥ 卧松Ģ油                   | H\$               | 汕员: 管理员77               |                | 计划时间:                                                                                                    | 2019-02-25         |          |               |         | 状态                   | : 怎念中      |                                              |               |                          |
| · ·····                  | 献                 | 点人: 小王                  |                | 鲁注:                                                                                                    | 库存盘点               |          |               |         |                      |            |                                              |               |                          |
|                          |                   |                         |                |                                                                                                    |                    |          |               |         |                      |            | ±a. a □a.                                    |               |                          |
| 13 调拨管理                  | B3(48)            | 1309090-KD101-0KE       | 自动牛畜称自动牛畜学     | 100                                                                                                    | * 批次               |          |               |         |                      | mar i 🛓    | , ≫ta£;⊻ ⊡a£;                                |               | T BREAT                  |
| 管 智能补货分析                 | 星牌                | 黛码                      | 图号             | 名称                                                                                                    | 仓位                 | 产地       | 難次            | 单位      | 库存数                  | 原盘         | 識 复生数                                        |               | 状态                       |
| ▶ 配件拆合管理                 | 东风                | 1309090-KD101-0KE       | C1309090-KD101 | 蜗杆传动式环播                                                                                                    |                    | 0KE      |               | 根       | 2                    | 1          | 1                                            |               | 已复盘                      |
| <b>端</b> 配件信息管理          | 15 💌              | 项每页。当前1-1项,总计1项记录       |                |                                                                                                    |                    |          |               |         |                      |            | 上一页                                          | 1 下一页         | 转到 1 页                   |
| ☺ 物流公司管理                 |                   |                         |                |                                                                                                    |                    |          |               |         |                      |            |                                              |               |                          |
| 曾 春户管理                   |                   |                         |                |                                                                                                    |                    |          |               |         |                      |            |                                              | → L           | ✓ 结束复盘                   |
| 2019年2月25日 星期—<br>《 销售管理 | 云<br>与航恩<br>豊 基本( | F台 配件平台<br>库存盘点<br>信息   | 维修平台 整车        | 平台<br>8-1997日                                                                                                    |                    |          |               |         | 8.80 <i>1</i>        |            | ▲通過が「WOHTTHINE<br>小王汽车销售服务有限<br>你有销售单DWWOCXS | 型) ▼ 幣間<br>公司 | 中心 ● 退田<br>田座: 勇尹 📿      |
| 育 采购管理                   | MEARET 3          | 目: 20190225 包修蓝泉        |                | THE MERICIPAL IS IN THE PARTY OF THE PARTY OF THE PARTY O | 小土八年初1188367498229 | 9        |               |         | <u>HE</u> /1232204 : | 2,8099,94  |                                              |               |                          |
| ¥ 财务管理                   | 1728              | ス: 宮地内//                |                | 172803101:                                                                                                    | 2019-02-25         |          |               |         | 枕面:                  | 如果過度       |                                              |               |                          |
| 合儲管理                     | <u></u> 虚穴.       | A: 小土                   |                | 贊汪:)                                                                                                    | 年仔童点               |          |               |         |                      |            |                                              |               |                          |
| 13 调拔管理                  | · 盘点              | 清息                      |                |                                                                                                    |                    |          |               |         |                      |            |                                              |               |                          |
| ■ 智能补偿分析                 | 國計集編              | 码 配件编码                  |                |                                                                                                    |                    | 合计: 21 : | 未盘: <u>16</u> | 平:2 亏:  | 2 接近单                | 溢: 1       |                                              |               | ] 导出差异配性                 |
| 4 配出拆合管理                 | 品牌                | 编码                      | 名称             |                                                                                                    | 图号                 |          | 产地            | 单位      | 批次                   | 仓位         | 进销数 库存                                       | 实盘数           | 状态                       |
|                          | 东风                | 1309090-KD101-0KE       | 對耕干传动式环港       |                                                                                                    | C1309090-KD101     |          | 0KE           | 根       |                      | 0          | 2                                            | 1             | 듁                        |
| Q; BD中信息官姓               | 东风                | DFL-A32-1L-DFL          | 车用尿素溶液 1L      |                                                                                                    | CDFL-A32-1L        |          | DFL           | 升       |                      | 0          | 2                                            | 0             | 5                        |
|                          | 余风                | C5313586                | 392            |                                                                                                    | C5313586           |          | 057           | f#      |                      | 0          | 1                                            | 3             | 2<br>TT                  |
| <b>營</b> 客户管理            | 90%<br>在同         | 185R14C 102/100R 8PR IT | 日の代始期になって      |                                                                                                    | 185B14C 102/100B 8 | PRIT     | 060           | T<br>A  |                      | 0          | 2.02                                         | 32            | т<br><del>Т</del>        |
| 會 供应商管理                  | 东风                | M3000-1012240A-937-OYC  | 10#            |                                                                                                    | CM3000-1012240A-9  | 137      | OYC           | ·<br>个  |                      | 0          | 24                                           | 0             | 未盘                       |
| ◎ 基础信息管理                 | 东风                | NS                      | 反意             |                                                                                                    | NS                 |          |               | 栖       |                      | 0          | 979348                                       | 0             | 未盘                       |
| 、 通用审批                   | 东风                | C39466454-B             | 气缸盖            |                                                                                                    | W0700904168        |          | 十堰            | 貝       |                      | D          | 2                                            | 0             | 未盘                       |
| 四 曲田管理                   | 东风                | 李述精护                    | 夺速箱垫           |                                                                                                    | 空波波林               |          |               | 个       |                      | 0          | 1                                            | 0             |                          |
| 24 四川日本王                 |                   |                         |                |                                                                                                    | Johnman            |          |               |         |                      | 0          |                                              | U             | 未盘                       |
|                          | 东风                | DFL-L30-15W40-18L-DFL   | 东风南用车原装dCi发动机专 | 用机油                                                                                                    | DFL-L30-15W40-18L- | DF       | DFL           | -<br>10 |                      | 0          | 1                                            | 0             | 未 <u>盘</u><br>未 <u>盘</u> |

# 3.2.5.11 报损、报损异常、报溢单填写

在盘点结束页面可对本次盘点信息进行查看如:配件的平盈亏等情况。也可以根据配件 筛选条件进行筛选操作。同时可在盘点信息栏查看盘点合计、未盘合计、平亏溢合计, 点击报损、报溢单、报损异常单进行报损、报溢单填写操作。如图:

|                 | Ī            | 平台                      | 维修平台 整车平台         |           |                         |        |            |           |                   | 管理员77<br>小王汽车箱           | 配件计划经理<br>自备服务有限公      | / <b>▼</b> 帮助中                                         | PUD-             |
|-----------------|--------------|-------------------------|-------------------|-----------|-------------------------|--------|------------|-----------|-------------------|--------------------------|------------------------|--------------------------------------------------------|------------------|
| 9年2月25日 星期—     | 导航图          | 库存盘点                    |                   |           |                         |        |            |           | 10041             | 93-14997 b<br>21-44-0564 | empriscan<br>Manuccian | 9022000013 <del>996</del><br>0022100013 <del>036</del> | 1999 I<br>1997 I |
| (销售管理           | 🔹 基2         | 本信息                     |                   |           |                         |        |            |           |                   |                          |                        |                                                        |                  |
| 采购管理            | 原建           | 十划: 20190225仓储盘点        | 1                 | 1.(1855)。 | 小王汽车销售服务有限公司            |        |            | 盘点合车:     | 大配件库              |                          |                        |                                                        |                  |
| 财务管理            | H\$          | 创员: 管理员77               | ł                 | 计划时间:     | 2019-02-25              |        |            | 状态:       | 结束复合              | E .                      |                        |                                                        |                  |
| A-294030        | <u>fik</u> r | 氨人: 小王                  |                   | 餐注:       | 库存盘点                    |        |            |           |                   |                          |                        |                                                        |                  |
|                 | <b>a a</b>   | 后信息                     |                   |           |                         |        |            |           |                   |                          |                        |                                                        |                  |
| 桐奴官理            | 四份44         | <b>编码</b> 百计中编码         |                   |           | 合计: 21 未盘: 16           | 平:2 등: | 2 报报单      | 推展异常      | 溢: <mark>1</mark> | 报道单                      | □ 170 25               | स्टादः जि                                              | 导出差异             |
| 智能补贫分析          | <b>8.8</b>   | 编码                      | 名称                |           | 图号                      | 产地     | 单位         | <b>批次</b> | 仓位                | 进销数                      | 库存                     | 実盘数                                                    | 税                |
| 配件拆合管理          | 东凤           | 1309090-KD101-0KE       | 地杆体动式环菌           |           | C1309090-KD101          | 0KE    | 棂          |           |                   | 0                        | 2                      | 1                                                      | 5                |
| 配件信息管理          | 东风           | DFL-A32-1L-DFL          | 车用尿素溶液 1L         |           | CDFL-A32-1L             | DFL    | Ĥ          |           |                   | 0                        | 2                      | 0                                                      | 5                |
| 物流公司管理          | 东风           | C5313586                | 385               |           | C5313586                | 057    | <b>f</b> ‡ |           |                   | 0                        | 1                      | 3                                                      | 朣                |
| 在户管理            | 东凤           | 1301010-KC400-060       | 散熱器急成             |           | C1301010-KC400          | 060    | 个          |           |                   | 0                        | 2.02                   | 2.02                                                   | Ŧ                |
| 117 BAL         | 东风           | 185R14C 102/100R 8PR LT | 佳通轮胎              |           | 185R14C 102/100R 8PR LT |        | 个          |           |                   | 0                        | 32                     | 32                                                     | Ŧ                |
| 供应簡管理           | 东风           | M3000-1012240A-937-OYC  | 机波                |           | CM3000-1012240A-937     | OYC    | 个          |           |                   | 0                        | 24                     | 0                                                      | 未盘               |
| 基础信息管理          | 东风           | NS                      | 尿素                |           | NS                      |        | 栖          |           |                   | 0                        | 979348                 | 0                                                      | 未盘               |
| 通用审批            | 东风           | C39466454-8             | 气缸盖               |           | W0700904168             | 十堰     | 貝          |           |                   | 0                        | 2                      | 0                                                      | 未盘               |
| and CE2 belt TH | 东风           | 变速精验                    | 变速精验              |           | 变速精验                    |        | 个          |           |                   | 0                        | 1                      | 0                                                      | 未盘               |
| 现的管理            | 东凤           | DFL-L30-15W40-18L-DFL   | 东风商用车原装dCi发动机专用机由 |           | DFL-L30-15W40-18L-DF    | DFL    | 栖          |           |                   | 0                        | 1                      | 0                                                      | 未盘               |
| 系統管理            | 东凤           | GYRHZ800G-DFL           | 汽车通用键基础润滑脂        |           | CGYRHZ800G              | DFL    | 栖          |           |                   | 0                        | 9149                   | 0                                                      | 未盘               |
| 报表统计            | 东风           | 卡环                      | 卡环                |           | 和中                      | 卡环     | <b>^</b>   |           |                   | 0                        | 100                    | 0                                                      | 未盘               |
|                 | 1.00         |                         |                   |           |                         |        |            |           |                   | -                        |                        | 1 e                                                    |                  |

其中'合计':点击合计数可对盘点合计数进行查看。

其中'未盘':点击未盘数可对未盘配件进行查看。

其中'平':点击盘平数可对盘点盘平的配件进行查看。

其中'亏':点击盘亏数可对盘点盘亏的配件进行查看。

其中'溢':点击盘溢数可对盘点盘溢的配件进行查看。

点击'打印差异配件'按钮进入差异配件打印预览页面进行打印操作。点击'确认'按 钮确认打印操作,点击'取消'按钮或关闭窗口取消打印操作。如图:

|                          | 云平台 配件平台                                 | 继修平台 整车平台                                                                                                    | 管理员77<br>小王汽车    | (配件计划经理)<br>消售服务有限公司 | ▼ 帮助中心       | ) 🕞 退出 |
|--------------------------|------------------------------------------|----------------------------------------------------------------------------------------------------|------------------|----------------------|--------------|--------|
| 2019年2月25日 星期—           | ■ 「「「「「「」」」 ● 「「」」 ● 「「」」 ● 「」 ● 「」 ● 「」 |                                                                                                    | <b>后当息:</b> 你有朝: | ≝∰pwQCXS19           | 02250001]待出库 | : 💵 😂  |
| ■ 销售管理                   | 🚔 基本信息                                   | - TC2815                                                                                                    | 1                |                      |              |        |
| ▶ 采购管理                   | 盘点计划: 20190225仓储盘点                       |                                                                                                    | ¥\$\$\$\$\$      |                      |              |        |
| ¥ 财务管理                   | 计划员: 管理员77                               | 通篇  正常  通問  細穴 編示  留页上页 下页 尾页  1000   设置 打印   关闭                                                                                                    |                  |                      |              |        |
| • 0.000m                 | 盘点人: 小王                                  |                                                                                                    |                  |                      |              |        |
| 8 Din B社                 | 盘盘点信息                                    | 大配件库-20190225仓储盘点-盘点差异配件明细表                                                                                                    |                  |                      | _            |        |
|                          | 國計4編8月 國济4編8月                            |                                                                                                    | : <u>1 报准单</u>   | <b>⊖</b> 10±23       | 24 R 91      | 出差异配性  |
|                          | 品牌 焙料                                    | 序号 仓库 仓位 配件名称 配件编码 图号 库存数 盘点数 复盘数                                                                                                    | 进销数              |                      | 宴盡数          | 状态     |
| ▶ 配件拆台管理                 | 东风 1309090-KD101-0KE                     | 1 大配件库 a 蜗杆传动式环缩 <sup>1309090,KD101-</sup> C1309090,KD101 2.00 1.00<br>0KE C1309090,KD101 2.00 0.00                                                                                                    | 0                | 2                    | 1            | 듁      |
| <b>端</b> 配件信息管理          | 东风 DFL-A32-1L-DFL                        | 2         入肥片库         a         半月内洗浴液11         DFL 453-11         CDFL 453-11         2.00         0.00           3         大配件库         a         「轮         C5313586         C5313586         1.00         3.00 | 0                | 2                    | 0            | 5      |
| ◎ 物流公司管理                 | 东风 C5313586                              | 1                                                                                                    | 0                | 1                    | 3            | 朣      |
| 曾 客户管理                   | 东风 1301010-KC400-060                     |                                                                                                    | 0                | 2.02                 | 2.02         | Ŧ      |
|                          | 东风 185R14C 102/100R 8PR LT               |                                                                                                    | 0                | 32                   | 32           | 平      |
| ■ 1953区附管理               | 东风 M3000-1012240A-937-OYC                |                                                                                                    | 0                | 24                   | 0            | 未盘     |
| ⊗ 基础信息管理                 | 东风 NS                                    |                                                                                                    | 0                | 979348               | 0            | 未盘     |
| <ul> <li>通用审批</li> </ul> | 东风 C39466454-8                           |                                                                                                    | 0                | 2                    | 0            | 未盘     |
| 回 费用管理                   | 东风 变速精整                                  |                                                                                                    | 0                | 1                    | 0            | 未盘     |

点击'导出差异配件'按钮进行差异配件导出 excel 操作。

#### 报损异常:

#### 报损异常出现情况,在盘点结束后未做报损之前配件发生了进销业务库存数小于报损数。

在盘点信息页面,点击'报损异常'进入报损异常页面进行配件盘点报损异常的配件进行复盘操作。如图:

|                | 7             | 平台 配件平台                 | 维修平台      | 整车平台  |                             |         |       |       |        | 管理员77<br>小王汽车箱 | (配件计划经理)<br>销售服务有限公 | 司 帮助中         | NÚ 🕞           |
|----------------|---------------|-------------------------|-----------|-------|-----------------------------|---------|-------|-------|--------|----------------|---------------------|---------------|----------------|
| 2019年2月25日 星期— | 导航图           | 库存盘点                    |           |       |                             |         |       |       | 4676.0 | : 你有错话         | B#p/wacxT19         | 02190004)(558 | 84 : <b>16</b> |
| ■ 销售管理         | 🚔 基本          | 信息                      |           |       |                             |         |       |       |        |                |                     |               |                |
| ■ 采购管理         | 游虛            | 组: 20190225仓储盘点         |           | 盘点前门: | 小王汽车销售服务有限公司                |         |       | 盘点公库: | 大都并库   |                |                     |               |                |
| ¥财务管理          | 计划            | (5) 信理员77               |           | 计划时间: | 2019-02-25                  |         |       | 状态:   | 结束现在   |                |                     |               |                |
|                | 戲劇            | 1人: 小王                  |           | 鲁注:   | 库存金点                        |         |       |       |        |                |                     |               |                |
|                | 🗖 🕮 📾 🖉       | ·信息                     |           |       |                             |         |       | -     |        |                |                     |               |                |
|                | <b>R</b> 2(49 | <b>高田</b> 田本編码          |           |       | 台计: <u>21</u> 未盘: <u>16</u> | 푸: 2 등: | 2 报报单 | 报道异常  | 瀢: 1   | 报溢单            | 🔒 打印差罚              | 10201         | 导出差异配件         |
| 管形件运力机         | 品牌            | 编码                      | 名称        |       | 图号                          | 产地      | 单位    | 批次    | 仓位     | 进销数            | 库存                  | 実盛数           | 状态             |
| • 配件拆合管理       | 东风            | 1309090-KD101-0KE       | 电器干传动式芯环播 |       | C1309090-KD101              | OKE     | 根     |       |        | 0              | 2                   | 1             | 5              |
| 2 配件信息管理       | 东风            | DFL-A32-1L-DFL          | 车用尿素溶液 1L |       | CDFL-A32-1L                 | DFL     | 升     |       |        | 0              | 2                   | 0             | 듁              |
| • 物流公司管理       | 东风            | C5313586                | 348       |       | C5313586                    | 057     | 件     |       |        | 0              | 1                   | 3             | 朣              |
| 6 客户管理         | 东风            | 1301010-KC400-060       | 散热器总成     |       | С1301010-КС400              | 060     | 个     |       |        | 0              | 2.02                | 2.02          | 平              |
|                | 东风            | 185R14C 102/100R 8PR LT | 任通轮胎      |       | 185R14C 102/100R 8PR LT     |         | 个     |       |        | 0              | 32                  | 32            | Ŧ              |

在'报损异常详情'页面对异常配件进行复盘,在复盘数录入复盘数,会自动弹出配件 进销信息页面,确认配件进销信息无误后录入复盘数完成异常盘点,点击'继续'按钮 保存复盘,点击'关闭'按钮或关闭窗口关闭配件进销详情窗口。如图:

|                                                                                                    |                                                                                                    | 云平台                                                                                                    | 配件                                             |                                                              |                                                                     |                                                                 |                            |                                                                                             |                                      |                             |                                   |                                                                             |                                                                                                    |                                                    |                                                                                                    |
|----------------------------------------------------------------------------------------------------|----------------------------------------------------------------------------------------------------|----------------------------------------------------------------------------------------------------|------------------------------------------------|--------------------------------------------------------------|---------------------------------------------------------------------|-----------------------------------------------------------------|----------------------------|---------------------------------------------------------------------------------------------|--------------------------------------|-----------------------------|-----------------------------------|-----------------------------------------------------------------------------|----------------------------------------------------------------------------------------------------|----------------------------------------------------|----------------------------------------------------------------------------------------------------|
|                                                                                                    | 9年2月25日 星期—                                                                                                  | 导航图 库存                                                                                                    | <b>8</b>                                       |                                                              |                                                                     |                                                                 |                            |                                                                                             |                                      |                             |                                   | 46363                                                                       |                                                                                                    | VQCXT1902190                                       | 002]待入库! 📜                                                                                                    |
|                                                                                                    | 销售管理                                                                                                    | ■ 基本信息                                                                                                    |                                                |                                                              |                                                                     |                                                                 |                            |                                                                                             |                                      |                             |                                   |                                                                             |                                                                                                    |                                                    |                                                                                                    |
| 방법법       비법       新日       大日       第日       中日       中日                                                                                                    | 采购管理                                                                                                    | 金点计划: 2                                                                                                    | 报损异常-V                                         | 羊情(Esc直接关闭)                                                  |                                                                     |                                                                 |                            |                                                                                             |                                      |                             |                                   |                                                                             |                                                                                                    | - 2                                                | ×                                                                                                    |
| chetter       a.e.s.: a       a.e.s.: a       a.e.s: a       a.e.s: a       a                                                       | 财务管理                                                                                                    | 计划员: 管                                                                                                    | 品牌                                             | 编码                                                           | 名称                                                                  | 图号                                                              | 产地                         | 单位                                                                                          | 仓位                                   | 戴次                          | 原盘数                               | 亏损差异数                                                                       | 库存数(实时)                                                                                                    | 复盘数                                                |                                                                                                    |
|                                                                                                    | 仓储管理                                                                                                    | 盘点人: 小                                                                                                    | 年間                                             | DFL-A32-1L-                                                  | 车用尿素溶液                                                              | CDFL-632-11                                                     | DE                         | <del>11</del>                                                                               |                                      |                             | 0.00                              | 0.00                                                                        | 0                                                                                                    | 0                                                  | 1                                                                                                    |
| NEW-369/F         Notes         Notes                                                                                                    | 调拨管理                                                                                                    | ■ 盘点信息                                                                                                    |                                                | DFL                                                          | 1L                                                                  |                                                                 |                            | 1                                                                                           |                                      |                             |                                   |                                                                             |                                                                                                    |                                                    |                                                                                                    |
| All North General State     State     State     State     State     State       All North General State     State     State     State     State     State       All North General State     State     State     State     State     State       All North General State     State     State     State     State     State       All North General State     State     State     State     State     State       All North General State     State     State     State     State     State       All North General State     State     State     State     State     State       State     State     State     State     State     State     State       State     State     State     State     State     State     State       State     State     State     State     State     State     State       State     State     State     State     State     State     State       State     State     State     State     State     State     State       State     State     State     State     State     State     State       State     State     State     State     State     State     <                                                                                                    | 智能补给分析                                                                                                    | 副件编码                                                                                                    |                                                |                                                              |                                                                     |                                                                 |                            |                                                                                             |                                      |                             |                                   |                                                                             |                                                                                                    | <b>—</b>                                           | 导出差异国                                                                                                    |
| ALTYS I BLAC         SUL         DIA         DIA <thdia< th=""> <t< td=""><td>ELH-SAMTE</td><td>品牌 编码</td><td></td><td></td><td></td><td></td><td></td><td></td><td></td><td></td><td></td><td></td><td></td><td></td><td>秋花</td></t<></thdia<> | ELH-SAMTE                                                                                                    | 品牌 编码                                                                                                    |                                                |                                                              |                                                                     |                                                                 |                            |                                                                                             |                                      |                             |                                   |                                                                             |                                                                                                    |                                                    | 秋花                                                                                                    |
| 正平台         四千台         至平台         正平台         正平台         四千台         至平台           902月25日 里平         64/2         1102         120201000119.2.8.1         1000109.2.8.1         1000109.2.8.1           902月25日 里平         64/2         1102         120201000119.2.8.1         1000109.2.8.1         1000109.2.8.1           902月25日 里平         64/2         1102         1000109.2.8.1         1000109.2.8.1         1000109.2.8.1           905 102         1000109.2.8.1         1000109.2.8.1         1000109.2.8.1         1000109.2.8.1         1000109.2.8.1           905 102         1000109.2.8.1         1000109.2.8.1         1000109.2.8.1         1000109.2.8.1         1000109.2.8.1           905 102         1000109.2.8.1         1000109.2.8.1         1000109.2.8.1         1000109.2.8.1         1000109.2.8.1           905 102         1000109.2.8.1         1000109.2.8.1         1000109.2.8.1         1000109.2.8.1         1000109.2.1         1000109.2.1         1000109.2.1         1000109.2.1         1000109.2.1         1000109.2.1         1000109.2.1         1000109.2.1         1000109.2.1         1000109.2.1         1000109.2.1         1000109.2.1         1000109.2.1         1000109.2.1         1000109.2.1         1000109.2.1         1000109.2.1         10000109.2.1         1000109.2.1                                     | 的行行的自知                                                                                                    | 东凤 13090                                                                                                    |                                                |                                                              |                                                                     |                                                                 |                            |                                                                                             |                                      |                             |                                   |                                                                             |                                                                                                    |                                                    | ㅋ                                                                                                    |
| 新術館     新術館     新潟(1)     新潟(1)     新潟(1)     第月     新潟(1)     第月     第月     <                                                                                                    | 9年2月25日 星期一                                                                                                  | 云平台                                                                                                    | 84<br>8 10 10 10 10 10 10 10 10 10 10 10 10 10 | 干台                                                           | 维修平台                                                                | 整车平台                                                            |                            |                                                                                             |                                      |                             |                                   | 0                                                                           | 管理员77 (配件)<br>小王汽车销售服<br>你有钠退单(M                                                                                                    | †划程理)<br>务有限公司<br>₩000XT1902190                    | 帮助中心<br>001]待入库! 🎵                                                                                                    |
|                                                                                                    | 9年2月26日 星期一<br>销售管理                                                                                          | 云平台<br>导航图 序存<br>雪 基本信息<br>象点计划: 2                                                                                                    | <b>展行</b><br>建点 <sup>3</sup>                   | 平台                                                           | 维修平台                                                                | 整车平台                                                            |                            | _                                                                                           | _                                    | _                           | _                                 |                                                                             | 管理员77 (副件)<br>小王汽车销售服                                                                                                    | 十划程理)<br>务有限公司<br>¥ACKT1902190                     | 帮助中心<br>001]待入库!                                                                                                    |
| 合理管理         新規         DR. 432.11         新規展業業         DR. 432.11         印刷 許         0.00         0.00         0         1           現代管理         第         自由信用         DR.         DR.         DR.         T         0.00         0.00         0         1         1         1         1         1         1         1         1         1         1         1         1         1         1         1         1         1         1         1         1         1         1         1         1         1         1         1         1         1         1         1         1         1         1         1         1         1         1         1         1         1         1         1         1         1         1         1         1         1         1         1         1         1         1         1         1         1         1         1         1         1         1         1         1         1         1         1         1         1         1         1         1         1         1         1         1         1         1         1         1         1         1         1                                                                                                    | 9年2月25日 星期一<br>9 销售管理<br>: 采购管理                                                                              | 云平台<br>与航道 序位。<br>章 基本情想<br>重想计划: 2<br>计划示: 2                                                                                                    | 配件<br>虫点 <sup>3</sup><br>报损异常-1                | <b>平台</b><br>羊婿 (Esc直接关闭)                                    | 维修平台                                                                | 整车平台                                                            |                            |                                                                                             | _                                    | _                           | _                                 |                                                                             | 管理员77 (配件)<br>小王汽车销售服                                                                                                    | H划经理)<br>务有限公司▼<br>VOCXT1902190<br>- 🖸             |                                                                                                    |
| 現状管理<br>開設管理<br>解決 低日<br>新生 低日<br>和学会出資明合学、消費は、(まる直接見用)<br>「学会出資明合学、消費は、(まる直接見用)<br>「学会出資明合学、消費は、(まる直接見用)<br>「「」」」」」」」」」」<br>新生 低点 低い<br>新生 低点 低い<br>「」」」」」」」」」」」<br>新生 低点 低い<br>「」」」」」」」」」」」」<br>新生 低い<br>「」」」」」」」」」」」」<br>「」」」」」」」」」」」<br>「」」」」」」」」                                                                                                    | 9年2月25日 <b>星明一</b><br>销售管理<br>采购管理<br>财务管理                                                                   | 云平台<br>马航西 库存<br>章 基本信息<br>全点计划: 2<br>计划员: 2<br>金点人: 4                                                                                                    | 配件<br>生态<br>一级极异常-1<br>星旗                      | 平台<br>羊锈 ( Esc直换天闭 )<br><b>烧时</b>                            | 鐵樓平台<br>)<br>名称                                                     | 整车干台                                                            | P18                        | <b>4</b> 412                                                                                | <u>812</u>                           | 要次                          | 臣生故                               | (mm)<br>(mm)<br>亏损差异数                                                       | 管理员77 (配件社<br>小王)"车销售服<br>依有销退单000<br>库存数(实明)                                                                                                    | 1/3/呈现)<br>务有限公司 ▼<br>wocxtT1902190<br>一 □<br>¥虫政  | 帮助中心 001)待入库! ★                                                                                                    |
| 비행사업/501         Life         Life                                                                                                    | 4年2月25日 星第一<br>销售管理<br>采购管理<br>以均管理<br>合体管理                                                                  | 二十分 二十分 <p二十分< p=""> <p二十分< p=""> 二十分 <p二十分< p=""> <p二十分< p=""> <p二十分< p=""> <p二十分< p=""> <p二十分< p=""> <p二十分< p=""> <p二十分< p=""> <p二十分< p=""> <p二十分< p=""> <p二十分< p=""> <p二十分< p=""> 二十分 <p二十分< p=""> <p二十分< p=""> <p二十分< p=""> <p二十分< p=""> <p二十分< p=""> <p二十分< p=""> <p二十分< p=""> <p二十分< p=""> <p二十分< p=""> <p二十分< p=""> <p二十分< p=""> <p二十分< p=""> 二十分 <p二十分< p=""> <p二十分< p=""> <p二十分< p=""> <p二十分< p=""> <p二十分< p=""> <p二十分< p=""> <p二十分< p=""> <p二十分< p=""> <p二十分< p=""> <p二十分< p=""> <p二十分< p=""> <p二十分< p=""> <p二十分< p=""> <p< td=""><td>配件<br/>盘点<sup>○</sup><br/>报损异常-}<br/>星跳<br/>东风</td><td>干台<br/>羊捕 (Esc直接天司)</td><td>增修平台 ★用房事油表<br/>11</td><td>整年干台<br/>重号<br/>CDR-A32-1L</td><td><b>₽™B</b><br/>DFL</td><td><b>单位</b><br/>升</td><td>ete</td><td>難次</td><td><b>经生我</b></td><td>5級条罪数<br/>0.00</td><td>管理员77 (6)件i<br/>小王)"车销售服<br/>你有约证单000<br/><b>你有效(实时)</b><br/>0</td><td>甘湖経理)<br/>芳有限公司<br/>一 □</td><td>₩助中心<br/>001)待入席!</td></p<></p二十分<></p二十分<>                                                                                                    | 配件<br>盘点 <sup>○</sup><br>报损异常-}<br>星跳<br>东风    | 干台<br>羊捕 (Esc直接天司)                                           | 增修平台 ★用房事油表<br>11                                                   | 整年干台<br>重号<br>CDR-A32-1L                                        | <b>₽™B</b><br>DFL          | <b>单位</b><br>升                                                                              | ete                                  | 難次                          | <b>经生我</b>                        | 5級条罪数<br>0.00                                                               | 管理员77 (6)件i<br>小王)"车销售服<br>你有约证单000<br><b>你有效(实时)</b><br>0                                                                                                    | 甘湖経理)<br>芳有限公司<br>一 □                              | ₩助中心<br>001)待入席!                                                                                                    |
| NH 1/1 / 1000         NH         NH                                                                                                    | 942月25日 星期—<br>将告管理<br>采购管理<br>以外管理<br><del>合体管理</del><br>現狀管理                                               | 云干台<br>写師酒 家行<br>章 基本信息<br>魚成计道:2<br>计如云:2<br>魚成子:2<br>二<br>金成長:2<br>二<br>金成長記                                                                                                    | 配件<br>虫点<br>交损异常-↓<br>星親<br>东风                 | 平台<br>羊婧 (Esc直接关闭)<br><b>保田</b><br>DR-A32-1L-<br>DR          | 世様平台<br>名称<br>年用原素高級<br>11<br>存在进稿记録                                | 整车平台<br>重号<br>CDR-A32-1L<br>&,满确认 (Esci                         | 产胎<br>DR.<br>直接关闭)         | <b>幹</b> 位<br>升                                                                             | ମହ                                   | 豐次                          | 17:117<br>0.00                    |                                                                             | 管理员77 (18件)<br>小王广车销售服<br>位本时记用000<br>库存取(未行)<br>0                                                                                                    | t加浸理)<br>参有限公司<br>Vock(T1902190<br>一 記<br>封由版<br>1 | 田助中心     OO1)待入岸!     ✓                                                                                                    |
| 副子供信告管理         新規         DR-A         019-02-73 1650-07         出席         1         管理の7         9           敏抗公司管理         550, C5313         2019-02-73 1650-07         出席         1         管理の7         運         運         運         運         第         1         管理の7         1         管理の7         1         第         1         第         1         1         1         1         1         1         1         1         1         1         1         1         1         1         1         1         1         1         1         1         1         1         1         1         1         1         1         1         1         1         1         1         1         1         1         1         1         1         1         1         1         1         1         1         1         1         1         1         1         1         1         1         1         1         1         1         1         1         1         1         1         1         1         1         1         1         1         1         1         1         1         1         1         1         1                                                                                                    | 9442月26日 <b>里明</b> —<br>将告管理<br>采导管理<br>身均管理<br>94技管理<br>智能补线分析                                              | 安平台<br>電気型 約5<br>高振(注意)<br>高振(注意)<br>高振(注意)<br>電話(新編)<br>高振(注意)<br>電話(新編)<br>電話(新編)<br>電<br>電<br>電<br>電<br>電<br>電<br>電<br>電<br>電<br>電<br>電<br>電<br>電                                                                                                    | 83.4<br>金<br>家<br>服扱异業-1<br>星親<br>東风           | 平台<br>干精(Esc直接关闭)<br>编码<br>DRL-A32-1L-<br>DRL                | 性修平台<br>名称<br>车用即来沿著<br>1<br>存在进稿记录<br>▲点歌:                         | 整年平台<br>图号<br>CDR-A32-1L<br>R, 语确认 (Esci                        | <b>产地</b><br>DFL<br>II投关闭) | <b>444</b> 位<br>升                                                                           | £t⊻                                  | 靈次                          | <b>好生我</b><br>0.00                | 588.772<br>0.00                                                             | 管理员77 (13)件1<br>小王/工年時生現<br>(12:46511日年の小<br>所有#35(32:65)<br>0                                                                                                    | 村派研判<br>务有限公司<br>▼ 2004/11 9021 90                 | ₩助中心<br>001)待入岸!<br>×<br>9世宝元組                                                                                                    |
| 総合公司管理 5月、C5313 2019-02-25 165007 総成 1 管理577 第<br>者 戸管理 5月、1551 7 総成 1 管理577 第<br>のの内容型 5月、1551 7 総成 1 管理577 第<br>第<br>第<br>第<br>第<br>第<br>第<br>第<br>第<br>第<br>第<br>第<br>第<br>第<br>第<br>第<br>第<br>第<br>第                                                                                                    | 942月25日 <b>星明</b> -<br>特告管理<br>采明管理<br>助务管理<br><b>合结管理</b><br>调发管理<br>智能补贷分析<br>配件折合管理                       | 安平台<br>電気型 約5<br>高速水気型<br>高速気気 2<br>日気気 2<br>日気気 2<br>高速気気 2<br>日気気 2<br>日<br>日<br>日<br>日<br>日<br>日<br>日<br>日<br>日<br>日<br>日<br>日<br>日                                                                                                    | 844<br><u>余</u> 点 ♀<br>服助异常-1<br>星課<br>东风      | <b>平台</b><br>芊毓(Esc直接笑词)<br><b>编记</b><br>DRL-A32-1L-<br>DRL  | 盘想平台<br>名称<br>车用原来高表<br>"<br>一件在进稿记忆<br>盘动致:<br>封词                  | 整年平台<br>图号<br>CDR-A32-1L<br>名,语确认 (Eccl<br>0                    | P相<br>DR<br>EI形代词)         | <b>翰</b> 位<br>开<br>田田                                                                       | <b>合位</b><br>年/入库                    | 昆水<br>3日                    | 野虫類<br>0.20<br>15年人               | *548\$738<br>0.00                                                           | 管理品77 (194件)<br>小王門本時豊原<br>化市時1日年のの<br>第7年33(北部)<br>0                                                                                                    | 村田田语)<br>参有保公司<br>- ご<br>- ご<br>- ご<br>1           | ##85中心<br>1001月3人準!<br>×<br>                                                                                                    |
| 在户哲理     新风     13010     ▼       新风     15501     平       印成印管理     东风     M300                                                                                                    | 442月25日 星期-<br>特告管理<br>采用管理<br>助务管理<br><b>合信管理</b><br>電影补贷分析<br>配件折合管理<br>配件信告管理                             | 安平会<br>「日本語」 第57<br>二 基本信息<br>品の計算:2<br>日本語:2<br>日本語:2<br>日本:2<br>日本:2 |                                                | 平台<br>王辅(E=c直班天司)<br>第編<br>DR-A32-1L-<br>DRL                 | 信徳平台<br>名称<br>年用版東沿表<br>和<br>行在出現明记名<br>風念家:<br>別周<br>2019-02-25 16 | 整年平台<br>图号<br>CDR-A32-1L<br>6<br>度,清微认(Esci<br>0                | <b>产账</b><br>DR<br>直接关闭)   | <b>幹位</b><br>升<br>出出                                                                        | 合位<br>年/入库<br>年                      | 民次<br><u>35日</u><br>1       | <b>好生取</b><br>0.00<br>招告人<br>皆理処7 | 「<br>「<br>「<br>「<br>「<br>「<br>「<br>のの」<br>」<br>」<br>「<br>」<br>」<br>「<br>のの」 | 管理品7 @241<br>小王节车销售服<br>你有价记录你<br>0                                                                                                    | 村田祝御)<br>参有限公司<br>- ご<br>- ご<br>- ご<br>- 1         | 公中(17)<br>1 米人兵 [100<br>1 米人兵 [100<br>5<br>5<br>5<br>5<br>5<br>5<br>5<br>5<br>5<br>5<br>5<br>5<br>5                                                                                                    |
|                                                                                                    | 942月25日 星期一<br>构造管理<br>未均管理<br>及均管理<br>均均管理<br>均均管理<br>均均管理<br>物质管理<br>管部於补强分析<br>起付折合管理<br>起付信息管理<br>物统公司管理 | 安平会<br>「日本」<br>「日本」<br>「」<br>「」<br>「」<br>「」<br>「」<br>「」<br>「」<br>「」<br>「」<br>「                                                                                                    | a2H<br>载点 <sup>2</sup><br>采送四异荣-1:<br>呈就<br>东凤 | 平台<br>平橋(Exc正規尺付)<br>第日<br>DR、432-11-<br>DR                  | 告告干会<br>名称<br>本用版家総統                                                | 整体平台<br>图号<br>CDR_A32-1L<br>6、消费认(Exc2<br>0                     | <b>2788</b><br>DR<br>田永(明) | 확位<br>가<br>5년<br>1년<br>1년<br>1년<br>1년<br>1년<br>1년<br>1년<br>1년<br>1년<br>1년<br>1년<br>1년<br>1년 | 812<br>\$/\\K<br>\$<br>\$            | 民次<br>35日<br>1<br>1         | <b>探索政</b><br>0.00                |                                                                             | 11日日の11日日<br>小王下になら生まで<br>化であり出来のの<br>化であり出来のの<br>の<br>の<br>く                                                                                                    |                                                    | 240(00)<br>1 10(4)(100<br>1 10(4)(100<br>10(00)<br>10(00)<br>10(0)<br>10(0)<br>10 |
| レッシュノク B-AE                                                                                                    | 9942月26日 <b>里用</b> —<br>9                                                                                    | 安平台<br>名代版 本(50)<br>本本(50)<br>本本(50)<br>本本(50)<br>本の(50)<br>本の(5                                                                                        | 2014<br>载之 <sup>2</sup><br>采送月学-1<br>呈終<br>东风  | 平帝<br>平晴(Esc直接先通)<br>94日<br>DRL-A32-11-<br>DRL<br>DRL<br>DRL | 告告干会<br>名称<br>本用反素消除                                                | 型生平台<br>四号<br>CDR-A32-1L<br>C, 消機认 (Excl<br>0<br>55637<br>55637 | <b>29時</b><br>DR<br>回来(初)) | 부선<br>가<br>197<br>197<br>197<br>197<br>197<br>197<br>197<br>197<br>197<br>197               | 6/2<br>6/入系<br>€<br>€                | 民次<br>35日<br>1<br>1         | <b>投生が</b><br>0.20                | 写編載7数<br>0.00<br>- ご<br>7<br>7                                              | ■2007 (Refs)<br>小王下になら気欲<br>化でおり気欲<br>パインス(水分)<br>0<br>C                                                                                                    |                                                    | ۵۵۵۵۵۲<br>۱ ۳۸۸۹(100<br>۱ ۳۸۸۹(100<br>۲ ۳<br>۲<br>۲<br>۲<br>۲                                                                                                    |
|                                                                                                    | 9942月26日 <b>里用</b> —<br>9                                                                                    | 天平台 日本 1000 日本 1000 日本                                                                                                    | 824<br>生素<br>服約月常-1<br>単純<br>生成                | 平衡<br>平勝 (Esc直接死闭)<br>                                       | #参干会<br>名称<br>年月55末没来<br>作な出地にごび<br>通信第:<br>2019-02-25 16           | 型な平台<br>個号<br>CDR-A32-1L<br>R、清确は(E=Cl<br>0<br>55637<br>55637   | <b>2°18</b><br>DR<br>回来(印) | 부산2<br>가<br>태<br>태<br>태<br>( 또 한 한 한 한 한 한 한 한 한 한 한 한 한 한 한 한 한 한                          | 642<br>€/λ#<br>€<br>€<br>₩<br>₩<br>₩ | <b>王</b> 次<br>35世<br>1<br>1 |                                   | 写編載728<br>0.03<br>7<br>7                                                    | 10日日の10日<br>小王7年時後期<br>(1日日の小田<br>(1日日の小田<br>(1日日の小田<br>(1日日の小田<br>(1日日の小田<br>(1日日の小田<br>(1日日の小田<br>(1日日の小田<br>(1日日の小田<br>(1日日の小田<br>(1日日の小田<br>(1日日の小田<br>(1日日の小田<br>(1日日の小田<br>(1日日の小田<br>(1日日の小田<br>(1日日の小田<br>(1日日の小田<br>(1日日の小田<br>(1日日の))<br>(1日日の小田<br>(1日日の))<br>(1日日の小田<br>(1日日の))<br>(1日日の小田<br>(1日日の))<br>(1日日の)<br>(1日日の)<br>(1日日)<br>(1日日)<br>(1日)<br>(1 | 大阪日初)<br>参有限公司<br>- ご<br>課金数<br>1                  | 4世紀年<br>1年2月10日<br>本<br>1年2月10日<br>本<br>1年2月10日<br>本<br>1年2月10日<br>本<br>1年2月10日<br>本<br>1年2月10日<br>本<br>1年2月10日<br>本<br>1年2月10日<br>本<br>1年2月10日<br>本<br>1年2月10日<br>本<br>1年2月10日<br>本<br>1年2月10日<br>本<br>1年2月10日<br>本<br>1年2月10日<br>本<br>1年2月10日<br>本<br>1年2月10日<br>本<br>1年2月10日<br>本<br>1年2月10日<br>本<br>1年2月11日<br>本<br>1年2月11日<br>本<br>1年2月11日<br>本<br>1年2月11日<br>本<br>1年2月11日<br>本<br>1年2月11日<br>本<br>1年2月11日<br>本<br>1年2月11日<br>本<br>日<br>本<br>1年2月11日<br>本<br>日<br>本<br>日<br>日<br>日<br>日<br>日<br>日<br>日<br>日<br>日<br>日<br>日<br>日<br>日                                                                                                    |

点击关闭'报损异常详情'完成异常配件处理。如图:

|                  | 云平台       | 間引作              | 平台          | 世修平台             | 整车平台        |     |    |    |    |      |         | 管理员77 (配件)<br>小王汽车销售服 | 十划经理)<br>务有限公司 | 帮助中心 🕞 退出  |
|------------------|-----------|------------------|-------------|------------------|-------------|-----|----|----|----|------|---------|-----------------------|----------------|------------|
| 2019年2月25日 星明一   | 导航图 库存型   | 1.0 <sup>O</sup> |             |                  |             |     |    |    |    |      | 4636.03 | 1:你有销售单区              | VQCXS190217000 | 2)帝法篇! 🂵 📿 |
| ■ 销售管理           | ■ 基本信息    |                  |             |                  |             |     |    |    |    |      |         |                       |                | ŕ          |
| 育 采购管理           | 皇点计划: 2   | 报损异常-认           | Ê慵(Esc直接关闭) |                  |             |     |    |    |    |      |         |                       | - 2 >          | <          |
| ¥ 财务管理           | 计划员: 曹    | 星牌               | 编码          | 名称               | 图号          | 产地  | 单位 | 仓位 | 凱次 | 原盘数  | 亏损差异数   | 库存数(实时)               | 复盘数            |            |
| ■ 仓储管理           | 盘点人: 4    | 东风               | DFL-A32-1L- | 车用 <b>尿</b> 骤 溶液 | CDFL-A32-1L | DFL | я  |    |    | 0.00 | 0.00    | 0                     | 0              |            |
| 13. 调拨管理         | ● 盘点信息    |                  | DFL         | 11               |             |     |    |    |    |      |         | •                     |                |            |
| <b>胃 智能</b> 补贫分析 | R0145W899 |                  |             |                  |             |     |    |    |    |      |         |                       |                | COMPANY    |
| ▶ 配件拆合管理         | 东风 13090  |                  |             |                  |             |     |    |    |    |      |         |                       |                | 5          |
| <b>4</b> 。配件信息管理 | 年回 DE-4   |                  |             |                  |             |     |    |    |    |      |         |                       |                | Ŧ          |

### 报损单:

在盘点信息页面,点击'报损单'进入报损单页面进行配件盘点报损操作。如图:

|                | ž       | 云平台                                                             | 配件平台     | 维修平台           | 整车平 | ĥ          |         |           |           |          |               |      |          |        | 管理员77<br>小王汽车   | (配件计划经理)<br>销售服务有限公             | )<br>一 #              | 动中心           | 🗭 退出  |
|----------------|---------|-----------------------------------------------------------------|----------|----------------|-----|------------|---------|-----------|-----------|----------|---------------|------|----------|--------|-----------------|---------------------------------|-----------------------|---------------|-------|
| 2019年2月25日 星期— | 导航图     | 库存盘点                                                            |          |                |     |            |         |           |           |          |               |      |          | 4163   | 息:你有新           | 售用pwwacxs1                      | 902170001)            | 待出库! 👤        |       |
| ■ 销售管理         | ■ 基4    | 本信息                                                             |          |                |     |            |         |           |           |          |               |      |          |        |                 |                                 |                       |               |       |
| ■ 采购管理         | 原盘      | 计划: 20190225仓(                                                  | 鐵点       |                |     | <u>魚</u> 点 | 18月7]:  | 小王汽车制     | 信服务有限     | 設公司      |               |      | 盘点仓库     | 大西洲    | 库               |                                 |                       |               |       |
| ¥ 财务管理         | H1      | 划员: 管理员77                                                       |          |                |     | 计划         | 时间:     | 2019-02-2 | :5        |          |               |      | 状态:      | 结束线    | 1A.             |                                 |                       |               |       |
| ■ 仓储管理         | 鱼       | 意人: 小王                                                          |          |                |     |            | 备注:     | 库存金点      |           |          |               |      |          |        |                 |                                 |                       |               |       |
| 473 (R26/9970) | 🗖 📾 🏨   | 点信息                                                             |          |                |     |            |         |           |           |          |               |      | <u> </u> |        |                 |                                 |                       |               |       |
|                | 四份4:    | 编码 配件编码                                                         |          |                |     |            |         |           |           | 合计: 21 : | 未盘: <u>16</u> | ₩:3  | 亏:1 服服4  | 溢:     | 1 报准单           | ⊖ 1023                          |                       | 2) 导出差异配      | 241   |
| 香州部下は、2017     | 星線      | 编码                                                              |          | 名称             |     |            |         | 图号        |           |          | 产地            | 单位   | 批次       | 仓位     | 进铸数             | 库存                              | 实盘器                   | 7 秋遼          | 5     |
| ▶ 配件拆合管理       | 东风      | 1309090-KD101-                                                  | IKE      | 蜗杆传动式环境        |     |            |         | C1309     | 090-KD10  | 1        | OKE           | 根    |          |        | 0               | 2                               | 1                     | 5             |       |
| og 配件信息管理      | 东风      | C5313586                                                        |          |                |     |            | C5313   | 586       |           | 057      | 件             |      |          | 0      | 1               | 3                               | 122                   |               |       |
| ◎ 物流公司管理       | 东风      |                                                                 |          |                |     |            |         | CDFL-     | 432-1L    |          | DFL           | 升    |          |        | -2              | 0                               | 0                     | 푸             |       |
| 曾 客户管理         | 东风      | 安风 1301010-KC400-050 数換器色成<br>大型 195514C 102/1005 805 IT (基本の時) |          |                |     |            |         | C1301     | 010-KC400 | ,        | 060           | 个    |          |        | 0               | 2.02                            | 2.02                  | 平             |       |
| 2019年2月25日 星期— | 豆酸原     | (二) (二) (二) (二) (二) (二) (二) (二) (二) (二)                         | 配件平台     | 维修平台           | 整车平 | 台          |         |           |           |          |               |      |          |        | 2 管理员77<br>小王汽车 | 「個品件计划経現<br>補售服务有限」<br>初单DWOOPR | )<br>文司<br>1902190001 | (動中心<br>)待法算! | • 12H |
| ▲ 销售管理         | ■ 基2    | 本信息                                                             |          |                |     |            |         |           |           |          |               |      |          |        |                 |                                 |                       |               |       |
| ▶ 采购管理         | 高速      | 出想: 20190225色                                                   | 體点       |                |     | 盘          | (1811): | 小王汽车      | 時售服务有     | 限公司      |               |      | 皇点合      | 车:大西   | 附库              |                                 |                       |               |       |
| ¥ 财好愿册         | нı      | 划员: 管理员77                                                       |          |                |     | нı         | 创时间:    | 2019-02-  | 25        |          |               |      | 状        | 5: (f) | REA.            |                                 |                       |               |       |
| ■ ☆儲管理         | ᇓ       | · 小王                                                            |          |                |     |            | 备注:     | 库存金点      |           |          |               |      |          |        |                 |                                 |                       |               |       |
| 10 10169970    | 🗖 🖻 🕮 s | 点信息                                                             |          |                |     |            |         |           |           |          |               |      |          |        |                 |                                 |                       |               |       |
|                | 序号 编    | 66                                                              | 88       | 图号             | 品牌  | 产地         | 库存 1    | 快定数量      | 实盘数       | 批次       |               | 仓临   |          | 授      | 民設              | 都注                              |                       |               | 銀作    |
| 育 智能补资分析       | 1 13    | 309090-KD101-0KE                                                | 與耕干传动式环境 | C1309090-KD101 | 东风  | 0KE        | 2.00    | 0.00      | 1.00 🚽    | -请选择-    | •             | * -i | 青选择      |        |                 |                                 |                       |               |       |
| ▶ 配件拆合管理       |         |                                                                 |          |                |     |            |         |           |           |          |               |      |          |        |                 |                                 |                       | •             | 命认完成  |
| 於 形法信白管理       |         |                                                                 |          |                |     |            |         |           |           |          |               |      |          |        |                 |                                 |                       |               |       |

在'报损单详情'页面对需要进行报损的配件选择相应报损批次,选择相应仓位,系统 会自动计算出该批次仓位上配件报损数量,可录入相应报损备注信息,点击'确认完成' 按钮生成已做报损处理配件的报损单,自动跳转到盘点详情页面(在处理配件报损单时 可以进行批量处理提交,也可以单个处理提交,建议少量多次处理提交)。如图:

|                   |    | 云平台           | 60           | 件平台         | 维修平台           | 整车平 | 台   |         |         |                                        |           | 管理员77 (配件计划经理)<br>小王汽车销售服务有限公司                  | ▶ 退: |
|-------------------|----|---------------|--------------|-------------|----------------|-----|-----|---------|---------|----------------------------------------|-----------|-------------------------------------------------|------|
| 5日 星期—            | 导致 | 泡 库           | 存盘点          |             |                |     |     |         |         |                                        |           | 前前月島:你有明退単和WQCXT1902190001]待入库1                 |      |
| 锂                 | •  | 基本信息          |              |             |                |     |     |         |         |                                        |           |                                                 |      |
| 理                 | #  | 点计划:          | 20190225 仓储营 | <u>a</u> ية |                |     | 盘   | 1.你走到门: | 小王汽车    | 销售服务有限公司                               | 皇点公库:     | 大配件库                                            |      |
| 理                 |    | 计划员:          | 管理员77        |             |                |     | н   | 划时间:    | 2019-02 | 25                                     | 状态:       | 结束复合                                            |      |
|                   |    | <u> </u> 魚点人: | 小王           |             |                |     |     | 备注:     | 库存盘点    | \ \\\\\\\\\\\\\\\\\\\\\\\\\\\\\\\\\\\\ |           |                                                 |      |
|                   |    | 盘点信息          |              |             |                |     |     |         |         |                                        |           |                                                 |      |
| 112               | 序号 | 编码            |              | 名称          | 間号             | 最終  | 产地  | 库存      | 领定数量    | 実盤数 批次                                 | 仓位        | <b>报频数                                     </b> | 操作   |
| 、贫分析              | 1  | 1309090-      | KD101-0KE    | 蜗杆传动式环撞     | C1309090-KD101 | 东风  | OKE | 2.00    | 0.00    | 1.00 * -请选绎- 🔻                         | ★ -请选择- ▼ |                                                 | _    |
| 行管理               |    |               |              |             |                |     |     |         |         |                                        |           | ✓ 8                                             | 认完成  |
| to see the second |    |               |              |             |                |     |     |         |         |                                        |           |                                                 | _    |

|                | 24            | 平台 配件平台                 | 维修平台 整车   | 平台    |                         |               |            |                |              | 管理员77(<br>小王汽车销 | 配件计划经理)<br>清服务有限公司 | ▼ 帮助中      | 心 🕩 退出  |
|----------------|---------------|-------------------------|-----------|-------|-------------------------|---------------|------------|----------------|--------------|-----------------|--------------------|------------|---------|
| 2019年2月25日 星期— | 导航图           | 库存盘点                    |           |       |                         |               |            |                | <b>#1745</b> | : 你有销售          | 蝉pwvqcxs190        | 2250001]待结 | A: 15 🤶 |
| ■ 销售管理         | 🛛 🖴 基本        | 信息                      |           |       |                         |               |            |                |              |                 |                    |            |         |
| 膏 采购管理         | 金点计           | 划: 20190225仓储盘点         |           | 盘点部门: | 小王汽车销售服务有限公司            |               |            | 盘点仓库:          | 大配件库         |                 |                    |            |         |
| ¥ 财务管理         | 计划            | 1员: 管理员77               |           | 计划时间: | 2019-02-25              |               |            | 状态:            | 结束复盘         |                 |                    |            |         |
| - 049200       | 盘き            | ā人: 小王                  |           | 脅注:   | 库存盘点                    |               |            |                |              |                 |                    |            |         |
|                | 🚔 <u>@</u> .4 | 信息                      |           |       |                         |               |            |                |              |                 |                    |            |         |
| 13 调琐管理        | <b>A</b> 2/49 | <b>第3 </b> 新件编码         |           |       | 台计: <u>21</u>           | 未盘: <u>16</u> | 平:3 亏:     | 1 <u>18169</u> | 溢: <u>1</u>  | 报题单             | ⊖ 打印差别             | 12/1       | 司出差异配件  |
| 智能补贫分析         | 品牌            | 编码                      | 名称        |       | 图号                      | 产地            | 单位         | 批次             | 仓位           | 进销数             | 库存                 | 实盘数        | 状态      |
| ▶ 配件拆合管理       | 东风            | 1309090-KD101-0KE       | 蜗杆传动式环境   |       | C1309090-KD101          | 0KE           | 根          |                |              | 0               | 2                  | 1          | Ŧ       |
| 🗱 配件信息管理       | 东风            | C5313586                | 7916      |       | C5313586                | 057           | <b>4</b> ‡ |                |              | 0               | 1                  | 3          | 22      |
| 物流公司管理         | 东风            | DFL-A32-1L-DFL          | 车用最赛溶液 1L |       | CDFL-A32-1L             | DFL           | Ħ          |                |              | -2              | 0                  | 0          | 平       |
| 曾 客户管理         | 东风            | 1301010-KC400-060       | 散物器色成     |       | С1301010-КС400          | 060           | 个          |                |              | 0               | 2.02               | 2.02       | 平       |
|                | 东风            | 185R14C 102/100R 8PR LT | 佳麗轮胎      |       | 185R14C 102/100R 8PR LT |               | 个          |                |              | 0               | 32                 | 32         | 平       |
| <b>善</b> 供应商管理 | 东风            | M3000-1012240A-937-OYC  | flist     |       | CM3000-1012240A-937     | OVC           | 个          |                |              | D               | 24                 | 0          | 未盘      |
| ◎ 基础信息管理       | 东风            | NS                      | 尿素        |       | NS                      |               | 植          |                |              | 0               | 979348             | 0          | 未盘      |
| ▲ 通用审批         | 东风            | C39466454-B             | 气缸盖       |       | W0700904168             | 十堰            | 具          |                |              | 0               | 2                  | 0          | 未盘      |
|                |               |                         |           |       |                         |               |            |                |              |                 |                    |            |         |

#### 报溢单:

在盘点详情页面,点击'报溢单'进入报溢单页面进行配件盘点报溢操作。如图:

|                                                                                                    | 导航图                                                                                                    | 库存盘点                                                                           |                                                                                                    |                                              |                |     |                                      |                                         |            |          |                      | 新酒息                                                                | : 你有销售                                                                                                    | 单p/wqcxs190                            | 2210001)待出                                   | <b>车! 🎩</b> |
|----------------------------------------------------------------------------------------------------|----------------------------------------------------------------------------------------------------|--------------------------------------------------------------------------------|----------------------------------------------------------------------------------------------------|----------------------------------------------|----------------|-----|--------------------------------------|-----------------------------------------|------------|----------|----------------------|--------------------------------------------------------------------|----------------------------------------------------------------------------------------------------|----------------------------------------|----------------------------------------------|-------------|
| 销售管理                                                                                                    | □ 基本                                                                                                    | 信息                                                                             |                                                                                                    |                                              |                |     |                                      |                                         |            |          |                      |                                                                    |                                                                                                    |                                        |                                              |             |
| 417 E61999 222                                                                                                    | ●<br>魚点计                                                                                                    | 划: 20190225仓储                                                                  | 造点                                                                                                    |                                              |                |     | 盘点部门                                 | 小王汽车销售服务有限公司                            |            |          | 盘点公库:                | 大配件库                                                               |                                                                                                    |                                        |                                              |             |
| 水鸡居理                                                                                                    | 计划                                                                                                    | 质: 管理员77                                                                       |                                                                                                    |                                              |                |     | 计划时间                                 | 2019-02-25                              |            |          | 状态:                  | 结束复备                                                               |                                                                                                    |                                        |                                              |             |
| 财务管理                                                                                                    | 盘点                                                                                                    | 认: 小王                                                                          |                                                                                                    |                                              |                |     | 备注                                   | 库存盘点                                    |            |          |                      | 1                                                                  |                                                                                                    |                                        |                                              |             |
| 仓储管理                                                                                                    |                                                                                                    | i.                                                                             |                                                                                                    |                                              |                |     |                                      |                                         |            |          |                      |                                                                    |                                                                                                    |                                        |                                              |             |
| 刷损管理                                                                                                    |                                                                                                    | 16.8                                                                           |                                                                                                    |                                              |                |     |                                      | AH. 7                                   | ±4. 16     |          | 1 121/240            | 391 . 1                                                            | 1032540                                                                                                    | D ATOM D                               | 144. EB 1                                    | 111/2019    |
| 皆能补贷分析                                                                                                    | <b>D</b> H48                                                                                                    | 223 自然中编码                                                                      |                                                                                                    |                                              |                |     |                                      | AH : 4                                  | - *m: 10   | T. 2 D.  | ▲ 1838/30            | /m: • 🛓                                                            | TRANSP                                                                                                    | 8 1192m                                | KEE IXI S                                    | 002201      |
| 配件拆合管理                                                                                                    | 吊牌                                                                                                    | 编码                                                                             |                                                                                                    | 2                                            | 降              |     |                                      | <b>왕号</b>                               | 产地         | 单位       | 批次                   | 仓位                                                                 | 进销数                                                                                                    | 库存                                     | 实盘数                                          | 状态          |
|                                                                                                    | 东风,                                                                                                    | 1309090-KD101-0                                                                | KE                                                                                                    | 9887                                         | 传动式环撞          |     |                                      | C1309090-KD101                          | 0KE        | 根        |                      |                                                                    | c                                                                                                    | 2                                      | 1                                            | 5           |
| 的中信息管理                                                                                                    | 东风,                                                                                                    | C5313586                                                                       |                                                                                                    | 7648                                         |                |     |                                      | C5313586                                | 057        | 件        |                      |                                                                    | c                                                                                                    | 1                                      | 3                                            | 濭           |
| 防治公司管理                                                                                                    | 东风                                                                                                    | DFL-A32-1L-DFL                                                                 |                                                                                                    | 车用                                           | 尿素溶液 1L        |     |                                      | CDFL-A32-1L                             | DFL        | 升        |                      |                                                                    | 2                                                                                                    | 0                                      | 0                                            | 平           |
| 客户管理                                                                                                    | 东风                                                                                                    | 1301010-KC400-0                                                                | 60                                                                                                    | 散热                                           | 最急成            |     |                                      | C1301010-KC400                          | 060        | 个        |                      |                                                                    | 0                                                                                                    | 2.02                                   | 2.02                                         | 平           |
| the scheme limits TTE                                                                                                | 东风                                                                                                    | 185R14C 102/100                                                                | R SPR LT                                                                                                    | 佳通                                           | 轮胎             |     |                                      | 185R14C 102/100R 8PR LT                 |            | 个        |                      |                                                                    | 0                                                                                                    | 32                                     | 32                                           | 平           |
| 心心间 管理                                                                                                    | 东风                                                                                                    | M3000-1012240A                                                                 | 937-OYC                                                                                                    | 400a                                         |                |     |                                      | CM3000-1012240A-937                     | OYC        | Ŷ        |                      |                                                                    | 0                                                                                                    | 24                                     | 0                                            | 未盘          |
| 基础信息管理                                                                                                    | 东风                                                                                                    | NS                                                                             |                                                                                                    | 尿素                                           |                |     |                                      | NS                                      |            | 椾        |                      |                                                                    | 0                                                                                                    | 979348                                 | 0                                            | 未盘          |
| 通用审批                                                                                                    | 东风,                                                                                                    | C39466454-B                                                                    |                                                                                                    | 41                                           | 盖              |     |                                      | W0700904168                             | 十堰         | 只        |                      |                                                                    | 0                                                                                                    | 2                                      | 0                                            | 未盘          |
| 恭用管理                                                                                                    | 东风,                                                                                                    | 交速箱垫                                                                           |                                                                                                    | 变速                                           | 箱垫             |     |                                      | 变速箱垫                                    |            | <b>^</b> |                      |                                                                    | 0                                                                                                    | 1                                      | 0                                            | 未盘          |
|                                                                                                    |                                                                                                    | _                                                                              |                                                                                                    |                                              |                |     |                                      |                                         |            |          |                      |                                                                    | 理员77 (商計                                                                                                    | キ计划陸理)<br>服务有限公司                       | 帮助中心                                         | (io         |
|                                                                                                    | ZA                                                                                                    | 平台                                                                             | 3件平台                                                                                                    | 维修平                                          | <sup>Z</sup> 台 | 整车平 | 台                                    |                                         |            |          |                      |                                                                    | 王汽车销售                                                                                                    |                                        |                                              |             |
| 2月25日 星期—                                                                                                    | 云                                                                                                    | 平台 <b>「</b><br>库存盘点 <sup>3</sup>                                               | 出件平台                                                                                                    | 维修习                                          | Z台             | 整车平 | 台                                    |                                         |            |          |                      | い。<br>新治恩:                                                         |                                                                                                    | NW0010100211                           | 0001)13-044                                  | 1.5         |
| 2月25日 <b>星期</b> 一<br>肖齿管理                                                                                            |                                                                                                    | 平台 库存盘点 8 信息                                                                   | 附平台                                                                                                    | 维修习                                          | Z台             | 整车平 | 台                                    |                                         |            |          |                      | <b>し</b><br>新語語:                                                   | 1月年前書<br>かつはローナー<br>かかかう見ぬ                                                                                                    | 10110000000000000000000000000000000000 | 0001]13-8444<br>INNNA1854金笛 I                | 25          |
| E2月25日 星第一<br>尚告管理<br>采购管理                                                                                           | 云<br>与航恩<br>章 基本<br>皇点社                                                                                                  | 平台 库存玄点 <sup>2</sup><br>信息<br>划: 20190225 仓储                                   | 34年平台<br>雪点                                                                                                    | 维修习                                          | Z台             | 整车平 | 台<br>金 <i>成</i> 部门:                  | 小王汽车销售服务有限公司                            |            |          | <u>最</u> 点仓库:        | 小<br>新満島:<br>大配件库                                                  |                                                                                                    |                                        | 0001313348<br>0001313348                     | 25          |
| 2月25日 <b>星期</b> —<br>肖告管理<br>彩购管理<br>功务管理                                                                            | 云<br>导航图<br><b>基基</b><br>皇杰讲<br>计划                                                                                       | 平台<br>库存盘点 <sup>3</sup><br>信息<br>划: 20190225仓储<br>同: 管理员77                     | 部件平台                                                                                                    | 维修习                                          | 2台             | 整车平 | 合<br>金 <i>标</i> 能门:<br>计划时间:         | 小王汽车销售服务有限公司<br>2019-02-25              |            |          | <u>皇</u> 应公库:<br>状态: | (新)(高川):<br>(大配件库<br>(法年复金)                                        |                                                                                                    | NWOCKT 8821                            | INNO A LEBER 1                               | 2.5         |
| 12月25日 星期—<br>時售管理<br>采购管理<br>动务管理<br>仓储管理                                                                           | 云<br>图前母<br>本基<br>章<br>基本<br>时边<br>皇皇<br>皇皇                                                                              | 平台<br>库存查点 <sup>3</sup><br>信息<br>划: 20190225 <del>6</del><br>利: 管理员77<br>八: 小王 | 部件平台                                                                                                    | [ 小学 田 小 二 二 二 二 二 二 二 二 二 二 二 二 二 二 二 二 二 二 | <sup>2</sup> 台 | 整车平 | 合<br>魚(病部)]:<br>计划时间:<br>餐注:         | 小王汽车销售服务有限公司<br>2019-02-25<br>库存金点      |            |          | 盘应公库:<br>状态:         | 大配件库                                                               |                                                                                                    |                                        | ०००। (1354 <del>94</del> )<br>1000/15262वि । |             |
| 2月25日 <b>星明—</b><br>肖信管理<br>彩明管理<br>动务管理<br>合 <b>体管理</b><br>周微管理<br>周微管理                                             | 云<br>母前周<br>基 基<br>金<br>前<br>時<br>日<br>日<br>日<br>日<br>日<br>日<br>日<br>日<br>日<br>日<br>日<br>日<br>日<br>日<br>日<br>日<br>日<br>日 | 平台 6<br>库存盘点 <sup>6</sup><br>清涼<br>湖: 20190225 仓储<br>员: 管理员77<br>认: 小王<br>偕康   | 34千千台<br>雪点                                                                                                    | 维修开                                          | 2台             | 整车平 | 合<br>魚点前):<br>计划时间:<br>會注:           | 小王汽车销量服务有限公司<br>2019-02-25<br>库存金点      |            |          | 盘点合库:<br>状态:         | 大動件库 统束复合                                                          |                                                                                                    | 10000000000000000000000000000000000000 | 0001)133494<br>0000A1554全省 (                 |             |
| 2月25日 <b>星明一</b><br>肖吉管理<br>初時管理<br>功時管理<br><b>35時管理</b><br>日本<br>日本<br>日本<br>日本<br>日本<br>日本<br>日本<br>日本<br>日本<br>日本 | ی<br>چینی<br>پی<br>پی<br>پی<br>پی<br>پی<br>پی<br>پی                                                                      | 平台<br>床存 弦点                                                                    | 新<br>平<br>会<br>点<br>点<br>点<br>伝<br>-<br>一<br>一<br>の<br>一<br>の<br>一<br>の<br>一<br>の<br>一<br>の<br>一<br>の<br>一<br>の<br>一<br>の<br>一<br>の<br>一<br>の<br>の<br>の<br>の<br>の<br>の<br>の<br>の<br>の<br>の<br>の<br>の<br>の | 理修习                                          | 产地 兵           | 整年平 | 合<br>金、信約7:<br>计划时间:<br>審注:<br>段量 实盘 | 小王汽车销售股务商限公司<br>2019-02-25<br>库存量点<br>数 | <u>6</u> @ |          | 盘应公库:<br>状态:<br>报题数  | (1)<br>(1)<br>(1)<br>(1)<br>(1)<br>(1)<br>(1)<br>(1)<br>(1)<br>(1) | 王汽车销售<br>2014-00-00-44<br>2020-00-51 Film<br>日本10-2015<br>日本10-2015<br>日<br>日本10-2015<br>日<br>日<br>日<br>日<br>日<br>日<br>日<br>日<br>日<br>日<br>日<br>日<br>日<br>日<br>日<br>日<br>日<br>日<br>日 |                                        | 10001)1000000<br>0000010556金道(               | 91¢         |

在'报溢单详情'页面对需要进行报溢的配件选择相应报溢批次,选择相应仓位,系统 会自动计算出该批次仓位上配件报溢数量,可录入相应报溢备注信息,点击'确认完成' 按钮生成已做报溢处理配件的报溢单,自动跳转到盘点详情页面(在处理配件报溢单时 可以进行批量处理提交,也可以单个处理提交,建议少量多次处理提交)。如图:

|                      |                      |                             |                    | 14== 4   | 19.463          | 24           |      | 数在正ム     |      |            |                                          |              |              |               |         |              | 管理员77 (面    | 2件计划经理) _                                  | #2 Bhohal   | . <u>.</u>  |
|----------------------|----------------------|-----------------------------|--------------------|----------|-----------------|--------------|------|----------|------|------------|------------------------------------------|--------------|--------------|---------------|---------|--------------|-------------|--------------------------------------------|-------------|-------------|
|                      |                      | 24.7 10                     |                    | DIF T Er | 10.12           | T BY         |      | 204-7 Fi |      |            |                                          |              |              |               |         |              | 小王汽车销       | 皆服务有限公司                                    | TRASTEL     |             |
| 2月25日 星期—            | 与创                   | 图 库存盘                       | ua 🖌               |          |                 |              |      |          |      |            |                                          |              |              |               |         | 46312        | : 你有销售      | #p <td>30001]待出降</td> <td>1 <b>15</b></td> | 30001]待出降   | 1 <b>15</b> |
| 的生活。                 | . * *                | 基本信息                        |                    |          |                 |              |      |          |      |            |                                          |              |              |               |         |              |             |                                            |             |             |
| 和物管理                 | <u>#</u>             | 点计划: 201                    | 90225仓储的           | 皇点       |                 |              |      |          | 盘点部门 | ]: 小       | 王汽车销售服务有限公司                              |              |              |               | 產点合库    | : 大配件库       | F           |                                            |             |             |
| 坊务管理                 |                      | 计划员:管理                      | 费77                |          |                 |              |      |          | 计划时间 | ]: 20      | 19-02-25                                 |              |              |               | 状态      | : 结束复        | <b>a</b>    |                                            |             |             |
| 油管理                  |                      | 盘点人: 小王                     |                    |          |                 |              |      |          | 香油   | E: 库       | 萨盖点                                      | 1            |              |               |         |              |             | /                                          |             |             |
| 0140 Add T08         |                      | 盘点信息                        |                    |          |                 |              |      |          |      |            |                                          |              |              |               |         | _            |             |                                            |             |             |
| 國及管理                 | 序号                   | 编码                          | 名称                 | 图号       | 品牌              | 产地           | 库存   | 摂定数      | 曼 実  | <b>6</b> 3 | 義次                                       | 仓位           |              |               | 援潜数     |              | 备注          |                                            |             | E E         |
| 備补贫分析                | 1                    | C5313586                    | 7682               | C5313586 | 东凤              | 057          | 1.00 | 0.00     | 3.0  | 00         | ★ -遗选择- ▼                                | * -]         | 勤选择-         | -             |         |              |             |                                            | Ì           |             |
| 件拆合管理                |                      |                             |                    |          |                 |              |      |          |      |            | -请选择-                                    |              |              |               |         |              |             |                                            |             | • 時         |
| 件信息管理                |                      |                             |                    |          |                 |              |      |          |      | L          | 20180131                                 |              |              |               |         |              |             |                                            |             |             |
|                      |                      |                             |                    |          |                 |              |      |          |      |            |                                          |              |              |               |         |              |             |                                            |             |             |
| 2月25日 星期—            | 59                   | 個 库存的                       | Rafi <sup>60</sup> |          |                 |              |      |          |      |            |                                          |              |              |               |         | 8674         | 息:你有值:      | 出单[XWQCXS1902                              | 250001]荷油   | SEL .       |
| 肖唐管理                 |                      | 基本信息                        |                    |          |                 |              |      |          |      |            |                                          |              |              |               |         |              |             |                                            |             |             |
| 购管理                  | æ                    | 点计划: 20                     | 190225仓储           | 虚点       |                 |              |      |          | 金点部  | ]: 小       | 王汽车销售服务有限公司                              |              |              |               | 皇点合库    | : 大配件库       |             |                                            |             |             |
| 労管理                  |                      | 计划员: 管理                     | 戰員77               |          |                 |              |      |          | 计划时间 | 1): 20     | 19-02-25                                 |              |              |               | 状态      | : 结束复        | 8           |                                            |             |             |
| NE WORLD             |                      | 金点人: 小                      | E                  |          |                 |              |      |          | 备注   | 主: 库       | 存盘点                                      |              |              |               |         |              |             |                                            |             |             |
| I DET IM ACE.        |                      | 盘点信息                        |                    |          |                 |              |      |          |      |            |                                          |              |              |               |         |              |             |                                            |             |             |
| 拔官埋                  |                      | 844 <b>66</b> 73   1        | 沖綿码                |          |                 |              |      |          |      |            | 台计: ;                                    | 2 <u>1</u> 未 | 盘: <u>16</u> | ∓: <b>3</b> 5 | 1 18184 | <u>2</u> 溢:1 | 报道单         | ⊖ HB##R                                    |             | 导出差异        |
| 開补货分析                | 最終                   | 编码                          |                    |          | 2               | 郗            |      |          |      |            | 图号                                       |              | 产地           | 单位            | 批次      | 仓位           | 进销数         | 库存                                         | 实盘数         | 状           |
| 件拆合管理                | 东网                   | 130909                      | 0-KD101-0          | KE       | 987             | H传动式L        | 不知   |          |      |            | C1309090-KD101                           |              | 0KE          | 根             |         |              | 0           | 2                                          | 1           | 듁           |
| 件信息管理                | 东冈                   | C53135                      | 86                 |          | 7646            | 8            |      |          |      |            | C5313586                                 |              | 057          | 作             |         |              | 0           | 1                                          | 3           | 湛           |
| 流公司管理                | 东网                   | DFL-A3                      | 2-1L-DFL           |          | 车用              | 1尿素溶液        | 责 1L |          |      |            | CDFL-A32-1L                              |              | DFL          | 升             |         |              | -2          | 0                                          | 0           | 푸           |
| : 户管理                | 东风                   | 130101                      | 0-KC400-06         | 50       | 散熟              | 糖色成          |      |          |      |            | С1301010-КС400                           |              | 060          | 个             |         |              | 0           | 2.02                                       | 2.02        | 平           |
|                      | 东风                   | 185R14                      | C 102/100F         | R SPR LT | 佳通              | 轮胎           |      |          |      |            | 185R14C 102/100R 8PR LT                  |              |              | 个             |         |              | 0           | 32                                         | 32          | 平           |
|                      |                      |                             |                    |          |                 |              |      |          |      |            |                                          |              |              |               |         |              |             |                                            |             |             |
| 迹商管理                 | 东风                   | M3000                       | 1012240A-          | 937-OYC  | 利)Ja            | 2            |      |          |      |            | CM3000-1012240A-937                      |              | OVC          | 个             |         |              | 0           | 24                                         | 0           | 未盘          |
| 5应商管理<br>7础信息管理      | 东)(<br>东)(           | L M3000                     | 1012240A-          | 937-OYC  | 机油<br>尿道        | k<br>E       |      |          |      |            | CM3000-1012240A-937<br>NS                |              | OYC          | 个<br>桶        |         |              | 0<br>0      | 24<br>979348                               | 0<br>0      | 未盘<br>未盘    |
| 应商管理<br>助信息管理<br>用审批 | (東京)<br>(東京)<br>(東京) | L M3000<br>L NS<br>L C39466 | 1012240A-<br>454-B | 937-OYC  | 404<br>局第<br>气能 | t<br>E<br>I盖 |      |          |      |            | CM3000-1012240A-937<br>NS<br>W0700904168 |              | оус<br>+12   | 个<br>桶<br>只   |         |              | 0<br>0<br>0 | 24<br>979348<br>2                          | 0<br>0<br>0 | 未<br>未<br>未 |

## 3.2.5.12 'PC 端'盘点完成

报损、报溢处理完成,在盘点信息页面点击'确认完成'按钮完成本次盘点,页面自动 跳转到库存盘点页面。如图:

| Unit       Unit                                                                                                    |                                                                                   |                                                                            | 22 ZA 837/H 32 ZA                                                        | 维修平台                                                                                                    | 整车平台                                                                                                    |                                       |                                                                                                    |                                                                                                    |                                                                       |      | - 1                                                                             | 小王河左始                                         | 使用ないた用い                                                                                                    | /_▼ 帮助                                                                                                    | 中心 (                                                                                                    |
|----------------------------------------------------------------------------------------------------|-----------------------------------------------------------------------------------|----------------------------------------------------------------------------|--------------------------------------------------------------------------|----------------------------------------------------------------------------------------------------|----------------------------------------------------------------------------------------------------|---------------------------------------|----------------------------------------------------------------------------------------------------|----------------------------------------------------------------------------------------------------|-----------------------------------------------------------------------|------|---------------------------------------------------------------------------------|-----------------------------------------------|----------------------------------------------------------------------------------------------------|----------------------------------------------------------------------------------------------------|----------------------------------------------------------------------------------------------------|
| 99920262 299       99230       99230       99230       99230       99230       99230       99230       99230       99230       99230       99230       99230       99230       99230       99230       99230       99230       99230       99230       99230       99230       99230       99230       99230       99230       99230       99230       99230       99230       99230       99230       99230       99230       99230       99230       992300       992300       992300       992300       992300       992300       992300       992300       992300       992300       992300       992300       992300       992300       992300       992300       992300       992300       992300       992300       992300       992300       992300       992300       992300       992300       992300       992300       992300       992300       992300       992300       992300       992300       992300       992300       992300       992300       992300       992300       992300       992300       9923000       9923000       9923000       99230000       992300000       992300000000000000000000000000000000000                                                                                                    |                                                                                   | 24                                                                         | TH ROTTH                                                                 |                                                                                                    |                                                                                                    |                                       |                                                                                                    |                                                                                                    |                                                                       |      | -                                                                               | - 1 TTL (++ 03                                | 貢献方用RC                                                                                                    | の問                                                                                                    |                                                                                                    |
| <form>AnderAnder<th< td=""><td>9年2月25日 星期—</td><td>导航图</td><td>库存盘点</td><td></td><td></td><td></td><td></td><td></td><td></td><td></td><td>4177</td><td>📕 : 你有销售</td><td>#pww.cxs1</td><td></td><td>古笄! 📃</td></th<></form>                                                                                                    | 9年2月25日 星期—                                                                       | 导航图                                                                        | 库存盘点                                                                     |                                                                                                    |                                                                                                    |                                       |                                                                                                    |                                                                                                    |                                                                       |      | 4177                                                                            | 📕 : 你有销售                                      | #pww.cxs1                                                                                                    |                                                                                                    | 古笄! 📃                                                                                                    |
|                                                                                                    | 销售管理                                                                              | 二 基本                                                                       | 信息                                                                       |                                                                                                    |                                                                                                    |                                       |                                                                                                    |                                                                                                    |                                                                       |      |                                                                                 |                                               |                                                                                                    |                                                                                                    |                                                                                                    |
| I HURR       11 HURR       11 HURR                                                                                                    | 采购管理                                                                              | 甘熟盦                                                                        | 划: 20190225仓储盘点                                                          |                                                                                                    |                                                                                                    | 盘点前门:                                 | 小王汽车销售服务有限公司                                                                                                    |                                                                                                    |                                                                       | 皇后会库 | : 大都祥和                                                                          | r.                                            |                                                                                                    |                                                                                                    |                                                                                                    |
| Add at       Add to       Add to                                                                                                    | D+d5-00700                                                                        | 计划                                                                         | 员: 普理员77                                                                 |                                                                                                    |                                                                                                    | 计划时间:                                 | 2019-02-25                                                                                                    |                                                                                                    |                                                                       | 秋志   | 5: 结束复                                                                          | <i>1</i> 81                                   |                                                                                                    |                                                                                                    |                                                                                                    |
| Catalation       Selection       Selection                                                                                                    | ATA BAR                                                                           | 盘点                                                                         | 人: 小王                                                                    |                                                                                                    |                                                                                                    | 餐注:                                   | 车存量点                                                                                                    |                                                                                                    |                                                                       |      |                                                                                 |                                               | /                                                                                                    |                                                                                                    |                                                                                                    |
| With State       Interview       Interview                                                                                                    | 它情管理                                                                              | <b>2</b> 0.5                                                               | 信息                                                                       |                                                                                                    |                                                                                                    |                                       |                                                                                                    |                                                                                                    |                                                                       |      | _                                                                               | _                                             |                                                                                                    |                                                                                                    |                                                                                                    |
| Statut of the state     Statut     Statut                                                                                                    | 调拨管理                                                                              | ·                                                                          | an harsen                                                                |                                                                                                    |                                                                                                    |                                       | 台计: 21 未盘: 16                                                                                                    | 平:3 亏:1                                                                                                    | 探损单                                                                   | 溢:1  | 824                                                                             | / 雍认完成                                        | ⊖. 10 %                                                                                                    |                                                                                                    | 导出差异配                                                                                                    |
| Alth Trip       Alth       Trip       Find       Find                                                                                                    | 智能补货分析                                                                            | 5.10                                                                       | 60.52                                                                    | 2.94                                                                                                    |                                                                                                    |                                       | <b>8</b> .9.                                                                                                    | 22.04                                                                                                    | 00/0                                                                  | 推定   | 0/0                                                                             | 10.675.92                                     | #5                                                                                                    | -                                                                                                    | 建态                                                                                                    |
| Altical Control       Altical Control       Altical Control | 配件拆合管理                                                                            | 10.04                                                                      | 1200000 KD101 0KE                                                        | APAT/ActivePIT                                                                                                    |                                                                                                    |                                       | C1200000 KD101                                                                                                    | ave                                                                                                    | 4715                                                                  | 1067 | 6.a                                                                             | e constat                                     | 2                                                                                                    | -                                                                                                    | =                                                                                                    |
|                                                                                                    | 配件信息管理                                                                            | · 1904、<br>东风                                                              | C5313586                                                                 | 7550                                                                                                    |                                                                                                    |                                       | C5313586                                                                                                    | 0KE<br>057                                                                                                    | 181<br>(‡                                                             |      |                                                                                 | 0                                             | 1                                                                                                    | 3                                                                                                    |                                                                                                    |
| State         Differed         Bit Field         Bit Field         Differed         Differed                                                                                                    |                                                                                   |                                                                            |                                                                          |                                                                                                    |                                                                                                    |                                       | CDEL-622-11                                                                                                    | DE                                                                                                    | -                                                                     |      |                                                                                 | -2                                            | 0                                                                                                    | 0                                                                                                    |                                                                                                    |
| Apple     Apple                                                                                                    | 物流公司管理                                                                            | <b>东</b> 凤,                                                                | DFL-A32-1L-DFL                                                           | 年用版第分数 1L                                                                                                    | interest of the                                                                                          |                                       | CORENSENCE                                                                                                    |                                                                                                    |                                                                       |      |                                                                                 | 管理员77 個                                       | 网络计划控制                                                                                                    | ) area                                                                                                    |                                                                                                    |
| Right     Cold     Stathing     Cold     Cold <th>物流公司管理<br/>第2月25日 量期—</th> <th>· 东风.<br/>云<sup>-</sup><br/>与航图</th> <th>DFL-A32-1L-DFL<br/>手台<br/>成行素点<br/><sup>〇</sup></th> <th>年用和<b>國</b>南統 11<br/>總修平台</th> <th>整车平台</th> <th></th> <th>CORDAN</th> <th></th> <th></th> <th></th> <th></th> <th>管理员77 (m<br/>小王汽车销)</th> <th>N件计划经知<br/>售服务有限2<br/><sup>单DWOCPR1</sup></th> <th>)<br/>↓ 帮助<br/>902210001]得</th> <th>中心</th>                                   | 物流公司管理<br>第2月25日 量期—                                                              | · 东风.<br>云 <sup>-</sup><br>与航图                                             | DFL-A32-1L-DFL<br>手台<br>成行素点<br><sup>〇</sup>                             | 年用和 <b>國</b> 南統 11<br>總修平台                                                                                                    | 整车平台                                                                                                    |                                       | CORDAN                                                                                                    |                                                                                                    |                                                                       |      |                                                                                 | 管理员77 (m<br>小王汽车销)                            | N件计划经知<br>售服务有限2<br><sup>单DWOCPR1</sup>                                                                                                    | )<br>↓ 帮助<br>902210001]得                                                                                                    | 中心                                                                                                    |
| Skip         Call         Call         Failed         Scalul         Failed         Scalul         Scalul                                                                                                    | 物流公司管理<br>年2月25日 星期一<br>销售管理                                                      | · 东风<br>云:<br>与航图<br><b>查</b> 点                                            | DRI-A32-11-DRL<br>干台<br>成行致点 <sup>3</sup>                                | 中州 所屬 心政 11<br>但修平台                                                                                                    | 整车平台                                                                                                    |                                       | CHEVAPIL                                                                                                    |                                                                                                    |                                                                       |      |                                                                                 | 管理员77 個<br>小王汽车销<br>、你有采退                     | Whith Watan<br>售股务有限公<br>单DWWOCPR1                                                                                                    | )<br>▼ 和助<br>902210001]得                                                                                                    | 中心 (<br>法算! <u>此</u><br>+ 新加                                                                                                    |
| 合数         方数時         2018-09-24         万息鱼         600         香豆の         600         香豆の         600         600         600         600         600         600         600         600         600         600         600         600         600         600         600         600         600         600         600         600         600         600         600         600         600         600         600         600         600         600         600         600         600         600         600         600         600         600         600         600         600         600         600         600         600         600         600         600         600         600         600         600         600         600         600         600         600         600         600         600         600         600         600         600         600         600         600         600         600         600         600         600         600         600         600         600         600         600         600         600         600         600         600         600         600         600         600         600                                                                                                    | 物流公司管理<br>¥2月25日 星期—<br>納告管理<br>采购管理                                              | · 东风<br>与航回<br>■ 盘点<br>谷车                                                  | DRI-A32-11-DRI<br>开台<br>成行意点 <sup>©</sup><br>大型H库                        | 中用成最高数 11<br>图参干会<br>2                                                                                                    | 整车平台                                                                                                    | 状态                                    | 2.85 ·                                                                                                    | ×⊞ ≆                                                                                                    | <b>音</b> 系                                                            | •    |                                                                                 | 管理员77 (m<br>小王汽车销)<br>你有采退                    | 副<br>体<br>計<br>が<br>使<br>加<br>を<br>加<br>で<br>加<br>を<br>加<br>の<br>一<br>の<br>の<br>の<br>の<br>の<br>の<br>の<br>の<br>の<br>の<br>の<br>の<br>の                                                                                                    | 0<br>1<br>1<br>1<br>1<br>1<br>1<br>1<br>1<br>1<br>1<br>1<br>1<br>1<br>1<br>1<br>1<br>1<br>1<br>1                                 | 中心 ()<br>出算! 【1<br><b>十</b> 新婚                                                                                                    |
| Altric         121         九萬將二         109.49-25         日面点         百萬二         百萬四         百萬四         121         1232         1232         1232         1232         1232         1232         1232         1232         1232         1232         1232         1232         1232         1232         1232         1232         1232         1232         1232         1232         1232         1232         1232         1232         1232         1232         1232         1232         1232         1232         1232         1232         1232         1232         1232         1232         1232         1232         1232         1232         1232         1232         1232         1232         1232         1232         1232         1232         1232         1232         1232         1232         1232         1232         1232         1232         1232         1232         1232         1232         1232         1232         1232         1232         1232         1232         1232         1232         1232         1232         1232         1232         1232         1232         1232         1232         1232         1232         1232         1232         1232         1232         1232         <                                                                                                    | 2月25日 <b>星期</b> —<br>時售管理<br>時時管理<br>時時管理                                         | · 东风<br>导航图<br>■ 盘点<br>谷卒<br>名存                                            | DR-A32-11-DR<br>干白<br>月1-5日<br>大阪州市<br>、                                 | 中州成都治教 11<br>田恭平会<br>- <u>237</u> 237<br>-<br><b>25</b>                                                                                                    | 整车平台                                                                                                    | 状态                                    | 2000AF12<br>全部<br>金齿方式                                                                                                    | ×靈 全<br>状态                                                                                                    | 部                                                                     | •    |                                                                                 | 管理员77 (m<br>小王汽车销)<br>你有采退                    | Bi+计划设理<br>售服务有限公<br>单DWWGCPR1<br><b>备注</b>                                                                                                    | 0<br>↓ 〒 和助<br>902210001]待                                                                                                    | 中心 (<br>結算 ) <u>(</u><br>+ 新雅                                                                                                    |
| Nation Control         2019/02/25/24/84/26         大局将挥         2019/02/25         反自点         加速         管理员/7         小王         挥穿鱼点         100 - 001           首部計算近台//         大局将挥         2019/02/25         江自点         1000         1000         1000         1000         1000         1000         1000         1000         1000         1000         1000         1000         1000         1000         1000         1000         1000         1000         1000         1000         1000         1000         1000         1000         1000         1000         1000         1000         1000         1000         1000         1000         1000         1000         1000         1000         1000         1000         1000         1000         1000         1000         1000         1000         1000         1000         1000         1000         1000         1000         1000         1000         1000         1000         1000         1000         1000         1000         1000         1000         1000         1000         1000         1000         1000         1000         1000         1000         1000         1000         1000         1000         1000         1000         1000         1000                                                                                                    | ★2月25日 星期→<br>時書管理<br>所助管理<br>助务管理<br>仓偷管現                                        | 安武礼<br>安赦退<br>■ 金感<br>谷麻<br>セst                                            | DR-A32-11-DR<br>开始<br>库行业会 <sup>9</sup><br>大服州集                          | 平用成準治数 11<br>(国際平台<br>)<br>(2))<br>(2))<br>(2))<br>(2))<br>(2))<br>(2))<br>(2))<br>(                                                                                                    | 整车平台<br><b>计加时间</b><br>2018-08-2                                                                         | 数志                                    | لایت به این این این این این این این این این این                                                                                              | ※型 全<br>状式<br>売款。                                                                                                    | 部<br>计期员<br>管理员77                                                     | •    | ()<br>()<br>()<br>()<br>()<br>()<br>()<br>()<br>()<br>()<br>()<br>()<br>()<br>( | 管理员77 個<br>小王汽车销<br>你有采退                      | Bift 计规定理<br>性服务有限2<br>单PAVOCPR1                                                                                                    | 0<br>∑≣] ₩840<br>902210001]#9                                                                                                    | 中心 ()<br>法算: ]]<br>(+新酒<br>&(h:<br>音 导出                                                                                                    |
| 当該時代法分 21 大規構構 2018-08-14 た自然 2018 間辺の7 5 5 6 月33<br>配件将合管理 asr 大局特殊 2018-12-11 我次魚店 第2 18週の7 sd f 2 25 日33<br>配件将合管理 fd 大局特殊 2018-12-05 我次魚点 第2 18週の7 f f 2 26 日33                                                                                                    | #2月25日 星期——<br>時書管理<br>采购管理<br>財务管理<br>合编管理<br>(四)等管理                             | 安风<br>安航間<br>● 急感<br>全座<br>セst<br>1212                                     | DR-A32-11-DR<br>至命<br>成行者点<br>大批州集<br>、                                  | <ul> <li>中用原葉品菜 11</li> <li>借参干台</li> <li>名称 名称</li> <li>名称 名称</li> <li>大路特殊</li> <li>大路特殊</li> </ul>                                                                                                    | 整车平台<br>计加时间<br>2018-08-2<br>2019-02-2                                                                   | · · · · · · · · · · · · · · · · · · · | هېند         ساله کې کې کې کې کې کې کې کې کې کې کې کې کې                                                                                     | <u>終期</u> 全<br><b>秋志</b><br>完成<br>完成                                                                                                    | 部<br>计划员<br>管理员77<br>管理员77                                            | •    | (日本)<br>(日本)<br>(日本)<br>(日本)<br>(日本)<br>(日本)<br>(日本)<br>(日本)                    | <b>首亚员77 (m</b><br>小王 <sup>2</sup> 车销<br>你有采退 | B体计划经理<br>售服务有限2<br>単20VC0 PR1<br>备注<br>21322                                                                                                    | 〕▼ 帮助<br>302210001)修<br>902210001)修<br>登<br>登                                                                                    | 中心  <br>(十新龙<br>(十新龙<br>5月11)<br>5月11<br>8月11<br>8月11                                                                                                    |
| 短行浜合管理 arr 大阪将车 2018-12-11 我次魚店 家が 客場の77 sd f 定 算機 出<br>前 た阪将车 2018-12-13 我次魚店 家が 客場の77 sd f 2 算機 出<br>助け信息管理 fd 大阪将车 2018-12-05 我次魚店 家が 客場の77 f f f 2 算機 出                                                                                                    | 約第公司管理<br>○月25日 星期——<br>時售管理<br>以時管理<br>以時管理<br>○休管理<br>副振管理                      | 安武                                                                         | DR-432-11-DR<br>百姓年至会<br>年前5点会<br>大都将集<br>全議業者                           | <ul> <li>単用の第一回者 11</li> <li>(1)</li> <li>(1)</li> <li>(</li></ul> | 整年干台<br>计加时间<br>2018-06-2<br>2019-02-2<br>2019-02-2                                                      | · · · · · · · · · · · · · · · · · · · |                                                                                                    | <ul> <li>※型</li> <li>※数</li> <li>※数</li> <li>※数</li> <li>※数</li> <li>※数</li> </ul>                                                                                       | 部<br><b>计期员</b><br>管理员77<br>管理员77<br>管理员77                            | •    | 重点人<br>21112<br>小王                                                              | 管理员77 (m<br>小王气车销<br>你有采退                     | <ul> <li>B+1+3/8-32     </li> <li>曲数5 有限2     </li> <li>単20VC0 PR1     </li> <li><b>备注</b> </li> <li>21322     </li> <li>库存条点     </li> </ul>                                                                                                    | 〕 ▼ 朝助<br>302210001)待<br>902210001<br>第<br>章<br>章                                                                                | 中心 (<br>)<br>(十 新雅<br>(十 新雅<br>夏(作)<br>夏 马出<br>夏 马出<br>夏 马出                                                                                                    |
| 配件信息管理 fd 大麻特库 2018-12-05 我次盘点 922 智速员77 f 好 经差 导出                                                                                                    | 42月25日 星期-<br>時馬管理<br>采购管理<br>助务管理<br>の信管理<br>編展管理<br>醫能补资分析                      | 安司、<br>安司、<br>号新聞<br>● 皇丞<br>名称<br>セst<br>1212<br>20190225<br>21           | DR-A32-11-DR<br>平台 <u>此件平台</u><br>库打5盘点<br>大能件库 · · ·                    | **用MRANA111<br>信号干会<br>2 名称<br>合作<br>大路特権<br>大路特権<br>大路特権<br>大路特権                                                                                                    | 整年平台<br>计加时间<br>2018-08-2<br>2019-02-2<br>2019-02-2<br>2019-02-2<br>2019-02-2<br>2018-08-1               | · · · · · · · · · · · · · · · · · · · | 金部 ▼ 金部 ▼ 金部 てのあた 工のあた 工のあた 工のあた 工のあた 工のあた                                                                                                   | ی<br>بی<br>بی<br>تعد<br>عد<br>بی                                                                                                    | 部<br><b>计期员</b><br>管理员77<br>管理员77<br>管理员77<br>管理员77                   | ·    | <b>盧点人</b><br>2112<br>小王                                                        | 管理员7 (p)<br>小王汽车始<br>你有采退                     | Bitはまが見た<br>生活がらす限ジ<br>単ないのでPR1<br>単ないのでPR1<br>単ののでPR1<br>単ののでPR1<br>単ののでPR1<br>単ののでPR1<br>単のののでPR1<br>単のののでPR1<br>単のののでPR1<br>単ののののでPR1<br>単のののののでPR1<br>単のののののののののののののののののののののののののののののののののののの                                                                                                    | ) ▼ 部時<br>:司 ▼ 部時<br>902210001)時<br>第<br>第<br>第<br>第<br>第<br>第<br>第<br>第<br>第<br>第<br>第<br>第<br>第<br>第<br>第<br>第<br>第<br>第<br>第  | 中心 (<br>法算: <u>此</u><br>(+新注<br>6 导出<br>8 导出<br>8 导出<br>8 导出                                                                                                    |
|                                                                                                    | 40流公司管理<br>年2月25日 里用一<br>锅店管理<br>采购管理<br>财务管理<br>仓储管理<br>辐照管理<br>暂阳补近分析<br>码件拆合管理 | 安司、<br>安司、<br>平前回<br>● 皇信<br>谷岸<br>七年51<br>1212<br>20190225<br>21<br>の57   | DR-A32-11-DR<br>平台 <u>創作平台</u><br>序行变点点<br>大照时库 ·                        | <ul> <li>※利10萬川道 11</li> <li>(1) (1) (1) (1) (1) (1) (1) (1) (1) (1)</li></ul>                                                                                                    | 整年平台                                                                                                    |                                       | 全部 ▼ ▲市かt<br>度応かt<br>工行曲点<br>工行曲点<br>工行曲点<br>工行曲点                                                                                            | <ul> <li>検知 全</li> <li>秋の</li> <li>秋の</li> <li>秋の</li> <li>秋の</li> <li>秋の</li> <li>秋の</li> <li>秋の</li> <li>秋の</li> <li>秋の</li> <li>秋の</li> <li>秋の</li> <li>秋の</li> </ul> | 部                                                                     | •    | 重点人<br>2112<br>小王<br>sd                                                         | 管理员7 (0)<br>小王汽车销<br>你有来退                     | 副件は十刻最近<br>生態が考す限ジ<br>単のWOLDPR1                                                                                                    | D) ▼ 部時<br>3司 ▼ 部時<br>902210001)時<br>第<br>第<br>第<br>第<br>第<br>第<br>第<br>第<br>第<br>第<br>第<br>第<br>第<br>第<br>第<br>第<br>第<br>第<br>第 | 中心 (<br>)<br>(十新)<br>(十新)<br>(十新)<br>(<br>-<br>)<br>(<br>-<br>)<br>(<br>)<br>( |
|                                                                                                    | 切加公司管理                                                                            | 安司礼<br>写前近回<br>■ 急感<br>谷麻<br>1212<br>20190225<br>21<br>asr<br>fd<br>15 ▼ 3 | DR-A32-11-DR<br>至命<br><u>死行者:2</u><br>大振将乘<br>公儀象成<br>18時页 当約1-6項,合計4項记录 | <ul> <li>中前の高い道 11</li> <li>信息平台</li> <li>名印</li> <li>名印</li> <li>之后</li> <li>大局所席</li> <li>大局所席</li> <li>大局所席</li> <li>大局所席</li> <li>大局所席</li> </ul>                                                                                                    | 整年平台<br>11期時間<br>2018-08-2<br>2019-02-2<br>2019-02-2<br>2019-02-2<br>2018-08-1<br>2018-12-1<br>2018-12-0 |                                       | 全部         ・           査点方式         ごじ急点           工じ急点         ・           工じ急点         ・           足次点点         ・           泥次点点         ・ | و<br>بلان<br>بلان<br>بلان<br>بلان<br>بلان<br>بلان<br>بلان<br>بلان                                                                                                    | 部<br><b>计朋友</b><br>管理员77<br>管理员77<br>管理员77<br>管理员77<br>管理员77<br>管理员77 | •    | (日初)<br>全点人<br>2112<br>小王<br>sd<br>f                                            | 管理员77 (m<br>小王汽车销<br>你真采悉                     | E件 计力规定理<br>重服务有限2<br>单ptwooDR1<br>重加多有限2<br>单ptwooDR1<br>重加多有限2<br>章ptwooDR1<br>重加多有限2<br>章ptwooDR1<br>重加多有限2<br>章ptwooDR1<br>章ptwooDR1<br>章<br>章<br>章<br>章<br>章<br>章<br>章<br>章<br>章<br>章<br>章<br>章<br>章<br>章<br>章<br>章<br>章<br>章<br>章 | )<br>副 WH的<br>第022100011時<br>第23<br>第3<br>第3<br>第3<br>第3<br>第3<br>第3<br>第3<br>第3<br>第3<br>第                                      | 中心 (<br>注算: 1 1 1 1 1 1 1 1 1 1 1 1 1 1 1 1 1 1 1                                                                                                    |

点击对应盘点操作栏中的'查看'按钮进入盘详情页面可以对盘点信息进行查看操作。

## 3.2.5.13 'PC 端'盘点统计

系统用户登录 ERP 系统配件平台,选择"报表统计",点击进入'盘点统计'报表。如图:

|                          | 云平台 配件平台                     | a 维修 <sup>3</sup> | <b>平台 整</b> 车平台     |              |            |               | 管理员77 (配件计划)<br>小王汽车销售服务者 | 経理)<br>す限公司 邦助  | 中心 🕞 退出   |
|--------------------------|------------------------------|-------------------|---------------------|--------------|------------|---------------|---------------------------|-----------------|-----------|
| 2019年2月26日 星期二           | 导航图 盘点统计                     |                   |                     |              |            |               | 新講題:你有采退单PAVO             | CPR1902210001)待 | ЩФ. 📭 🙄   |
| ■ 销售管理                   | ■ 皇点焼計                       |                   |                     |              |            |               |                           |                 | 😧 导出Excel |
| ▶ 采购管理                   | 盒点名称 ·请选择·                   | ▼ 食煤              | 大副拼挥 👻 盘点时间         | 皇点时间         | 110 至 金点时间 | 📷 🔍 执行查询      |                           |                 | ^         |
| ¥ 财务管理                   | ♦ 盘点名称                       | 仓库                | ♦ 开始时间              | 库存数          | ⇒ 実盘数      | ♦ 亏溢数 ♦       | 亏溢总价                      |                 | 人忘虚       |
| ■ 仓储管理                   | test                         | 大國洲中寧             | 2018-08-24          | 995,294.99   | 2,042.00   | -993,252.99   | -10,519,245.92            |                 |           |
| 13 调拨管理                  | 1212                         | 大配件库              | 2019-02-25 10:35:01 | 993,392.02   | 0.00       | -993,392.02   | -10,457,884.75            | 21322           | 2112      |
| ■ 智能补贫分析                 | 20190225合储量点                 | 大面升库              | 2019-02-25 14:50:20 | 993,390.02   | 38.02      | -993,352.00   | -10,444,333.33            | 库存盘点            | 小王        |
| ▶ 配件拆合管理                 | 21                           | 大國內勻库             | 2018-08-14          | 1,016,556.99 | 223.00     | -1,016,333.99 | -10,955,540.58            |                 |           |
| <b>6</b> 。配件信息管理         | asr                          | 大配件库              | 2018-12-11 00:23:20 | 996,250.99   | 40.00      | -996,210.99   | -10,775,129.40            | f               | sd        |
| ☞ 粘洗公司管理                 | fd                           | 大都升库              | 2018-12-11 00:28:06 | 984,694.00   | 38.00      | -984,656.00   | -10,270,637.09            | f               | f         |
| <b>曾</b> 春户管理            | 2019022251库存盖点               | 大配件库              | 2019-02-25 17:50:18 | 993,284.02   | 12,108.02  | -981,176.00   | -10,022,715.05            | 111             | 11112     |
| 曲供应商管理                   | 销售日报表 采购日报表                  |                   | 습규                  | 6,972,863.03 | 14,489.04  | -6,958,373.99 | -73,445,487.10            |                 |           |
| ◎ 基础信息管理                 | 热销配件统计 销售配件明<br>采购配件明细 销售客户统 | 9回<br>5计          |                     |              |            |               |                           |                 |           |
| <ul> <li>通用审批</li> </ul> |                              |                   |                     |              |            |               |                           |                 |           |
| 回 费用管理                   | 福扬配件明细 业绩统计<br>在1440计 积少统计   | 1                 |                     |              |            |               | E                         | -д I N-д        | M I Item  |
| <b>\$</b> \$\$ 系统管理      | 副件采销汇息 供应商价格                 | <b>容化月报表</b>      |                     |              |            |               |                           |                 |           |
| □ 报表统计                   | 进货汇总报表 销售商品类                 | 因从充计              |                     |              |            |               |                           |                 |           |

在盘点统计报表可查看所有盘点计划的基本信息如盘点的库存数、实盘数、盈亏配件合计、亏溢合计金额,可根据筛选条件进行筛选查看。点击右上角'导出 excel'按钮进行 excel 数据导出操作。如图:

|                   | 云平台 🕅        | ##平台 维修 | 平台 整车平台             |                 |                   | 1             | 管理员77 (配)<br>小王汽车销售 | キ计划程理)<br>服务有限公司 | 帮助中心       | •   |
|-------------------|--------------|---------|---------------------|-----------------|-------------------|---------------|---------------------|------------------|------------|-----|
| 2019年2月26日 星明二    | 导航图 生总统计     |         |                     |                 |                   | 1             | <b>新市息</b> :你有错退单   | pww.acxt1902190  | 002)待入库! 📕 | 2   |
| ■ 销售管理            | ● 曲线转计       | _       |                     | _               | _                 |               |                     |                  |            | cel |
| ▶ 采购管理            | 皇点名称 ·讀选择·   | ✓ 仓库    | -清送择· ▼ 皇点时         | 间 <u> </u> 盒点时间 | 110 至 <u>急</u> 点时 | 间 🔟 🔍         | 执行查询                |                  |            |     |
| ¥ 财务管理            | 盘点名称         | () 仓库   | 开始时间                | ● 库存数           | (実会数)             | う ち遊数         | 5港总价                | 0 都注             | 人忘虚 🕴      |     |
| ■ 仓储管理            | 测试盘点         | 消費決库    | 2017-11-01          | 66.00           | 66.00             | 0.00          | 253,44              |                  |            |     |
| 13 调频管理           | test         | 大型化库    | 2018-08-24          | 995,294.99      | 2,042.00          | -993,252.99   | -10,519,246.92      |                  |            |     |
| ■ 智能补贫分析          | 1212         | 大国计学库   | 2019-02-25 10:35:01 | 993,392.02      | 0.00              | -993,392.02   | -10,457,884.75      | 21322            | 2112       |     |
| ▶ 配件拆合管理          | 產度           | 消費決库    | 2017-11-01          | 66.00           | 00.0              | -66.00        | -3,939.03           |                  |            |     |
| <b>6</b> 8 配件信息管理 | 13123        | 汽配大库    | 2018-08-02          | 1,220.00        | 2,441.00          | 1,221.00      | 18,744.00           |                  |            |     |
| ◎ 物流公司管理          | 20190225合储金点 | 大配件库    | 2019-02-25 14:50:20 | 993,390.02      | 38,02             | -993,352.00   | -10,444,333.33      | 库存盘点             | 小王         |     |
| 🗑 春户管理            | 21           | 大戰件库    | 2018-08-14          | 1,016,556.99    | 223.00            | -1,016,333.99 | -10,955,540.58      |                  |            |     |
| 🚔 供应商管理           | est          | 汽配大库    | 2018-12-11 00:32:55 | 2,402.00        | 80.00             | -2,322.00     | -29,335.09          | r                | et         |     |
| ◎ 基础信息管理          | asr          | 大面件库    | 2018-12-11 00:23:20 | 996,250.99      | 40.00             | -996,210.99   | -10,775,129.40      | f                | sd         |     |
| <b>《</b> 通用审批     | 1            | 潮計库     | 2018-01-05          | 1 292.00        | 0.00              | -1.292.00     | -24 972.7R          |                  |            |     |

筛选需要查看的盘点计划,点击'盘点名称'进入盘点详情页面。

|                 | 云平台 配件书                  | 14 维修平台 | 1 整车平台              |            |           |             | 管理员77 (配件计划经理<br>小王汽车销售服务有限2             | )<br>1 初期                  | 中心 🕞 退    | HH) |
|-----------------|--------------------------|---------|---------------------|------------|-----------|-------------|------------------------------------------|----------------------------|-----------|-----|
| 2019年2月26日 星期二  | 导航图 盘点统计                 |         |                     |            |           |             | 「「「「「「」」(「「「「「」」」)」(「「」」)(「」)(「」)(「」)(「」 | 902190003) <del>(5</del> 6 | 1#1 👥 🕻   | С   |
| ■ 销售管理          | ■ 皇点统计                   |         |                     |            |           |             |                                          | 1                          | 図 导出Excel |     |
| ▶ 采购管理          | 金点名称 2019022251库存盘点      | - 公库 大  |                     | 皇点时间 ····  | 至 皇点时间    | 📷 🔍 執行重領    | •                                        |                            |           | ^   |
| ¥ 财务管理          |                          | ♦ 仓库    | 并始时间                | ♦ 库存数      | ⇒ 実豊数     | ◆ 亏溢数       | ◎ 亏溢总价                                   | ◎ 备注                       | ♦ 盘点人     |     |
| 合儲管理            | 2019022251库存金点           | 大配件库    | 2019-02-25 17:50:18 | 993,284.02 | 12,108.02 | -981,176.00 | -10,022,715.05                           | 111                        | 11112     |     |
| <b>白</b> 调拨管理   |                          |         | 合计                  | 993,284.02 | 12,108.02 | -981,176.00 | -10,022,715.05                           |                            |           |     |
| ▶ 智能补货分析        |                          |         |                     |            |           |             |                                          |                            |           |     |
| ▶ 配件拆合管理        | 15 🔻 项程页 , 当前 1-15项 , 总计 | 1项记录    |                     |            |           |             | 上一页                                      | 1 下一页                      | 特别 1      | 页   |
| <b>成</b> 配件信息管理 |                          |         |                     |            |           |             |                                          |                            |           |     |

在盘点明细报表可对该盘点计划的盘点配件详情信息进行查看,在该页面可根据相关筛 选条件进行单个配件筛选或根据状态'全部、平、盈、亏、未盘'五个状态对盘点详情 信息进行筛选操作,点击右上角'导出 excel'按钮可以条件筛选数据进行导出 excel 操作。如图:

|                | 云平台            | 配件平台 维修                  | 『台 整车平台                  |                   |                         |            |             |       | )<br>管理<br>小王 | 员77 (配件)<br>汽车销售服 | 计划经理)<br>资有限公司 | 帮助中心                | ● 退出     |
|----------------|----------------|--------------------------|--------------------------|-------------------|-------------------------|------------|-------------|-------|---------------|-------------------|----------------|---------------------|----------|
| 2019年2月26日 星期二 | 导航图 盘总统计       | 3                        |                          |                   |                         |            |             | 451   | <b>18 :</b> 0 | 右销售单区             | WQCXS1902250   | 1002)待结算!           | II 🙄     |
| ■ 销售管理         | 报表详情-查看 (Esc直) | · 废关闭 )                  |                          |                   |                         |            |             |       |               |                   | _              |                     | a ×      |
| 育 采购管理         | ■ 盘点明细         |                          |                          | ,                 |                         |            |             |       |               |                   | 1              | (2) \$\u00ed{tests} | xcel     |
| ¥ 财务管理         | 四分牛纲织 西州牛纲码    | 国洲名字                     | 副件名: 林态                  | 全部                | <b>→</b> Q 执行           | ·查询        |             |       |               | _                 |                |                     | _        |
| ● 仓储管理         |                | <ul> <li>配件编码</li> </ul> | <ul> <li>配件名称</li> </ul> | 全部<br>平           |                         | <b>≑产地</b> | ♦ 批次        | 0 仓库  | (仓位           | 状态                | ◎ 库存数          | ( 塩点数               | -<br>296 |
| ta 调拨管理        | 2019022251库存盘点 | YZ-022                   | )由MBSIM139               | 溢亏                |                         |            | 20181211    | 大國研库  | a             | 未盘                | 1.00           | 0.00                |          |
| ₩ 智能补货分析       | 2019022251库存盘点 | 1309090-KD101-0KE        | 蜗杆传动式环境                  | - <b>未産</b><br>东风 | C1309090-KD101          | OKE        | 20181022002 | 大副件库  | a             | 平                 | 1.00           | 1.00                |          |
| ▶ 配件拆合管理       | 2019022251库存盘点 | DFL-L50-10W40-4L         | 东风商用车限装账们由CJ-4 10W40-4L  | 东风                | DFL-L50-10W40-4L        |            | 20180719    | 大都科库  | a             | 未盘                | 11.00          | 0.00                |          |
| 📽 配件信息管理       | 2019022251库存盘点 | DFL-L50-10W40-4L         | 东风南用车原港架机由CJ-4 10W40-4L  | 东冈,               | DFL-L50-10W40-4L        |            | 20180103    | 大國所中寧 | a             | 未盘                | 8.00           | 0.00                |          |
| ☞ 物流公司管理       | 2019022251库存盘点 | WF8 6 PW 8 9 0           | 油原5PW890                 | 东风                | WFB6PW890               | 无锡         | 20181217002 | 大副件库  | a             | 未盘                | 5.00           | 0.00                |          |
| 🗑 春户管理         | 2019022251库存盘点 | 185R14C 102/100R 8PR LT  | 使過轮胎                     | 东风                | 185R14C 102/100R 8PR LT |            | 20180730    | 大都件库  | a             | 平                 | 32.00          | 32.00               |          |
| 供应商管理          | 2019022251库存盘点 | M3000-1012240A-937-OYC   | <i>উ</i> ∏্রার           | 东风                | CM3000-1012240A-937     | OVC        | 20180104    | 大都件库  | а             | 未盘                | 1.00           | 0.00                |          |
| 会 基础信息管理       | 2019022251库存盘点 | M3000-1012240A-937-OYC   | 机油油                      | 东风                | CM3000-1012240A-937     | OVC        | 20181217001 | 大都科库  | a             | 未盘                | 15.00          | 0.00                |          |
| ◀ 通用审批         | 2019022251库存盘点 | M3000-1012240A-937-OYC   | 机油                       | 东风                | CM3000-1012240A-937     | OVC        | 20181217002 | 大都件库  | а             | 未盘                | 8.00           | 0.00                |          |
| I              |                |                          |                          |                   |                         |            |             |       |               |                   |                |                     |          |

| 导航            | 图 皇京统计                  |      |                         |            |             |      |     |     |       |       |     | 新潟島   | : 你有销售单队) | VQCXS1902210 | 001)待出库!  |
|---------------|-------------------------|------|-------------------------|------------|-------------|------|-----|-----|-------|-------|-----|-------|-----------|--------------|-----------|
| 报表词           | ≇ <b>情-查看</b> (Esc直接关闭) |      |                         |            |             |      |     |     |       |       |     |       |           |              |           |
| <b>B</b> 3(4) | <b>网络</b> 图》注编码         | 剧社名字 | 配件名字                    | 状态         | 全部          | •    | Q执行 | 查询  |       |       |     |       |           |              |           |
|               | ♦ 配件名称                  | ♦ 最牌 | 0 18 <del>9</del>       | <b>户产地</b> | ● 跳次        | 仓库   | 仓位  | 秋恋  | 。 库存数 | ◎ 盘点数 | 有盘数 | ) 进销数 | 5溢数       | 國本均价         | 亏溢总价      |
|               | 油略SM139                 | 东风   | YZ-022                  |            | 20181211    | 大配件库 | a   | 未盘  | 1.00  | 0.00  |     | 0.00  | -1.00     | 0.00         | 0.0       |
|               | 鲸杆传动式环獾                 | 东风   | C1309090-KD101          | 0KE        | 20181022002 | 大都件库 | a   | 平   | 1.00  | 1.00  |     | 0.00  | 00.0      | 0.00         | 0.0       |
|               | 东风商用车厩装架机由CJ-4 10W40-4L | 东风   | DFL-L50-10W40-4L        |            | 20180719    | 大配件库 | a   | 未盘  | 11.00 | 0.00  |     | 0.00  | -11.00    | 380.00       | -4,180.0  |
|               | 东风商用车原她能机油CJ-4 10W40-4L | 东风   | DFL-L50-10W40-4L        |            | 20180103    | 大配件库 | a   | 未盘  | 8.00  | 0.00  |     | 0.00  | -8.00     | 380.00       | -3,040.0  |
|               | 油原6PW890                | 东风   | WFB6PW890               | 无锡         | 20181217002 | 大配件库 | a   | 未盘  | 5.00  | 0.00  |     | 0.00  | -5.00     | 2,463.55     | -12,317.7 |
| LT            | 使通轮胎                    | 东风,  | 185R14C 102/100R 8PR LT |            | 20180730    | 大配件库 | a   | Ŧ   | 32.00 | 32.00 |     | 0.00  | 0.00      | 295.00       | 0.0       |
| OYC           | 机波                      | 东风   | CM3000-1012240A-937     | OYC        | 20180104    | 大配件库 | a   | 未盘  | 1.00  | 0.00  |     | 0.00  | -1.00     | 43.20        | -43.2     |
| OVC           | 机油                      | 东风,  | CM3000-1012240A-937     | OYC        | 20181217001 | 大配件库 | a   | 未盘  | 15.00 | 0.00  |     | 0.00  | -15.00    | 43.20        | -648.0    |
| DYC           | 机波                      | 东风   | CM3000-1012240A-937     | OYC        | 20181217002 | 大配件库 | a   | 未盘  | 00.8  | 0.00  |     | 0.00  | -8.00     | 43.20        | -345.6    |
|               | 尿素                      | 东风   | NS                      |            | 20180802    | 大配件库 | ø   | 未盘  | 12.00 | 0.00  |     | 0.00  | -12.00    | 10.00        | -120.0    |
|               | 日本                      | た同   | NS                      |            | 20180800    | 十四年年 |     | ±4. | 1.00  | 0.00  |     | 0.00  | 1.00      | 10.00        | -10.0     |

# 3.2.6 "手持"批次盘点

注:按批次进行库存盘点不需要填写报损报溢单系统会自动安装相应报损报溢配件生成 报损报验单。

### 3.2.6.1 'PC 端'新建盘点

系统用户登录 ERP 系统配件平台,选择"仓储管理",点击进入'库存盘点'页面,该 页面可根据筛选条件对所有盘点名称进行查看、导出操作对盘点计划进行编辑、导出盘 点、开始盘点操作、对盘点中的盘点进行盘点操作。如图:

| 19年2月25日 星期—    | 导航图 库存盘点                         | 0            |            |       |             |       | 4000 B : | ・<br>你有采訳題XWQCPR190 | 22100011待出席! 見重 |
|-----------------|----------------------------------|--------------|------------|-------|-------------|-------|----------|---------------------|-----------------|
| 9 销售管理          | ■ 蠡点                             |              |            |       |             |       |          |                     | + 新増量点          |
| 采购管理            | 合库 - 请选择-                        | •            | 3称 名称      | 秋志 全部 | <b>▼</b> %3 | 全部    | •        |                     |                 |
| 財务管理            | 名称                               | 仓库           | 计划时间       | 盘点方式  | 状态          | 计测员   | 人京慶      | 备注                  | 扳fir            |
| 仓储管理            | λFF                              | 汽配大库         | 2017-11-01 | 汇总量点  | 942472      | 管理员77 |          |                     | 查看 导出           |
|                 | 出库                               | 大百姓库         | 2018-08-24 | 汇总量点  | 完成          | 管理员77 |          |                     | 查看 导出           |
| 1 %现管理          | 库存查询                             | 大都种库         | 2019-02-25 | 汇总盘点  | 9000K       | 管理员77 | 2112     | 21322               | 查看 导出           |
| : 智能补货分析        | 货位调整                             | 汽配大库         | 2017-11-01 | 汇总量点  | 完成          | 管理员77 |          |                     | 查看 导出           |
| 配件拆合管理          | 库存電整                             | 消費決库         | 2018-08-02 | 汇总量点  | 完成          | 管理员77 |          |                     | 查看 导出           |
| A               | 库存盘点                             | 大西种库         | 2018-08-14 | 汇总量点  | अव्यक्त     | 管理员77 |          |                     | 查看 导出           |
| 前件信息管理          | 库存日盘点                            | 汽配大库         | 2018-12-27 | 汇总量点  | SHEAR       | 管理员77 | et       | r                   | 查看 导出           |
| 物流公司管理          | 配件进销存                            | 大費將库         | 2018-12-11 | 批次量点  | 完成          | 管理员77 | sd       | f                   | 查看 导出           |
| 客户管理            | 2月4日1日1月1日<br>2月2月1日日<br>2月2月1日日 | 汽配大库         | 2018-01-05 | 汇总盘点  | 完成          | 管理员77 |          |                     | 查看 导出           |
|                 | 贫位预置                             | 汽配大库         | 2018-08-24 | 汇总量点  | 992872      | 管理员77 |          |                     | 查看 导出           |
| 快应商管理           | 仓库预警                             | 汽面小库         | 2018-08-24 | 汇总量点  | 完成          | 管理员77 |          |                     | 查看 导出           |
| 基础信息管理          | fd                               | 大百种库         | 2018-12-05 | 批次量点  | 対応記         | 管理员77 | f        | f                   | 查看 导出           |
| 通用审批            | 1                                | 汽配大库         | 2017-09-20 | 汇总量点  | State       | 管理员77 |          |                     | 查看 导出           |
| 100 CE3 MO. 778 | 12                               | 汽配大库         | 2017-11-01 | 汇总量点  | 完成          | 管理员77 |          |                     | 查看 导出           |
| . 新行日告7里        | 15 _ 1800 B Martin               | 105 61110503 |            |       |             |       |          |                     | T = ++81 1      |

在盘点页面点击右上角'新建盘点'按钮进入盘点计划新增详情界面,选择盘点计划仓 库录入盘点名称,勾选按批次盘点(默认为汇总盘点),选择计划时间,手动录入盘点 参与人员及备注信息,点击'提交'按钮完成盘点计划新增,点击'取消'按钮或直接 关闭盘点计划新增详情界面取消盘点计划新增操作。如图:

|                                        | 云平台 配件平台     | 维修平台                        | 整车平台 | 台                       |          |                     | 员77 (配件计划经理)<br>汽车销售服务有限公司 | - 帮助中心 🕞 退出                                                                                                    |
|----------------------------------------|--------------|-----------------------------|------|-------------------------|----------|---------------------|----------------------------|----------------------------------------------------------------------------------------------------|
| 2019年2月26日 星期二                         | 号航图 库存盘点     |                             |      |                         |          | <b>#134.78</b> : 49 | :有筋性単向WVQCXS19021          | 70002)待出库! 🏨 📿                                                                                                    |
| ■ 销售管理                                 | ■產点          |                             | 100  |                         |          |                     |                            | + 新煤金点                                                                                                    |
| ▶ 采购管理                                 | 合库 -清选择-     | <ul> <li>名称 &lt;</li> </ul> |      | 盘点计划-新增(Esc直接关闭)        | × - •    |                     |                            |                                                                                                    |
| ¥ 财务管理                                 | 名件           | 仓库                          |      | <b>会库★</b> 大配件库         | -        | 盘点人                 | <b></b>                    | 擬作                                                                                                    |
|                                        | 測試盘点         | 汽配大库                        | 20   | <b>各称</b> 20190226      |          |                     |                            | 查看 导出                                                                                                    |
|                                        | test         | 大員改作等                       | 20   | 批次魚点 🕑 计划时间* 2019-02-26 |          |                     |                            | 查看 导出                                                                                                    |
| 13 调拨管理                                | 1212         | 大面件库                        | 20   | ▲·瓜人• 小干                |          | 2112                | 21322                      | 查看 导出                                                                                                    |
| ₹ 智能补贫分析                               | 盘点           | 消算改大库                       | 20   |                         |          |                     |                            | 登着 导出                                                                                                    |
| ▶ 配件拆合管理                               | 13123        | 河面決库                        | 20   | <b>备注</b>               |          |                     |                            | 查看 导出                                                                                                    |
| <b>然</b> 配件信息管理                        | 20190225合確劃点 | 大面件库                        | 20   |                         |          | 小王                  | 库存血点                       | 查看 导出                                                                                                    |
|                                        | 21           | 大國升库                        | 20   | ✓ 提交 🕞 取消               |          |                     |                            | 登着 导出                                                                                                    |
|                                        | 云平台 配件平台     | 维修平台                        | 整车平的 | i de                    |          |                     | 员77(配件计划经理)<br>汽车销售服务有限公司  | 朝助中心 🕩 退出                                                                                                    |
| 2019年2月26日 星明二                         | 导航图 库存盘点     |                             |      |                         |          | <b>BURKS</b> - 19   | ·時間医師(2000)313021          | 70003(malife 1 100)                                                                                                    |
| ■ 销售管理                                 | ■ <u>魚</u> 岳 |                             | 10   | 要病计例-新聞(Fac高級筆句)        | - 2 ×    |                     |                            | 十新酒品店                                                                                                    |
| ₩ 采购管理                                 | 金輝 ・清法择・     | • <u>名称:</u> 名称             |      |                         |          |                     |                            |                                                                                                    |
| ¥ 财务管理                                 | 名称           | 仓库                          | ÷    | 合库: 大配件库                | -        | 人态盘                 | 备注                         | 眼作                                                                                                    |
| <b>會</b> 仓储管理                          | 测试盘点         | 汽口大库                        | 20   | 名称 21 16息(ESCELECKIII)  | <b>^</b> |                     |                            | 登着 导出                                                                                                    |
| G 调报管理                                 | test         | 本的有大                        | 20   | 批次量点 🕑 🐼 操作成功           |          |                     |                            | 荒酒 号出                                                                                                    |
| - 104011 00 / AFC                      | 1212         | 本的很大                        | 20   | 皇点人* 小                  |          | 2112                | 21322                      | 查查 导出                                                                                                    |
| 青 曲船桥宽力机                               | 產点           | 汽口決摩                        | 20   |                         |          |                     |                            | 整着 号出                                                                                                    |
| <ul> <li>TOULAR &amp; MOTOR</li> </ul> | 10100        | 10 + CP                     | 20   |                         |          |                     |                            | THE REAL PROPERTY AND A REAL PROPERTY AND A RE |

计划新建完成选择盘点计划仓库,可对计划中的盘点计划名称进行盘点、编辑、导出、 删除操作。如图:

✓ #x

小王

库存盘点

重酒 导出

|                                       | 云平台             | 配件平台        | 维修平台 整车平1  | é     |            |       | ۲          | 管理员77 (配件计划经理)<br>小王汽车销售服务有限公司 | ▼ 帮助中心 ● 退出         |
|---------------------------------------|-----------------|-------------|------------|-------|------------|-------|------------|--------------------------------|---------------------|
| 2019年2月26日 星期二                        | 导航图 库存盘点        |             |            |       |            |       | ani da sta | : 你相睬我单PVVQCCG18               | 12170003)待入库! 🎩 📿   |
| ₽ 销售管理                                | ■ 皇凉            |             |            |       |            |       |            |                                | + 新港曲点              |
| 育 采购管理                                | 合库 大配件库         | <b>_^</b> _ | 称 20190226 | 秋志 全部 | <b>▼</b> ¥ | 盘 全部  | -          |                                |                     |
| ¥ 财务管理                                | 名称              | 仓库          | 计划时间       | 盘点方式  | 状态         | 计划员   | 盘点人        | 备注                             | 銀作                  |
| ■ 仓储管理                                | 20190226        | 大開件库        | 2019-02-26 | 批次量点  | 计划中        | 管理员77 | 小王         | 库存盘点                           | <u> 血点</u> 網道 動脉 导出 |
| 13 调损管理                               | 15 🔻 项每页 当前1-1项 | ,总计1项记录     |            |       |            |       |            | 上一页                            | 1 下一页 转到 1 页        |
| 3000000000000000000000000000000000000 |                 |             |            |       |            |       |            |                                |                     |

### 3.2.6.2 'PC 端盘点'编辑

20190225仓储盖点

**\$**\$\$ 配件信息管理

大都計算

在对应盘点计划操作栏中点击'编辑'进入编辑页面可以对状态为计划中的盘点计划进行编辑修改操作。如图:

|                | 云平台      | 配件平台                    | 维修平台 整车     | 平台    |            |       | ٩       | 管理员77 (配件计划经理)<br>小王汽车销售服务有限公司 | ▼ 帮助中心 🕩 退出                            |
|----------------|----------|-------------------------|-------------|-------|------------|-------|---------|--------------------------------|----------------------------------------|
| 2019年2月26日 星期二 | 与航图 库    | <b>序盘点 <sup>8</sup></b> |             |       |            |       | 6674.03 | 19-19103 8040/11 10:0/10 100.  | 2230003/15/10## 1<br>2100001/15/10## 1 |
| 8 销售管理         | ■ 血点     |                         |             |       |            |       |         |                                | + 新潮融点                                 |
| 育 采购管理         | 合库大      | ā}4pc ▼                 | 名称 20190226 | 秋志 全部 | <b>▼</b> Ř | 型全部   | -       |                                |                                        |
| ¥ 财务管理         | 名称       | 仓库                      | 计划时间        | 盘点方式  | 状态         | 计测员   | 人应盘     | 备注                             | 銀作                                     |
| ■ 仓储管理         | 20190226 | 大配件库                    | 2019-02-26  | 我次皇点  | 计划中        | 管理员77 | 小王      | 库存盖点                           | 金成编辑 1988年出                            |
| 13 调拨管理        | 15 🔻 項職页 | 当前1-1项,总计1项记录           |             |       |            |       |         | 上一页                            | 1 下一页 時到 1 页                           |

可对盘点计划的仓库、盘点名称,盘点类型(勾选按批次盘点、不勾选汇总盘点)、计划时间、盘点参与人员及备注信息进行编辑操作,点击'提交'按钮完成盘点计划编辑, 点击'取消'按钮或直接关闭盘点变更界面取消盘点信息编辑操作。如图:

|                  | 云平台             | 配件平台     | 维修平台        | 整车平台                                       |            |       | ٢   | 會理员77 (配件计划经理)<br>小王汽车销售服务有限公司 | ▼ 帮助中心 ● 退出     |
|------------------|-----------------|----------|-------------|--------------------------------------------|------------|-------|-----|--------------------------------|-----------------|
| 2019年2月26日 星期二   | 导航图 库存盘点        |          |             |                                            |            |       | 新海島 | : 你有的退单20VOCXT1902             | 190004]待结算! 🏨 📿 |
| ₽ 销售管理           | ■ 盒点            |          |             | 夏安-欧十洲盘                                    | 更(Esc直接关闭) | - 🛛 × |     |                                | + 新塩魚点          |
| 育 采购管理           | 会库 大副件库         | •        | 名称 20190226 | 仓库。                                        | 大費沿洋库      | -     | -   |                                |                 |
| ¥ 财务管理           | 88              | 仓库       | 计规则间        |                                            | 20190226   |       | 生产人 | 都注                             | <b>建筑作</b> f    |
| ■ 仓储管理           | 20190226        | 大配件库     | 2019-02-26  | 还被批次奏点                                     |            |       | ±.  | 库存盒点                           | 金点 編輯 删除 导出     |
| 13 调拨管理          | 15 🔻 项每页 当前1-1功 | 1.总计1项记录 |             | 上 (1)(1)(1)(1)(1)(1)(1)(1)(1)(1)(1)(1)(1)( | 小王         |       |     | 上一页                            | 下一页 特别 1 页      |
| ₹ 智能补货分析         |                 |          |             |                                            | 库存盘点       |       |     |                                |                 |
| ▶ 配件拆合管理         |                 |          |             | 會注                                         |            | _     |     |                                |                 |
| <b>6</b> 。配件信息管理 |                 |          |             | h A                                        | ● 取消 ●     |       |     |                                |                 |

### 3.2.6.3 'PC 端盘点'删除

在对应盘点计划操作栏中点击'删除'进入删除确认窗口,点击'确认'按钮完成盘点计划删除,点击'取消'按钮或直接关闭删除确认窗口取消盘点计划删除操作。如图:

|                | <u>7</u> 77 | 台                | 维修平台 整车平    | 谷                                       |              |                |           | 管理员77 (配件计划经理)<br>小王汽车销售服务有限公; | ▼ 帮助中心 ● 退出              |
|----------------|-------------|------------------|-------------|-----------------------------------------|--------------|----------------|-----------|--------------------------------|--------------------------|
| 2019年2月26日 星期二 | 导航图         | 库存盘点             |             |                                         |              |                | 朝田田島      | : 你有销售单DWQCXS19                | 02250003)待出库! 🏨 📿        |
| ₽ 销售管理         | ■ 盘点        |                  |             |                                         |              |                |           |                                | + 新塩魚点                   |
| ▶ 采购管理         | 合库          | 大配件库             | 名称 20190226 | 秋志 全部                                   | ▼ 类型         | 全部             | -         |                                |                          |
| ¥ 财务管理         | 名称          | 仓库               | 计划时间        | 盘点方式                                    | 状态           | 计测员            | 盘点人       | 备注                             | 操作                       |
| 合儲管理           | 20190226    | 大副件库             | 2019-02-26  | 提次畫点                                    | 计划中          | 管理员77          | 小王        | 库存盘点                           | 金点 编辑 <mark>册验</mark> 导出 |
| 13 调拨管理        | 15 🔻 項      | 重页,当前1-1项,总计1项记录 |             |                                         |              |                |           | 上一页                            | 1 下一页 特别 1 页             |
|                |             |                  |             |                                         |              |                |           |                                |                          |
|                |             |                  |             |                                         |              |                |           |                                |                          |
|                | 云平          | 配件平台             | 维修平台 整车平    | 台                                       |              |                | ٢         | 管理员77 (配件计划经理)<br>小王汽车销售服务有限公司 | ▼ 帮助中心 ● 退出              |
| 2019年2月26日 星期二 | 导航图         | 库存盘点             |             |                                         |              |                | 461741783 | : 你有明慧神DWVQCXS19               | )2250002)待出库! 📃 🤶 🍔      |
| ■ 销售管理         | ■ 盘点        |                  |             |                                         |              |                |           |                                | + 新塩金点                   |
| 青 采购管理         | 合库          | 大配件库             | 名称 20190226 | (R) (R) (R) (R) (R) (R) (R) (R) (R) (R) | āsc直接关闭)     | × 全部           | -         |                                |                          |
| ¥ 财务管理         | 名称          | 仓库               | 计划时间        | \$\$\$.<br>\$                           | 家确定要删除该盘点计划吗 | ? <b>**</b> #@ | 盘点人       | 衛注                             | 銀作                       |
| ■ 仓储管理         | 20190226    | 大劑件库             | 2019-02-26  | 批次皇点                                    | 10.00 Dtd    | 理员77           | 小王        | 库存盘点                           | 金点 編 競除 部山               |
| G 调拨管理         | 15 ▼ 項相     | 现 当前1-1项,总计1项记录  |             |                                         | ALCE ROM     |                |           | 上一页                            | 1 下一页 特别 1 页             |

# 3.2.6.4 'PC 端盘点'导出

在对应盘点计划操作栏中点击'导出',导出盘点表(注:盘点表导出是否有库存可根据公司管理要求进行权限控制),在盘点表中可以查看对应配件批次的库存数量。如图:

|                | 云平台      | 配件平台            | 维修平台 整车     | 平台    |            |             | 9          | 管理员77 (配件计划经理)<br>小王汽车销售服务有限公司 | ▼ 帮助中心 ● 退出        |
|----------------|----------|-----------------|-------------|-------|------------|-------------|------------|--------------------------------|--------------------|
| 2019年2月26日 星期二 | 导航图      | <u>客存盘点</u>     |             |       |            |             | -067783-02 | : 你有采過離pwacPR190               | 2210001)待结算! 👥 😂 🍔 |
| 8 销售管理         | 原 金点     |                 |             |       |            |             |            |                                | + 新煤盘点             |
| 育 采购管理         | 合库       | 大動件库 🔻          | 名称 20190226 | 秋志 全部 | <b>-</b> # | <b>建</b> 全部 | -          |                                |                    |
| ¥ 财务管理         | 名称       | 仓库              | 计划时间        | 盘点方式  | 状态         | 计测员         | 盘点人        | 都注                             | BIRFOR             |
| 合儲管理           | 20190226 | 大配件库            | 2019-02-25  | 批次量点  | 计划中        | 管理员77       | 小王         | 库存盘点                           | 金点编辑新绘导出           |
| 13 调拨管理        | 15 🔻 项相2 | 0、当前1-1项,总计1项记录 |             |       |            |             |            | 上一页                            | 1 下一页 時到 1 页       |

显示库存盘点表。如图:

|    | Δ  | B  | C C                     | n                | F                        | F     | G           | н    |    |     | K            |  |
|----|----|----|-------------------------|------------------|--------------------------|-------|-------------|------|----|-----|--------------|--|
| 1  | 货位 | 品牌 | 配件编码                    | 配件名称             | 图号                       | 产地    | 批次          | 库存数  | 单位 | 实盘数 | 备注           |  |
| 2  | а  | 东风 | 185R14C 102/100R 8PR LT | 佳通轮胎             | 185R14C 102/100R 8PR LT  |       | 20180730    | 33   | 个  |     |              |  |
| 3  | а  | 东风 | 1301010-KC400-060       | 散热器总成            | C1301010-KC400           | 060   | 20180103    | 2.02 | 个  |     |              |  |
| 4  | а  | 东风 | 1309090-KD101-0KE       | 蜗杆传动式环箍          | C1309090-KD101           | OKE   | 20181022002 | 1    | 根  |     |              |  |
| 5  | а  | 东风 | C5313586                | 飞轮               | C5313586                 | 057   | 20180131    | 2    | 件  |     |              |  |
| 6  | а  | 东风 | CDP140                  | 离合器片             | CDP140                   |       | 20180803    | 40   |    |     |              |  |
| 7  | а  | 东风 | CF-4/SAE 20W50 4L-0YC   | 国Ⅱ发动机油(2222悍虎)4L | CF-4/SAE 20W50 4L-0YC    | OYC   | 20180120    | 1834 | 桶  |     |              |  |
| 8  | а  | 东风 | CF-4/SAE 20W50 4L-0YC   | 国Ⅱ发动机油(2222悍虎)4L | CF-4/SAE 20W50 4L-0YC    | OYC   | 20180730    | 7    | 桶  |     |              |  |
| 9  | а  | 东风 | CF-4/SAE 20W50 4L-0YC   | 国Ⅱ发动机油(2222悍虎)4L | CF-4/SAE 20W50 4L-0YC    | OYC   | 20180803    | 20   | 桶  |     |              |  |
| 10 | а  | 东风 | CE-4/SAE 20\8/50 4L-0YC | 国II发动机油(2222惺声)4 | CE-4/SAE 20\8/50.4L-0.YC | DYC.  | 20180827    | 10   | 楅  |     | _            |  |
| 11 | а  | 东风 | CF-4/SAE 20W50 4L-0YC   | 国Ⅱ发动机油(2222悍虎)4L | CF-4/SAE 20W50 4L-0YC    | OYC   | 20181022001 | 1000 | 桶  |     |              |  |
| 12 | а  | 东风 | FS19816-070             | 滤芯               | CFS19816                 | 070   | 20180802    | 98   |    |     |              |  |
| 13 | а  | 东风 | GYRHZ800G-DFL           | 汽车通用锂基脂润滑脂       | CGYRHZ800G               | DFL   | 20180120    | 9047 | 桶  |     |              |  |
| 14 | а  | 东风 | GYRHZ800G-DFL           | 汽车通用锂基脂润滑脂       | CGYRHZ800G               | DFL   | 20181210001 | 2    | 桶  |     | $\mathbf{X}$ |  |
| 15 | а  | 东风 | LF9009-BOSCH            | 机油滤清器            | CLF9009                  | BOSCH | 20180120    | 1454 | 个  |     |              |  |
| 16 | а  | 东风 | LF9009-BOSCH            | 机油滤清器            | CLF9009                  | BOSCH | 20180423    | 11   | 个  |     |              |  |

未显示库存盘点表。如图:

|     |       | 118    | $\bullet$ ( $f_X$       |                           |                         |             |             |     |        |   |   |   |   |   |   |   |   |   |   |   |
|-----|-------|--------|-------------------------|---------------------------|-------------------------|-------------|-------------|-----|--------|---|---|---|---|---|---|---|---|---|---|---|
|     |       |        |                         |                           |                         |             |             |     |        |   |   |   |   |   |   |   |   |   |   |   |
|     | ~     |        |                         | 0                         | L                       |             |             |     | 1 3    | N |   | L | M | N | 0 | P | Q | R | S | T |
| 1   | 货位    | 品牌     | 配件编码                    | 配件名称                      | 图号                      | 产地          | 批次          | 単位  | 实盘数 备注 | È |   |   |   |   |   |   |   |   |   |   |
| 2   | а     | 东风     | 185R14C 102/100R 8PR LT | 佳通轮胎                      | 185R14C 102/100R 8PR LT |             | 20180730    | 个   |        |   |   |   | / |   |   |   |   |   |   |   |
| В   | a     | 东风     | 1301010-KC400-060       | 散热器总成                     | C1301010-KC400          | 060         | 20180103    | 个   |        |   |   |   |   |   |   |   |   |   |   |   |
| 4   | а     | 东风     | 1309090-KD101-0KE       | 蜗杆传动式环箍                   | C1309090-KD101          | 0KE         | 20181022002 | 根   |        |   | - |   |   |   |   |   |   |   |   |   |
| 5   | а     | 东风     | C5313586                | 飞轮                        | C5313586                | 057         | 20180131    | 件   |        |   |   |   |   |   |   |   |   |   |   |   |
| 5   | a     | 东风     | DFL-A32-1L-DFL          | 车用尿素溶液 1L                 | CDFL-A32-1L             | DFL         | 20180103    | 升   |        |   |   |   |   |   |   |   |   |   |   |   |
| 7   | а     | 东风     | DFL-A32-1L-DFL          | 车用尿素溶液 1L                 | CDFL-A32-1L             | DFL         | 20180905    | 升   |        |   |   |   |   |   |   |   |   |   |   |   |
| в   | а     | 东风     | CDP140                  | 离合器片                      | CDP140                  |             | 20180803    |     |        |   |   |   |   |   |   |   |   |   |   |   |
| Þ   | a     | 东风     | CF-4/SAE 20W50 4L-0YC   | 国Ⅱ发动机油(2222悍虎)4L          | CF-4/SAE 20W50 4L-0YC   | OYC         | 20180120    | 桶   |        |   |   |   |   |   |   |   |   |   |   |   |
| -15 | . a   | 215254 | 01-4/04E 201/30 4E010   | 圖··· 次·9/90/周(2222 注意7 年6 | 01-4/0AL 201/00 4E-010  | 010         | 20100/30    | 199 |        |   |   |   |   |   |   |   |   |   |   |   |
| 11  | a     | 东风     | CF-4/SAE 20W50 4L-0YC   | 国II发动机油(2222悍虎)4L         | CF-4/SAE 20W50 4L-0YC   | DYC         | 20180803    | 桶   |        |   |   |   |   |   |   |   |   |   |   |   |
| 12  | 2 a . | 东风     | CF-4/SAE 20W50 4L-0YC   | 国II 发动机油(2222悍虎)4L        | CF-4/SAE 20W50 4L-0YC   | OYC         | 20180827    | 桶   |        |   |   |   |   |   |   |   |   |   |   |   |
| 13  | a a   | 东风     | CF-4/SAE 20W50 4L-0YC   | 国Ⅱ发动机油(2222悍虎)4L          | CF-4/SAE 20W50 4L-0YC   | DYC         | 20181022001 | 桶   |        |   |   |   |   |   |   |   |   |   |   |   |
| 14  | l a   | 东风     | FS19816-070             | 滤芯                        | CFS19816                | 070         | 20180104    |     |        |   |   |   |   |   |   |   |   |   |   |   |
| 4.2 |       | ÷0     | CC1001C 070             | 36-99-                    | 00040040                | <b>h</b> 70 | Finkon (no  |     |        |   |   |   |   |   |   |   |   |   |   |   |

3.2.6.5 'PC 端'开始盘点

在对应盘点计划操作栏中点击'盘点'进入盘点开始确认页面。如图:

|                          | 云平台                | a 配件平台                           | 维修平台          | 整车平台    |               |         |       |             | 管理员77 (面件计划规理)<br>小王汽车销售服务有限公司        | ▶ 退出    |
|--------------------------|--------------------|----------------------------------|---------------|---------|---------------|---------|-------|-------------|---------------------------------------|---------|
| 2019年2月26日 星期二           | 导航图                | ◎<br>库存盘点                        |               |         |               |         |       |             | 前消息: 你有销售单PAVGCXS1902210001]待出库!      | . 2     |
| し 预約管理                   | 京 金点               |                                  |               |         |               |         |       |             | + 363                                 | 描意点     |
| ▲ 接待管理                   | 会库                 | 大動件库                             | ▼ 名称 20190220 | 6 tta   | 全部            | ▼ 类型    | 全部    | -           | X                                     |         |
| ▶ 维修管理                   | 名称                 | ê                                | 库 计划时         | R 1     | <b>这方式</b>    | 状态      | 计测员   | <b>生</b> 点之 | · · · · · · · · · · · · · · · · · · · |         |
| ■ 仓储管理                   | 20190226           | 大雪                               | 始库 2019-02-   | -26 #82 | 京皇点           | 计划中     | 管理员77 | 小王          | 库存盘点 💦 🚺 盘点 編 🖁 動脈                    | 修 导出    |
| = 调度管理                   | 15 🔻 项每            | 页, 当前1-1项 , 总计1项                 | 记录            |         |               |         |       |             | 上一页 1 下一页 特到                          | 1页      |
| 2019年2月26日 星期二<br>・ 預約管理 | 云平<br>与截图<br>章 基本们 | 台 配件平<br>库存盘点 <sup>3</sup><br>能意 | 合 律修平台        | 整车平台    |               |         |       |             |                                       | • iBill |
| ▲ 接待管理                   | ●<br>▲点计戈          | : 20190226                       |               | 盘点部门    | : 小王汽车销售服务有限/ | 公司      |       | 盘点仓库:       | 大戰件库                                  |         |
| ▶ 维修管理                   | 计划员                | : 管理员77                          |               | 计划时间    | : 2019-02-26  |         |       | 状态:         | 计划中                                   |         |
| ■ 仓储管理                   | 盘点/                | 、: 小王                            |               | 香注      | : 库存盘点        |         |       |             |                                       |         |
| 连 调度管理                   |                    |                                  |               |         |               |         |       |             |                                       |         |
| ⇒ 三包管理                   |                    |                                  |               |         |               |         |       |             |                                       |         |
| <b>0</b> % 旧件管理          |                    |                                  |               |         | 开始            | 盘点      |       |             |                                       |         |
| ¥ 财务管理                   |                    |                                  |               |         |               |         |       |             |                                       |         |
| ▲ 预警管理                   |                    |                                  |               |         |               |         |       |             |                                       |         |
| < 维修信息管理                 |                    |                                  |               |         |               |         |       |             |                                       |         |
|                          |                    |                                  |               |         | 单击上面接         | 6田-开始盘点 |       |             |                                       |         |
|                          |                    |                                  |               |         |               |         |       |             |                                       |         |

## 点击'开始盘点'按钮确认开始盘点,自动跳转到盘点页面。如图:

|                                           | Z     | 平台      | 配件平台               | 维修平台     | 整车平台               | ie .  |              |    |     |             |               | 管理员77 (配件)<br>小王汽车销售贩 | 计划经理)<br>多有限公司 | 帮助中心               | 退出 |
|-------------------------------------------|-------|---------|--------------------|----------|--------------------|-------|--------------|----|-----|-------------|---------------|-----------------------|----------------|--------------------|----|
| 2019年2月26日 星期二                            | 导航图   | 库存盘     | # <mark>0</mark>   |          |                    |       |              |    |     |             | 467478        | : 你有销售单险              | /VQCX819022500 | 04)待出库! <u>夏</u> 多 | 2  |
| し一预約管理                                    | 🖢 📾 👪 | 本信息     |                    |          |                    |       |              |    |     |             |               |                       |                |                    |    |
| ▲ 接待管理                                    | 魚点    | 计划: 201 | 190226             |          |                    | 盘点部门: | 小王汽车销售服务有限公司 |    |     | 盘点公库:       | 大配件库          |                       |                |                    |    |
| ▶ 缉修管理                                    | it:   | 划员: 管理  | 1员77               |          |                    | 计划时间: | 2019-02-26   |    |     | 状态:         | 盘点中           |                       |                |                    |    |
| ■ 仓储管理                                    | 盘     | · 小王    | E                  |          |                    | 脅注:   | 库存皇点         |    |     |             |               |                       |                |                    |    |
| 讍 调度管理                                    | 用计中部  | 853 BH  | 牛綱码                | 副件名称     | 副件名字               | 3H    | 次 批次         |    |     | 台计          | : <u>42</u> 未 | ≜a: <u>42</u> ⊟≜a     | : 0 🙄          | + 34524            |    |
| ➡ 三包管理                                    | 序号    | 品牌      | 编码                 |          | 图号                 |       | 名称           | 仓位 | 产驰  | 批次          | 单位            | 库存数                   | 实盘数            | 状态                 |    |
| <b>\$\$</b>  日件管理                         | 1     | 东风      | 185R14C 102/100R 8 | PR LT 18 | 35R14C 102/100R 8P | PR LT | 低通轮胎         | a  |     | 20180730    | <b>^</b>      | 33                    |                | 未盘                 |    |
| ¥ 财务管理                                    | 2     | 东风      | 1301010-KC400-060  | ci       | 1301010-КС400      |       | 散热器总成        | a  | 060 | 20180103    | Ŷ             | 2.02                  |                | 未盘                 |    |
| ▲ 预警管理                                    | 3     | 东风      | 1309090-KD101-0KE  | CI       | 1309090-KD101      |       | 蜂杆传动式环痛      | a  | 0KE | 20181022002 | 根             | 1                     |                | 未盘                 |    |
| < 维修信息管理                                  | 4     | 东风      | C5313586           | CS       | 5313586            |       | 3497         | a  | 057 | 20180131    | <b>f</b> ‡    | 2                     |                | 未盘                 |    |
| <ul> <li>各戶管理</li> <li>書 供应商管理</li> </ul> | 5     | 东风      | CDP140             | ct       | DP140              |       | 高台器片         | ٥  |     | 20180803    |               | 40                    |                | 未盘                 |    |

在盘点页面,可对本次盘点计划的基础信息进行查看,根据筛选条件进行盘点配件筛选 操作。如图:

| 白管理  | _ ■ 基: | 本信息     |                           |                       |               |                   |    |     |             |       |      |         |          | -    |
|------|--------|---------|---------------------------|-----------------------|---------------|-------------------|----|-----|-------------|-------|------|---------|----------|------|
| 5管理  | 血点     | 计划: 201 | 90226                     |                       | <u>此</u> 点那门: | 小王汽车销售服务有限公司      |    |     | <u> </u>    | 大型対库  |      |         |          |      |
| 管理   | it:    | 划员: 管理  | 员77                       |                       | 计划时间:         | 2019-02-26        |    |     | 状态:         | 全点中   |      |         |          |      |
| 管理   | 盘      | 意人: 小王  |                           |                       | 备注:           | 库存量点              |    |     |             |       |      |         |          |      |
| 「管理  | 而计中部   | #73     | CF-4/SAE 20W50 4L-( 西米古谷称 | 間的牛畜寧                 | 1822          | R HDR             |    |     |             | 合计: 5 | 未盘:5 | 已走: 0 📀 | ) ( + ŝi | 織り   |
| 管理   | 序号     | 品牌      | 编码                        | 图号                    |               | 名称                | 仓位 | 产地  | 批次          | 单位    | 库存数  | 实盘数     |          |      |
| 管理   | 1      | 东风      | CF-4/SAE 20W50 4L-0YC     | CF-4/SAE 20W50 4L-0Y0 | ्र 🖬          | III发动机由(2222悍虎)4L | ٥  | ØYC | 20180120    | 植     | 1834 |         |          | *    |
| :管理  | 2      | 东风      | CF-4/SAE 20W50 4L-0YC     | CF-4/SAE 20W50 4L-0Y0 | c 🖪           | 工发动们油(2222悍虎)4L   | ٥  | ØYC | 20180730    | 相     | 7    |         |          | *    |
| 管理   | 3      | 东风      | CF-4/SAE 20W50 4L-0YC     | CF-4/SAE 20W50 4L-0Y0 | c 🛤           | III发动机油(2222僤虎)4L | a  | OYC | 20180803    | 栖     | 20   |         |          | *    |
| 信息管理 | 4      | 东风      | CF-4/SAE 20W50 4L-0YC     | CF-4/SAE 20W50 4L-0Y0 | c 🗉           | I工发动机油(2222悍虎)4L  | a  | ØYC | 20180827    | 栖     | 10   |         |          | *    |
| 管理   | 5      | 东风      | CF-4/SAE 20W50 4L-0YC     | CF-4/SAE 20W50 4L-0Y0 | c 🖪           | III发动机由(2222脣虎)4L | a  | ØYC | 20181022001 | 植     | 1000 |         |          | *    |
|      | 15 -   | 城海瓦 当   | 前1-5项,总计5项记录              |                       |               |                   |    |     |             |       |      | F       |          | ei E |

其中'合计':表示本次盘点配件的合计条数(根据配件批次显示条数)。 其中'未盘':表示未有盘点的配件条数(根据配件批次显示条数)。 其中'已盘':表示已经盘点的配件条数(根据配件批次显示条数)。 其中'刷新'图形标示:点击刷新图形标示对盘点页面进行刷新操作。 其中'新增配件'(注:该功能可以进行人员权限控制,由管理员设置):对系统库存

盘点不存在的配件信息,但实物库存又存在,所以需把该配件信息增加到盘点中。点击 '新增配件'按钮进入配件新增窗口,根据配件相关信息进行配件检索选择关联,点击 '提交'完成盘点配件信息条件操作,关闭窗口取消盘点配件添加如图:

|                                             | 云平台 配件平台                 | 维修平台 整车平台                    |                      | 管理员77 (配件计3<br>小王汽车销售服务) | 划程理) <mark>▼ 和助中心 (● 退出</mark><br>(有限公司 |
|---------------------------------------------|--------------------------|------------------------------|----------------------|--------------------------|-----------------------------------------|
| 2019年2月26日 星期二                              | 导航图 库存盘点                 |                              |                      | #訪れ席: 你有采起解释???          | 2CPR1902210001)待出席! 💷 📿                 |
| • 预約管理                                      | 當基本信息                    | Second HEAD (                |                      |                          |                                         |
| ▲ 接待管理                                      | 盘点计划: 20190226           | 1040日産(元140)+(ESC)目36(元140)) |                      | - 81 -                   |                                         |
| ▶ 维修管理                                      | 计划员: 管理员77               | 品牌:                          | 國件编码:*               |                          |                                         |
| <ul> <li>-0-48/99700</li> </ul>             | <b>圭</b> 卓人: 小王          | 員洲牛名称:★                      | 图号:*                 |                          |                                         |
| ■ 300 mm mm mm mm mm mm mm mm mm mm mm mm m | 副4%完 CF-4/SAE 20W50 4L   | ▲·□数:+                       | / <sup>95</sup> #8 : | BI                       | 1: 0 C + 515824                         |
| ➡ 三包管理                                      | 序号 星牌 编码                 | 合位:*                         |                      | E                        | 実生数 状态                                  |
| <b>0</b> % 旧件管理                             | 1                        |                              | ✓ 提文                 |                          | 未盘                                      |
| ¥ 对务管理                                      | 2 在图 CF-4/SAF 2004/50 41 |                              |                      |                          | ±#                                      |

在盘点信息中可以查看相应的配件信息、仓位、库存信息,在实盘数显示列中按批次盘 点录入实盘数,相应配件信息状态栏中显示已盘,未盘点的显示未盘。相应的'已盘' (未盘)合计配件条数发生了改变。如图:

|                 | 24          | 干台      | 配件平台 维快               | 8平台<br>整车平台          | ŧ     |                           |    |     |             |              | 管理员77 (配件<br>小王汽车销售)  | 计划程理)<br>8务有限公司 | 帮助中心     | ▶ 退出        |
|-----------------|-------------|---------|-----------------------|----------------------|-------|---------------------------|----|-----|-------------|--------------|-----------------------|-----------------|----------|-------------|
| 2019年2月26日 星期二  | 导航图         | 库存盘     | a <sup>O</sup>        |                      |       |                           |    |     |             | 4674.12      | (你有销退单)               | WQCXT1902190    | 001)待入库! |             |
| し一種的管理          | 💧 🖴 基2      | 本信息     |                       |                      |       |                           |    |     |             |              |                       |                 |          |             |
| ▲ 接待管理          | 激盘          | 바뵈: 201 | 90226                 |                      | 盘点前门: | 小王汽车销售服务有限公司              |    |     | 盘点合库:       | 大配件库         |                       |                 |          |             |
| ▶ 维修管理          | 945<br>1945 | 明月: 管理  | 质77                   |                      | 计划时间: | 2019-02-26                |    |     | 状态:         | 意识中          |                       |                 |          |             |
| ■ 仓储管理          | <u>A</u> tr | e人: 小王  | 1                     |                      | 脅注:   | 库存金点                      |    |     |             |              |                       |                 |          |             |
| 裡 调度管理          | 開始中級        | 873     | CF-4/SAE 20W50 4L-(   | 家 商洲4名字              | 382   | え 批次                      |    | 1   |             | 台计: <u>5</u> | 未 <u>盘</u> : <u>5</u> | 8#:0 🖸          | + 新聞     | 641         |
| ➡ 三包管理          | 序号          | 品牌      | 焼民                    | 图号                   |       | 名称                        | 仓位 | 产地  | 批次          | 单位           | 库存数                   | <del>2</del> 虚数 |          | 状态          |
| <b>4%</b> 1日件管理 | 1           | 东风      | CF-4/SAE 20W50 4L-0YC | CF-4/SAE 20W50 4L-0V | /C [3 | 虹发动机油(2222霍虎)4L           | a  | ØYC | 20180120    | 桶            | 1834                  |                 | 7        | 金           |
| ¥ 财务管理          | 2           | 东风      | CF-4/SAE 20W50 4L-0YC | CF-4/SAE 20W50 4L-01 | /C B  | 和工发动机油(2222程虎)4L          | a  | ØYC | 20180730    | 栖            | 7                     |                 | #        | <sup></sup> |
| ▲ 预警管理          | 3           | 东风      | CF-4/SAE 20W50 4L-0YC | CF-4/SAE 20W50 4L-01 | /C 🖪  | 和工发动机由(2222標規)4L          | a  | ØYC | 20180803    | 栖            | 20                    |                 | #        | ¢ <u>ش</u>  |
| < 维修信息管理        | 4           | 东风      | CF-4/SAE 20W50 4L-0YC | CF-4/SAE 20W50 4L-01 | /C 🖪  | 国工发动机由(2222 <b>年</b> 虎)4L | à  | ØYC | 20180827    | 栖            | 10                    |                 | #        | k盘.         |
| ★ 一管理 ★ 供应商管理   | 5           | 东风      | CF-4/SAE 20W50 4L-0YC | CF-4/SAE 20W50 4L-0  | /C 🖪  | 和工发动机由(2222儒虎)4L          | a  | ØYC | 20181022001 | 植            | 1000                  |                 | #        | 金           |
| ◎ 基础信息管理        | 15 👻        | 项每页,当   | 補1-5项,总计5项记录          |                      |       |                           |    |     |             |              |                       | 上—页 1           | 医静 页一河   | 1页          |
| < 通用审批          |             |         |                       |                      |       |                           |    |     |             |              |                       |                 | ~        | 结束血点        |

### 3.2.6.6 '手持'批次盘点

系统库管用户通过账号密码登录手持设备,选择"盘点"进入盘点计划页面。选择相应 盘点计划,进入盘点计划详情界面(注:手持扫码盘点分为集成式与分离式)。

| <b>正无规论</b> 管理员77 通出 | 会 盘点计划                      | 会 盘点计划         |
|----------------------|-----------------------------|----------------|
|                      | 搜索                          | 盘点名: 20190226  |
| 卡车辅智能仓储管理            | 盘点名称 盘点时间 仓库名 类型            | 日期: 2019-02-26 |
|                      | 20190226 2019-02-2 大配件库 盘点中 | 仓库: 大配件库       |
| 07 17                | 6                           | 品牌:            |
| 做你的贴心仓储管察            | •                           | 编码:            |
|                      |                             | 图号:            |
|                      |                             | 名称:            |
|                      |                             | 货位:            |
| 出库 入库 盘点 領料          |                             | 库存量:           |
|                      |                             | 批次:            |
| 库存查询 条码补打            |                             | 已盘数:           |
| ©2018成都卡车铺科技有限公司版权所有 |                             | 盘点数            |

### 3.2.6.6.1 分离式

盘点时使用手持设备,先扫仓位码,在盘点计划详情页面自动带出所扫仓位码的仓位信息(注:对同一仓位上的配件进行扫码盘点操作只需扫一次仓位码即可)。如图:

|                 |      | 盘点名: | 20190226   |
|-----------------|------|------|------------|
|                 |      | 日期:  | 2019-02-26 |
|                 |      | 仓库:  | 大配件库       |
|                 |      | 品牌:  |            |
|                 |      | 编码:  |            |
|                 |      | 图号:  |            |
|                 |      | 名称:  |            |
|                 |      | 货位:  | a          |
|                 | 大配件库 | 库存量: |            |
|                 | 0    | 批次:  |            |
| 96 <u>03</u> 63 | a    | 已盘数: |            |
|                 |      | 盘点数  |            |
|                 |      |      |            |

在进行对应仓位配件扫码盘点操作,系统会带出该仓位上所扫配件详情如:所扫配件位 于该仓位的批次信息、对应的批次库存信息、已盘数量,对所扫配件录入实盘配件数量, 点击盘点,完成该配件盘点操作,弹出提示框,点击确认,完成所扫配件盘点,自动跳 转到盘点详情页面,进行下一个配件扫码盘点操作。(注:库存数量根据配置可显示库 存数或不显示)如图:

| CF-4/SAE<br>20180120<br>大配件库 | 20₩50 | 4L-OYC |
|------------------------------|-------|--------|
|                              |       |        |

| <    | 盘点计划                  |
|------|-----------------------|
| 盘点名: | 20190226              |
| 日期:  | 2019-02-26            |
| 仓库:  | 大配件库                  |
| 品牌:  | 东风                    |
| 编码:  | CF-4/SAE 20W50 4L-0YC |
| 图号:  | CF-4/SAE 20W50 4L-0YC |
| 名称:  | 国II发动机油 (2222悍虎) 4L   |
| 货位:  | a                     |
| 库存量: | 1834.00               |
| 批次:  | 20180120              |
| 已盘数: | 0.0                   |
| 实盘数: |                       |

|      | 盘点计划                  |
|------|-----------------------|
| 日期:  | 2019-02-26            |
| 仓库:  | 大配件库                  |
| 品牌:  | 东风                    |
| 编码:  | CF-4/SAE 20W50 4L-0YC |
| 图号:  | CF-4/SAE 20W50 4L-0YC |
| 名称:  | 国II发动机油(2222悍虎)4L     |
| 货位:  | a                     |
| 库存量: | 1834.00               |
| 批次:  | 20180120              |
| 已盘数: | 0.0                   |
| 实盘数: | 1830                  |
|      | 盘点 返回                 |

国II发动机油(2222悍虎)4L

| <    | 盘点计划       |   | <       | 盘点计划                  |
|------|------------|---|---------|-----------------------|
| 日期:  | 2019-02-26 |   | H-1797- | [ E013.07.70          |
| 仓库:  | 大配件库       | L | 仓库:     | 大配件库                  |
| 品牌,  | (#N)       | L | 品牌:     | 东风                    |
| -    |            | L | 编码:     | CF-4/SAE 20W50 4L-0YC |
| 提示   |            | L | 图号:     | CF-4/SAE 20W50 4L-0YC |
|      |            | L | 名称:     | 国II发动机油 (2222悍虎) 4L   |
| 盘点完  | 成!         | L | 货位:     | a                     |
|      | 70.02      | L | 库存量:    | 1834.00               |
|      | 铜定         | L | 批次:     | 20180120              |
| 批次:  | 20180120   | L | 已盘数:    | 1830.0                |
| 已盘数: | 1830.0     | L | 实盘数·    |                       |
| 实盘数: |            | L | 74mm    |                       |
|      | 盘点 返回      |   |         | 盘点 返回                 |

分离式扫码盘点流程完成。

### 3.2.6.6.2 集成式

使用手持设备,扫相应盘点配件二维码,系统会带出该配件的详情如:仓位信息、批次 信息、实时库存数与该批次已盘数量,对所扫配件盘点录入实盘配件数量,点击盘点, 完成该配件盘点,弹出确认提示框,点击确认,完成扫码配件盘点,页面并自动跳转到 盘点详情页面,进行下一个配件扫码盘点操作。(注:库存数量根据配置可显示库存数 或不显示)如图:

|                         | <          | 盘点计划        | <   | 盘点计划           |
|-------------------------|------------|-------------|-----|----------------|
|                         | 日期:        | 2019-02-26  | 仓库: | 大配件库           |
|                         | 仓库:        | 大配件库        | 5年. | : 东风           |
|                         | 品牌:        | 东风          | 编码  | C39466454-B    |
|                         | 编码:        | C39466454-B | 图号  | W0700904168    |
| al -Stad and a second a | 图号:<br>名称· | WU700904168 | 名称  | 气缸盖            |
| C39466454-B             | 货位:        | a           | 货位  | a              |
|                         | 库存量:       | 1.00        | 库存加 | 1.00           |
| 大町(千库                   | 批次:        | 20181211001 | 批次  | 20181211001    |
|                         | 已盘数:       | 0.0         | 已盘到 | <b>X</b> : 0.0 |
| 1963-97                 | 实盘数:       |             | 实盘题 | 牧: 1           |
| は「美」                    |            | 盘点 返回       |     | 盘点 返回          |
| 414 I III               |            |             |     |                |

| <    | 盘点计划        | <    | 盘点计划        |
|------|-------------|------|-------------|
| 仓库:  | 大配件库        | 仓库:  | 大配件库        |
| 品牌:  | 东风          | 品牌:  | 东风          |
| 编码:  | C39466454-B | 编码:  | C39466454-B |
| 提示   | ,           | 图号:  | W0700904168 |
|      |             | 名称:  | 气缸盖         |
| 盘点污  | 562!        | 货位:  | a           |
|      | 确定          | 库存量: | 1.00        |
| 批次:  | 20181211001 | 批次:  | 20181211001 |
| 已盘数: | 1.0         | 已盘数: | 1.0         |
| 实盘数: |             | 实盘数: |             |
|      | 盘点 返回       |      | 盘点 返回       |

集成式扫码盘点流程完成。

### 配件多次盘点:

在对同一配件进行多次进行扫码盘点操作,配件盘点数会进行累加,扫配件二维码进入 盘点详情页面,该页面展示配件基本信息、库存量、已盘数,再次录入实盘数,点击'盘 点'按钮确认完成该配件的盘点操作。如图:

|                         | <    | 盘点计划                    | <    | 盘点计划                    | <               | 盘点计划           |
|-------------------------|------|-------------------------|------|-------------------------|-----------------|----------------|
|                         | 盘点名: | 2019022252库存盘点          | 盘点名: | 2019022252库存盘点          | 盘点名:            | 2019022252库存盘点 |
|                         | 日期:  | 2019-02-25              | 日期:  | 2019-02-25              | 日期:             | 2019-02-25     |
|                         | 仓库:  | 大配件库                    | 仓库:  | 大配件库                    | 仓库:             | 大配件库           |
|                         | 品牌:  | 东风                      | 品牌:  | 东风                      | 19 <del>-</del> |                |
|                         | 编码:  | 185R14C 102/100R 8PR LT | 编码:  | 185R14C 102/100R 8PR LT | 旋小              |                |
|                         | 图号:  | 185R14C 102/100R 8PR LT | 图号:  | 185R14C 102/100R 8PR LT | 盘点完             | .成!            |
|                         | 名称:  | 佳通轮胎                    | 名称:  | 佳通轮胎                    | <u> </u>        |                |
| ſ                       | 库存量: | 32.00                   | 库存量: | 32.00                   |                 | 确定             |
| 185R14C 102/100R 8PR LT | 已盘数: | 32.0                    | 已盘数: | 32.0                    | 已盘数:            | 35.0           |
| 20180730<br>大配件库        | 实盘数: |                         | 实盘数: | 3                       | 实盘数:            |                |
|                         | ,    | 盘点 返回                   | , E  | 盘点 返回                   |                 | 盘点 返回          |

该配件盘点确认完成后页面回到配件盘点详情页,可以看到该配件的已盘数已经累加。 如图:

| <    | 盘点计划                    |
|------|-------------------------|
| 盘点名: | 2019022252库存盘点          |
| 日期:  | 2019-02-25              |
| 仓库:  | 大配件库                    |
| 品牌:  | 东风                      |
| 编码:  | 185R14C 102/100R 8PR LT |
| 图号:  | 185R14C 102/100R 8PR LT |
| 名称:  | 佳通轮胎                    |
| 库存量: | 32.00                   |
| 已盘数: | 35.0                    |
| 实盘数: |                         |
| , (  | 盘点 返回                   |

#### 盘点进销提示:

在对某一个配件进行扫码盘点的同时进行配件出入库操作(盘点先扫码在进行进销业务),在录入实盘数完成时系统会自动弹出配件进销提示展示窗口,该窗口展示配件的 出入库时间、出入库类型、数量及操作人,盘点人确认该配件盘点数量是否正确(确认 是否包含了出入库数量),点击盘点,完成该配件盘点,如盘点数量未包含配件出入库 数量,请盘点人再次确认盘点数量并录入实盘数,点击'盘点'按钮确认完成该配件盘 点操作(注:盘点时存在配件进销提示,盘点人员录入盘点数时要跟相关人员进行确认 进销配件是否已经全部拿离货位或已经全部上架)。如图:

|                                       | <    | 盘点计划           | <                        | 盘点计划                      |  |  |
|---------------------------------------|------|----------------|--------------------------|---------------------------|--|--|
|                                       | 盘点名: | 2019022252库存盘点 | 盘点名:                     | 2019022252库存盘点            |  |  |
|                                       | 日期:  | 2019-02-25     | 019-02-25 日期: 2019-02-25 |                           |  |  |
|                                       | 仓库:  | 大配件库           | 仓库:                      | 大配件库                      |  |  |
|                                       | 品牌:  | 东风             | 品牌:                      | 东风                        |  |  |
|                                       | 编码:  | CDP140         | 编码:                      | CDP140                    |  |  |
|                                       | 图号:  | CDP140         | 图号:                      | CDP140                    |  |  |
| I                                     | 名称:  | 离合器片           | 名称:                      | 离合器片                      |  |  |
| CDP140                                | 库存量: | 50.00          | 库存量:                     | 50.00                     |  |  |
| 20180803                              | 已盘数: | 0.0            | 已盘                       | 0.0                       |  |  |
|                                       | 实盘数: |                | 实盘数:                     | 50                        |  |  |
| 进销存记录                                 | <    | 盘点计划           | <                        | 盘点计划                      |  |  |
| 时间 摘要 数量 操作人                          | 盘点名: | 2019022252库存盘点 | 盘                        | <b>点名:</b> 2019022252库存盘点 |  |  |
| 019-02-2 销售出库 10.00 管理员77<br>21:19:35 | 日期:  | 2019-02-25     | B                        | 期: 2019-02-25             |  |  |
|                                       | 仓库:  | 大配件库           | 仓.                       | 库: 大配件库                   |  |  |
| 1                                     | 品牌:  | 东风             | 4                        | 提示                        |  |  |
|                                       | 编码:  | CDP140         |                          | 舟占宫成 🖌                    |  |  |
|                                       | 图号:  | CDP140         | 1                        | 盖点无规:                     |  |  |
|                                       | 名称:  | 离合器片           |                          | 确定                        |  |  |
|                                       | 库存量: | 50.00          | -                        | <b>盘数</b> · 50.0          |  |  |
|                                       | 已盘数: | 0.0            | 实                        |                           |  |  |
| •                                     | y监蚊  | 盘点 返回          | <b>,</b>                 |                           |  |  |

### 3.2.6.7 'PC 端'结束盘点

手持盘点完成,系统用户登录 ERP 系统配件平台,选择"仓储管理",点击进入'库存盘点'页面,在该页面可根据筛选条件对所盘点计划进行盘点信息搜索。如图:

|                   | 云平台          | 配件平台     | 维修平台  | 整车平台       |      |       |       | تې<br>بې   | (理员77 (配件计划经理)<br>•王汽车销售服务有限公 | ▼ 帮助中心 ●          |
|-------------------|--------------|----------|-------|------------|------|-------|-------|------------|-------------------------------|-------------------|
| 2019年2月26日 届5月二   | 导航图 库存盘      | <u>ش</u> |       |            |      |       |       | 4664 (B) : | 你有销退单DVVQCXT19                | 02260001]待结算! 🗾 👳 |
| ● 仓储管理            | 入庫           |          |       |            |      |       |       |            |                               | + 新瑞金点            |
| 13 调拔管理           |              | · •      | 名称 名称 | 状态         | 全部   | ▼ 美型  | 全部    | •          |                               |                   |
| 管 智能补货分析          | 库存查询<br>货位调整 |          | 仓库    | 计划时间       | 盘点方式 | 状态    | 计测员   | 人点盘        | 备注                            | 操作                |
| ▶ 配件拆合管理          | 库存调整         |          | 河貫決库  | 2017-11-01 | 汇总量点 | 完成    | 管理员77 |            |                               | 查酒 导出             |
| 8. 配件信用管理         | 库存量点         |          | 大配件库  | 2018-08-24 | 汇总盘点 | 知病    | 管理员77 |            |                               | 查看 导出             |
| Mp HOTTINGS IS RE |              |          | 大國附集  | 2019-02-25 | 汇总量点 | 完成    | 管理员77 | 2112       | 21322                         | 登着 导出             |
| 會 物流公司管理          |              |          | 汽動大库  | 2017-11-01 | 汇总量点 | 完成    | 管理员77 |            |                               | 查看 导出             |
| 🗑 客户管理            |              |          | 沖縄大库  | 2018-08-02 | 汇总量点 | State | 管理员77 |            |                               | 查看 导出             |
| 🚔 (はは)2回時7日       |              |          | 大國升库  | 2019-02-25 | 汇总量点 | 完成    | 管理员77 | 小王         | 库存盘点                          | 查看 导出             |
| D'OLDING BLACE    | 仓库预警         |          | 大配件库  | 2018-08-14 | 汇总量点 | 9ast  | 管理员77 |            |                               | 查看 导出             |

|                | 궀키       | Féi 🧲                                 | 配件平台     | 维修平台 整3     | 羊平台  |       |       |      | 管理员77 (配件计划经现<br>小王汽车销售服务有限: | ● ▼ 報助中心<br>公司  | ● 退出       |
|----------------|----------|---------------------------------------|----------|-------------|------|-------|-------|------|------------------------------|-----------------|------------|
| 2019年2月26日 星期二 | 导航图      | ○ ○ ○ ○ ○ ○ ○ ○ ○ ○ ○ ○ ○ ○ ○ ○ ○ ○ ○ |          |             |      |       |       | (d)) | 前息:<br>(#1884年前のAVGCXS       | 19022500041待出实! | <b>C</b>   |
| ¥ 财务管理         | ■ 圭点     |                                       |          |             | _    |       |       |      |                              | + 新             | <b>111</b> |
| <b>會</b> 仓储管理  | 仓库       | 大配件库                                  | •        | 名称 20190226 | 状态   | 全部 🔻  | 关型 全部 | •    |                              |                 |            |
| <b>4</b> 调报管理  | 名称       |                                       | 仓库       | 计则时间        | 重点方式 | 10.00 | 计测员   | 人高虛  | 备注                           | 製作              |            |
| - 期間時以上が少小杯    | 20190226 |                                       | 大配件库     | 2019-02-26  | 批次盘点 | 金点中   | 管理员77 | 小王   | 库存盘点                         | 金点 导出           |            |
| PC INTERPOSIT  | 15 🔻 18  | 海市 当前1-1項                             | 1、总计1项记录 |             |      |       |       |      | ⊢_777                        | 1 TA-TA ###     | 1 17       |

点击对应库存盘点操作栏中的'盘点',进入盘点详情页面,在该页面会带出手持盘点 枪扫码盘点数据和已盘未盘合计。如图:

|              | 金点计划:20190226         金点回题           计划员:管理员77         计划时 |        |                         |                    |       | 小王汽车销售服务有限公司     | 盘点公库: | 点合库: 大國將库 |             |                 |                      |        |          |  |
|--------------|------------------------------------------------------------|--------|-------------------------|--------------------|-------|------------------|-------|-----------|-------------|-----------------|----------------------|--------|----------|--|
| 管理           |                                                            |        |                         |                    |       | 2019-02-26       | 状态:   | 秋态: 魚煙中   |             |                 |                      |        |          |  |
| 管理           | 盘点人: 小王 鲁注                                                 |        |                         |                    | 養注:   | 库存皇点             |       |           |             |                 |                      |        |          |  |
| 补贫分析拆合管理     | <b>B</b> H49                                               | 199 BH | 1997年各称                 | 酚件名字               | 311   | 次 批次             |       |           | Ĥ           | सेः <u>42</u> इ | a£at: <u>317</u> ⊟af | k: 5 🖸 | + 558224 |  |
| 信息管理         | 序号                                                         | 是终     | 编码                      | 图号                 |       | 名称               | 仓位    | 产地        | 批次          | 单位              | 库存数                  | 実豊数    | 状态       |  |
| 公司管理         | 1                                                          | 东风     | 185R14C 102/100R 8PR LT | 185R14C 102/100R 8 | PR LT | 佳通轮胎             | a     |           | 20180730    | Ŷ               | 33                   |        | 未盘       |  |
| 管理           | 2                                                          | 东风     | 1301010-KC400-060       | С1301010-КС400     |       | 散热器总成            | a     | 060       | 20180103    | Ŷ               | 2.02                 |        | 未盘       |  |
| 能管理          | 3                                                          | 东风     | 1309090-KD101-0KE       | C1309090-KD101     |       | 蜗杆传动式环境          | ٥     | 0KE       | 20181022002 | 根               | 1                    |        | 未盘       |  |
| 自己管理         | 4                                                          | 东风     | C5313586                | C5313586           |       | 7642             | a     | 057       | 20180131    | <b>í</b> ‡      | 2                    |        | 未盘       |  |
| <b>时比</b>    | 5                                                          | 东风     | CDP140                  | CDP140             |       | 高台翻片             | a     |           | 20180803    |                 | 45                   |        | 未盘       |  |
| 1            | 6                                                          | 东风     | CF-4/SAE 20W50 4L-0YC   | CF-4/SAE 20W50 4L- | DYC   | 国工发动机油(2222晕虎)4L | a     | ØYC       | 20180120    | 桶               | 1834                 | 1830   | E&       |  |
| n (1)<br>充(十 | 7                                                          | 东风     | CF-4/SAE 20W50 4L-0YC   | CF-4/SAE 20W50 4L- | DYC   | 国工发动机由(2222保虎)4L | a     | ØYC       | 20180730    | 栖               | 7                    | 8      | E&       |  |
| 滚            | 8                                                          | 东风     | CF-4/SAE 20W50 4L-0YC   | CF-4/SAE 20W50 4L- | DYC   | 国工发动机油(2222悍虎)4L | à     | ØYC       | 20180803    | 桶               | 20                   |        | 未盘       |  |

|          |    | · •>•••• | // / / / Luni//// | • I I I I I I I I I I I I I I I I I I I |       |   |       |          |   |       |         |    |          |
|----------|----|----------|-------------------|-----------------------------------------|-------|---|-------|----------|---|-------|---------|----|----------|
| ◎ 费用管理   | 14 | 东风       | LF9009-BOSCH      | CLF9009                                 | 机油量清器 | ٥ | BOSCH | 20180120 | 个 | 1454  |         | 未  | <b>#</b> |
| \$3 系統管理 | 15 | 东风       | LF9009-BOSCH      | CLF9009                                 | 机油桌清器 | ė | BOSCH | 20180423 | 个 | 11    |         | ŧ  | la la    |
| ■ 报表统计   | 15 | ▼ 项每页 🗄  | 当前1-15项,总计42项记录   |                                         |       |   |       |          |   | 上一页 1 | 2 3 下一页 | 转到 | 1 页      |
| ■ 公共报表   |    |          |                   |                                         |       |   |       |          |   |       |         |    | あ来永点 】   |
| 回 经基本等分析 | ÷  |          |                   |                                         |       |   |       |          |   |       |         |    |          |

在盘点详情页面,可查看本次盘点的详细信息如:已盘配件、已盘有差异的配件、未盘 配件,并可以打印差异配件和 excel 导出差异配件信息,以及进行盘点确认完成或开始 复盘操作。如图:

|                  | 2            | 平台 配件平台               | 维修平台 蓝车平          | 台     |                    |     |     |             |        | 管理员77(<br>小王汽车等 | 配件计划经理<br>i售服务有限公 | 司 帮助        | 中心 🕩 退    |
|------------------|--------------|-----------------------|-------------------|-------|--------------------|-----|-----|-------------|--------|-----------------|-------------------|-------------|-----------|
| 2019年2月26日 星期二   | 导航图          | <b>8</b><br>库存盘点      |                   |       |                    |     |     |             | 8117   | 1思:你有的生         | pvvacxs1          | 102250001]待 | 11# : 💵 🧲 |
| V Erskein        | 🛔 🛱 基本       | 信息                    |                   |       |                    |     |     |             |        |                 |                   |             |           |
| • X070 BAE       | 自由量          | 3]: 20190226          |                   | 盘点部门: | 小王汽车销售服务有限公司       |     |     | 盘应合四        | ¥: 大酚种 | 库               |                   |             |           |
| 仓储管理             | 计划           | (员:管理员77)             |                   | 计划时间: | 2019-02-25         |     |     | 状态          | F: 结束A | u.              |                   |             |           |
| 13 调拨管理          | 盘点           | 8人: 小王                |                   | 备注:   | 库存盖点               |     |     |             |        |                 |                   |             |           |
| ▶ 智能补货分析         | <b>2</b> 2.4 | 请息                    |                   |       |                    |     |     |             |        |                 |                   |             |           |
| ▶ 配件拆合管理         | <b>6</b> 849 | <b>前月</b> 百计牛编码       |                   |       |                    |     | 台计: | 42 差异:3 💽   | • 強认完成 | C 22            | ⊖ 10±5            |             | 导出差异配性    |
| <b>48</b> 配件信息管理 | 最終           | 编码                    | <b>名称</b>         | 6     | 导                  | 产地  | 单位  | 我次 🕇        | 仓位     | 进销数             | 库存                | 実盘数         | 状态        |
| ◎ 物洗公司管理         | 东风           | NS                    | 尿素                | NS    |                    |     | 楢   | 20180130    | a      | 0               | 2                 | 3           | 差异        |
| 各 各户管理           | 反政           | CF-4/SAE 20W50 4L-DYC | 国工发动们由(2222悍虎)4L  | CF-   | 4/SAE 20W50 4L-0YC | ØYC | 栖   | 20180120    | a      | 0               | 1834              | 1830        | 差异        |
| -                | 东风           | CF-4/SAE 20W50 4L-DYC | 国工发动作由(2222 悍虎)4L | CF-   | 4/SAE 20W50 4L-0YC | ØYC | 植   | 20180730    | a      | 0               | 7                 | 8           | 差异        |
| 書 供应問管理          | 东风,          | C39466454-B           | 气缸盖               | wo    | 700904168          | +8  | 只   | 20181211001 | a      | 0               | 1                 | 1           | 已急        |
| ⊗ 基础信息管理         | 东风           | NS                    | 尿寒                | NS    |                    |     | 栖   | 20180330    | a      | 0               | 100               | 100         | 日曲        |
| < 通用审批           | 东风           | NS                    | 尿臟                | NS    |                    |     | 栖   | 20190126002 | a      | 0               | 20                | 0           | 来盘        |

点击'确认完成'按钮完成配件盘点流程跳过复盘操作。

点击'复盘'按钮进入复盘,并跳转到复盘页面进行复盘操作。

点击'打印差异配件'按钮进入差异配件打印预览页面,进行打印操作。点击'确认' 按钮确认打印操作,点击'取消'按钮或关闭窗口取消打印操作。如图:
| A Destriction    | 二 基 基:       | 料信息                                   |           |    |             |          |                      |                         |                                         |            |             |        |       |                                                                                 |                  |               |          |
|------------------|--------------|---------------------------------------|-----------|----|-------------|----------|----------------------|-------------------------|-----------------------------------------|------------|-------------|--------|-------|---------------------------------------------------------------------------------|------------------|---------------|----------|
| ¥ 划为管理           | 金点           | 北別: 20190226                          |           |    |             |          | 盘点部门                 | : 小王汽车销售服务              | 有限公司                                    |            |             | 盘点合库   | : 大園洲 | 煂                                                                               |                  |               |          |
| <b>會</b> 仓储管理    | H:           | 21员: 管理员77                            |           |    |             |          | 计划时间                 | : 2019-02-26            |                                         |            |             | 状态     | 结束    | と点                                                                              |                  | 1             |          |
| 13 调拨管理          | 魚            | ā人: 小王                                |           |    |             |          | 香注                   | : 库存金点                  |                                         |            |             |        |       |                                                                                 |                  | 1             |          |
| ₹ 智能补贫分析         | <b>2</b> 10: | 語信息                                   |           |    |             |          |                      |                         | 信息(Esc直接关闭)                             |            | ×           |        |       |                                                                                 |                  |               |          |
| ▶ 配件拆合管理         | <b>1</b> 374 | ····································· |           |    |             |          |                      |                         |                                         | *******    | 53          | R: 3 🔽 | 強认完成  | で記念                                                                             | ⊖ 119±           |               | 3 多出差异配件 |
| <b>6</b> 。配件信息管理 | 星線           | 编码                                    |           |    | 名称          |          |                      | 105                     | All all all all all all all all all all |            |             |        | 仓位    | 进销数                                                                             | 库存               | 实盘数           | 状态       |
| ⊗ 物流公司管理         | 东风。          | NS                                    |           |    | 尿素          |          | N                    | s                       |                                         | 82E        | 10 A        | L30    | a     | 0                                                                               | 2                | 3             | 差异       |
| \$\$ 本白管理        | 东风           | CF-4/SAE 20W                          | 50 4L-0YC |    | 国工发动机由      | (2222憚虎) | ) 4L C               | -4/SAE 20W50 4L-0       | YC OYC                                  | 桶          | 201801      | 120    | a     | 0                                                                               | 1834             | 1830          | 塑料       |
| 合编管理             |              |                                       |           |    |             |          |                      |                         |                                         |            |             |        |       |                                                                                 |                  |               |          |
| COMPANY.         | 计划员          | : 管理员77                               |           |    |             |          | 大配件                  | <b>茱-20190226-</b>      | 盘古差异配件                                  | 明细表        |             |        | 结束盘   | 1.<br>1.<br>1.<br>1.<br>1.<br>1.<br>1.<br>1.<br>1.<br>1.<br>1.<br>1.<br>1.<br>1 |                  |               |          |
| 调拨管理             | 盘点人          | : 小王                                  |           |    |             |          | <u>/(Hulli/</u>      |                         |                                         | 71-14-14   | -           |        |       |                                                                                 |                  |               |          |
| 智能补货分析           |              |                                       |           |    |             |          |                      |                         |                                         |            |             |        |       |                                                                                 |                  |               |          |
|                  | - 三泉1        |                                       | _         | 序号 | 仓库     十副任法 | 仓位       | 配件名称                 | 配件编码                    | 間号                                      | <b>库存数</b> | <u> 盘点数</u> | 复盘数    |       |                                                                                 |                  |               |          |
| 配件拆合管理           | 面开生物的        | 首344编码                                |           | 2  | 大配件库        | a        | □□发动机油<br>(2222)漫虚)4 | CF-4/SAE 20W5           | 0 CF-4/SAE 20W50                        | 7.00       | 8.00        |        | 、完成   | で夏島                                                                             | 🔒 <u>119</u> ± 5 | 212/ <b>4</b> | )导出差异配件  |
| 2 配件信息管理         | 品牌           | 编码                                    |           | 3  | 大配件库        | a        | 国Ⅱ发动机油<br>(2222悍虎)4L | CF-4/SAE 20W5<br>4L-0YC | 0 CF-4/SAE 20W50<br>4L-0YC              | 1834.00    | 1830.00     |        | 仓位    | 进销数                                                                             | 库存               | 实盘数           | 状态       |
| > 物流公司管理         | 东风,          | NS                                    |           |    |             |          |                      |                         |                                         |            |             |        |       | 0                                                                               | 2                | 3             | 差异       |

点击'导出差异配件'按钮进行差异配件导出 excel 操作。

# 3.2.6.8 'PC 端'发起复盘

手持扫码枪复盘操作,需要在 PC 端盘点结束页面点击'复盘'按钮进行开始复盘操作, 登录 ERP 系统配件平台,选择"仓储管理",点击进入'库存盘点'页面,根据筛选条 件选择对应盘点计划点击操作栏中'盘点',进入盘点详情页面,点击盘点信息栏中的 (复盘'按钮发起复盘操作。如图:

|                | 云平台          | 配件平台 | 维修平台  | 整车平台       |       |      |       | ران 😅 آند<br>ان ا | (理员77 (配件计划经理)<br>(王汽车销售服务有限公 | ▼ 帮助中心 ● 退        |
|----------------|--------------|------|-------|------------|-------|------|-------|-------------------|-------------------------------|-------------------|
| 2019年2月26日 早1二 | 导航图 库存盘      | a Co |       |            |       |      |       | <b>新潟島</b> :      | 你有确追单p/worxT19                | 02260001)待结算! 🏨 🥻 |
| <b>1</b> 仓储管理  | 入库           |      |       |            |       |      |       |                   |                               | +新增金点             |
| 13 调拨管理        |              | · •  | 名称 名称 | 快速         | 金部 全部 | ▼ 英型 | 全部    | •                 |                               |                   |
| 著 智能补偿分析       | 年仔童词<br>街位调整 |      | 仓库    | 计别时间       | 盘点方式  | 状态   | 计划员   | 太点虚               | 备注                            | 振作                |
| ▶ 配件拆合管理       | 库存调整         |      | 汽翻大库  | 2017-11-01 | 汇总量点  | 完成   | 管理员77 |                   |                               | 查看 导出             |
| か 配仕信息管理       | 库存盘点         |      | 大西沿年库 | 2018-08-24 | 汇总量点  | 完成   | 管理员77 |                   |                               | 查看 导出             |
|                |              |      | 大國內中库 | 2019-02-25 | 汇总量点  | 完成   | 管理员77 | 2112              | 21322                         | 查看 导出             |
| 19 初流公司管理      |              |      | 汽翻大库  | 2017-11-01 | 汇总量点  | 完成   | 管理员77 |                   |                               | 查看 导出             |
| 🚰 客户管理         |              |      | 汽酮大库  | 2018-08-02 | 汇总量点  | 900C | 管理员77 |                   |                               | 查看 导出             |
| 世心商管理          |              |      | 大國所生库 | 2019-02-25 | 汇总量点  | 完成   | 管理员77 | 小王                | 库存盘点                          | 查看 导出             |
|                | 仓库预警         |      | 大西沿年库 | 2018-08-14 | 汇总量点  | 完成   | 管理员77 |                   |                               | 查看 导出             |

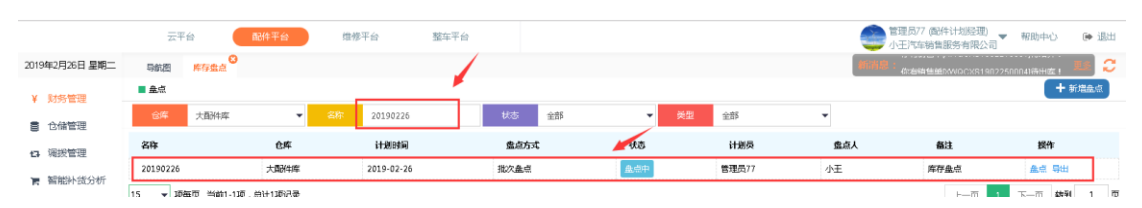

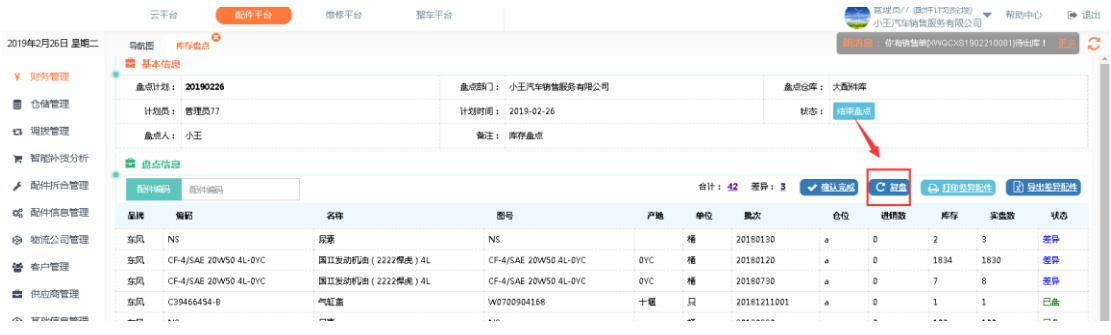

在复盘页面可对本次盘点计划的基础信息进行查看,根据筛选条件进行盘点配件筛选操

### 作如图:

|               | 云平台 配件平台                  | 维修平台 整式               | 甲平台           |            |    |     |             |       |        | 管理员77 (配件)<br>小王汽车销售服 | け划程理)<br>务有限公司 | 帮助中心 🕞      |
|---------------|---------------------------|-----------------------|---------------|------------|----|-----|-------------|-------|--------|-----------------------|----------------|-------------|
| )19年2月26日 星期二 | 导航图 库存盘点                  |                       |               |            |    |     |             |       | 新活息    | : 你有销售单办              | NGCXS19021700  | 02)待出库! 📕 🏂 |
| ¥ 财务管理        | ■ 基本信息                    |                       |               |            |    |     |             |       |        |                       |                |             |
|               | <u> </u> 愈ল计划: 20190226   |                       | <u>血</u> 点的门: | 小王汽车销售服务有限 | 公司 |     |             | 盘点公库: | 大醫科库   |                       |                |             |
| ) Lana East   | 计划员: 管理员77                |                       | 计划时间:         | 2019-02-26 |    |     |             | 状态:   | 類魚中    |                       |                |             |
| 1 调报管理        | 盖症人: 小王                   |                       | 餐注:           | 库存金点       |    |     |             |       |        |                       |                |             |
| 智能补贫分析        | 87/6/000 In //August      | 2014.000 2014.00 da   |               |            | -  | _   |             | . r   | 会社: 42 | +由: 37 日              | æ . 5 🕋        | + 95003201  |
| ▶ 配件拆合管理      | NOT-CARESO POTESSION      | 8024-044: [35]4-0-5:  | 38            |            |    |     |             | 1     |        |                       |                | Manar       |
| 2 配件信息管理      | 品牌 编码                     | 图号                    | 名称            |            | 仓位 | 产地  | 批次          | #     | 库存数    | 原盘数                   | 复盘数            | 状态          |
| 物流公司管理        | 东风, CF-4/SAE 20W50 4L-0YC | CF-4/SAE 20W50 4L-0YC | 国工发动机油        | (2222霍虎)4L | ۵  | ØYC | 20180120    | 補     | 1834   | 1830                  |                | 未复盘         |
| 客户管理          | 东风, CF-4/SAE 20W50 4L-0YC | CF-4/SAE 20W50 4L-0YC | 国工发动机由        | (2222悍虎)4L | ٠  | ØYC | 20180730    | 栖     | 7      | 8                     |                | 未知此         |
| 供应商管理         | 东凤, NS                    | NS                    | 尿薬            |            | ۵  |     | 20180130    | 相     | 2      | 3                     |                | 未复盘         |
| 基础信息管理        | 东风. NS                    | NS                    | 反政            |            | ٥  |     | 20180330    | 栖     | 100    | 100                   |                | 未复金         |
| 。 通用审批        | 东风, C39466454-B           | W0700904168           | 气缸盖           |            | â  | +18 | 20181211001 | 只     | 1      | 1                     |                | 未复盘         |

其中'合计':表示本次盘点配件的合计条数。

其中'未盘':表示未有盘点的配件条数。

其中'已盘':表示已经盘点的配件条数。

其中'刷新'图形标示:点击刷新图形标示对盘点页面进行刷新操作。

其中'新增配件'(注:该功能可以进行人员权限控制,由管理员设置):对系统库存 盘点不存在的配件信息,但实物库存又存在,所以需把该配件信息增加到盘点中。点击 '新增配件'按钮进入配件新增窗口,根据配件相关信息进行配件检索选择关联,点击 '提交'完成盘点配件信息条件操作,关闭窗口取消盘点配件添加如图:

|                   | 云平台 配件平台                    | 维修平台 整车平台                  |                                  | <                 | 管理员77 (配件计划处理) - 初助中心<br>小王汽车销售服务有限公司 | ● 退出 |
|-------------------|-----------------------------|----------------------------|----------------------------------|-------------------|---------------------------------------|------|
| 2019年2月25日 星明一    | 导航图 库存盘点                    |                            |                                  |                   | 1月:你有采退单pwwaCPR1902210001)待告篇! 🚊      | 2    |
| ₽ 销售管理            | 基本信息                        |                            |                                  |                   |                                       | Î    |
| 青 采购管理            | 盘点计划: 20190225仓储盘点          | 盘点面                        | <ol> <li>小王汽车销售服务有限公司</li> </ol> | <u>最</u> 点合库: 大開料 | ۴.                                    |      |
| ¥ 财务管理            | 计划员: 管理员77                  | 计划时                        | 0: 2019-02-25                    | 秋志: 复盘中           |                                       |      |
| 仓储管理              | <b>盖</b> 点人: 小王             | \$6                        | 主: 库存金点                          |                   |                                       |      |
| 13 调拨管理           | 同初年8月1日 日初年8月1日             | 副件名字                       | 北次 批次                            | 음바: <u>2</u>      | 1 未盘: 16 日盘: 5 🙄 🕇 新聞配住               |      |
| 育 智能补贫分析          | 星牌 编码                       | 添加盘点配件(Esc直接关闭)            |                                  |                   | — 🖸 × 新盛版 🚽 秋志                        | ł.   |
| ▶ 配件拆合管理          | 东闭, 1309090-KD101-0KE       | 品牌:                        | 間21年34863 : *                    |                   | 未知識                                   |      |
| <b>6</b> 8 配件信息管理 | 查风. C5313586                | <b>西</b> 冲名称: <del>•</del> | 图号:*                             |                   | 未知金                                   |      |
| ☺ 物流公司管理          | 东凤, DFL-A32-1L-DFL          | ▲·宗政:+                     | 产地:                              |                   | 未复盘                                   |      |
| <b>曾</b> 春户管理     | 年间。 185R14C 102/100R 8PR LT |                            | ✔ 提交                             |                   | 未知会                                   |      |
| d) 供应商管理          |                             |                            | × *                              |                   |                                       |      |
| ◎ 基础信息管理          | 东风, 1301010-KC400-060       |                            |                                  |                   | 未复盘                                   |      |
| < 通用审批            | 东风, CDP140                  |                            |                                  |                   | 未產                                    |      |

在复盘信息中可以查看相应的配件信息(此次盘点为批次盘点:故显示出批次、仓位信息)也可以查看第一次的原盘数,录入复盘数,相应配件信息状态栏中显示已复盘,未 盘点的显示未盘。相应的'已复盘''未盘''未复盘'合计配件条数发生了改变。如 图:

|                |            |                         |                         |                 |         |     |    |          |         | 管理局77 (82)    | 0±24-01027.000      |            |
|----------------|------------|-------------------------|-------------------------|-----------------|---------|-----|----|----------|---------|---------------|---------------------|------------|
|                | Z          | (平台) 「前3件平台」            | 理修平台 整车平                | 台               |         |     |    |          | -       | 小王汽车销售        | 服务有限公司              | 和助中心       |
| ₱2月25日 星期—     | 导航图        | 库存盘点                    |                         |                 |         |     |    |          | 8676.82 | : 你有采退#       | \$00000 PR190219000 | 1)待结算! 🚦   |
| 術售管理           | <b>二</b> 基 | 本信息                     |                         |                 |         |     |    |          |         |               |                     |            |
| 采购管理           | 盘点         | 计划: 20190225仓储盘点        |                         | 盘点前门: 小王汽车      | 售服务有限公司 |     | ß  | 点合库 :    | 大西洋库    |               |                     |            |
| 财务管理           | it:        | 划员: 管理员77               |                         | 计划时间: 2019-02-3 | 5       |     |    | 状态:      | 舞曲中     |               |                     |            |
| 仓储管理           | 盘          | 点人: 小王                  |                         | 音注: 库存金点        |         |     |    |          |         |               |                     |            |
| 调拨管理           | 商3/48      | <b>第月</b> 間が牛銀路         | <b>面H牛名称</b> : 面H牛名字:   | 10次 18          | 欠       |     |    |          | 合计: 21  | 未盘: <u>16</u> | 已盘:5 🙄              | + 55889249 |
| 智能补贫分析         | 品牌         | 编码                      | 間号                      | 名称              | 仓位      | 产地  | 批次 | 单位       | 库存数     | 原盘数           | 复盘数                 | 状边         |
| 配件拆合管理         | 东风         | 1309090-KD101-0KE       | C1309090-KD101          | 编杆传动式环境         |         | 0KE |    | <u>ج</u> | 2       | 1             | 1                   | 已產         |
| 配件信息管理         | 东风         | C5313586                | C5313586                | 76#2            |         | 057 | •  | ¢        | 1       | 3             | 3                   | 已盘         |
| <b>祐</b> 流公司管理 | 东风         | DFL-A32-1L-DFL          | CDFL-A32-1L             | 车用层赛溶液 1L       |         | DFL | ţ  | +        | 2       | 0             |                     | 未製品        |
| 客户管理           | 东风         | 185R14C 102/100R 8PR LT | 185R14C 102/100R 8PR LT | 佳趣轮胎            |         |     |    | r        | 32      | 32            |                     | 未复曲        |
| 供应商管理          | 东风         | 1301010-KC400-060       | C1301010-KC400          | 散热器急成           |         | 060 |    | ٢        | 2.02    | 2.02          |                     | *54        |
| 基础信息管理         | た図         | CDR140                  | CD8140                  | 富公開社            |         |     |    |          | 50      | 0             |                     |            |
| 通用审批           | 304        | OD-THA                  | VUP AV                  | Program (1997)  |         |     |    |          |         |               |                     | 7          |
| 费用管理           | 东风         | CF-4/SAE 20W50 4L-0YC   | CF-4/SAE 20W50 4L-0YC   | 国工发动机由(2222保    | U) 4L   | ØYC | 1  | ŧ.       | 2873    | 0             |                     | 未盘         |

3.2.6.9 '手持'复盘

(注:通过手持进行初盘,只能通过手持复盘,若复盘采用 PC、手持混合盘点造成盘 点数据错误自行承担)

系统库管用户通过账号密码登录手持设备,点击选择进入"盘点"进入盘点计划页面。 选择相应复盘盘点计划点击进入盘点计划详情界面。

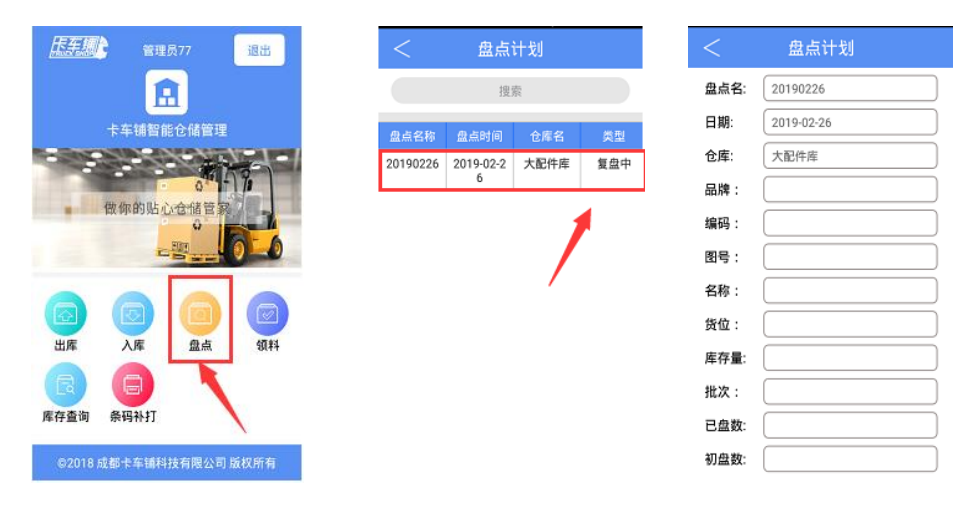

## 3.2.6.9.1 分离式复盘

复盘时使用手持设备,先扫仓位码,在盘点计划详情页面带出所扫仓位码的仓位信息(注: 对同一仓位上的配件进行扫码复盘操作只需扫一次仓位码即可。)。如图:

|      | 盘点计划       |
|------|------------|
| 盘点名: | 20190226   |
| 日期:  | 2019-02-26 |
| 仓库:  | 大配件库       |
| 品牌:  |            |
| 编码:  |            |
| 图号 : |            |
| 名称:  |            |
| 货位:  | a          |
| 库存量: |            |
| 批次:  |            |
| 已盘数: |            |
| 盘点数  |            |

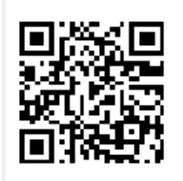

大配件库

a

在进行对应仓位配件扫码复盘操作,系统会带出该仓位上所扫配件详情如:所扫配件位 于该仓位的批次信息、对应的批次库存信息、初盘数量、已盘数量,对所扫配件录入实 盘配件数量,点击盘点,完成该配件复盘操作,弹出提示框,点击确认,完成所扫配件 复盘,自动跳转到盘点详情页面,进行下一个配件扫码复盘操作。(注:库存数量根据 配置可显示库存数或不显示)如图:

|                           |                |             | <           | 盘点计         | 划          | <    | 盘点计划                  |
|---------------------------|----------------|-------------|-------------|-------------|------------|------|-----------------------|
|                           |                |             | 品牌:         | 东风,         |            | 品牌:  | 东风                    |
|                           |                |             | 编码:         | CF-4/SAE 20 | W50 4L-0YC | 编码:  | CF-4/SAE 20W50 4L-0YC |
|                           |                |             | 图号:         | CF-4/SAE 20 | W50 4L-0YC | 图号:  | CF-4/SAE 20W50 4L-0YC |
|                           |                |             | 名称:         | 国II发动机油     | (2222悍虎)4L | 名称:  | 国II发动机油(2222悍虎)4L     |
|                           |                |             | 货位:         | a           |            | 货位:  | a                     |
| i                         |                |             | 库存量:        | 1834.00     |            | 库存量: | 1834.00               |
| CF-4/SAE 2                | 0W50 4L-0Y     | С           | 批次:         | 20180120    |            | 批次:  | 20180120              |
| 20180120                  |                |             | 已盘数:        | 0.0         |            | 已盘数: | 0.0                   |
| 大郎件库                      |                |             | 初盘数:        | 1830.0      |            | 初盘数: | 1830.0                |
|                           |                |             | 实盘数:        |             |            | 实盘数: | 1830                  |
| <br> 国II发动机油(2222悍虎)4     | L              |             |             | 盘点          | 返回         |      | 盘点 返回                 |
|                           |                |             |             |             |            |      |                       |
| 盘点计划                      | < _            | 盘点计         | 划           |             |            |      |                       |
| 品牌: 东风                    | 品牌: 3          | 东风,         |             |             |            |      |                       |
| 编码: CF-4/SAE 20W50 4L-0YC | 编码: 🔾          | CF-4/SAE 20 | 0W50 4L-0YC | ;           |            |      |                       |
| 图号: CF-4/SAE 20W50 4L-0YC | 图号: 0          | CF-4/SAE 20 | 0W50 4L-0YC | ;           |            |      |                       |
| 提示                        | 名称: 👔          | 国  发动机油     | (2222悍虎     | ) 4L        |            |      |                       |
| JAE 73 Y                  | 货位: a          | 1           |             |             |            |      |                       |
| 盘点完成!                     | 库存量: 1         | 834.00      |             |             |            |      |                       |
|                           | 批次: 2          | 20180120    |             |             |            |      |                       |
| 确定                        | <b>已盘数</b> : 1 | 830.0       |             |             |            |      |                       |
| 初盘数: 1830.0               | 初盘数: 1         | 830.0       |             |             |            |      |                       |
| 实盘数:                      | 实盘数: 🗌         |             |             |             |            |      |                       |
| 金点 返回                     | 盘              | 点           | 返回          |             |            |      |                       |

分离式扫码复盘流程完成。

### 3.2.6.9.2 集成式复盘

使用手持设备,扫相应盘点配件二维码,系统会带出该配件的初盘详情如:仓位信息、 批次信息、实时库存数与该批次初盘数量、已盘数量,对所扫配件复盘录入实盘配件数 量,点击盘点,完成该配件复盘,弹出确认提示框,点击确认,完成扫码配件复盘,页 面并自动跳转到盘点详情页面,进行下一个配件扫码复盘操作。(注:库存数量根据配 置可显示库存数或不显示)如图:

|                                                                                                    | <    | 盘点计划        | <             | 盘点计划        |
|----------------------------------------------------------------------------------------------------|------|-------------|---------------|-------------|
|                                                                                                    | 品牌:  | 东风          | 品牌:           | 东风          |
|                                                                                                    | 编码:  | C39466454-B | 编码:           | C39466454-B |
|                                                                                                    | 图号:  | W0700904168 | 图号:           | W0700904168 |
|                                                                                                    | 名称:  | 气缸盖         | 名称:           | 气缸盖         |
| CT-89-2 CT                                                                                                    | 货位:  | a           | 货位:           | a           |
| C39466454-B                                                                                                    | 库存量  | : 1.00      | 库存量:          | 1.00        |
| 20181211001                                                                                                    | 批次:  | 20181211001 | 批次:           | 20181211001 |
| <b>4. 产生</b> 工作,大配件库                                                                                             | 已盘数  | t: 0.0      | 已盘数:          | 0.0         |
| and the second second second second second second second second second second second second second second second | 初盘数  | 1.0         | 初盘数:          | 1.0         |
| 回路部分                                                                                                    | 实盘费  | t: [        | 实 <u>盘</u> 数: | 2           |
|                                                                                                    |      | 盘点 返回       |               | 盘点 返回       |
| чи⊥ <u>т</u>                                                                                                    |      |             |               |             |
|                                                                                                    | <    | 盘点计划        |               |             |
| 品牌: 东风                                                                                                    | 品牌:  | 东风          |               |             |
| 编码: C39466454-B                                                                                                  | 编码:  | C39466454-B |               |             |
| 图号: W0700904168                                                                                                  | 图号:  | W0700904168 |               |             |
| 提示                                                                                                    | 名称:  | 气缸盖         |               |             |
|                                                                                                    | 货位:  | a           |               |             |
| 盘点完成!                                                                                                    | 库存量: | 1.00        |               |             |
| 通定                                                                                                    | 批次:  | 20181211001 |               |             |
| NEAL                                                                                                    | 已盘数: | 2.0         |               |             |
| 初盘数: 1.0                                                                                                    | 初盘数: | 1.0         |               |             |
| 实盘数:                                                                                                    | 实盘数: | [           |               |             |
| 金点 返回                                                                                                    |      | 盘点 返回       |               |             |

集成式扫码复盘流程完成。

# 3.2.6.10 'PC 端'复盘结束

手持复盘完成需要在 PC 端进行盘点完成操作。

登录 ERP 系统配件平台,选择"仓储管理",点击进入'库存盘点'页面,根据筛选条件选择对应盘点计划,点击操作栏中'盘点'进入盘点详情,点击'结束复盘'按钮完成库存盘点操作,自动跳转到盘点详情页面。如图:

|                                                                                  | 云平台                         | 配件平台              | 维修平台 整车        | 平台       |             |          |    |    |                | 管理员77(<br>小王汽车制  | 配件计划经理)<br>(售服务有限公司 | ▶ 帮助中心      | 🍽 退出   |
|----------------------------------------------------------------------------------|-----------------------------|-------------------|----------------|----------|-------------|----------|----|----|----------------|------------------|---------------------|-------------|--------|
| 2019年2月25日 星期—                                                                   | 导航图                         | 库存盘点 😂            |                |          |             |          |    |    |                | <b>新潟島</b> :你有采述 | #0/WQCPR1902        | 210001]待结算! |        |
| ■ 销售管理                                                                           | 🛔 🖴 基本信                     | 息                 |                |          |             |          |    |    |                |                  |                     |             |        |
| ▶ 采购管理                                                                           | 歐市防止                        | : 20190225仓储盅点    |                | 金/c/#N门: | 小王汽车销售服务有限公 | <b>问</b> |    |    | <u> 血</u> 症公库: | 大配件库             |                     |             |        |
| ¥ 财务管理                                                                           | 计划员                         | : 管理员77           |                | 计划时间:    | 2019-02-25  |          |    |    | 状态:            | 短盘中              |                     |             |        |
| 它储管理                                                                             | 盘点人                         | : 小王              |                | 音注:      | 库存盘点        |          |    |    |                |                  |                     |             |        |
| 13 调拨管理                                                                          | <b>63</b> %4\$ <b>88</b> 73 | 1309090-KD101-0KE | 国济牛会称 国济牛合字    | 3822     | 批次          |          |    |    |                | 合计:1_未盘:         | <u>9</u> 已盘:1       | : +1        | 出版     |
| ▶ 智能补贫分析                                                                         | 2.02                        | 编码                | 图号             | 名称       | 仓位          | 产地       | 批次 | 单位 | 库存数            | 原盘数              | 复盘数                 |             | 状态     |
| ▶ 配件拆合管理                                                                         | 东风                          | 1309090-KD101-0KE | C1309090-KD101 | 城干传动式环播  |             | OKE      |    | 根  | 2              | 1                | 1                   |             | 已复盘    |
| <b>\$</b> \$\$\$\$\$\$\$\$\$\$\$\$\$\$\$\$\$\$\$\$\$\$\$\$\$\$\$\$\$\$\$\$\$\$\$ | 15 - 项                      | 每页 当前1-1项,总计1项记录  |                |          |             |          |    |    |                |                  | 上页 1                | 下一页 特到      | 1页     |
| 物流公司管理                                                                           |                             |                   |                |          |             |          |    |    |                |                  |                     |             |        |
| <b>督</b> 客户管理                                                                    |                             |                   |                |          |             |          |    |    |                |                  |                     |             | · 结束复盘 |

|                | ZA           | 干台 配件平台                 | 维修平台 整车平台        |       |                         |          |      |       |         |       | 管理员77<br>小王汽车 | (配件计划经理)<br>肖售服务有限公 | )     | 假助中心 0         | <b>∌</b> 3 |
|----------------|--------------|-------------------------|------------------|-------|-------------------------|----------|------|-------|---------|-------|---------------|---------------------|-------|----------------|------------|
| 19年2月25日 星期—   | 导航图          | 库存盘点 8                  |                  |       |                         |          |      |       |         | 41763 |               | 唐蝉2/WQCXS1          |       |                |            |
| ■ 销售管理         | 豊 基本         | 信息                      |                  |       |                         |          |      |       |         |       |               |                     |       |                |            |
| 采购管理           | <b>盘</b> 点计: | 划: 20190225仓储盘点         |                  | 金点前门: | 小王汽车销售服务有限公司            |          |      |       | 业点合库    | 大配件库  | t             |                     |       |                |            |
| C D #48.499200 | 狀想           | 员: 管理员77                |                  | 计划时间: | 2019-02-25              |          |      |       | 状态:     | 结束短   | <u>۵</u>      |                     |       |                |            |
| * X175 E4E     | 盘点           | 人: 小王                   |                  | 香注:   | 库存金点                    |          |      |       |         |       |               |                     |       |                |            |
| 仓储管理           | <b>8</b> aa  | 任命                      |                  |       |                         |          |      |       |         |       |               |                     |       |                |            |
| 3 调损管理         | B34640       | 20 B3/440920            |                  |       | 合计: 21 :                | 未命:      | 16 3 | : 2 = | 〒:2 福福林 | 湯:1   | 12/20.00      | D. 11023            | 08244 | (4) 동반총당(6)    | 11         |
| <b>智能</b> 补贷分析 | 12019-MR     | and EDM CRANNED         |                  |       |                         | -75488 F |      |       |         | /48 - | induct:       | e nexa              |       | (A) shararring | ۳          |
| 配件拆合管理         | 品牌           | 编码                      | 名称               |       | 图号                      |          | 产地   | 单位    | 批次      | 仓位    | 进销数           | 库存                  | 実盘    | 数 状态           |            |
|                | 东风           | 1309090-KD101-0KE       | 動杆传动式环體          |       | C1309090-KD101          | 0        | KE   | 根     |         |       | 0             | 2                   | 1     | 듁              |            |
| 28 配件信息管理      | 东风           | DFL-A32-1L-DFL          | 车用尿素溶液 1L        |       | CDFL-A32-1L             | C        | FL   | 升     |         |       | 0             | 2                   | 0     | 5              |            |
| ▶ 物流公司管理       | 东风           | C5313586                | 382              |       | C5313586                | 0        | 57   | 件     |         |       | 0             | 1                   | 3     | 澾              |            |
|                | 东风           | 1301010-KC400-060       | 散热器总成            |       | C1301010-KC400          | 0        | 60   | 个     |         |       | 0             | 2.02                | 2.02  | 平              |            |
| 9 947 BAE      | 东风           | 185R14C 102/100R 8PR LT | 任通轮胎             |       | 185R14C 102/100R 8PR LT |          |      | 个     |         |       | 0             | 32                  | 32    | 푸              |            |
| 供应商管理          | 东风           | M3000-1012240A-937-OYC  | 机罐               |       | CM3000-1012240A-937     | c        | YC   | 个     |         |       | 0             | 24                  | 0     | 未盘             |            |
| ▶ 基础信息管理       | 东风           | NS                      | 尿素               |       | NS                      |          |      | 栖     |         |       | 0             | 979348              | 0     | 未盘             |            |
| 通用审批           | 东风           | C39466454-B             | 气缸盖              |       | W0700904168             | +        | 堰    | 貝     |         |       | 0             | 2                   | 0     | 未盘             |            |
|                | 东风           | 变速精验                    | 变速精垫             |       | 变速精验                    |          |      | 个     |         |       | 0             | 1                   | 0     | 未盘             |            |
| 83 题用管理        | 东风           | DFL-L30-15W40-18L-DFL   | 东风商用车原装dCi发动机专用机 | 油     | DFL-L30-15W40-18L-DF    | C        | FL   | 栖     |         |       | 0             | 1                   | 0     | 未盘             |            |
| 48 系统管理        | 东风           | GYRHZ800G-DFL           | 汽车通用螺基脑洞滑脂       |       | CGYRHZ800G              | C        | FL   | 栖     |         |       | 0             | 9149                | 0     | 未盘             |            |

### 3.2.6.11 报损异常(填写)

在盘点结束页面可对本次盘点信息查看如配件的盈亏溢等,也可以根据配件筛选条件进行筛选操作。也可以在盘点信息栏查看盘点合计、未盘合计、平亏溢合计,点击报损、报溢单、报损异常单、进行报损报溢单填写操作。如图:

|                                      | ZA          | 平台 配件平台               | 维修平台 整车平台        | 台              |                             |               |        |             |                | 管理员77(<br>小王汽车销 | 船件计划经理)<br>信服务有限公司 | ▼ 帮助       | 中心 🕞 🤅        | 退出 |
|--------------------------------------|-------------|-----------------------|------------------|----------------|-----------------------------|---------------|--------|-------------|----------------|-----------------|--------------------|------------|---------------|----|
| 2019年2月25日 星期—                       | 导航图         | 库存盘点                  |                  |                |                             |               |        |             |                | 14月月: 你有采退      | ₩₽¢VVQCPR19        | 02210001]待 | 出库! <u>15</u> | С  |
| ● 销售管理                               | ■ 基本        | 信息                    |                  |                |                             |               |        |             |                |                 |                    |            |               | T  |
| ■ 采购管理                               | 血点计         | 划: 2019022251库存盘点     |                  | <u> 金成時</u> 门: | 小王汽车销售服务有限公司                |               |        | 盘应会国        | ¥: 大配          | 件库              |                    |            |               |    |
| V Determine                          | 计划          | 员: 管理员77              |                  | 计划时间:          | 2019-02-25                  |               |        | 秋波          | <b>际:</b> (枯弭  | A BURN          |                    |            |               |    |
| * x155°E4E                           | <u>A</u> L4 | 人: 11112              | 1                | 衡注:            | 111                         |               |        |             |                |                 |                    |            |               | 1  |
| 合儲管理                                 |             | - 24 m                |                  |                |                             |               |        |             |                |                 |                    |            |               | 2  |
| ta 调拨管理                              |             |                       | <b>1</b>         |                |                             | W. 11         |        |             |                |                 |                    |            | EN INVESTIGA  |    |
| ■ 智能补货分析                             | 前計中級        | 同時に                   |                  |                | 昔け: <u>44</u> 米益: <u>29</u> | +: <b>1</b> ' | 5:4 18 |             | ≅: 9           | ✓ 强认完成          | ⊖ 1025             |            | BUERAST       |    |
| <ul> <li>E3/04+C -0.00078</li> </ul> | 星牌          | 编码                    | 名称               |                | 퇴금                          | 产地            | 单位     | 批次          | <del>ĉ</del> ś | 2 进销数           | 库存                 | 实盘数        | 状态            |    |
| BD+5%C187E                           | 东风          | CF-4/SAE 20W50 4L-0YC | 国工发动机由(2222悍虎)4L | CF             | -4/SAE 20W50 4L-DYC         | ØYC           | 栖      | 20180730    | ٥              | 0               | в                  | 7          | 专             |    |
| 4° 配件信息管理                            | 东风          | FS19816-070           | 建芯               | CP             | \$19816                     | 070           |        | 2018010     | a              | -7              | 0                  | 6          | 풍             |    |
| ⊗ 物流公司管理                             | 东风          | CF-4/SAE 20W50 4L-0YC | 国工发动机油(2222悍虎)4L | CF             | -4/SAE 20W50 4L-0YC         | ØYC           | 栖      | 2018012     | a              | 0               | 1835               | 1834       | 5             |    |
| 44 东白管带                              | 东风          | C5313586              | 7982             | C5             | 313586                      | 057           | f‡     | 20180131    | a              | 0               | 3                  | 2          | 풍             |    |
|                                      | 东风          | CF-4/SAE 20W50 4L-0YC | 国工发动们油(2222悍虎)4L | CF-            | -4/SAE 20W50 4L-0YC         | ØYC           | 栖      | 20180803    | a              | 0               | 20                 | 20         | 平             |    |
| ■ 供应開管理                              | 东风          | CDP140                | 高台器片             | CD             | P140                        |               |        | 20180803    | ٥              | 0               | 50                 | 50         | 平             |    |
| ⊗ 基础信息管理                             | 东风          | F\$19816-070          | 通び               | CP             | \$19816                     | 070           |        | 20180802    | a              | 0               | 100                | 100        | 쭈             |    |
| < 通用审批                               | 东风          | CF-4/SAE 20W50 4L-0YC | 国工发动机油(2222悍虎)4L | CF             | -4/SAE 20W50 4L-0YC         | ØYC           | 栖      | 20181022001 | a              | 0               | 1000               | 1000       | 平             |    |
| 19. 中田林田                             | 东风          | CF-4/SAE 20W50 4L-0YC | 国工发动机油(2222程虎)4L | CF-            | -4/SAE 20W50 4L-0YC         | ØYC           | 相      | 20180827    | a              | 0               | 10                 | 10         | 平             |    |
| (a) \$40,0 at a                      | 东风          | FS19816-070           | 建造               | CP             | \$19816                     | 070           |        | 20180403    | a              | 0               | 1                  | 1          | Ŧ             |    |
| <b>6</b> 系统管理                        | 东风          | 1309090-KD101-0KE     | 编杆传动式环撞          | C1             | 309090-KD101                | OKE           | 根      | 20181022002 | ٥              | 0               | 1                  | 1          | 平             |    |

其中'合计':点击合计数可对盘点合计数进行查看。

- 其中'未盘':点击未盘数可对未盘配件进行查看。
- 其中'平':点击盘平数可对盘点盘平的配件进行查看。
- 其中'亏':点击盘亏数可对盘点盘亏的配件进行查看。
- 其中'溢':点击盘溢数可对盘点盘溢的配件进行查看。

点击'打印差异配件'按钮进入差异配件打印预览页面进行打印操作。点击'确认'按 钮确认打印操作,点击'取消'按钮或关闭窗口取消打印操作。如图:

|                  | 云平台 配件平台                    | 炮舰平台 整车平台                                                                                                    | 管理员77<br>小王汽车转 | (配件计划经理)<br>背售服务有限公司 | ▼ 帮助中心     | ) 🕒 退 |
|------------------|-----------------------------|----------------------------------------------------------------------------------------------------|----------------|----------------------|------------|-------|
| 2019年2月25日 星期—   | 导航图 库存盘点                    |                                                                                                    | 新潟島:你有朝鮮       | ■蝉pwwQCXS1902        | 250001]待出库 | i 💵 🕻 |
| ■ 销售管理           | 基本信息                        |                                                                                                    |                |                      |            |       |
| 青 采购管理           | 盘点计划: 20190225仓储盘点          |                                                                                                    |                |                      |            |       |
| ¥ 副检查部           | 计划员: 管理员77                  | 福江 意識 國 軟 輸 首页上页 下页 尾页 1003 10 装用                                                                                                    | - 三三 - 二二      |                      |            |       |
| • 40084          | 盘点人: 小王                     |                                                                                                    |                |                      |            |       |
|                  | 盘 盘点信息                      | 十氟化胺 20100225合体盘古 盘古海导酮化胆细素                                                                                                    |                |                      |            |       |
| 13 调拨管理          |                             | <u>入国计科-20170225世祖显然-显然差升国计划组攻</u>                                                                                                    | :1 报道单         | ➡ 打印差异面              | M 🕅 🕄 🕬    | 出差异配件 |
| ▶ 智能补货分析         |                             |                                                                                                    | 38875          | 1                    | 5 m M      | 14.2  |
| ✔ 配件拆合管理         |                             | パー・         と日本         と日本         と日本         日本         < | ettrist        |                      | 943630     |       |
| <b>68</b> 配件信息管理 | 新闻 DE -632-11-DE            | 2         大配件库         a         车用尿素溶液1L         DFL-A32-1L-DFL         CDFL-A32-1L         2.00         0.00           3         十野性库         a         予約         C5313586         C5313586         1.00         3.00                                                                                                    | 0              | 2                    | 0          | 5     |
|                  | 东风 C5313586                 |                                                                                                    |                | 1                    | 3          | 3     |
|                  | 东风, 1301010-KC400-060       |                                                                                                    | 0              | 2.02                 | 2.02       | Ψ.    |
| 會 客户管理           | 东风。 185R14C 102/100R 8PR LT |                                                                                                    | 0              | 32                   | 32         | Ŧ     |
| 会供应商管理           | 东风 M3000-1012240A-937-OYC   |                                                                                                    | 0              | 24                   | 0          | 未盘    |
| ⊗ 基础信息管理         | 东凤 NS                       |                                                                                                    | 0              | 979348               | 0          | 未盘    |
| < 通用审批           | 班凤 C39466454-8              |                                                                                                    | 0              | 2                    | 0          | 未盘    |
| 同 弗田特面           | 东风 变速精垫                     |                                                                                                    | 0              | 1                    | 0          | 未盘    |
| Les (2010日)注     |                             |                                                                                                    |                |                      |            |       |

点击'导出差异配件'按钮进行差异配件导出 excel 操作。

### 报损异常:

## 报损异常出现情况,在盘点结束后做报损报溢之前配件发送了进销业务库存数小于报损 数。

在盘点信息页面,点击'报损异常'进入报损异常页面进行配件盘点报损异常的配件进行重盘操作。如图:

|                  | Z           | 平台 配件平台                 | 维修平台 整    | 车平台   |                         |         |       |       |        | 管理员77<br>小王汽车箱 | (配件计划经理)<br>持售服务有限公 | ) 🚽 耕助中                     | ÞÚ Ø        |
|------------------|-------------|-------------------------|-----------|-------|-------------------------|---------|-------|-------|--------|----------------|---------------------|-----------------------------|-------------|
| 1019年2月25日 星期一   | 导航图         | 库存盘点                    |           |       |                         |         |       |       | 4676.0 | : 你有销运         | BMRWQCXT1S          | 102190004) <del>(51</del> 8 | 谋! <u>!</u> |
| ■ 销售管理           | ■ 基本        | 信息                      |           |       |                         |         |       |       |        |                |                     |                             |             |
| ■ 采购管理           | 自然進         | 划: 20190225仓储盘点         |           | 金成的]: | 小王汽车销售服务有限公司            |         |       | 盘点合挥: | 大都并库   |                |                     |                             |             |
| 1 财务管理           | 计划          | 员: 管理员77                |           | 计划时间: | 2019-02-25              |         |       | 状态:   | 结束现在   |                |                     |                             |             |
| 仓储管理             | 盘动          | u信人: 小王<br>             |           | 鲁注:   | 库存金点                    |         |       |       |        |                |                     |                             |             |
| 调拨管理             | <b>2</b> ## | 信息                      |           |       |                         |         |       | -     |        |                |                     |                             |             |
| \$7949.L (#42.4# | A1614       | 同时生物的                   |           |       | 台计: 21 未產: 16           | 平: 2 등: | 2 报报单 | 报道异常  | 溢: 1   | 报港单            | 🔒 打印差3              | 1924) (R)                   | 导出差异配       |
|                  | 品牌          | 编码                      | 名称        |       | 图号                      | 产地      | 单位    | 批次    | 仓位     | 进销数            | 库存                  | 宴盡数                         | 状态          |
| 副21年9月1日1日1日     | 东凤          | 1309090-KD101-0KE       | 地群于传动式动作建 |       | C1309090-KD101          | OKE     | 根     |       |        | 0              | 2                   | 1                           | 듁           |
| 配件信息管理           | 东风          | DFL-A32-1L-DFL          | 车用尿囊溶液 1L |       | CDFL-A32-1L             | DFL     | 升     |       |        | 0              | 2                   | 0                           | 듁           |
| 物流公司管理           | 东风          | C5313586                | 386       |       | C5313586                | 057     | 件     |       |        | 0              | 1                   | 3                           | 朣           |
| 客户管理             | 东风          | 1301010-KC400-060       | 散熟醋色成     |       | С1301010-КС400          | 060     | 个     |       |        | 0              | 2.02                | 2.02                        | 平           |
|                  | 东风          | 185R14C 102/100R 8PR LT | 任通轮胎      |       | 185R14C 102/100R 8PR LT |         | 个     |       |        | 0              | 32                  | 32                          | Ŧ           |

在'报损异常详情'页面对异常配件进行重盘,在复盘数录入重盘数,会自动弹出配件 进销信息页面,确认配件进销信息无误后录入复盘数完成异常盘点,点击'继续'按钮 保存复盘,点击'关闭'按钮或关闭窗口关闭配件进销详情窗口。如图:

|                | 云平台                 | 配件书    | 平台 🕴        | 自修平台   | 整车平台        |      |    |    |    |      |       | 管理员77 (配件)<br>小王汽车销售服 | +划经理) ▼ 第<br>务有限公司 ▼ | 8助中心 🕟 退出 |
|----------------|---------------------|--------|-------------|--------|-------------|------|----|----|----|------|-------|-----------------------|----------------------|-----------|
| 2019年2月25日 星期— | 导航图 库存的             | 1.A.   |             |        |             |      |    |    |    |      | 40536 | 😸 : 你有错退单??           | VQCXT1902190002      | 油入库! 🏬 📿  |
| ₽ 销售管理         | ■ 基本信息              |        |             |        |             |      |    |    |    |      |       |                       |                      |           |
| 育 采购管理         | 金点计划: 2             | 报损异常-详 | 请(Esc直接关闭)  |        |             |      |    |    |    |      |       |                       | - 2 ×                |           |
| ¥ 财务管理         | 计划员: 管              | 品牌     | 编码          | 28     | 間号          | 产地   | 单位 | 仓位 | 戴次 | 原盘数  | 亏损差异数 | 库存数(实时)               | 复盘数                  |           |
| 仓储管理           | 盘点人: 小              | 东风     | DFL-A32-1L- | 车用尿素溶液 | CDFL-A32-1L | DFL. | 升  |    |    | 0.00 | 0.00  | 0                     | 0                    |           |
| ta 调拨管理        | ● 盘点信息              |        | DFL         | 1L     |             |      |    |    |    |      |       |                       |                      |           |
| ■ 智能补贫分析       | 同時中期                |        |             |        |             |      |    |    |    |      |       |                       |                      | 导出差异配性    |
| ▶ 配件拆合管理       | 新祥 9616<br>东凤 13090 |        |             |        |             |      |    |    |    |      |       |                       | /                    | ¥.5       |
|                |                     |        |             |        |             |      |    |    |    |      |       |                       |                      |           |

|                   | Z        | (平台   | Refer           | Fés (       | 推举平台           | 整车平台        |        |          |        |    |       |       | 管理员77 (配件)<br>小王汽车销售服 | 划経理)<br>長有限公司 | #助中心 🕞 退出  |
|-------------------|----------|-------|-----------------|-------------|----------------|-------------|--------|----------|--------|----|-------|-------|-----------------------|---------------|------------|
| 2019年2月25日 星期一    | 导航图      | 库存的   | ta <sup>O</sup> |             |                |             |        |          |        |    |       | 46744 | : 你有钠退解》》             |               | 51倍入席! 💶 🙄 |
| ₽ 销售管理            | ■ 基4     | 信息    |                 |             |                |             |        |          |        |    |       |       |                       |               | ŕ          |
| ▶ 采购管理            | 金点:      | 划:2   | 报损异常-详          | 橢(Esc直接关闭)  |                |             |        |          |        |    |       |       |                       | - 21          | ×          |
| ¥ 财务管理            | 计划       | (页: 世 | 星牌              | 编码          | 名称             | 图号          | 产地     | 单位       | 612    | 義次 | 原盘数   | 亏损差异数 | 库存数(实时)               | 复盘数           |            |
| 合儲管理              | 盘点       | 8人: 小 | 东风              | DFL-A32-1L- | 车用层赛港渡         | CDFL-A32-1L | DFL    | 升        |        |    | 0.00  | 0.00  | 0                     | 1             |            |
| 口 调拨管理            | • # ##   | 信息    |                 | DFL         | 存在进铸记录         | ,请确认(EscE   | 11疫关闭) |          |        |    |       | - 2   | <                     |               | BUZ BRA    |
| ▶ 智能补货分析          | B//48    |       |                 |             | 盘点数:           | 0           |        |          |        |    |       | 1     |                       |               | STATEMENT  |
| ▶ 配件拆合管理          | 前牌<br>车回 | 13090 |                 |             | अवि            |             |        |          | 出库/入库  | 游量 | 操作人   |       |                       |               | 9749<br>E  |
| <b>6</b> 8 配件信息管理 | 东风       | DFL-A |                 |             | 2019-02-25 16: | 50:37       |        |          | 王侯     | 1  | 管理员77 |       |                       |               | 5          |
| ◎ 物流公司管理          | 东风       | C5313 |                 |             | 2019-02-25 16: | 50:37       |        |          | 田蔵     | 1  | 管理员77 |       |                       |               | 朣          |
| 曾 客户管理            | 东风       | 13010 |                 |             |                |             |        | <b>~</b> | 继续 ●关闭 |    |       |       |                       |               | Ŧ          |
| -                 | 东风       | 185R1 |                 |             |                |             |        |          |        |    |       |       |                       |               | 平          |
| 田田町管理             | 东风       | M300  |                 |             |                |             |        |          |        |    |       |       |                       |               | 未盘         |
| ⊕ 基础信息管理          | 东凤       | NS    |                 |             |                |             |        |          |        |    |       |       |                       | 1310 0        | 未盘         |

点击关闭'报损异常详情'完成异常配件处理。如图:

|                | 云平台               | 間件               | 平台                  | 世修平台   | 整车平台        |      |    |    |    |      |       | 管理员77 (配件)<br>小王汽车销售服 | 划程理)<br>务有限公司 ▼ | 帮助中心 🕞 退出   |
|----------------|-------------------|------------------|---------------------|--------|-------------|------|----|----|----|------|-------|-----------------------|-----------------|-------------|
| 2019年2月25日 星期— | 导航图 库存的           | 8.0 <sup>0</sup> |                     |        |             |      |    |    |    |      | 46343 | 8:你有销售单办              | VQCXS19021700   | 02)待法院! 🂵 📿 |
| ■ 销售管理         | ■ 基本信息            |                  |                     |        |             |      |    |    |    |      |       |                       |                 |             |
| 育 采购管理         | 盘点计划: 2           | 报损异常-训           | <b>戶情</b> (Esc直接关闭) |        |             |      |    |    |    |      |       |                       | - 81            | ×           |
| ¥ 财务管理         | 计划员: 曾            | 星牌               | 编码                  | 名称     | 图号          | 产地   | 单位 | 仓位 | 批次 | 原盘数  | 亏援差异数 | 库存数(实时)               | 复盘数             |             |
| ■ 仓储管理         | 盘点人: 小            | te [2]           | DFL-A32-1L-         | 车用尿素溶液 | CDFL-632-11 | DFI. | #  |    |    | 0.00 | 0.00  | 0                     | 0               |             |
| 13 调拨管理        | ● 盘点信息            |                  | DFL                 | 1L     |             |      |    |    |    |      |       |                       |                 |             |
| F 智能补货分析       | <b>A</b> 3(49863  |                  |                     |        |             |      |    |    |    |      |       |                       |                 | 与出差异配性      |
| ▶ 配件拆合管理       | 星牌 编码<br>东风 13090 |                  |                     |        |             |      |    |    |    |      |       |                       |                 | 状态          |
| 4% 配件信息管理      | 40 DB-4           |                  |                     |        |             |      |    |    |    |      |       |                       |                 | 五           |

# 3.2.6.12 'PC 端'盘点完成

报损、报溢处理完成,在盘点信息页面点击'确认完成'按钮完成本次盘点,页面自动跳转到库存盘点页面。如图:

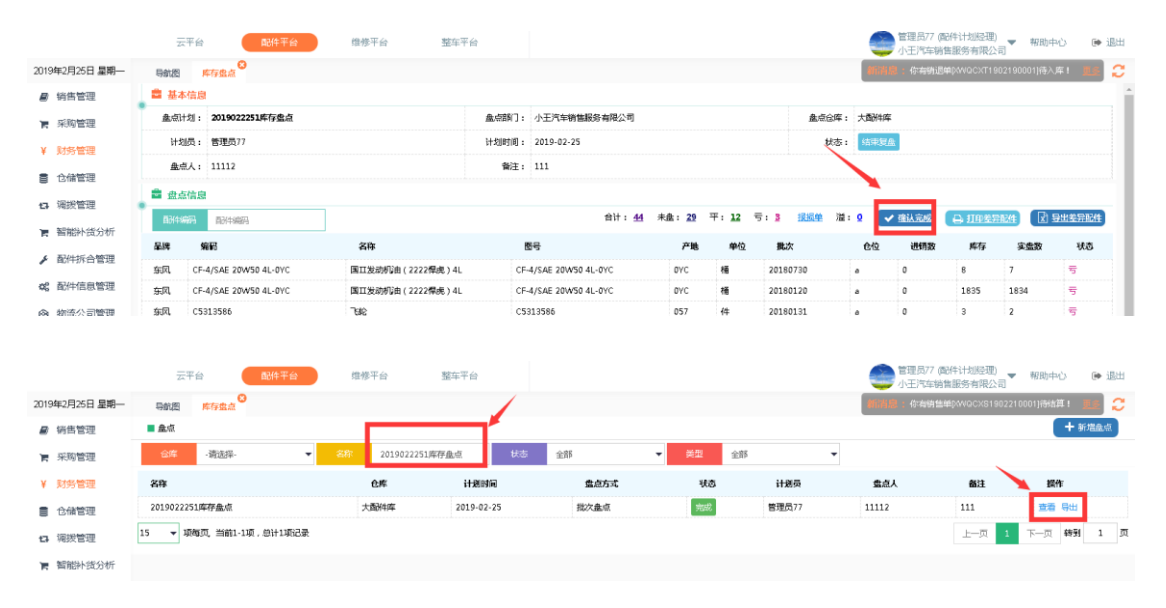

点击对应盘点操作栏中的'查看'按钮进入盘详情页面可以对盘点信息进行查看操作。

## 3.2.6.13 'PC 端'盘点统计

系统用户登录 ERP 系统配件平台,选择"报表统计",点击进入'盘点统计'报表。如图:

|                  | 云平台 配件平                           | 台 组修       | 平台 整车平台             |              |           |               | 管理员77 (配件计划<br>小王汽车销售服务: | )経理) 🔻 和国<br>有限公司 | 神心 🕩 退出     |
|------------------|-----------------------------------|------------|---------------------|--------------|-----------|---------------|--------------------------|-------------------|-------------|
| 2019年2月26日 星期二   | 日前週 生点统计                          |            |                     |              |           |               | 前消息:你有采退单於vvo            | CPR1902210001)#   | 941AF 1 🖬 😷 |
| 8 销售管理           | ■ 盘点统计                            |            |                     |              |           |               |                          |                   | 🛃 🖶ttiExcel |
| 育 采购管理           | 盒点名称 ·请选择·                        | ▼ 仓库       | 大配件车 👻 盒点时间         | 金点时间         | 10 至 金点时间 | 🔟 Q 执行        | 查询                       |                   | ^           |
| ¥ 财务管理           | 盘点名称                              | 仓库         | ♦ 开始时间              | ↓ 库存数        | ♦ 实盘数     | ♦ 亏溢数         | ◎ 亏溢总统                   |                   | 人应虚 🕴       |
| ■ 仓储管理           | test                              | 大聞好库       | 2018-08-24          | 995,294.99   | 2,042.00  | -993,252.99   | -10,519,246.92           |                   |             |
| 13 调拨管理          | 1212                              | 大配件库       | 2019-02-25 10:35:01 | 993,392.02   | 0.00      | -993,392.02   | -10,457,884.75           | 21322             | 2112        |
| ■ 智能补货分析         | 20190225合储量点                      | 大面升库       | 2019-02-25 14:50:20 | 993,390.02   | 38.02     | -993,352.00   | -10,444,333.33           | 库存盘点              | 小王          |
| ▶ 配件拆合管理         | 21                                | 大國所有岸      | 2018-08-14          | 1,016,556.99 | 223.00    | -1,016,333.99 | -10,955,540.58           |                   |             |
| <b>4</b> 。配件信息管理 | asr                               | 大配件库       | 2018-12-11 00:23:20 | 996,250.99   | 40.00     | -996,210.99   | -10,775,129.40           | f                 | sd          |
| ⊗ 物流公司管理         | fd                                | 大聞升库       | 2018-12-11 00:28:06 | 984,694.00   | 38.00     | -984,656.00   | -10,270,637.09           | f                 | f           |
| 嶜 春户管理           | 2019022251库存盖点                    | 大配件库       | 2019-02-25 17:50:18 | 993,284.02   | 12,108.02 | -981,176.00   | -10,022,715.05           | 111               | 11112       |
| 由 供应商管理          | 销售日报表 采购日报表                       | ε          | 合计                  | 6,972,863.03 | 14,489.04 | -6,958,373.99 | -78,445,487.10           |                   |             |
| ⊗ 基础信息管理         | 防御配件统计 销售配件制  22.0000/6-000 約年までの | 148<br>*** |                     |              |           |               |                          |                   |             |
| ★ 通用审批           | 采购供应商统计 调报清单                      |            |                     |              |           |               |                          |                   |             |
| 回 费用管理           | 福振配件明细 业绩统计                       |            |                     |              |           |               | E                        | -贝 1 下-5          | 1 4991 1 0  |
| <b>\$</b> 系统管理   | 正常的UT<br>配件采销汇息 供应商价格             | 较化月报表      |                     |              |           |               |                          |                   |             |
| ■ 报表统计           | 进货汇总报表 销售商品多                      |            |                     |              |           |               |                          |                   |             |

在盘点统计报表可查看所有盘点计划的基本信息如盘点的库存数、实盘数、盈亏配件合计、亏溢合计金额,可根据筛选条件进行筛选查看。点击右上角'导出 excel'按钮进行 excel 数据导出操作。如图:

|                  | 云平台 配件       | キ平台 维修 | 平台 整车平台             |              |          | /             | 管理员77 (面)<br>小王汽车销售 | ギは划陸理)<br>服务有限公司 | 帮助中心         | 🗭 退出     |
|------------------|--------------|--------|---------------------|--------------|----------|---------------|---------------------|------------------|--------------|----------|
| 2019年2月26日 星期二   | 导航图 金点统计     |        |                     |              |          | 1             | 新消息:你有错退单           | pww.acxT190219   | 1002]待入库!    | <u> </u> |
| 8 销售管理           | ■ 幸占统计       |        |                     |              |          | -             |                     |                  | 🛛 🕄 🖓 🖓 सिंह | xcel     |
| ▶ 采购管理           | 金点名称 -请选择-   | ▼ 仓库   | ·清送择· • 全点的         | 间 盒点时间       | 至 金点时    | 11 📼 🔍        | 执行查询                |                  |              | ^        |
| ¥ 财务管理           | ♦ 盘点名称       | ♦ 仓库   | ◎ 开始时间              | ↓ 库存数        | ♦ 突盘数    | 亏 造数          | ◎ 亏溢总价              | ∮ 裔注             | 人谅虚 🕴        | -        |
| ■ 仓储管理           | 測試量点         | 河西大库   | 2017-11-01          | 66.00        | 66.00    | 0.00          | 253,44              |                  |              |          |
| 13 调拨管理          | test         | 大面的牛库  | 2018-08-24          | 995,294.99   | 2,042.00 | -993,252.99   | -10,519,246.92      |                  |              |          |
| ▶ 智能补贫分析         | 1212         | 大面升库   | 2019-02-25 10:35:01 | 993,392.02   | 0.00     | -993,392.02   | -10,457,884.75      | 21322            | 2112         |          |
| ▶ 配件拆合管理         | 產点           | 汽翻大库   | 2017-11-01          | 66.00        | 0.00     | -66.00        | -3,939.03           |                  |              |          |
| <b>6</b> 。配件信息管理 | 13123        | 消翻大库   | 2018-08-02          | 1,220.00     | 2,441.00 | 1,221.00      | 18,744.00           |                  |              |          |
| ☞ 物流公司管理         | 20190225合储盒点 | 大西沿阵库  | 2019-02-25 14:50:20 | 993,390.02   | 38,02    | -993,352.00   | -10,444,333.33      | 库存盘点             | 小王           |          |
| 🗑 客户管理           | 21           | 大費的牛库  | 2018-08-14          | 1,016,556.99 | 223.00   | -1,016,333.99 | -10,955,540.58      |                  |              |          |
| <b>會</b> 供应商管理   | est          | 汽跟大库   | 2018-12-11 00:32:55 | 2,402.00     | 80.00    | -2,322.00     | -29,335.09          | r                | et           |          |
| ◈ 基础信息管理         | asr          | 大西升库   | 2018-12-11 00:23:20 | 996,250.99   | 40.00    | -996,210.99   | -10,775,129.40      | f                | sd           |          |
| 《 通用审批           | 1            | 注國計大 國 | 2018-01-05          | 1 292.00     | 0.00     | -1.292.00     | -24 972,78          |                  |              |          |

筛选需要查看的盘点计划,点击'盘点名称'进入盘点详情页面。

|                | 云平台                   | 配件平台       | 维修平  | 4 整车          | 平台     |            |           |             | 管理员77 (配件计划经理<br>小王汽车销售服务有限/ | )<br>▼ 和助:    | ÞÚ 🕞 i        | 鈯 |
|----------------|-----------------------|------------|------|---------------|--------|------------|-----------|-------------|------------------------------|---------------|---------------|---|
| 2019年2月26日 星期二 | 导航图 盘点统计              | 0          |      |               |        |            |           |             | 新潟島: 你有明退单pwwacxT1           | 902190003](%) | 8月1 <b>王王</b> | С |
| ■ 销售管理         | ■ 盘点版统计               |            |      |               |        |            |           |             |                              |               | 🕅 导出Excel     |   |
| ▶ 采购管理         | <b>企</b> 点东东 20190222 | 51库存盘点 🔻   | 仓库   | 大國沿岸库         | ■ 血点时间 | 血点时间 💠     | 至 金点时间    | 📷 🔍 Q 执行查答  |                              |               |               | ^ |
| ¥ 财务管理         |                       |            | 仓库   | ٥             | 开始时间   | ♦ 库存数      | ♦ 实盘数     |             | ◆ 亏溢总价                       | ◎ 备注          | 人 虚虚人         |   |
| 合儲管理           | 2019022251]库存金点       |            | 大配件库 | 2019-02-25 17 | :50:18 | 993,284.02 | 12,108.02 | -981,176.00 | -10,022,715.05               | 111           | 11112         |   |
| ta 调拨管理        |                       |            |      |               | 合计     | 993,284.02 | 12,108.02 | -981,176.00 | -10,022,715.05               |               |               |   |
| ▶ 智能补线分析       |                       |            |      |               |        |            |           |             |                              |               |               |   |
| ▶ 配件拆合管理       | 15 👻 项称页 , 当前 1-      | 15项,总计1项记载 | ŧ.   |               |        |            |           |             | 上一页                          | 1 下一页         | 称到 1          | 页 |
| # 新叶信白物四       |                       |            |      |               |        |            |           |             |                              |               |               |   |

在盘点明细报表可对该盘点计划的盘点配件详情信息进行查看,在该页面可根据相关筛 选条件进行单个配件筛选或根据状态'全部、平、盈、亏、未盘'五个状态对盘点详情 信息进行筛选操作,点击右上角'导出 excel'按钮可以条件筛选数据进行导出 excel 操作。如图:

| 编集管理      |                |                         |                          |         | 1                       |     |             | _    | -  |    |       | _     | _    |
|-----------|----------------|-------------------------|--------------------------|---------|-------------------------|-----|-------------|------|----|----|-------|-------|------|
| 22 DOM/TH | 报表详情-查看(Esc直题  | 69年1月)                  |                          |         |                         |     |             |      |    |    | - F   | ( )   |      |
| 米別官理      | ▲点明细           |                         |                          | ,       |                         | _   |             |      |    |    |       | 医雷    | ×cel |
| 财务管理      | 自计学编辑 西计学编码    | 間附名字                    | 副件名: X态                  | 全部      | ▼Q 执行                   | ·查询 |             |      |    |    |       |       |      |
| 仓储管理      | 盘点名称           | ● 配件编码                  | <ul> <li>配件名称</li> </ul> | 4 平     |                         | ●产地 | 創業          | 0 仓库 | 合位 | 状态 | ◎ 库存数 | ( 生点数 | 385  |
| 调拨管理      | 2019022251库存盘点 | YZ-022                  | 油嘛SM139                  | 道 亏 + 4 |                         |     | 20181211    | 大都科库 | а  | 未盘 | 1.00  | 0.00  |      |
| 智能补货分析    | 2019022251库存盘点 | 1309090-KD101-0KE       | 蜗杆传动式环接                  | 东风      | C1309090-KD101          | 0KE | 20181022002 | 大配件库 | a  | 平  | 1.00  | 1.00  |      |
| 配件拆合管理    | 2019022251库存盘点 | DFL-L50-10W40-4L        | 东风商用车原装饰们由CJ-4 10W40-4L  | 东风      | DFL-L50-10W40-4L        |     | 20180719    | 大都种库 | a  | 未盘 | 11.00 | 0.00  |      |
| 配件信息管理    | 2019022251库存盘点 | DFL-L50-10W40-4L        | 东风南用车原桅桨机由CJ-4 10W40-4L  | 东风      | DFL-L50-10W40-4L        |     | 20180103    | 大都件库 | а  | 未盘 | 8.00  | 0.00  |      |
| 物流公司管理    | 2019022251库存盘点 | WF86PW890               | 油泵6PW890                 | 东风      | WFB6PW890               | 无锡  | 20181217002 | 大副件库 | a  | 未盘 | 5.00  | 0.00  |      |
| 春户管理      | 2019022251库存盘点 | 185R14C 102/100R 8PR LT | 低遷轮胎                     | 东风      | 185R14C 102/100R 8PR LT |     | 20180730    | 大都科库 | a  | 平  | 32.00 | 32.00 | ••   |
| 供应商管理     | 2019022251库存盘点 | M3000-1012240A-937-OYC  | 初時                       | 东风      | CM3000-1012240A-937     | OVC | 20180104    | 大配件库 | а  | 未盘 | 1.00  | 0.00  |      |
| 基础信息管理    | 2019022251库存盘点 | M3000-1012240A-937-OYC  | 机油                       | 东风      | CM3000-1012240A-937     | OVC | 20181217001 | 大酯种库 | 8  | 未盘 | 15.00 | 0.00  |      |
| 通用审批      | 2019022251库存盘点 | M3000-1012240A-937-OYC  | 机速                       | 东风      | CM3000-1012240A-937     | OVC | 20181217002 | 大国计库 | а  | 未盘 | 8.00  | 0.00  |      |
|           |                |                         |                          |         |                         |     |             |      |    |    |       |       |      |

|           | 云平台                                           | 配件平台       | 维修平台                    | 整车平台  |             |                        |               |            |       |       |     | 0     | 管理员77 (配件)<br>小王汽车销售服 | †別経理)<br>务有限公司 | 帮助中心              | • |
|-----------|-----------------------------------------------|------------|-------------------------|-------|-------------|------------------------|---------------|------------|-------|-------|-----|-------|-----------------------|----------------|-------------------|---|
| 号動<br>报表: | 图 <u>盘点统计</u><br>羊婿-查看(Esc直接关闭)               | 3/4-57-100 | B114-Prole              | 40-0- | 0.492       |                        | 0.86          | <b>在</b> 没 |       |       |     | anna  | 10.有的基本(A)            | VGCX8190221    | 0001)(9933)44 1 📃 | 7 |
|           | EX74146893         E           ●         配件名称 | 0 品牌       | © 100号                  | 产地    | E # # 次     | <ul> <li>仓库</li> </ul> | ( <u>61</u> 2 | 《状态        | ◎ 库存数 | ◎ 盘点数 | 复盘数 | ) 进销数 | ◎ 亏溢数                 | 。成本均价          | ● 亏溢总价            |   |
|           | 油W65M139                                      | 东风         | YZ-022                  |       | 20181211    | 大配件库                   | 0             | 未止         | 1.00  | 0.00  |     | 0.00  | -1.00                 | 0.00           | 0.00              |   |
|           | 编梯干体动式环播                                      | 东风         | C1309090-KD101          | 0KE   | 20181022002 | 大配件库                   | ٥             | 平          | 1.00  | 1.00  |     | 0.00  | 00.0                  | 0.00           | 0.00              |   |
|           | 东风商用车厩装编机由CJ-4 10W40-4L                       | 东风         | DFL-L50-10W40-4L        |       | 20180719    | 大配件库                   | o             | 未盘         | 11.00 | 0.00  |     | 0.00  | -11.00                | 380.00         | -4,180.00         |   |
|           | 东风商用车原桅续机由CJ-4 10W40-4L                       | 东风         | DFL-L50-10W40-4L        |       | 20180103    | 大翻件库                   | 0             | 未盘         | 8.00  | 0.00  |     | 0.00  | -8.00                 | 380.00         | -3,040.00         |   |
|           | 油原6PW890                                      | 东风         | WFB6PW890               | 无锡    | 20181217002 | 大配件库                   | a             | 未盘         | 5.00  | 0.00  |     | 0.00  | -5.00                 | 2,463.55       | -12,317.75        |   |
| R LT      | 佳通轮胎                                          | 东风         | 185R14C 102/100R 8PR LT |       | 20180730    | 大翻件库                   | 0             | Ŧ          | 32.00 | 32.00 |     | 0.00  | 00.0                  | 295.00         | 0.00              |   |
| -OYC      | 873d#                                         | 东风         | CM3000-1012240A-937     | OYC   | 20180104    | 大配件库                   | a             | 未盘         | 1.00  | 0.00  |     | 0.00  | -1.00                 | 43.20          | -43.20            |   |
| -OYC      | 机油油                                           | 东风         | CM3000-1012240A-937     | OYC   | 20181217001 | 大配件库                   | ø             | 未盘         | 15.00 | 0.00  |     | 0.00  | -15.00                | 43.20          | -648.00           |   |
| -OYC      | 873d#                                         | 东风         | CM3000-1012240A-937     | OYC   | 20181217002 | 大配件库                   | a             | 未盘         | 8.00  | 0.00  |     | 0.00  | -8.00                 | 43.20          | -345.60           |   |
|           | 尿素                                            | 东风         | NS                      |       | 20180802    | 大配件库                   | 8             | 未盘         | 12.00 | 0.00  |     | 0.00  | -12.00                | 10.00          | -120.01           |   |
|           | 日本                                            | 本団         | NS                      |       | 20180800    | +82/4/8                |               | +4         | 1.00  | 0.00  |     | 0.00  | 1.00                  | 10.00          | 10.00             |   |